# **RockWell Automation**

- > PLC Overview
- CompactLogix Controller and Modules
- ControlLogix Controller and Modules
- Network Overview
- Connecting sensors and Actuators to Modules
- Controller Organizer
- Tasks and Tags Types
- Program and Routine
- Connecting PC to PLC via Serial and Ethernet
- Download and Test
- Basic Instructions
- Enhanced Instructions
- Analog Module
- Tasks and Tags In Controller
- Add-on Instruction
- > Handling Minor, Major and I/O Faults

### **RockWell Software & Allen Bradley**

#### Allen – Bradley Hardware:

Programmable Controller
HMI (Human Machine Interface)

•I/O ....v...v...

#### **Rockwell Software**:

RSLogix 500RSLogix 5000RSLink...v..v..

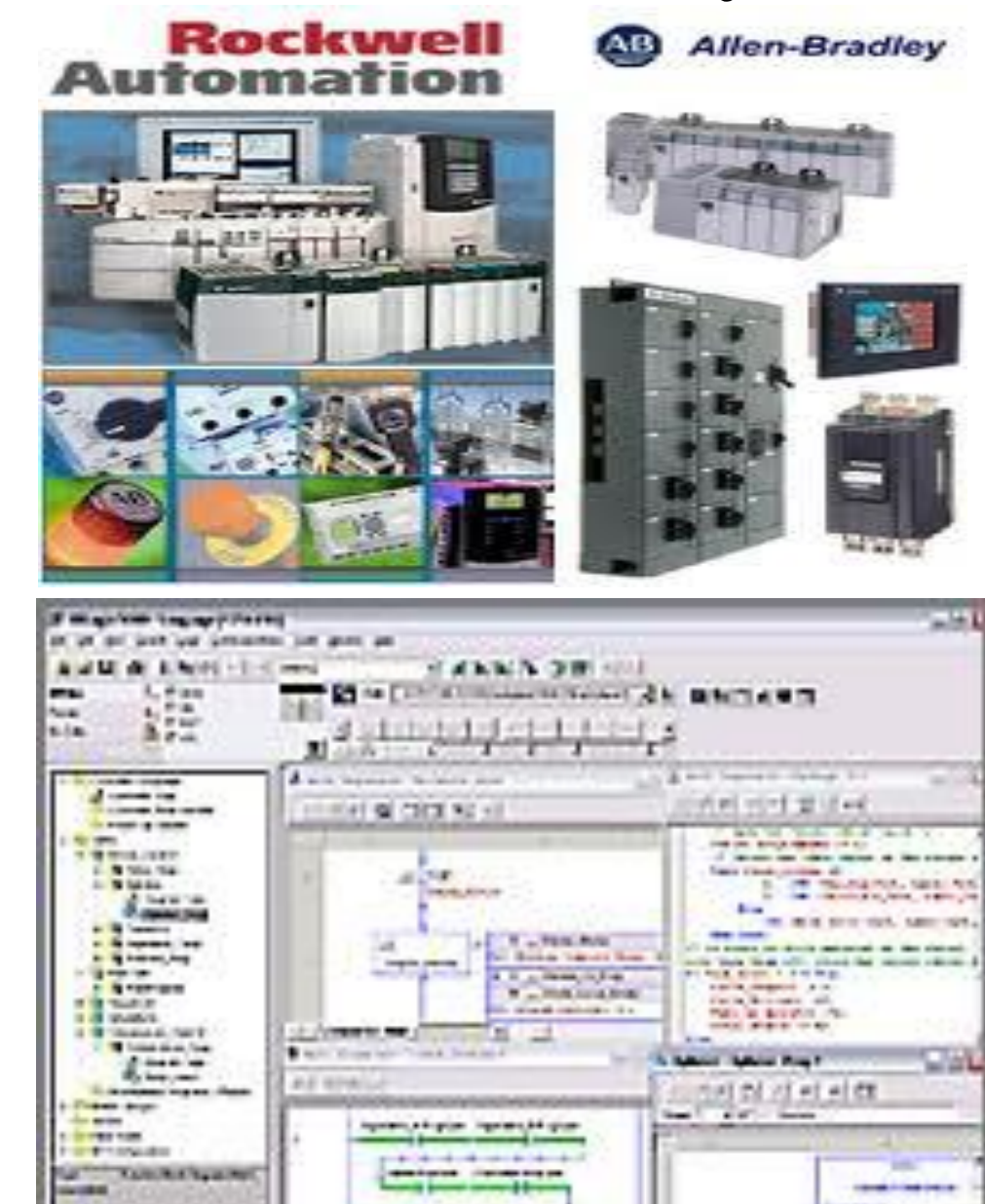

### **Allen Bradley Hardware**

#### FlexLogix I/O and FlexLogix

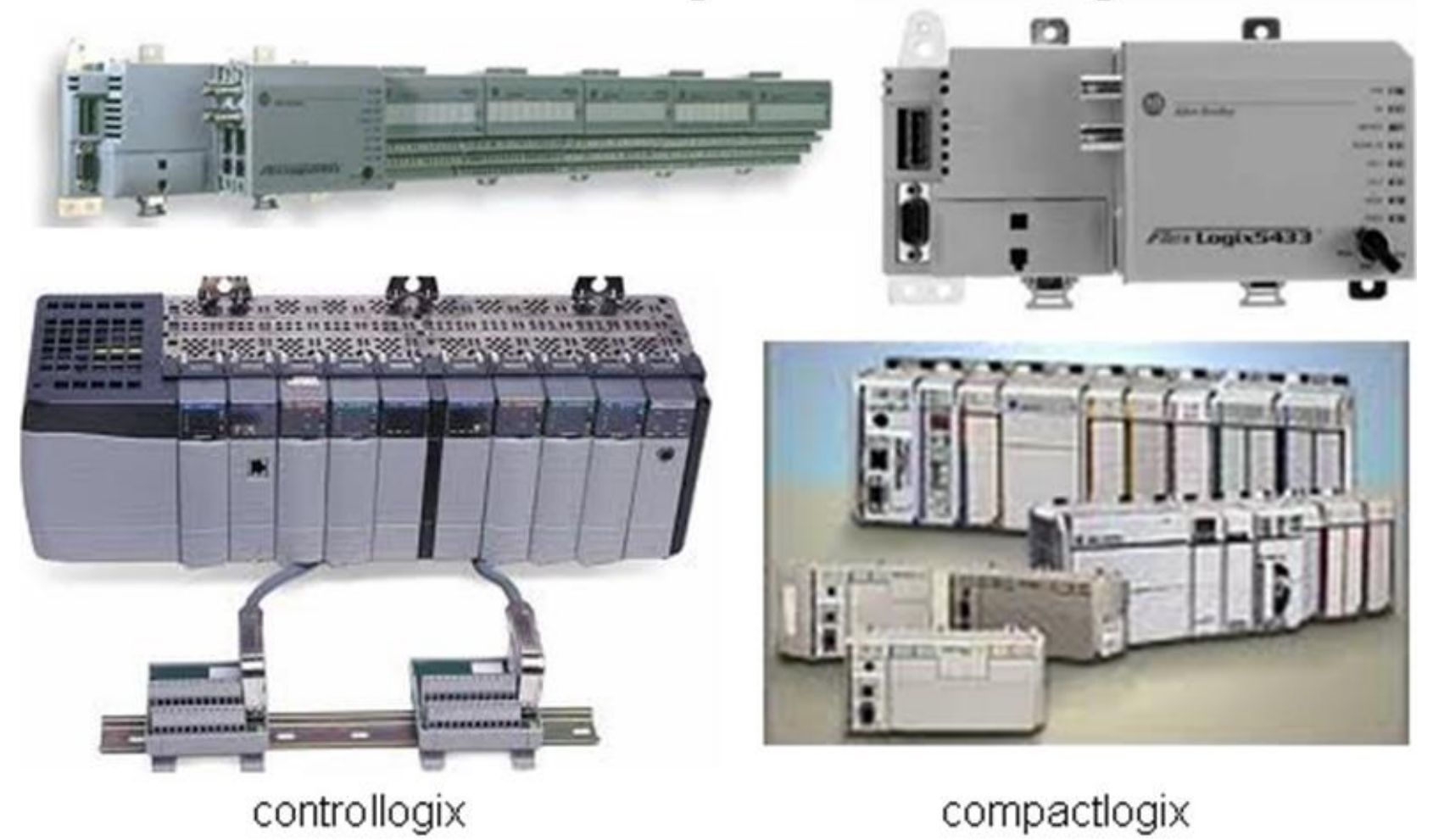

## **Allen Bradley Hardware**

ControlLogix System.

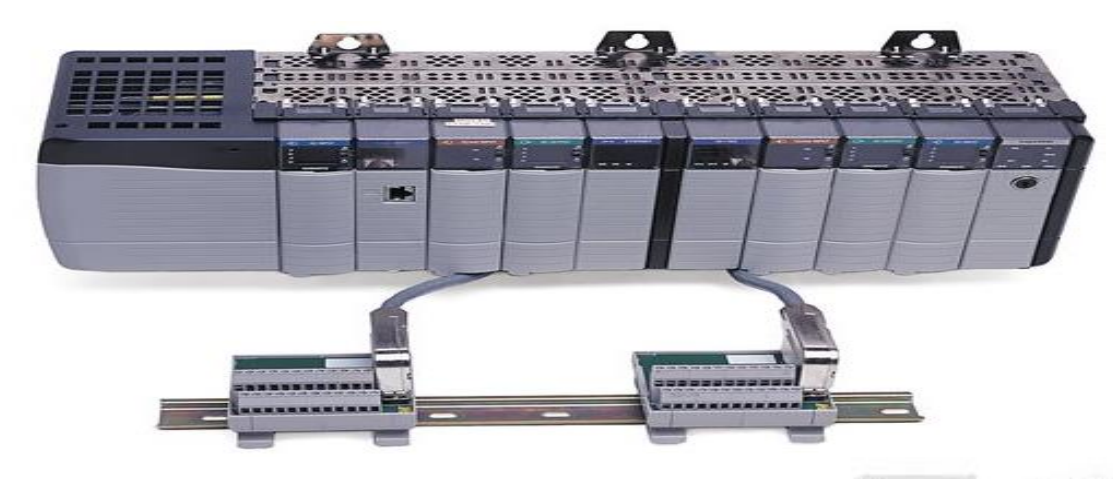

CompactLogix System.

FlexLogix System.

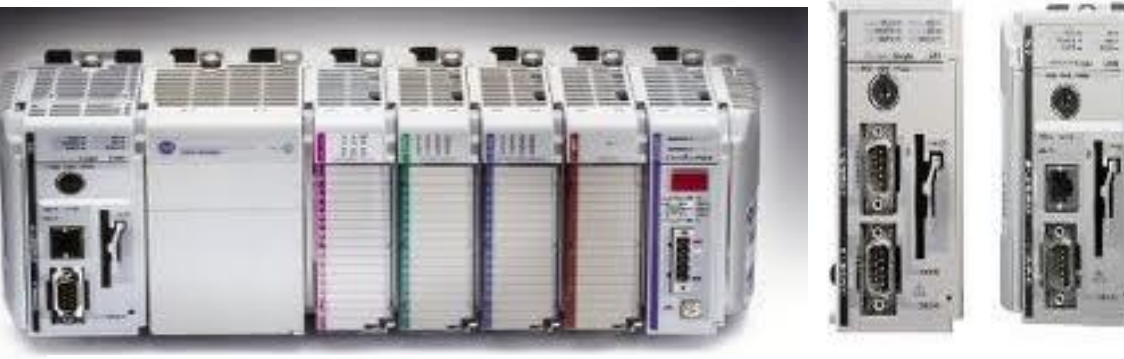

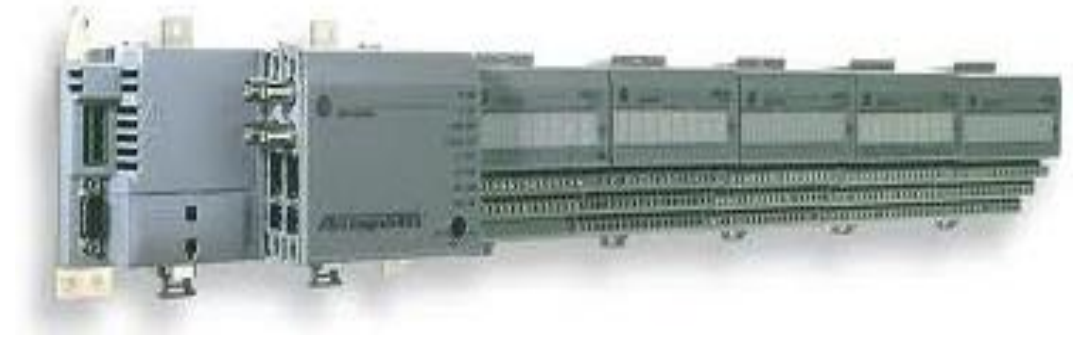

phuongtv@hcmute.edu.vn\_0908248231

### Allen – Bradley Hardware

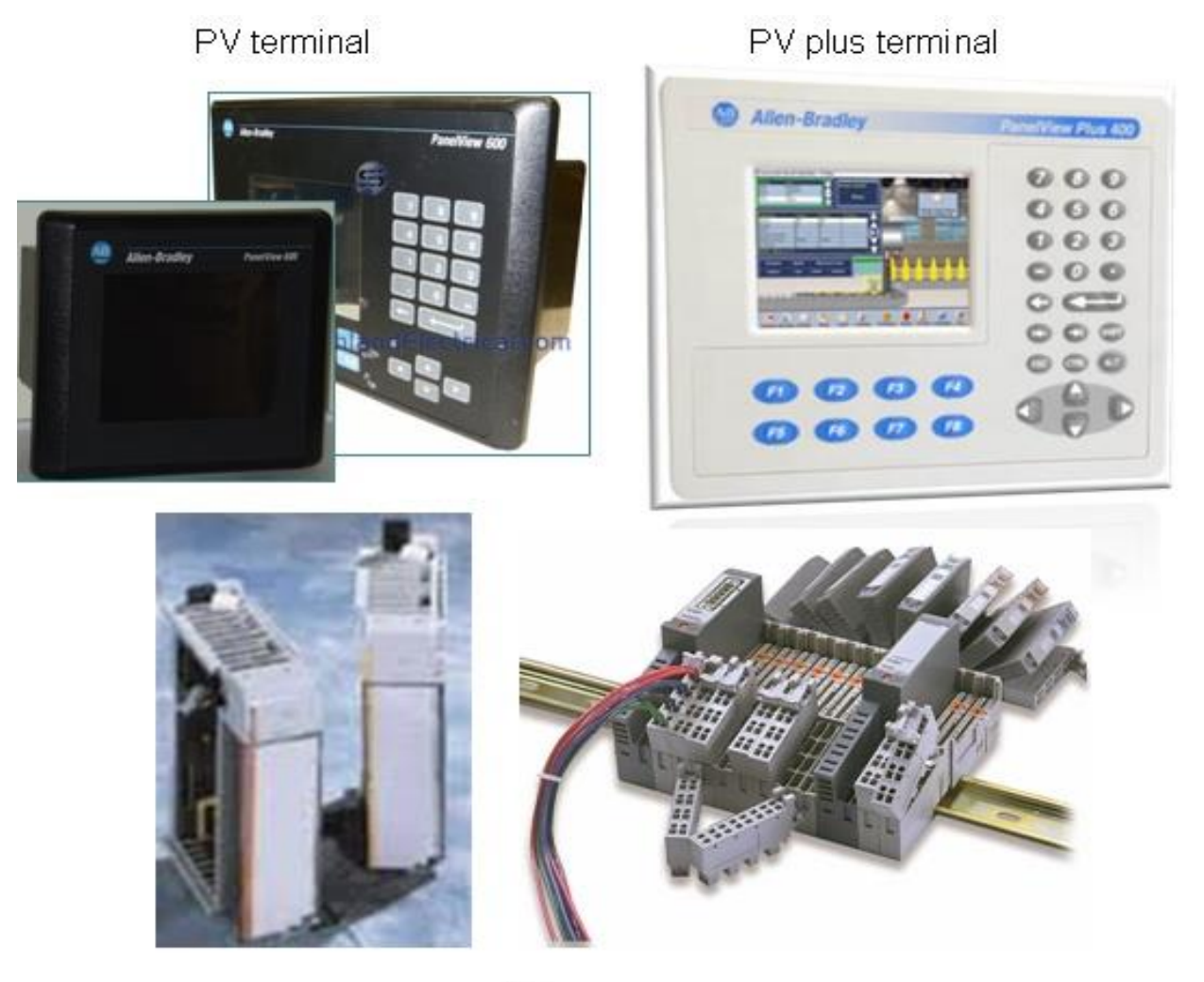

1/0 1/0 - HMI

### **COMPACTLOGIX OVERVIEW**

CompactLogix is designed to provide a Logic Solution for machine-level control applications with I/O modules, motion and network requirements.

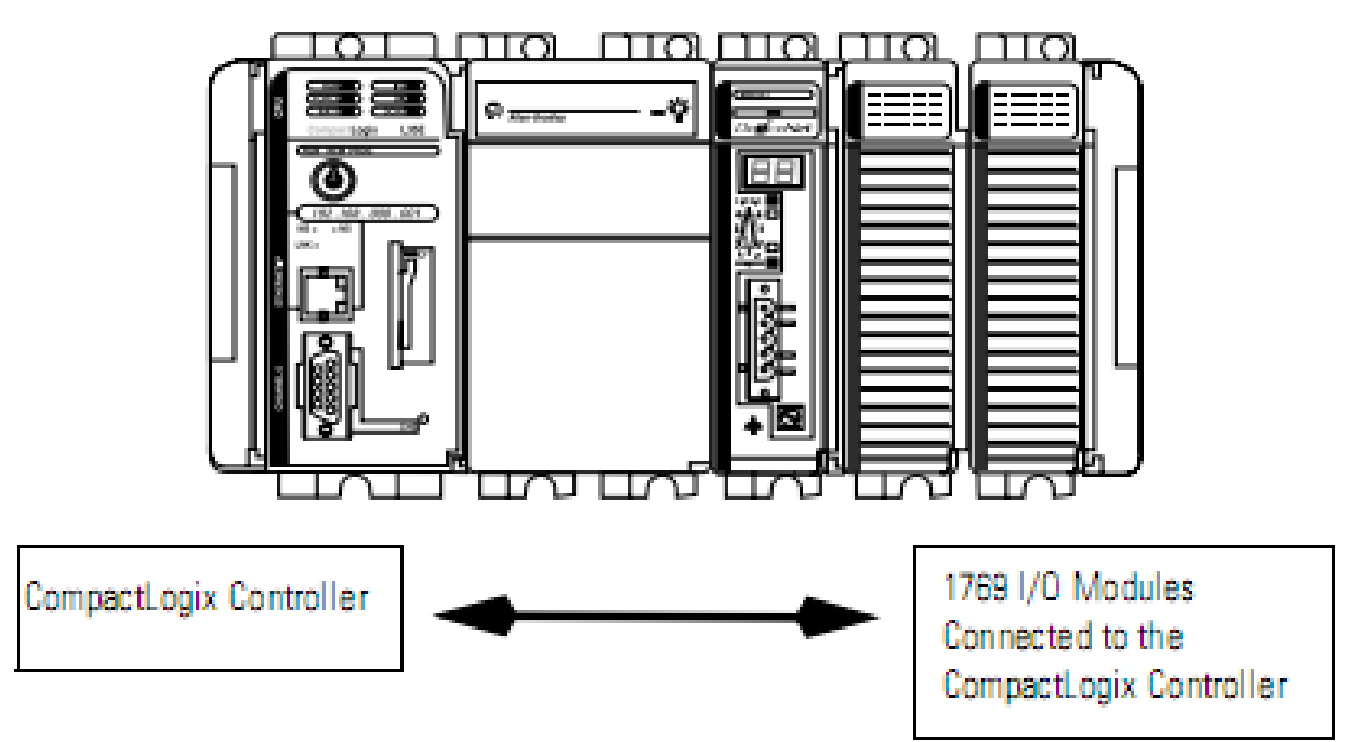

## **COMPACTLOGIX OVERVIEW**

#### **Complex CompactLogix System**

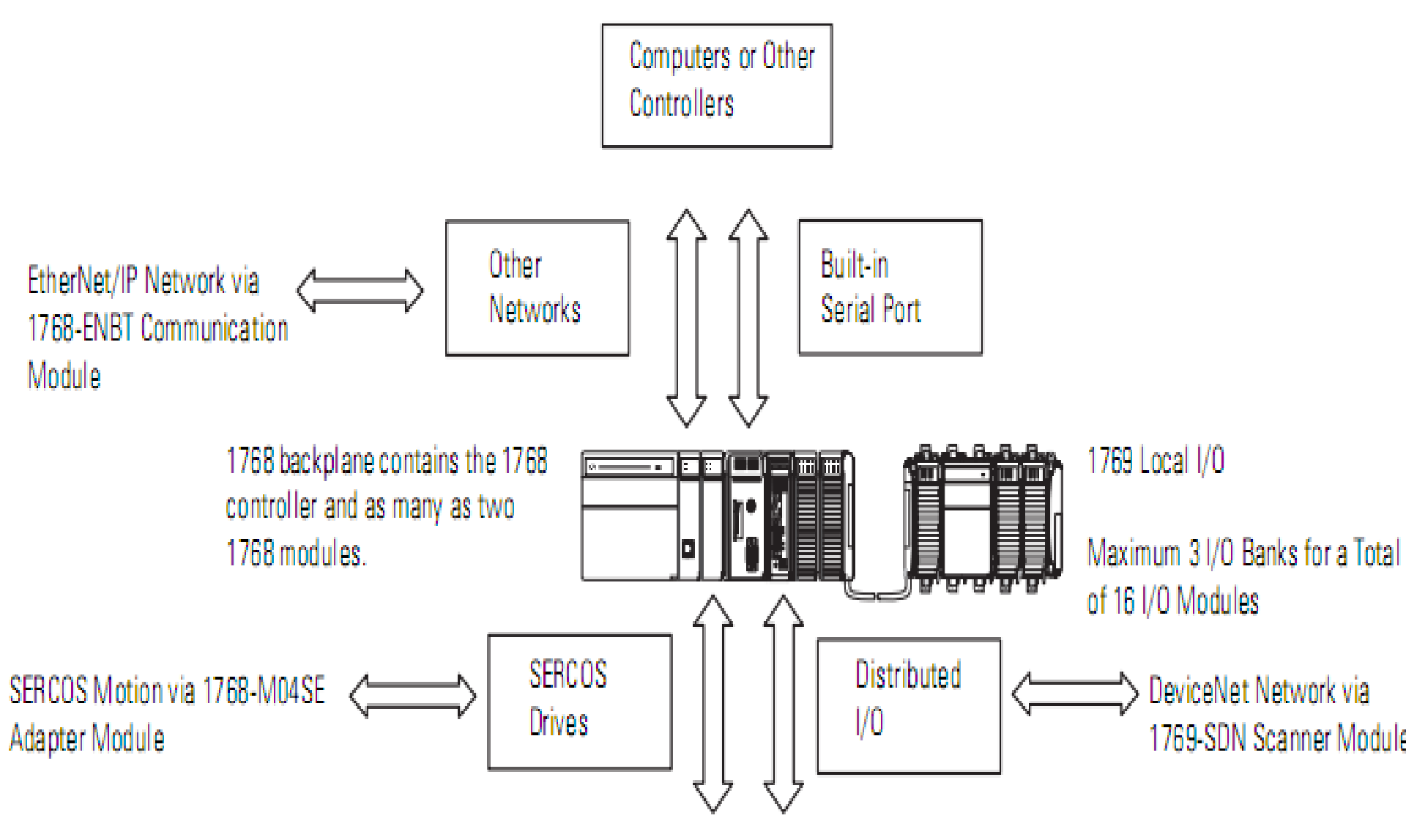

#### **COMPACTLOGIX OVERVIEW** Some CompactLogix Controllers

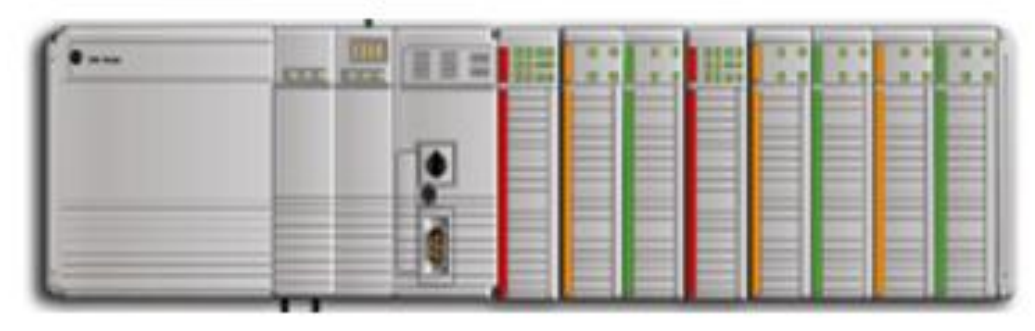

Compactlogix L4x: x = 3/5

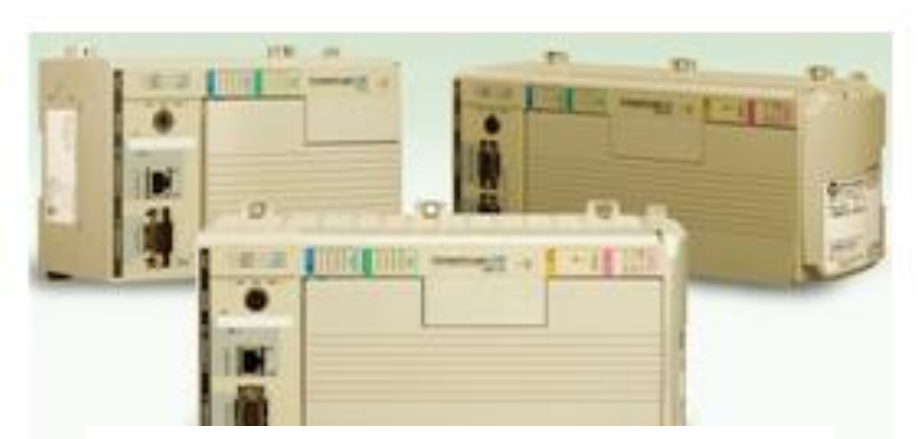

CompactLogix-L2x

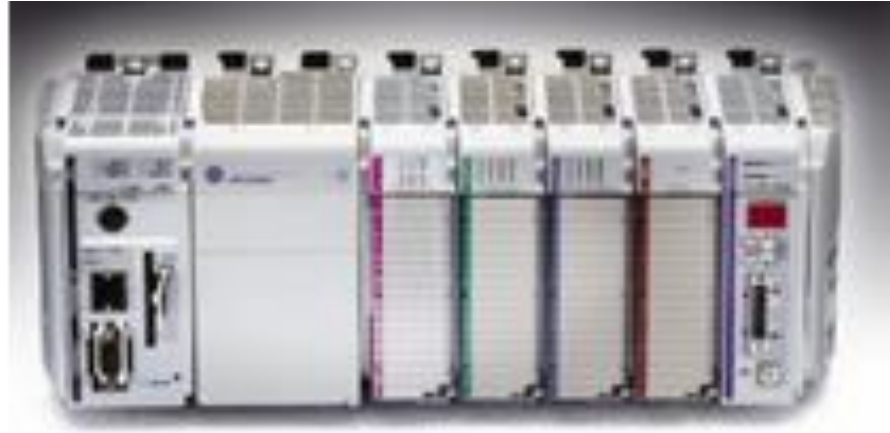

Compactlogix L3xy: x = 1/2/5, y = E/C

### **COMPACTLOGIX OVERVIEW**

#### CompactLogix Network Systems

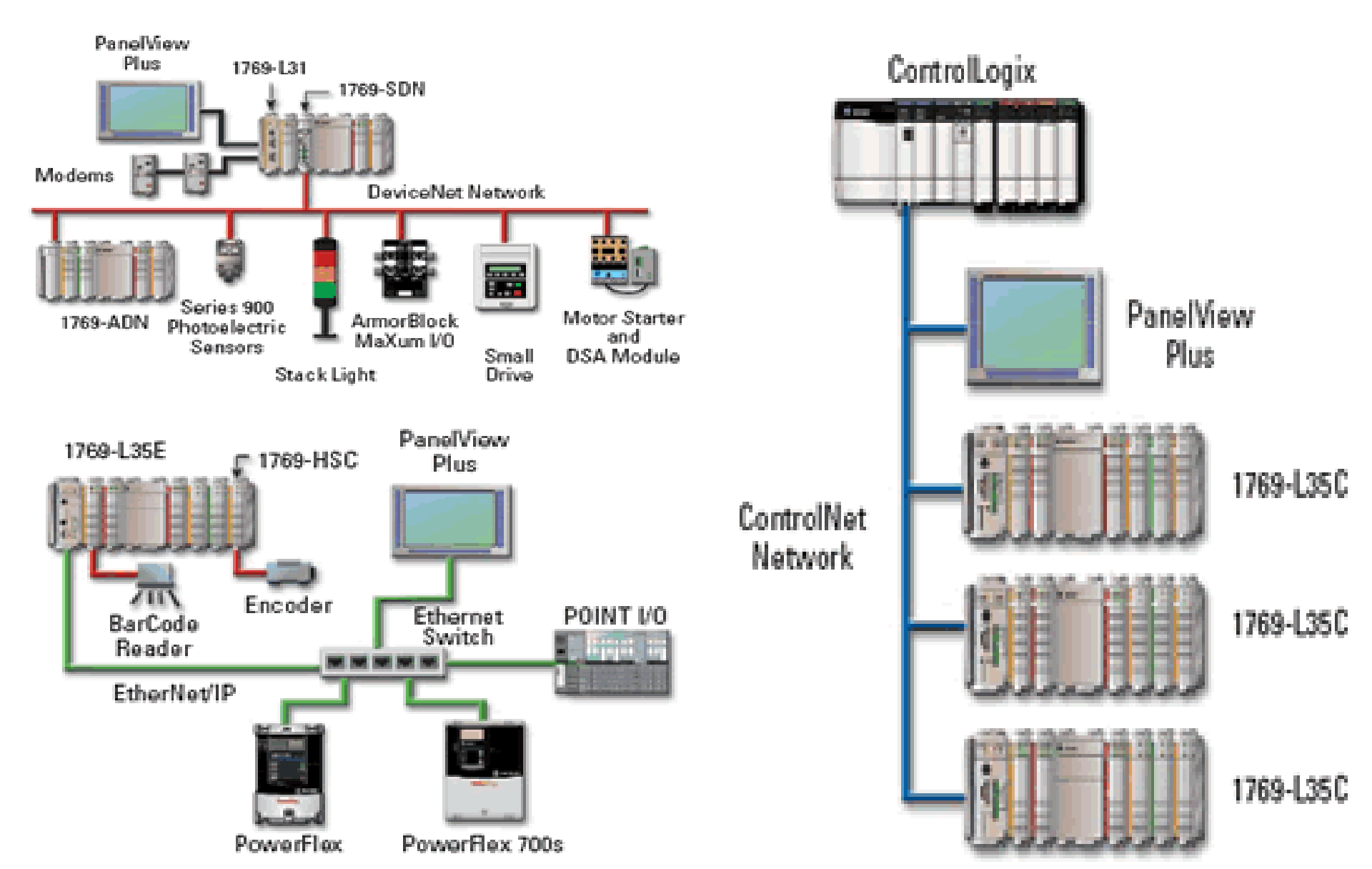

## **CONTROLLOGIX OVERVIEW**

#### ControlLogix Network Systems

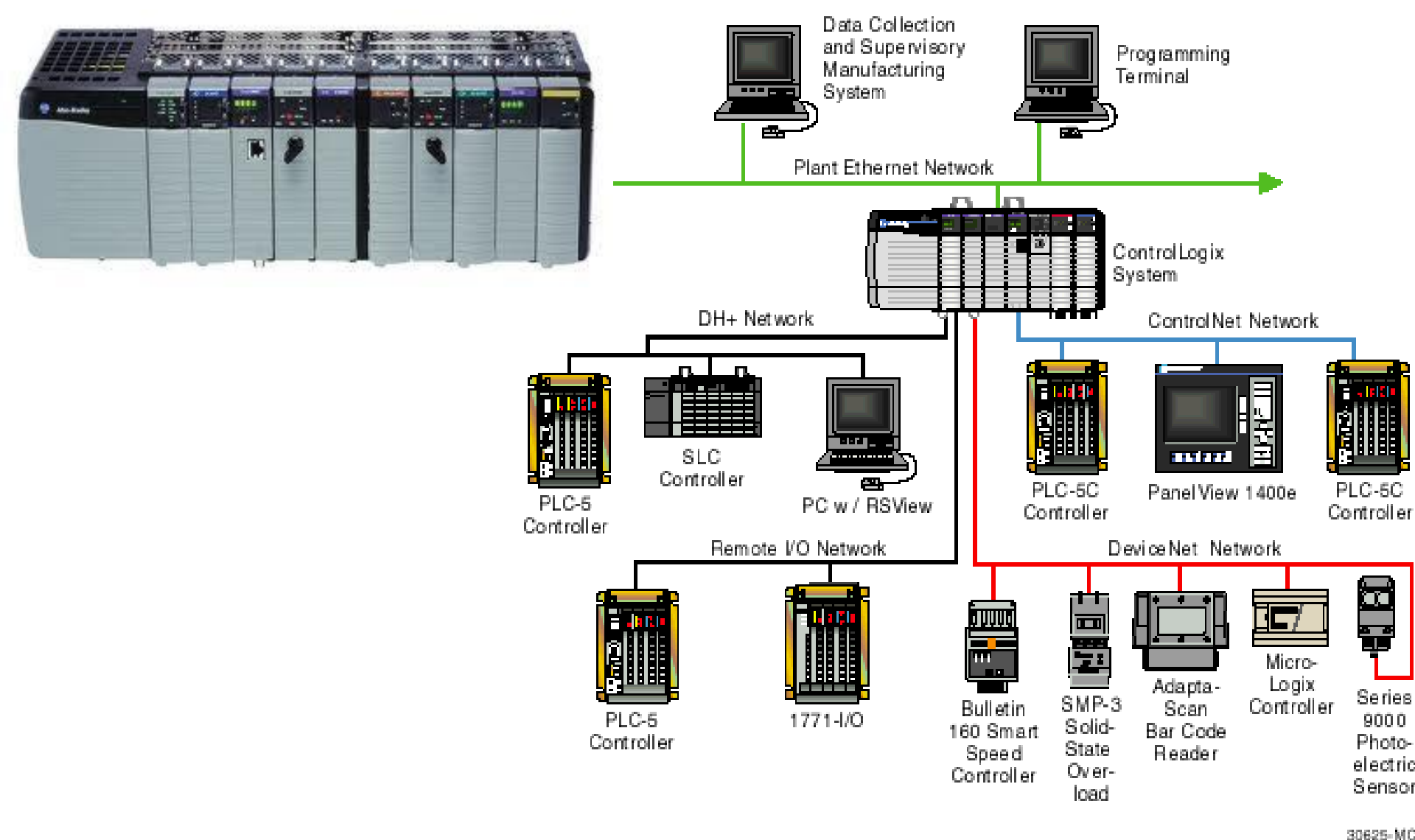

phuongtv@hcmute.edu.vn\_0908248231

#### **PLC OVERVIEW**

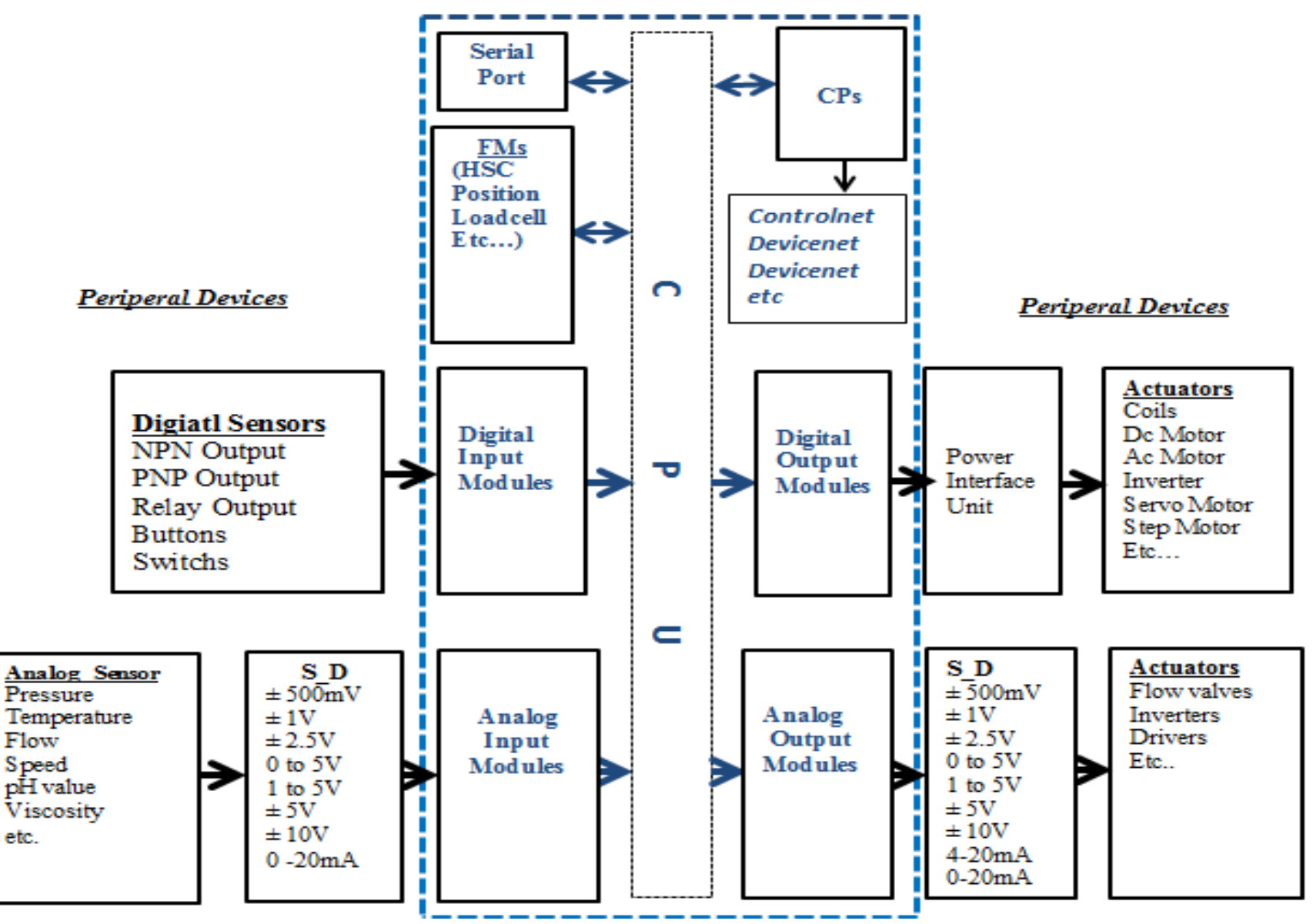

#### 1769-IQ32 Sinking/Sourcing 24V DC Input

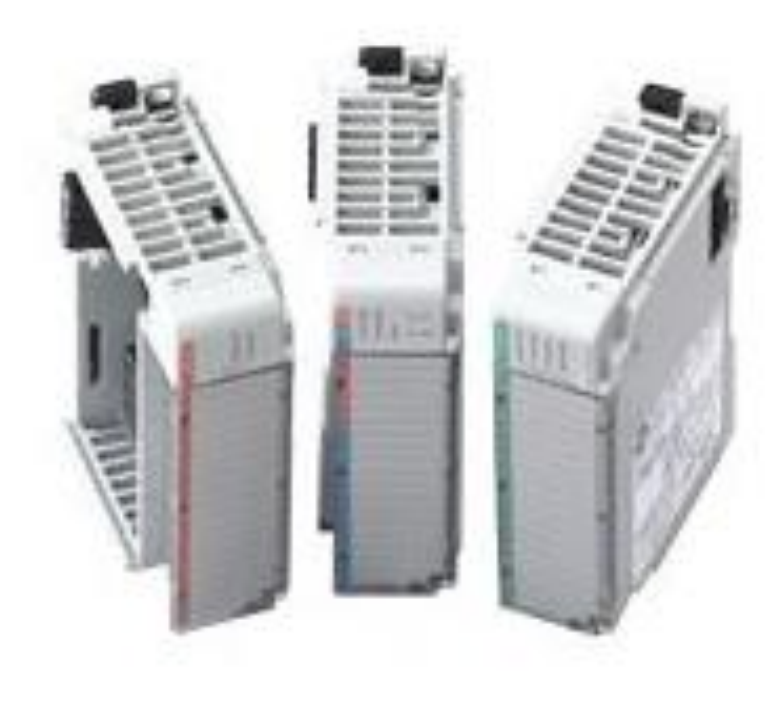

#### **On state:**

- Min voltage: 10V, I = 2mA
- Max voltage: 30V, I=10mA
- **OFF** state
- Max voltage 5V.
- •Max current: 1,5mA.

Time to change from ON and OFF state is 8ms.

# COMPACTLLOGIX MODULES 1769-IQ32 Sinking/Sourcing 24V DC Input

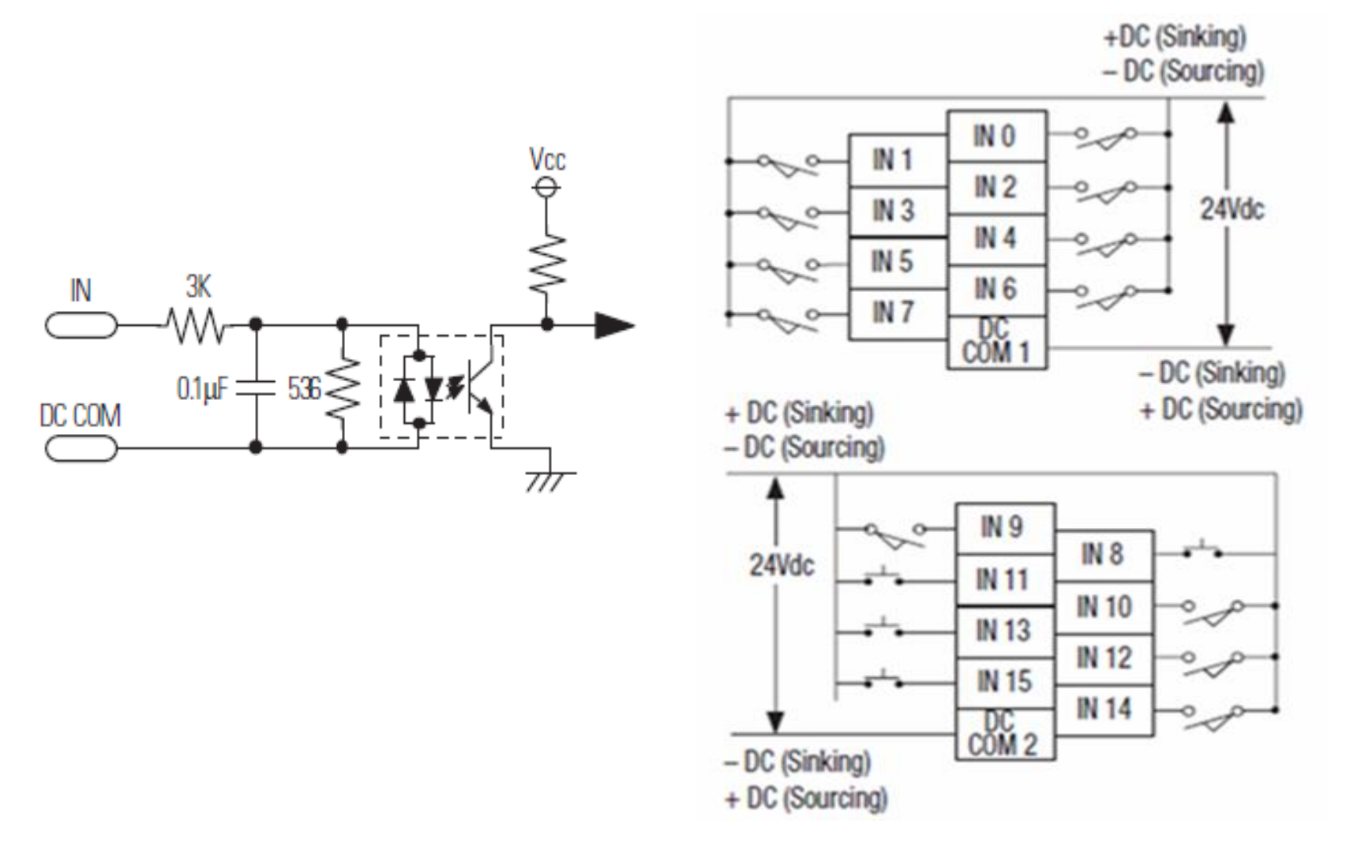

## **COMPACTLLOGIX MODULES** 1769-IA16 Module Input Wiring

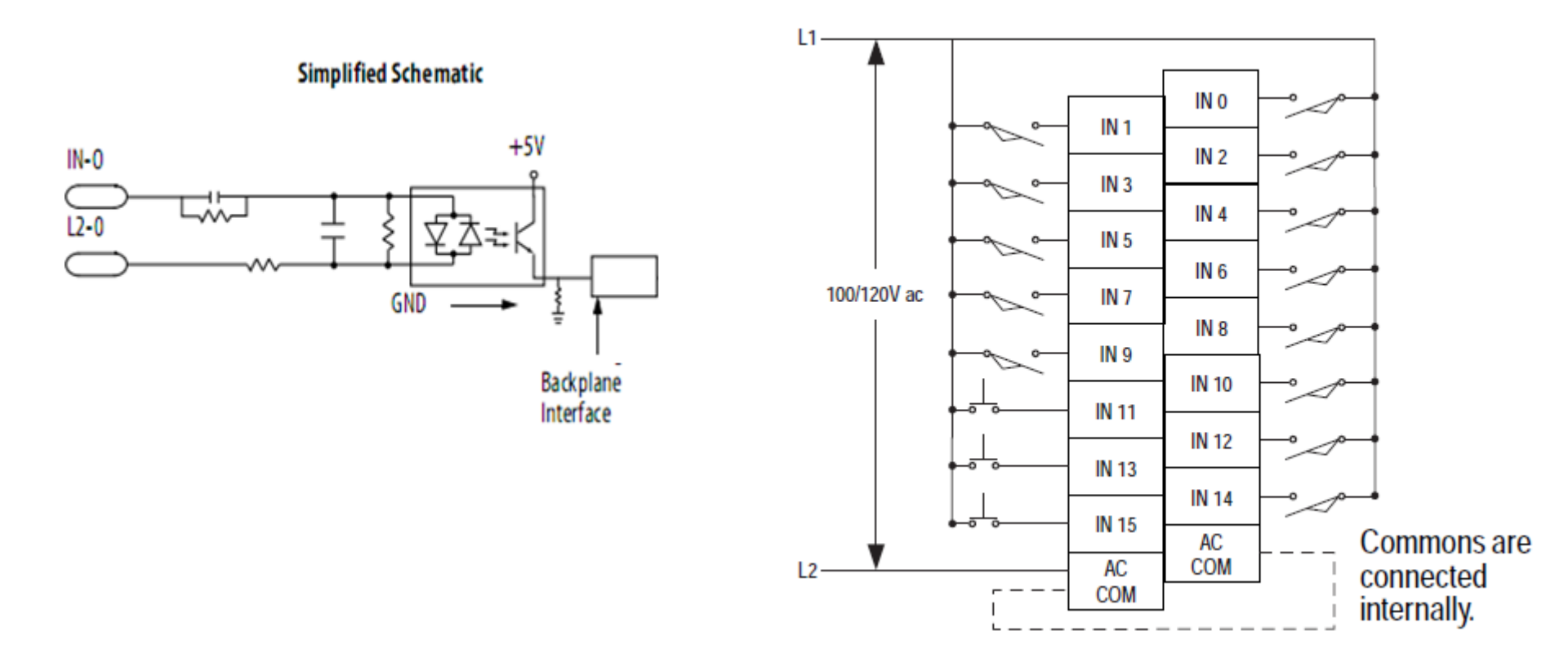

### **CONTROLLOGIX MODULE**

#### **ControlLogix DC (10..30V) diagnostic Input Module**

#### Simplified Schematic

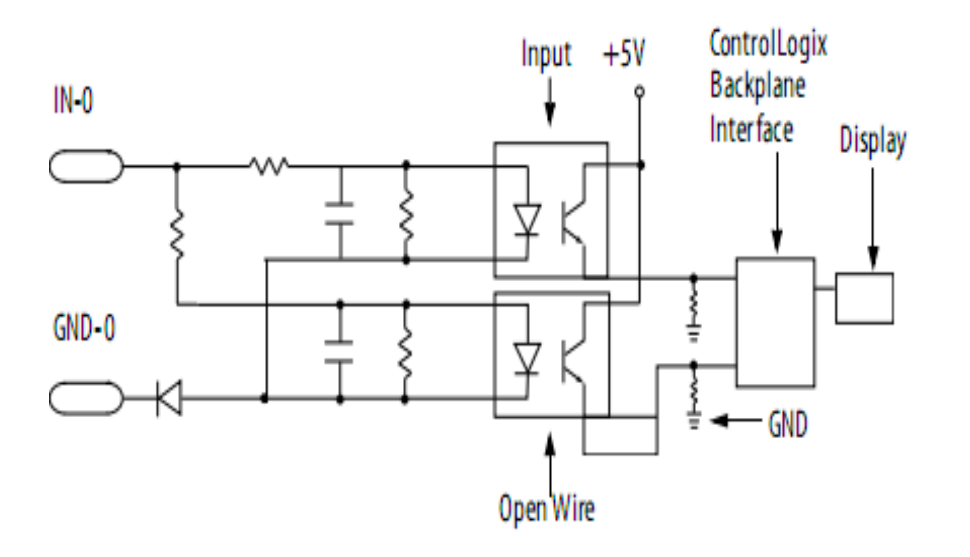

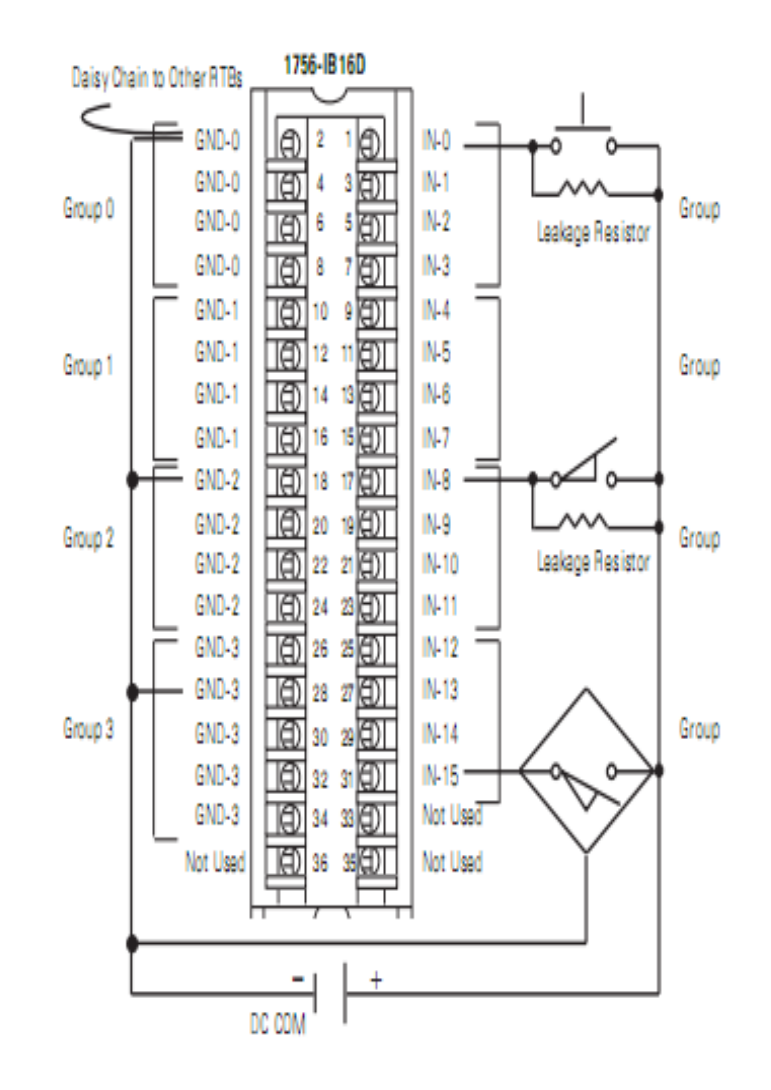

#### phuongtv@hcmute.edu.vn\_0908248231

# **CONTROLLOGIX MODULE** ControlLogix AC (74..132V) Input Module

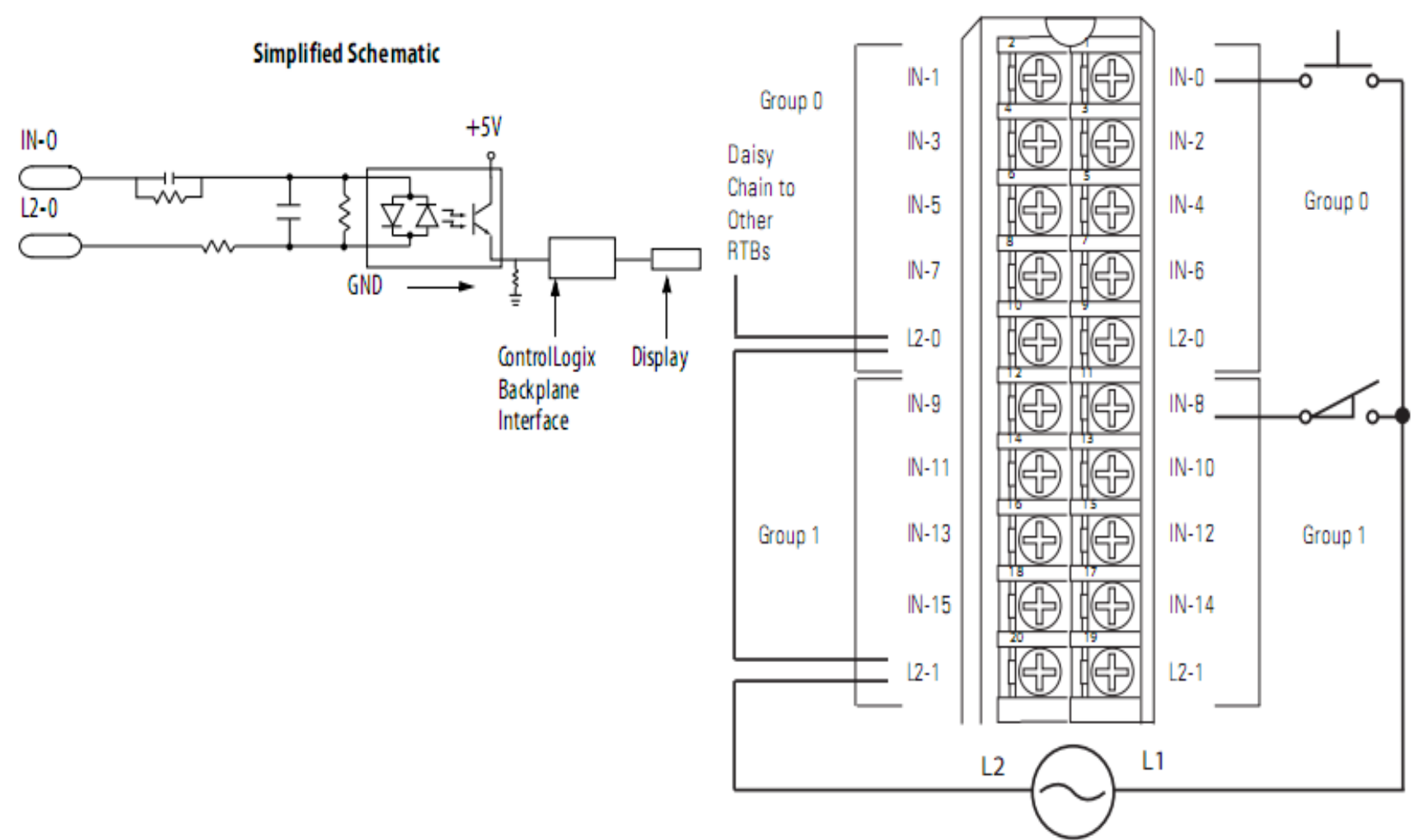

1756-IA16

#### **Input Digital Module Connection**

Ex1: Connecting PNP sensors to Input DC,AC module

# •BR(P)100-DDT-P / BR(P)200-DDTN-P / BR(P)400-DDT-P•BR20M-TDTD2-P / BR20M-TDTL2-P (Receiver)

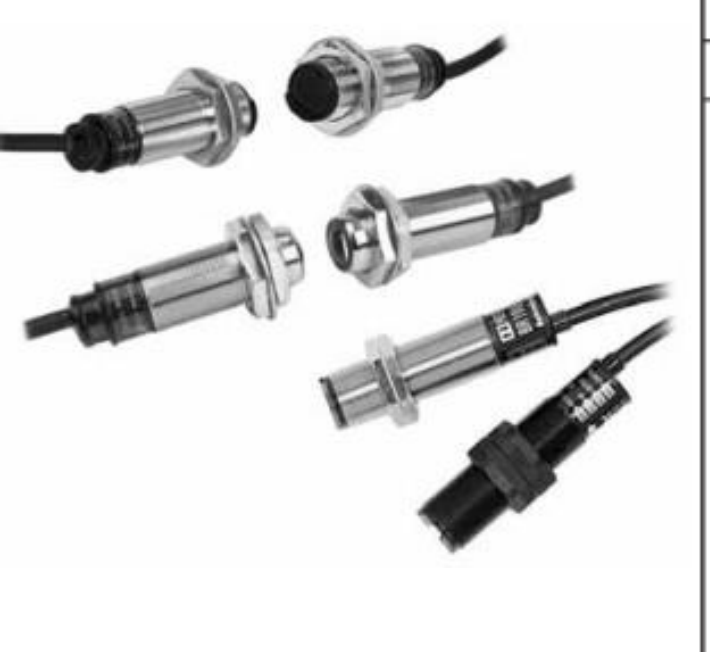

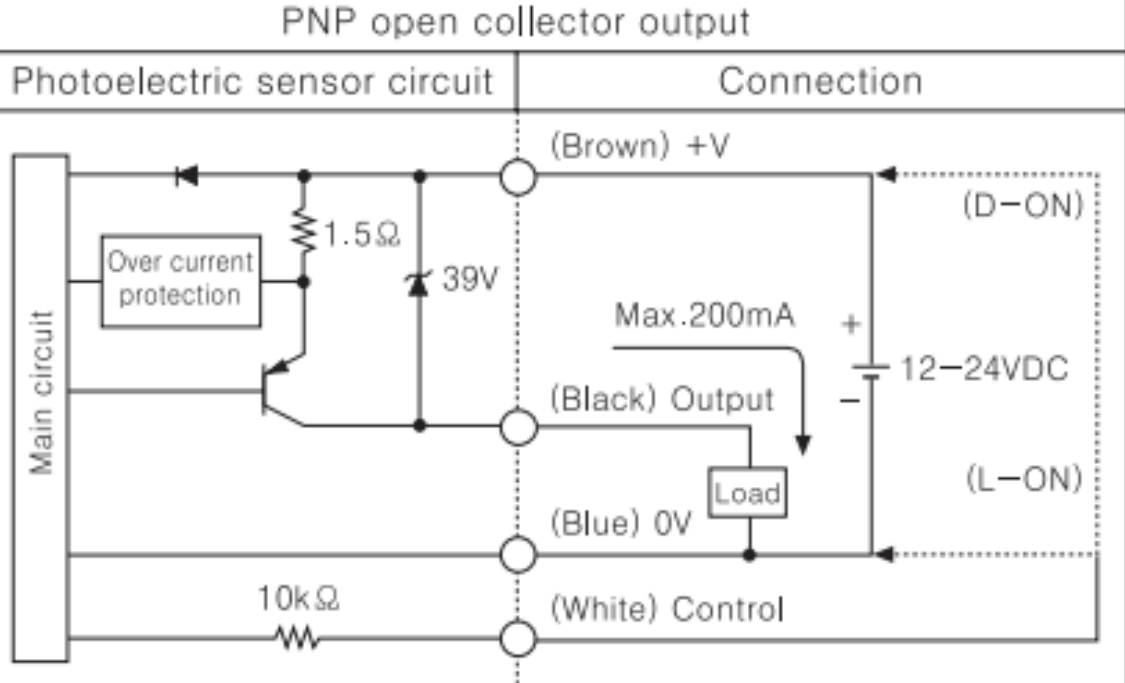

#### **Input Digital Module Connection**

Ex1: Connecting PNP sensor to Input DC,AC module

#### **Input Digital Module Connection**

Ex2: Connecting NPN sensors to Input DC,AC module

# •BR(P)100-DDT / BR(P)200-DDTN / BR(P)400-DDT •BR20M-TDTD2 / BR20M-TDTL2 (Receiver)

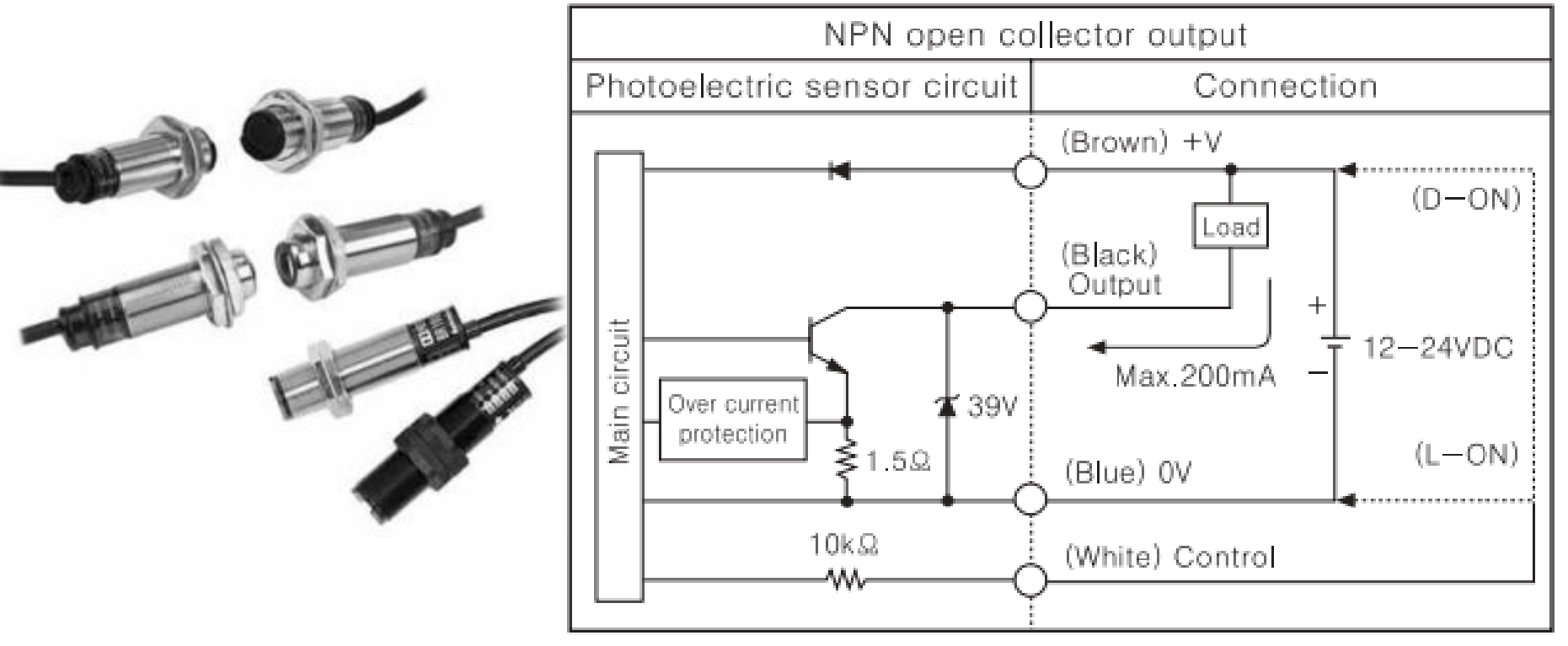

#### **Input Digital Module Connection**

Ex2: Connecting NPN sensors to Input DC,AC module

## COMPACTLLOGIX MODULES 1769-OB32 Current Sourcing 24V DC Output

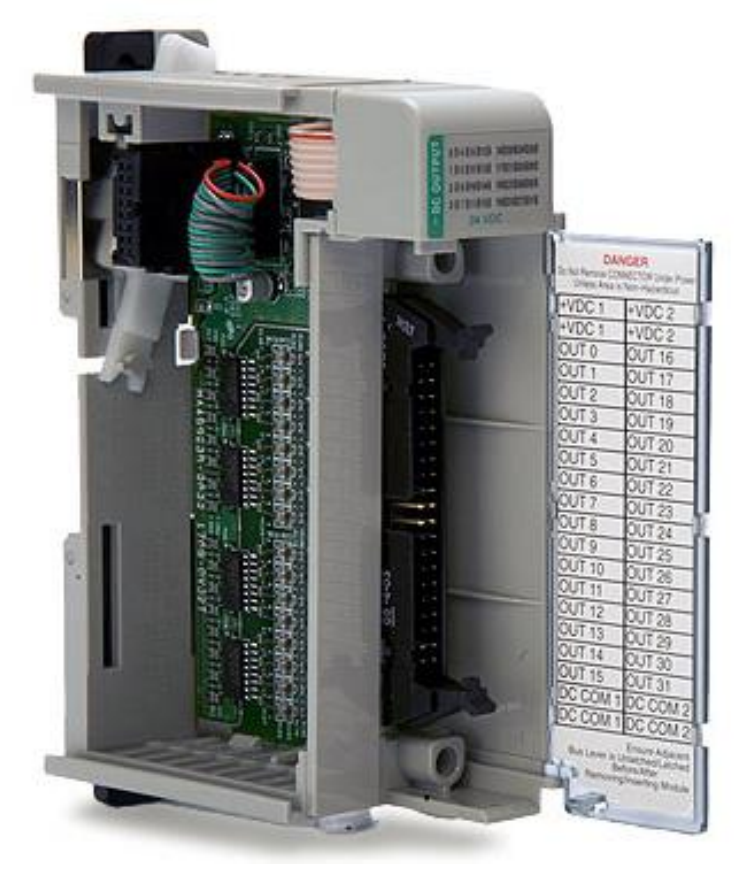

#### 1769-OB32

- •Min Voltage: **20,4V DC, I = 1mA**
- Max Voltage: 26,4V DC, I = 1A
- 32 digital Outputs
- 1769-OB32T(Terminated Ouput Module)
- Min Voltage: 10,2V DC, I = 1mA
- Max Voltage: 26,4V DC, I = 0,5A
- 32 digital Outputs

## COMPACTLLOGIX MODULES 1769-OB32 Current Sourcing 24V DC Output

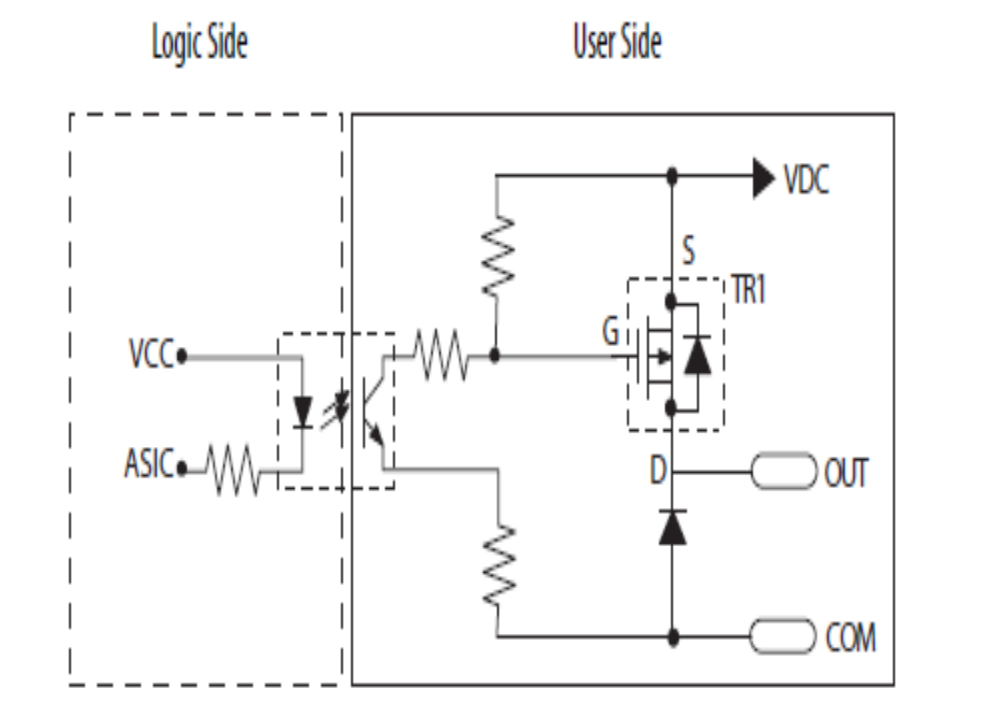

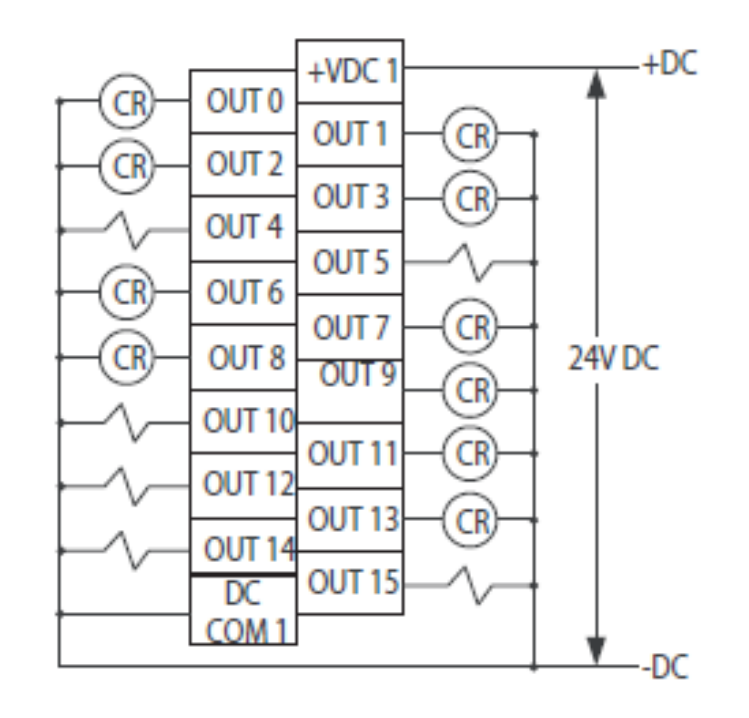

## COMPACTLLOGIX MODULES 1769-OB32 Current Sourcing 24V DC Output

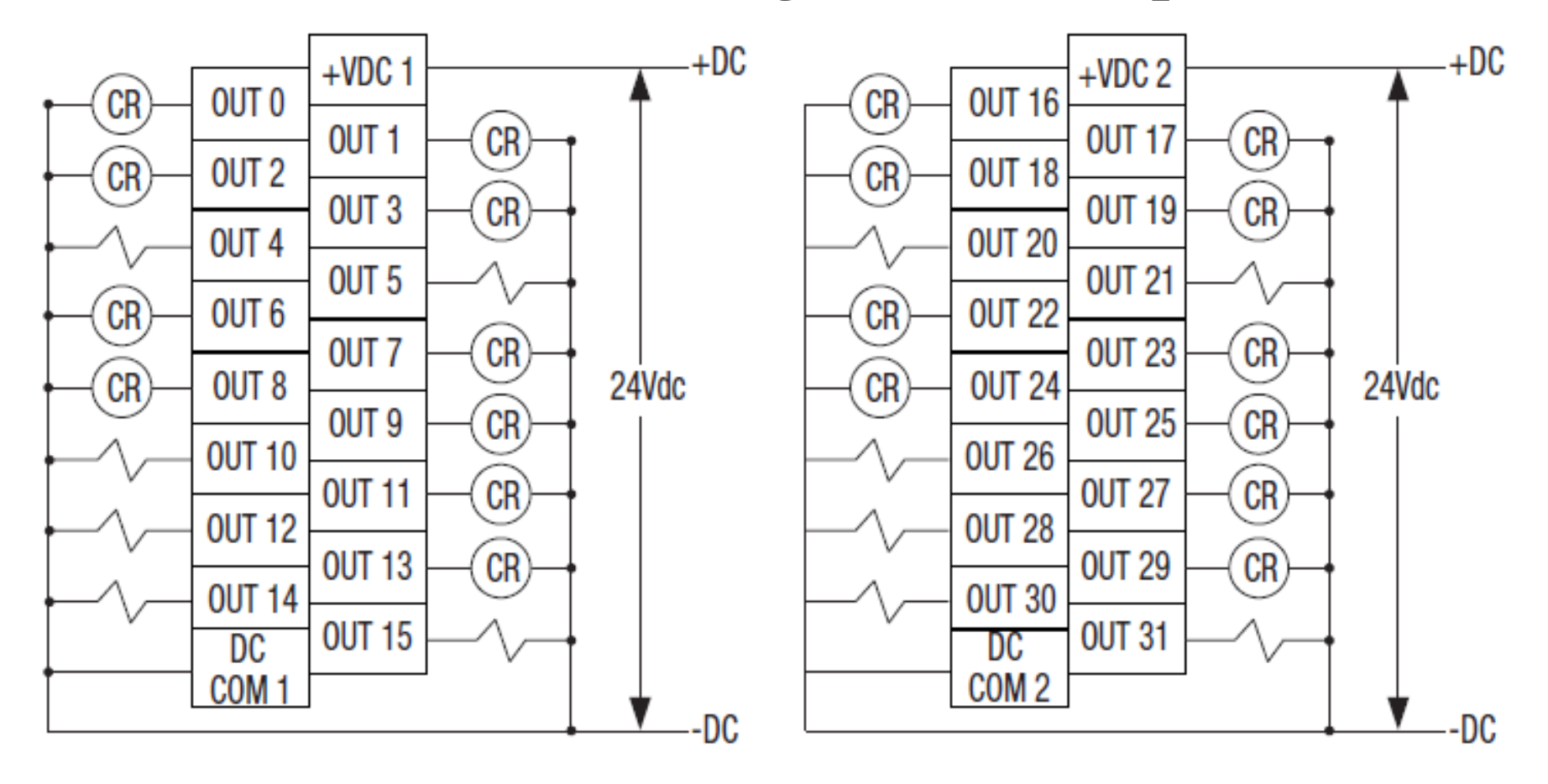

### **CONTROLLOGIX MODULES**

#### **ControlLogix DC diagnostic Output Module**

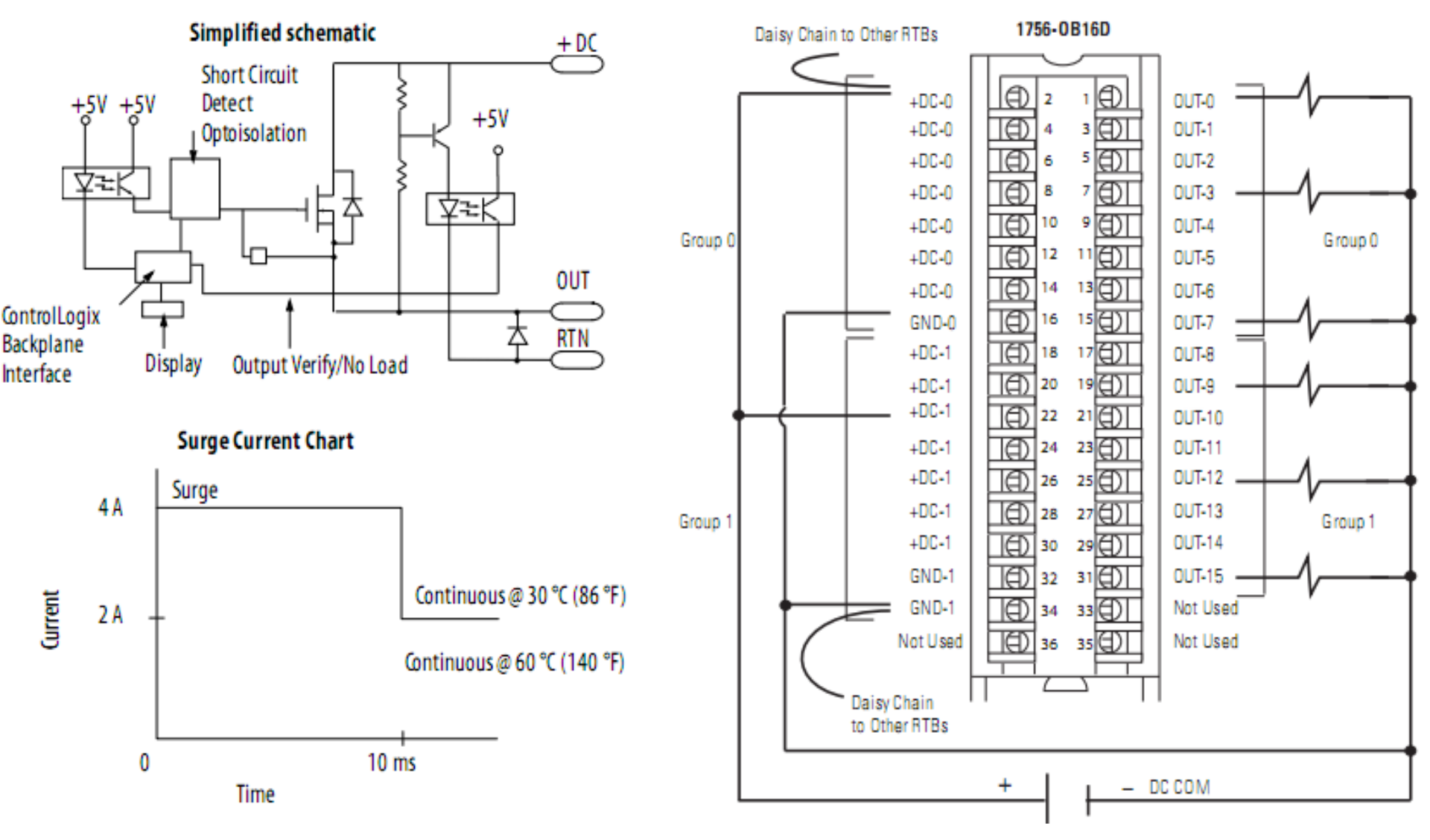

## **CONTROLLOGIX MODULES**

#### **ControlLogix AC diagnostic Output Module**

#### Simplified Schematic

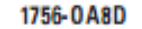

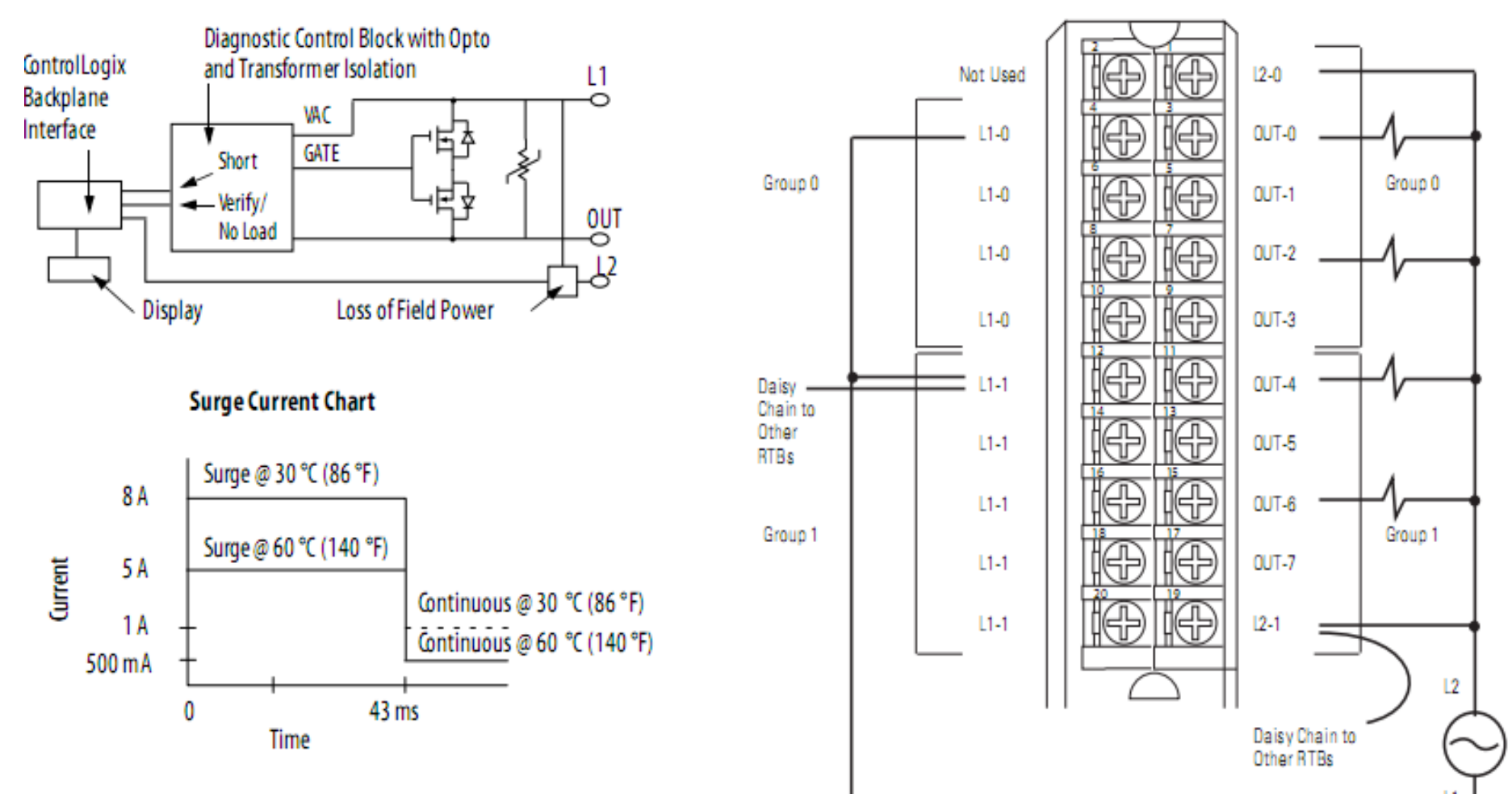

#### **INPUT OUTPUT PLC CONNECTING PLC Output Connection** Ex3: Connecting DC motor(ON\_OF) to PLC output Module

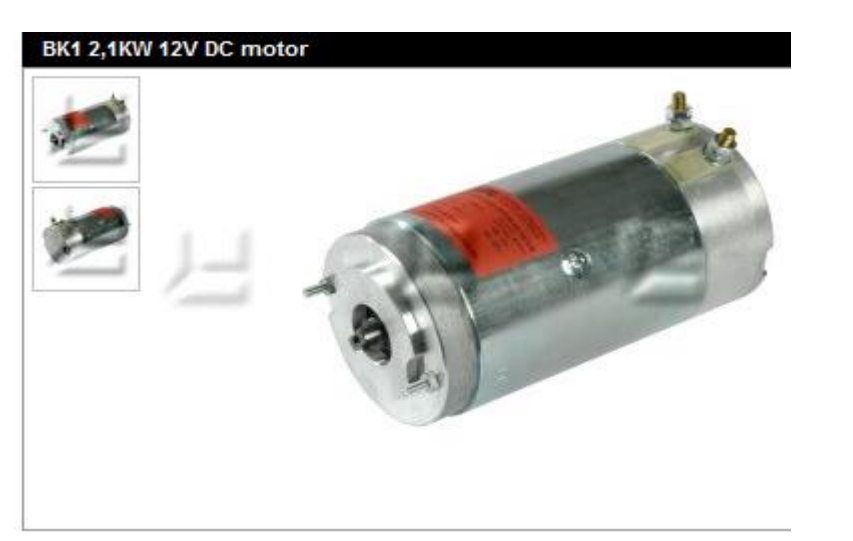

| Item information Catalogues |                        |
|-----------------------------|------------------------|
| Part no.                    | C701-K114806           |
| Name                        | BK1 2,1KW 12V DC motor |
| Packagesize                 | 1                      |
| Weight                      | 9.6 kg                 |
| Barcode                     | 5704334166382          |
| Current type                | dc                     |
| Power kW                    | 2.1                    |
| Туре                        | BK1                    |
| Voltage V                   | 12                     |

#### **Connecting Actuators to output digital module** Ex4: Connecting DC motor(PWM mode) to PLC output module

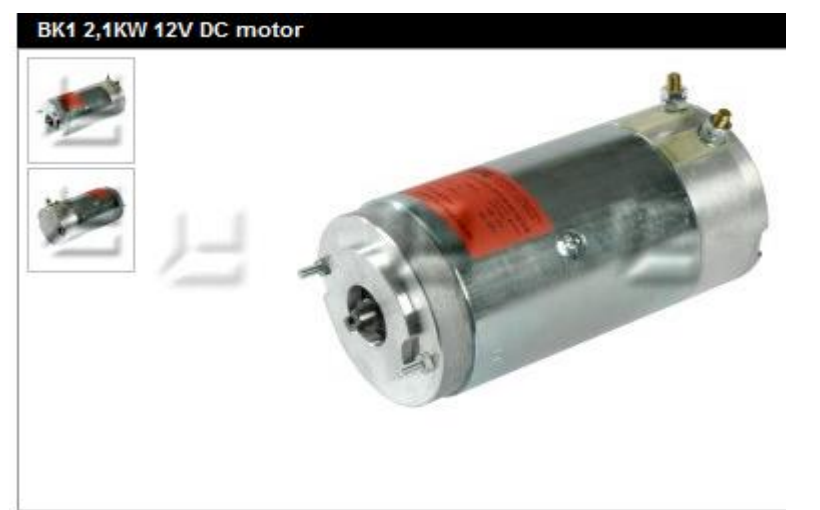

| Item information Catalogues. |                        |
|------------------------------|------------------------|
| Part no.                     | C701-K114806           |
| Name                         | BK1 2,1KW 12V DC motor |
| Packagesize                  | 1                      |
| Weight                       | 9.6 kg                 |
| Barcode                      | 5704334166382          |
| Current type                 | dc                     |
| Power kW                     | 2.1                    |
| Туре                         | BK1                    |
| Voltage V                    | 12                     |

#### **INPUT OUTPUT PLC CONNECTING Connecting AC Motor to PLC output module** Ex5: Connecting a three phase motor to Output digital module

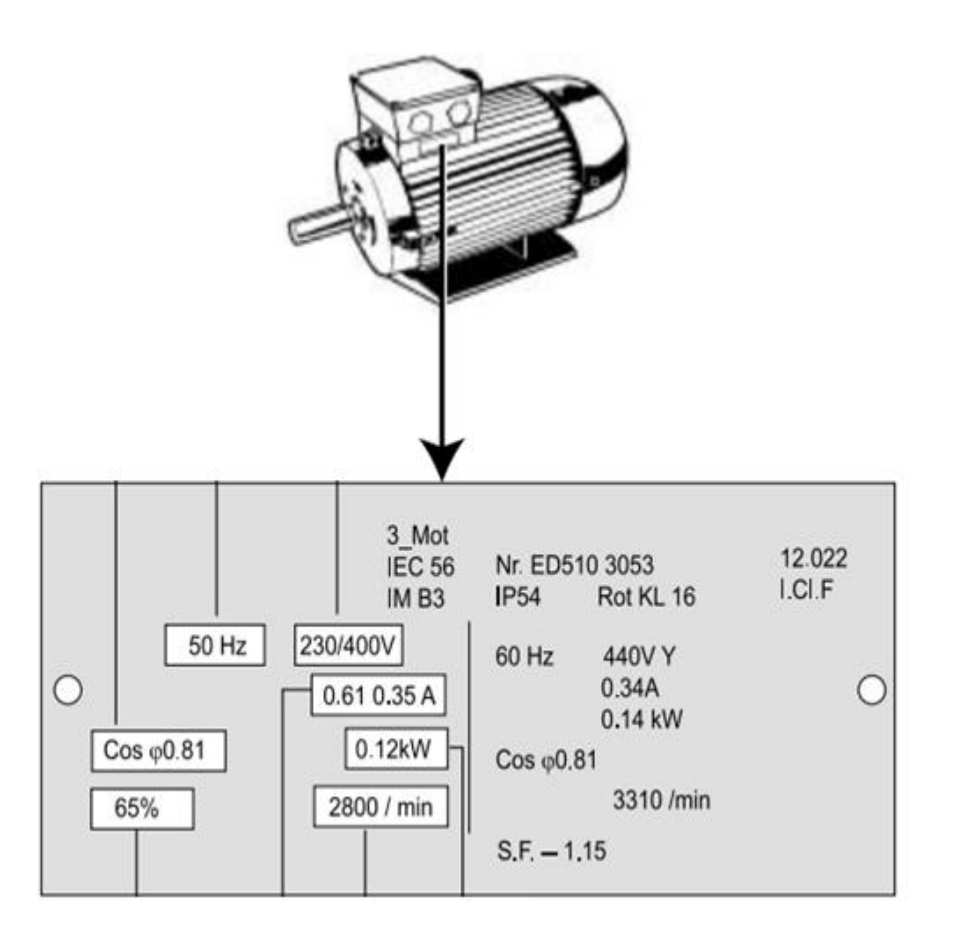

#### **INPUT OUTPUT PLC CONNECTING** Inverter Block Diagram\_M420

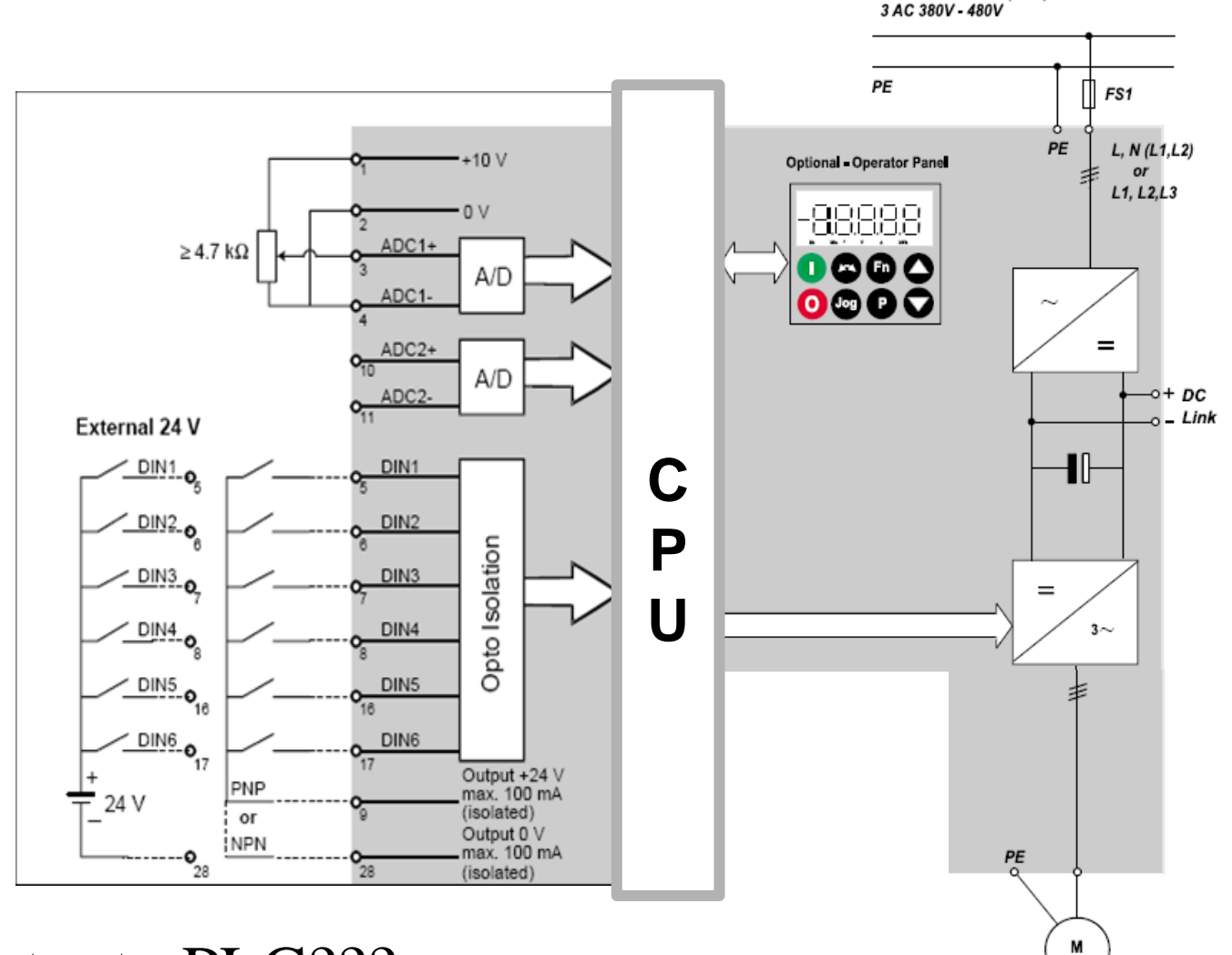

#### Connecting Inverter to PLC???

HCMUTE 11\_2014

#### phuongtv@hcmute.edu.vn\_0908248231

1/3 AC 200V - 240V (RSD)

#### **INPUT OUTPUT PLC CONNECTING** Inverter Block Diagram\_FC50

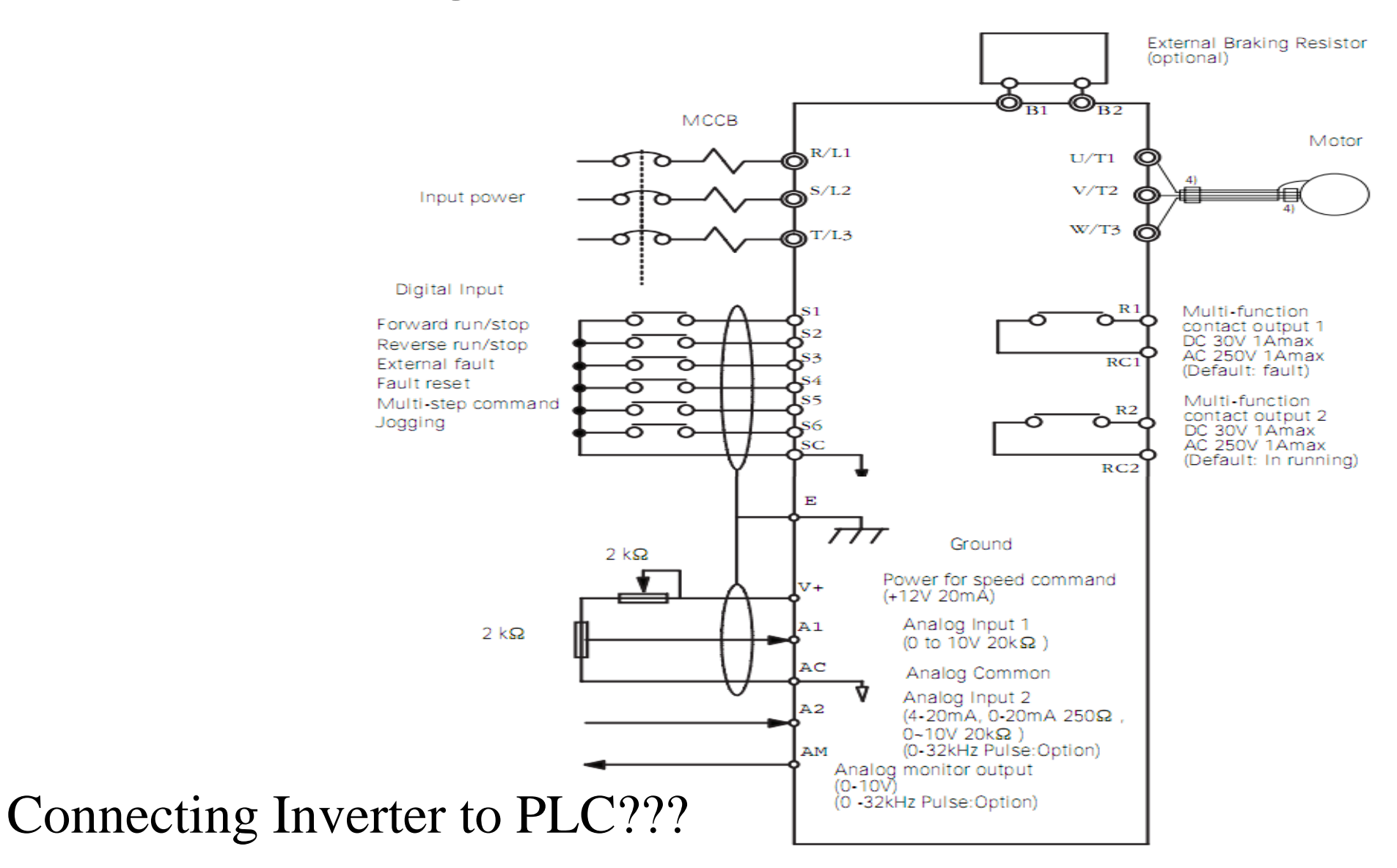

HCMUTE 11\_2014

Connection diagram (200V/400V class 3-phase) phuongtv@hcmute.edu.vn\_0908248231

#### **INPUT OUTPUT PLC CONNECTING** Replacing relay control circuits from Ex6 to Ex10 using PLC

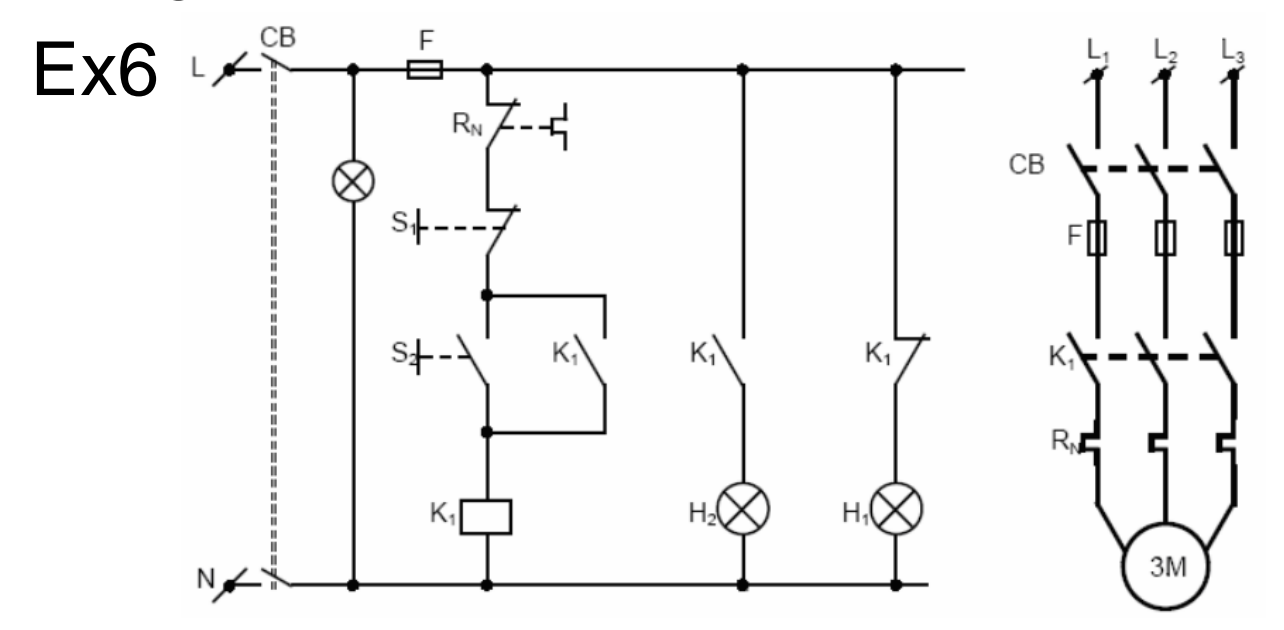

**INPUT OUTPUT PLC CONNECTING** 

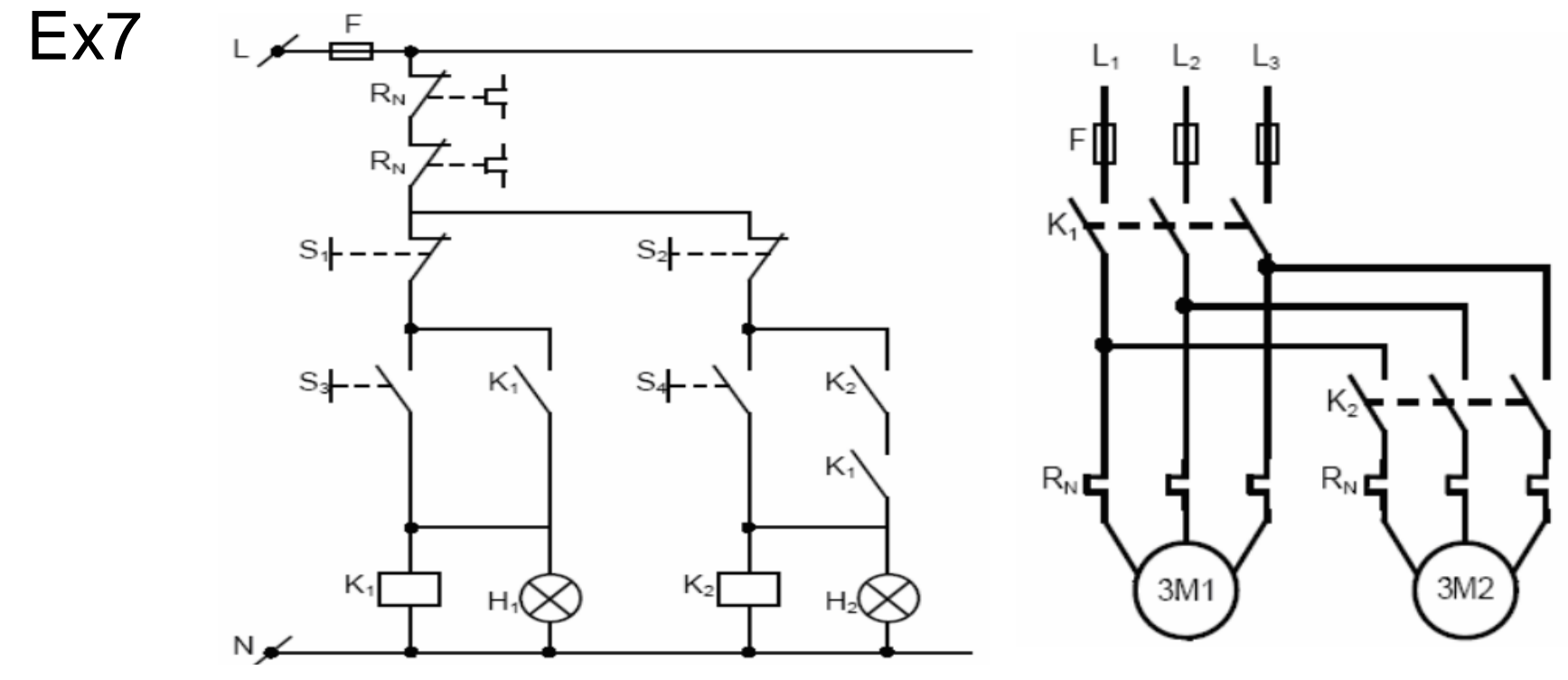

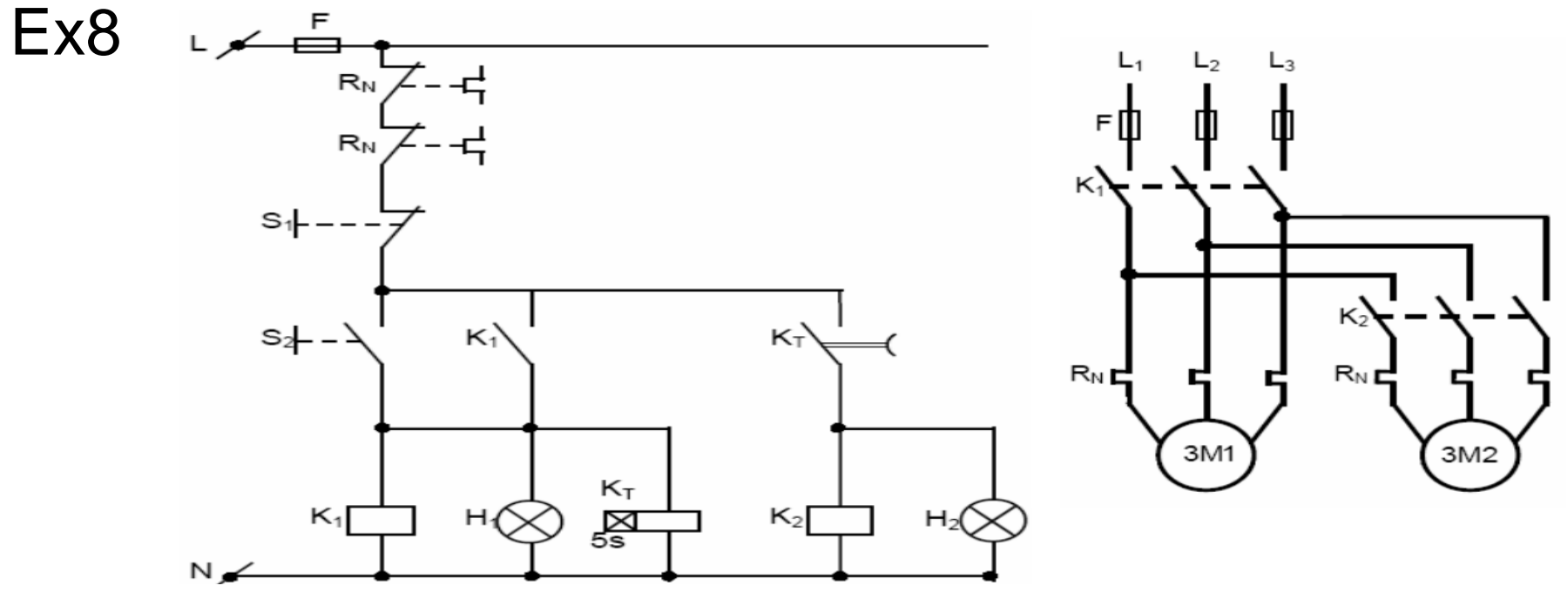

Ex9

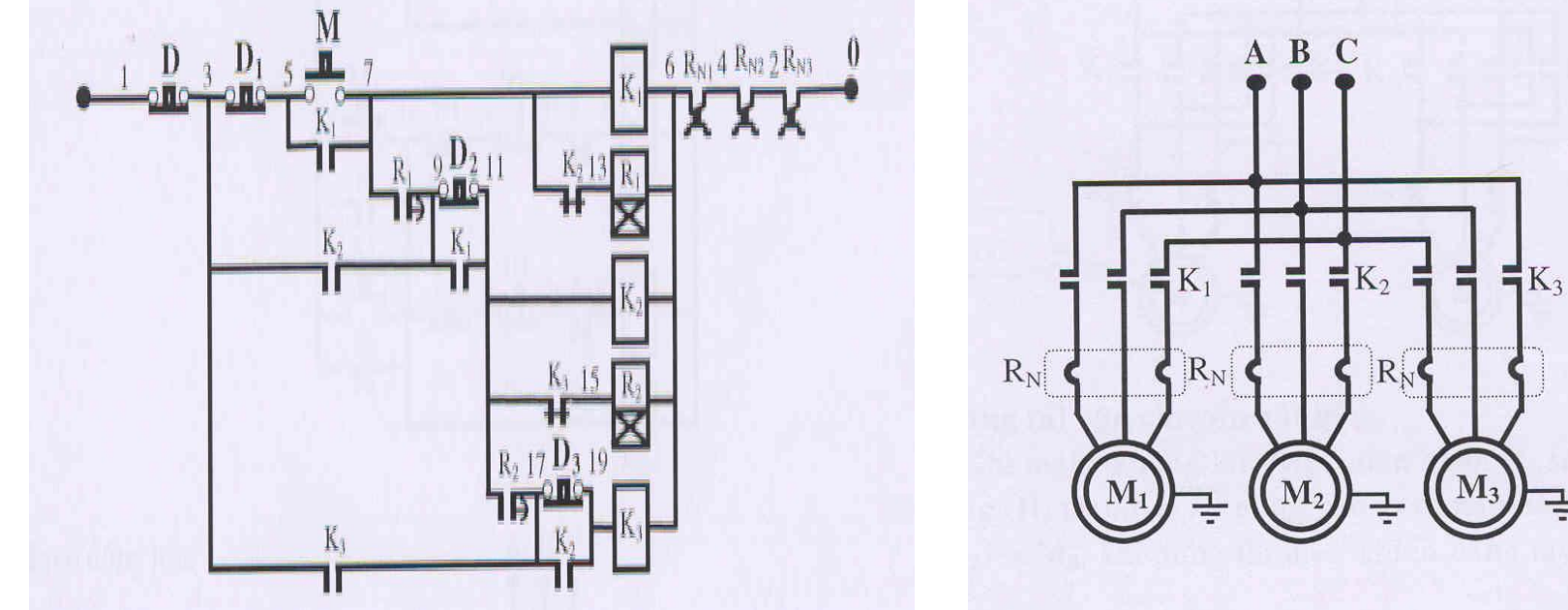

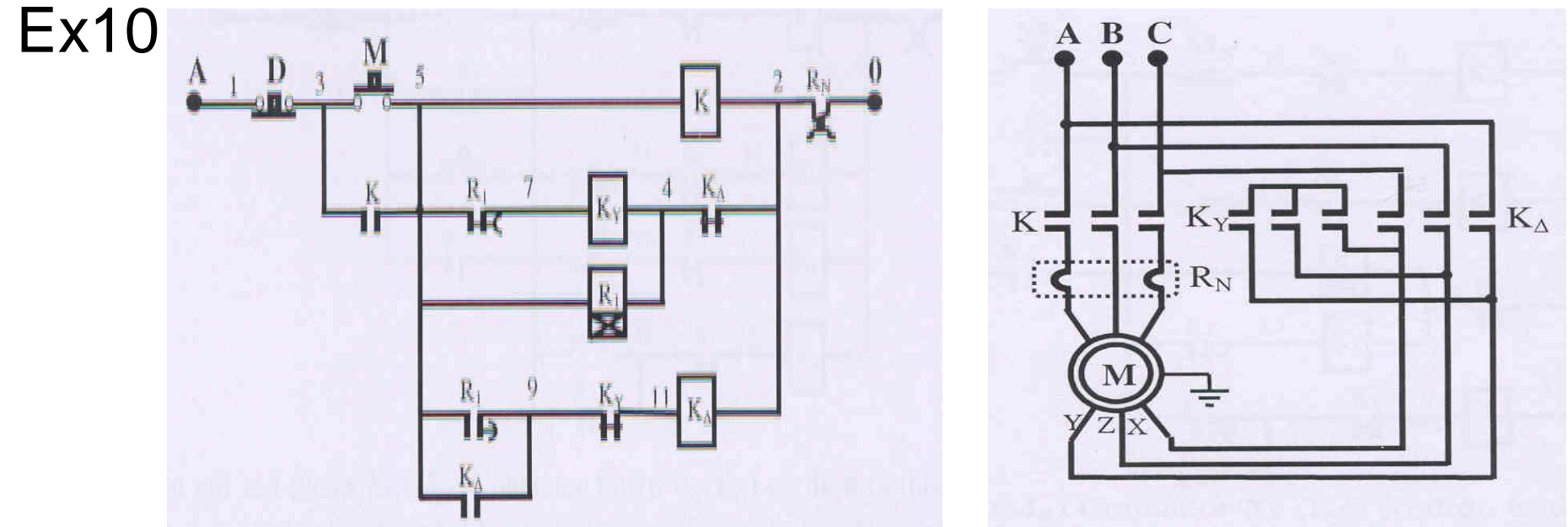

# **COMPACTLOGIX CONTROLLER** COMPACTLOGIX L32E

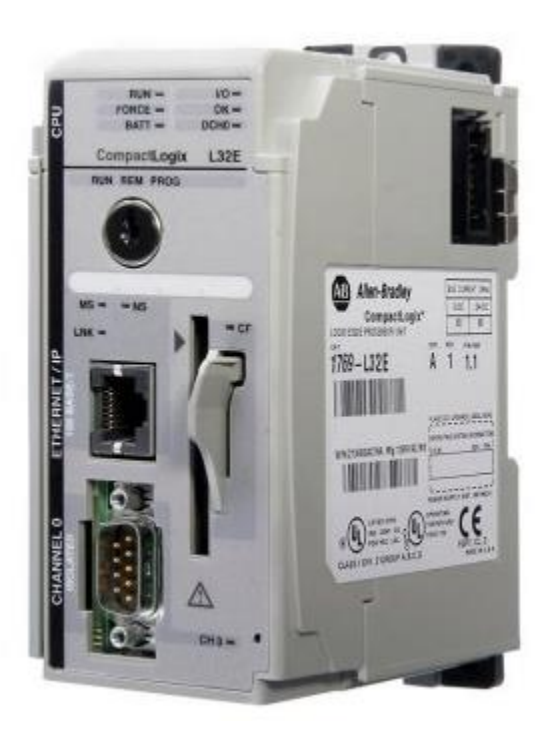

- Bộ nhớ: 750kbytes.
- 1 port Ethernet/IP, 1 port RS-232.
- EtherNet/IP, DeviceNet.
- Relay Ladder, FBD, Structured text, Sequential function block.
- Số module mở rộng: 16.
# **CONTROLLOGIX CONTROLLER**

### CONTROLLOGIX L61

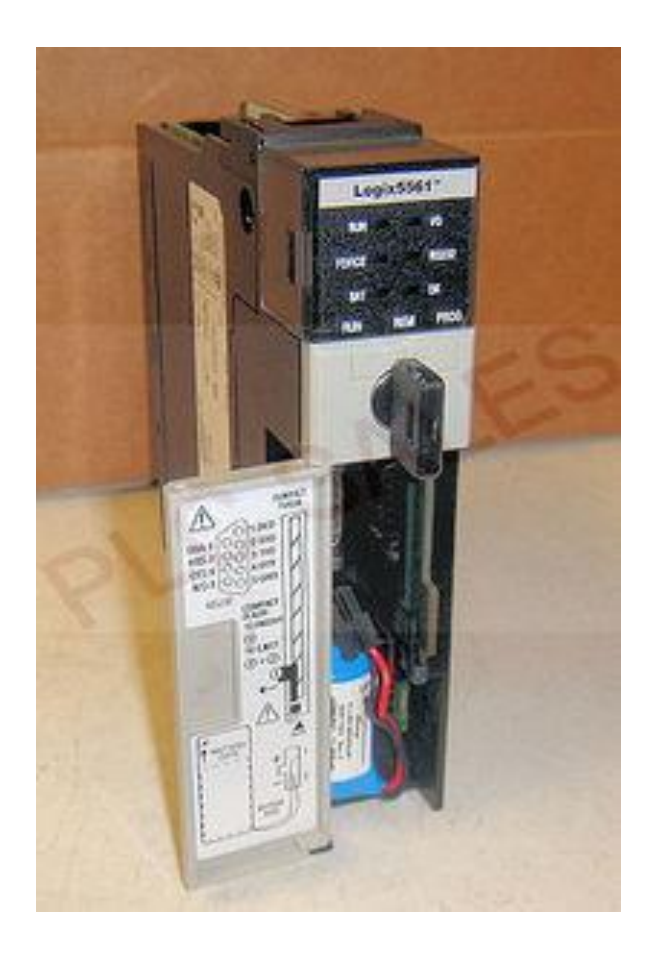

- Bộ nhớ: 2MB.
- 1 port Ethernet/IP, 1 port RS-232.
- EtherNet/IP,Controlnet, DeviceNet.
- Relay Ladder, FBD, Structured text,

Sequential function block.

Số module mở rộng: 18

# **CONTROLLER ORGANIZER**

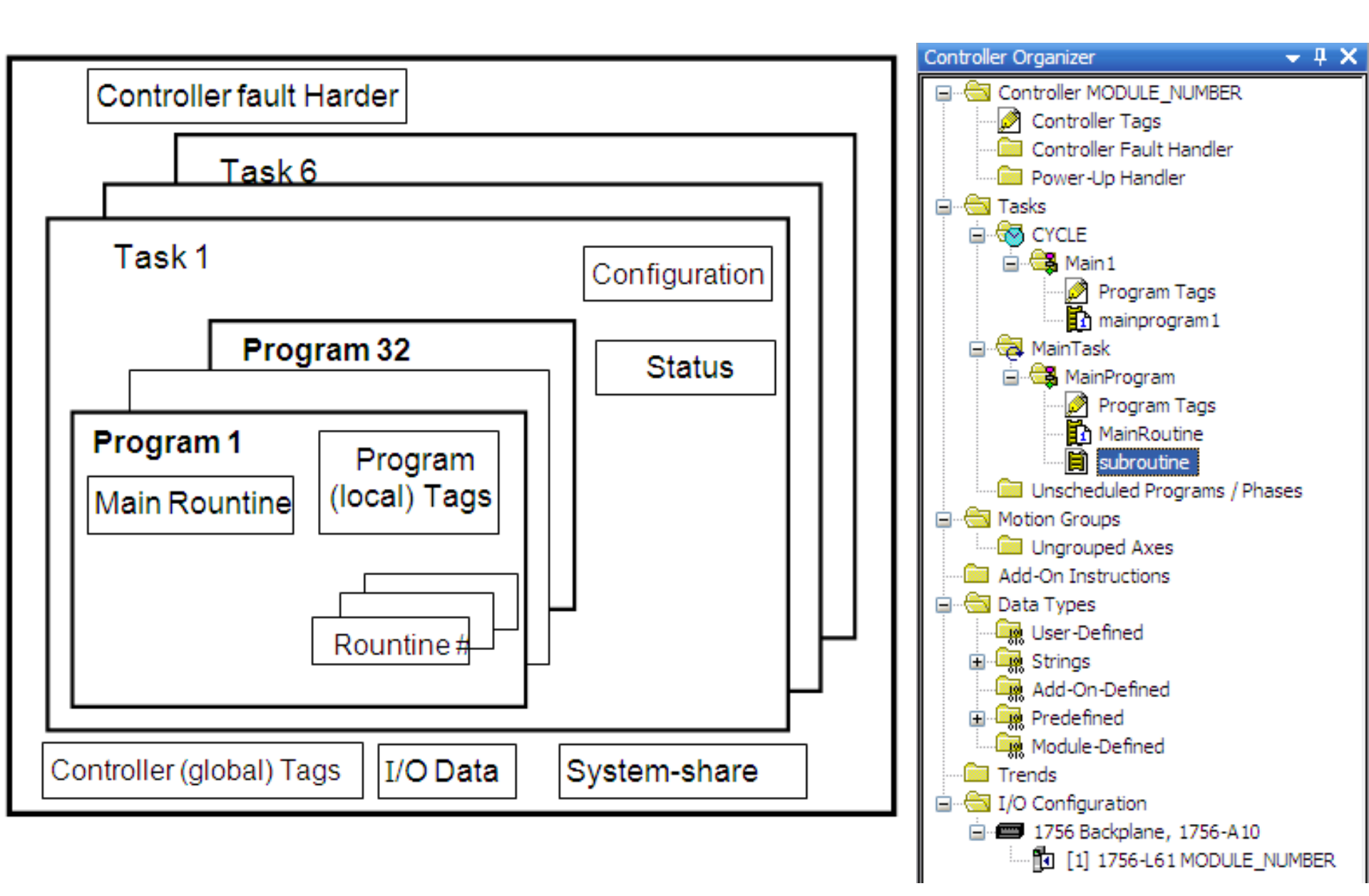

# **CONTROLLER ORGANIZER**

#### **Controller Organizer includes following elements**

**Controller fault handler** is executed whenever the CPU is fault. **Power Up handler** is executed as the CPU is powered. **Task** includes three types:

- Task includes three types:
  - Continuous Task is executed all the time, a project has only a continuous task
  - **Periodic Task** performs function at a specific time, whenever the time for periodic task expires.
  - Event Task performs a function only when a specific event occurs.
- Tag is a memory (data variable ) in controller, includes controller tag and local tag

# TASK IN CONTROLLER Logix Controllers Comparison

| Common                                                     | 1756                                                                   | 1768                                                                                                    | 1769                                                                                                    |
|------------------------------------------------------------|------------------------------------------------------------------------|----------------------------------------------------------------------------------------------------|----------------------------------------------------------------------------------------------------|
| Characteristics                                            | ControlLogix                                                           | CompactLogix                                                                                                    | CompactLogix                                                                                                    |
| Controller tasks:<br>• Continuous<br>• Periodic<br>• Event | <ul> <li>100 tasks</li> <li>Event tasks: all event triggers</li> </ul> | <ul> <li>16 tasks</li> <li>Event tasks:<br/>consumed tag, EVENT<br/>instruction, axis, and<br/>motion event triggers</li> </ul> | <ul> <li>1769-L35x: 8 tasks</li> <li>1769-L32x: 6 tasks</li> <li>1769-L31: 4 tasks</li> <li>Event tasks:</li> <li>consumed tag and</li> <li>EVENT instruction</li> <li>triggers</li> </ul> |

# TAGS IN CONTROLLER

There are two types of tag: Controller tag(Global data) and Local tag(Program tag)

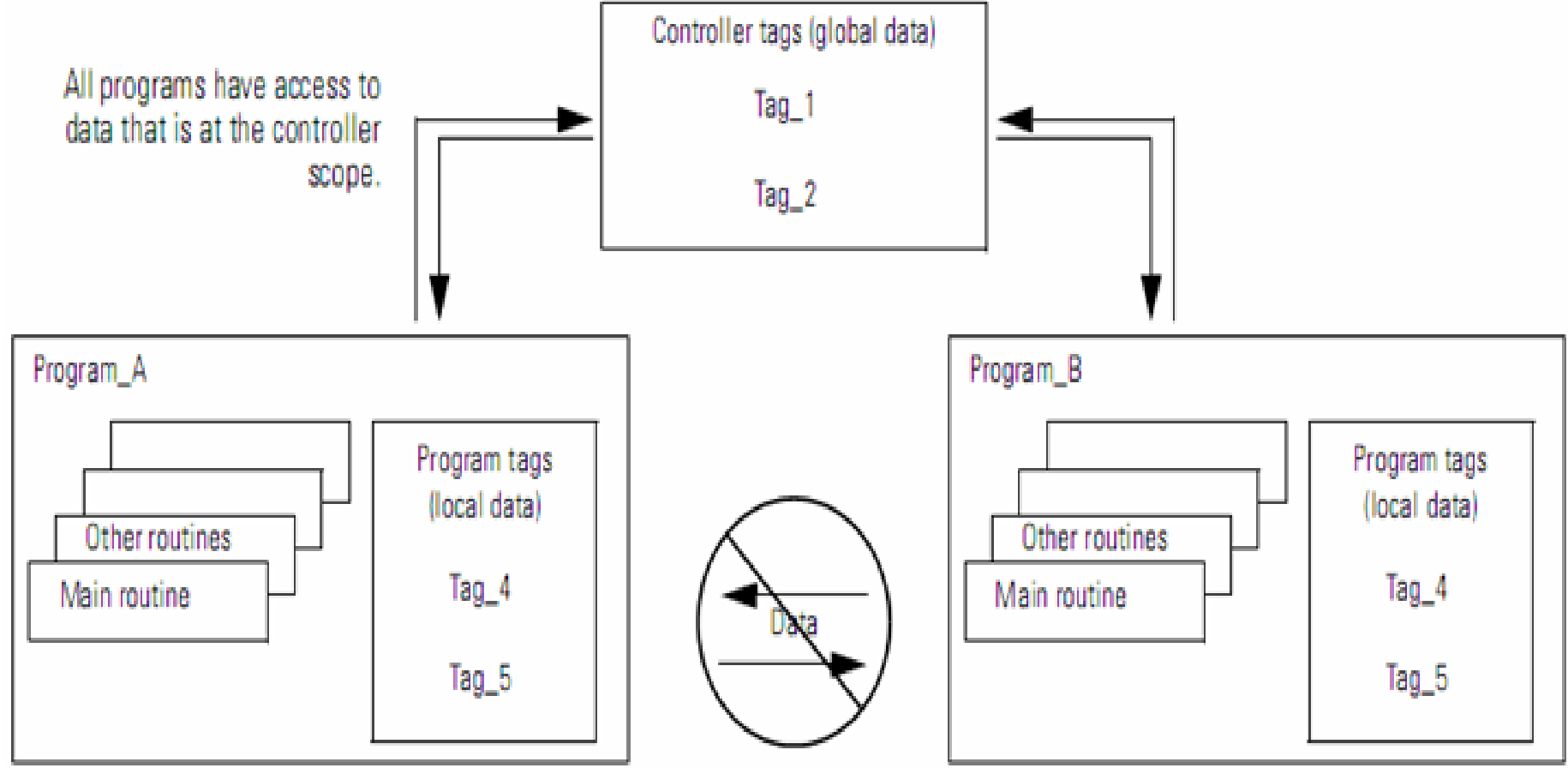

# TAGS IN CONTROLLER

#### Tag is a data variable in a controller

| Definition                                                                                                    |  |  |  |  |
|----------------------------------------------------------------------------------------------------|--|--|--|--|
| A text-based name for an area of the controller's memory where data is<br>stored.                                                                                                    |  |  |  |  |
| <ul> <li>Tags are the basic mechanism for allocating memory, referencing<br/>data from logic, and monitoring data.</li> </ul>                                                          |  |  |  |  |
| <ul> <li>The minimum memory allocation for a tag is four bytes.</li> </ul>                                                                                                    |  |  |  |  |
| <ul> <li>When you create a tag that stores data that requires less than four<br/>bytes, the controller allocates four bytes, but the data only fills the<br/>part it needs.</li> </ul> |  |  |  |  |
|                                                                                                    |  |  |  |  |

|                 | 🖋 Program Tags - MainProgram                  |      |
|-----------------|-----------------------------------------------|------|
|                 | Scope: MainProgram 💌 Show All 💌 Sort: Tag Nam | DINT |
|                 | Tag Name ⊽ Alias For Base Tag Type            |      |
|                 | north_tank_mix BOOL                           |      |
|                 | north_tank_pressure REAL                      |      |
| alog I/O device | north_tank_temp REAL                          |      |
|                 | +-one_shots DINT                              | DINT |
|                 |                                               |      |
| Integer value   |                                               |      |
| Storage bit     | replace_bit BOOL                              |      |
| Counter         |                                               |      |
| Timer           |                                               |      |
|                 | start BOOL                                    |      |
| tal I/O device  | stop BOOL                                     |      |
|                 | Monitor Tags Ledit Tags                       |      |

42

## TAG IN CONTROLLER Data types of tag

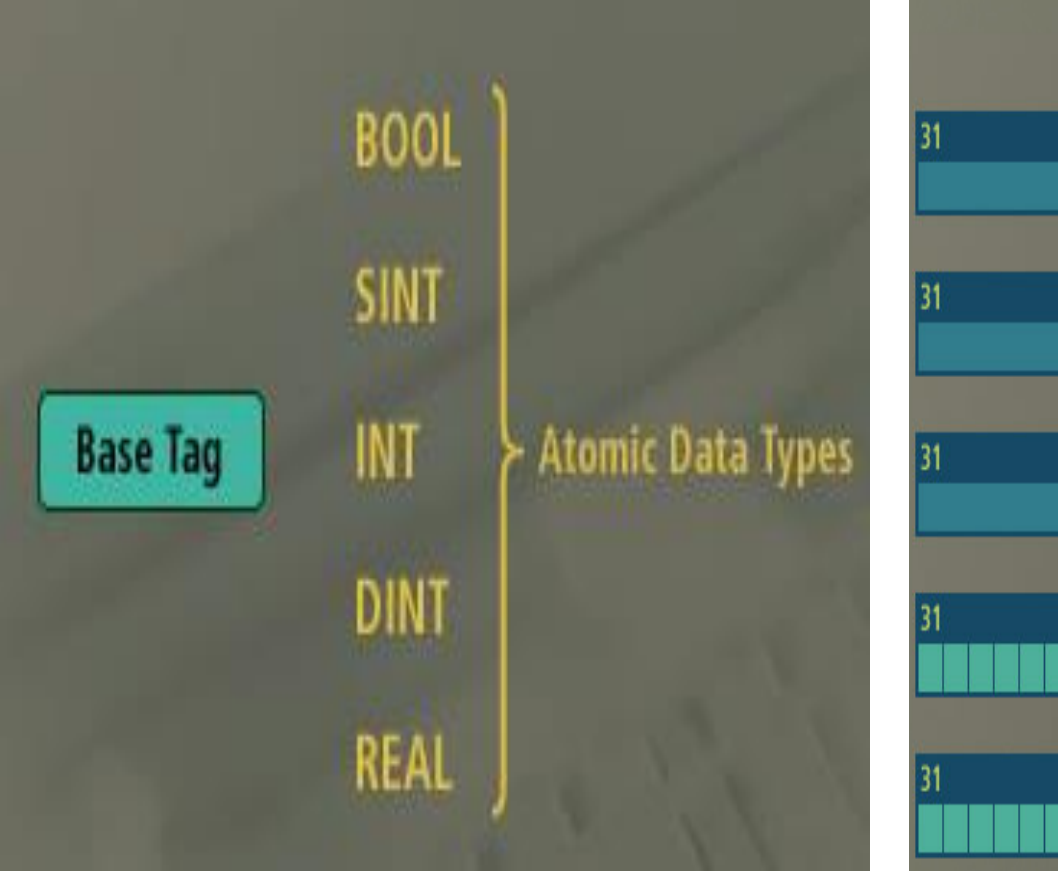

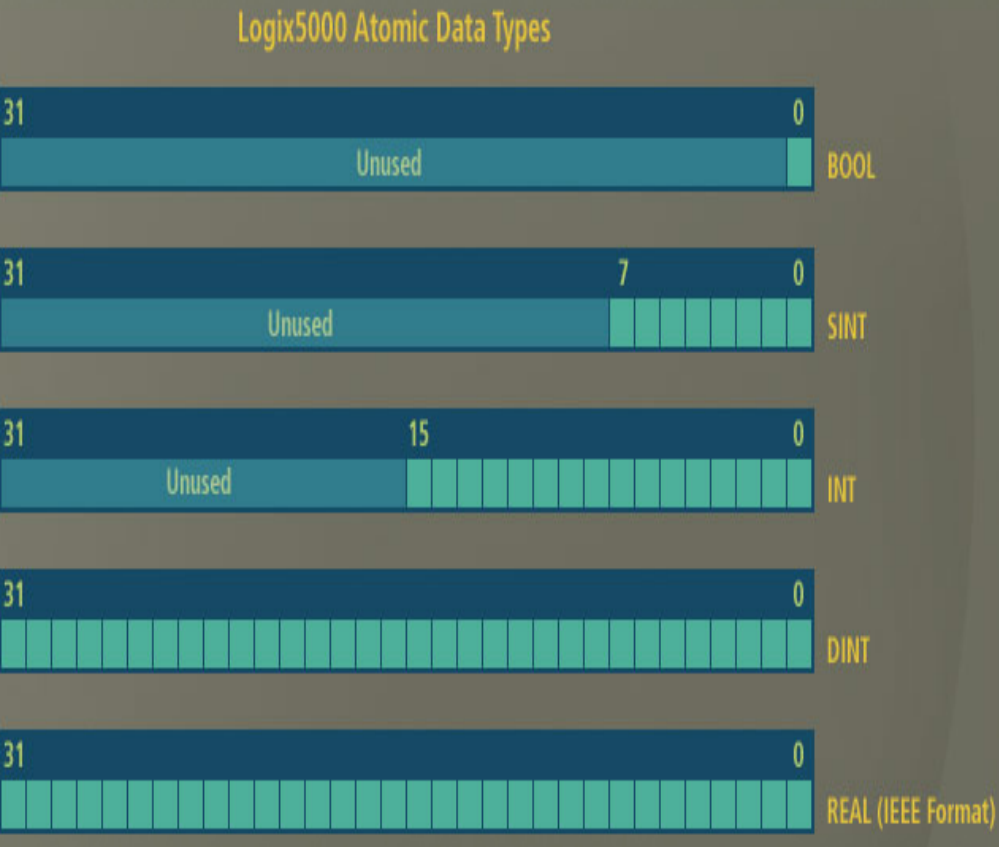

# TAGS IN CONTROLLER

### **Controller Tags & Program Tags**

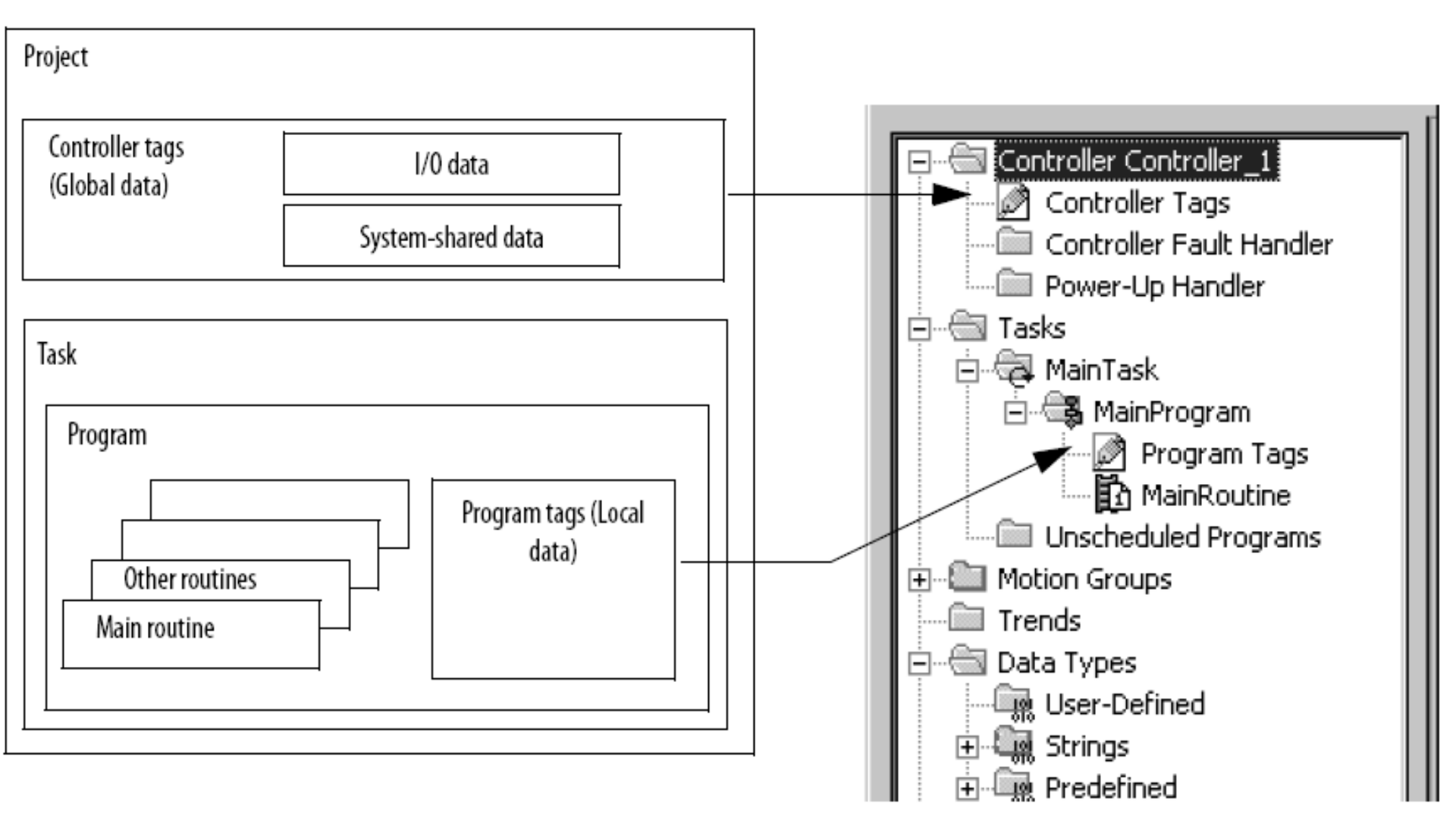

# TAGS IN CONTROLLER

#### **Using Controller tags or Program tags**

| lf you want to use the tag               | Then assign this scope             |  |  |
|------------------------------------------|------------------------------------|--|--|
| In more than one program in the project  |                                    |  |  |
| In a Message (MSG) instruction           |                                    |  |  |
| To produce or consume data               | Controller scope (controller tags) |  |  |
| To communicate with a PanelView terminal |                                    |  |  |
| None of the above                        | Program scope (program tags)       |  |  |

# **TYPE TAG IN CONTROLLER**

Type Tag defines how the tag operates within a project, There are four types of tag: Base, Alias, Produced and Consumed

| If you want the tag to                                         | Then choose th | his tyne<br>Ø Program Tags - | MainProgram                                           |                                                                        |            |         |
|----------------------------------------------------------------|----------------|------------------------------|-------------------------------------------------------|------------------------------------------------------------------------|------------|---------|
| Store a value or values for use by logic<br>within the project | Base           | Scope: Scope: MainProg       | ram 💌 SI<br>Alias For                                 | how Show All<br>Base Tag                                               | Data Type  | Style   |
| Represent another tag.                                         | Alias          | E-STORE_DATA                 | 👸 Tag Proper                                          | rties - STORE_DA                                                       | DINT<br>TA | Decimal |
| Send data to another controller                                | Produced       |                              | General                                               |                                                                        |            | 1       |
| Receive data from another controller                           | Consumed       |                              | Name:<br>Description:                                 | STORE_DATA                                                             |            |         |
|                                                                |                |                              | Type:<br>Alias For:<br>Data Type:<br>Scope:<br>Style: | Base<br>Alias<br>Produced<br><u>Consumed</u><br>MainProgram<br>Decimal | Connection |         |
| HCMUTE 11_2014                                                 | 46             |                              |                                                       | OK Car                                                                 | Apply      | Help    |

# **COMMUNICATION WITH I/O**

# **Create a new Module:**On the Controller Organizer, right-click I/O Configuration and choose New Module.

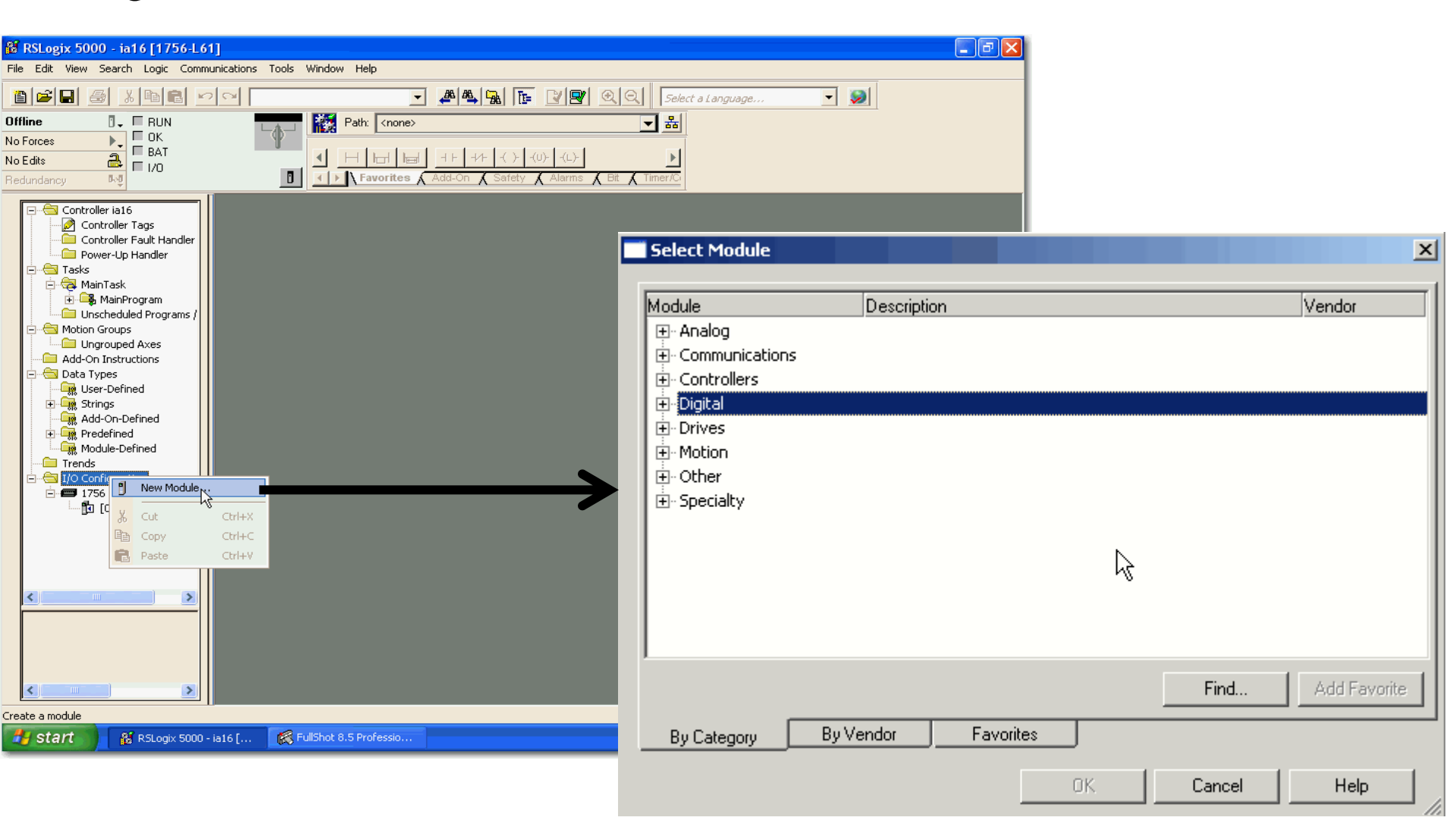

#### phuongtv@hcmute.edu.vn\_0908248231

### **COMMUNICATION WITH I/O Insert a new Module, Enter an Apropriate name, Major Revision and** Electronic Keying

| ect Module                                                                                                    |                                                                                                    | X                                                                                                    |                                                                                                    |                  |
|----------------------------------------------------------------------------------------------------|----------------------------------------------------------------------------------------------------|----------------------------------------------------------------------------------------------------|----------------------------------------------------------------------------------------------------|------------------|
|                                                                                                    |                                                                                                    |                                                                                                    | Select Major Revision                                                                                                    | ×                |
| odule                                                                                                    | Description                                                                                                    | Vendor                                                                                                    | Select major revision for new 1756-IB                                                                                                    | 316D module      |
| <ul> <li>Digital</li> <li>1756-IA16</li> <li>1756-IA16I</li> <li>1756-IA32/A</li> <li>1756-IA8D</li> <li>1756-IB16</li> <li>1756-IB16D</li> <li>1756-IB16I</li> </ul> | 16 Point 79V-132V AC Input<br>16 Point 79V-132V AC Isolated Input<br>32 Point 74V-132V AC Input<br>8 Point 74V-132V AC Diagnostic Input<br>16 Point 10V-31.2V DC Input<br>16 Point 10V-30V DC Diagnostic Input<br>16 Point 10V-30V DC Isolated Input, Sink/Source | Allen-Bradley<br>Allen-Bradley<br>Allen-Bradley<br>Allen-Bradley<br>Allen-Bradley<br>Allen-Bradley<br>Allen-Bradley<br>Allen-Bradley | Major Revision: 3<br>OK Cancel                                                                                                    | Help             |
| 1756-IB16ISOE<br>1756-IB32/A                                                                                                    | 16 Channel Isolated 24V Input Sequence of Events<br>32 Point 10V-31.2V DC Input                                                                                                    | Allen-Bradley<br>Allen-Bradley                                                                                                    | ▶                                                                                                    |                  |
| 1756-IB32/B                                                                                                    | 32 Point 10V-31.2V DC Input                                                                                                    | Allen-Bradley                                                                                                    | New Module                                                                                                    |                  |
| By Category By                                                                                                    | 16 Point 0V-5.5VDC TTL Input  Find  Vendor Favorites OK Cancel                                                                                                    | Allen-Bradley  Allen-Bradley Add Favorite Help                                                                                       | Type:       1756-IB16D 16 Point 10V-30V DC Diagnostic Input         Vendor:       Allen-Bradley         Parent:       Local         Name:       Local_diagnostic_input       Slot:         Description:       Full Diagnostics - Input Data | -                |
|                                                                                                    |                                                                                                    |                                                                                                    | <u>R</u> evision: 3 1<br>Electronic <u>K</u> eying: Co<br>✓ Open Module Properties<br>OK                                                                                                    | ompatible Keying |

#### phuongtv@hcmute.edu.vn\_0908248231

# **COMMUNICATION WITH I/O**

# **Electronic Keying**: Compares expected module in I/O configuration and physical module

#### **Keying Attributes**

| Attribute      | Description                                                                                                    |
|----------------|----------------------------------------------------------------------------------------------------|
| Vendor         | The manufacturer of the module, for example, Rockwell Automation/Allen-Bradley.                                                                                                    |
| Product Type   | The general type of the module, for example, communication adapter, AC drive, or digital I/O.                                                                                                    |
| Product Code   | The specific type of module, generally represented by its catalog number, for example, 1756-IB16I.                                                                                                    |
| Major Revision | A number that represents the functional capabilities and data<br>exchange formats of the module. Typically, although not always, a<br>later, that is higher, Major Revision supports at least all of the data<br>formats supported by an earlier, that is lower, Major Revision of the<br>same catalog number and, possibly, additional ones. |
| Minor Revision | A number that indicates the module's specific firmware revision.<br>Minor Revisions typically do not impact data compatibility but may<br>indicate performance or behavior improvement.                                                                                                    |

**Electronic Keying**: Protect a system against the accidental placement of the wrong module in the slot

**The Electronic K**ey determines how closely any module in a slot must match the configuration for that slot

| lf                                                  | Then Select       |
|-----------------------------------------------------|-------------------|
| All information must match:                         | Exact Match       |
| <ul> <li>type</li> </ul>                            |                   |
| <ul> <li>catalog number</li> </ul>                  |                   |
| <ul> <li>vendor</li> </ul>                          |                   |
| <ul> <li>major and minor revision number</li> </ul> |                   |
| All information except the minor revision number    | Compatible Module |
| No information must match                           | Disable Keying    |

| Revision: 17 1 · | Electronic Keying: Compatible Keying               |
|------------------|----------------------------------------------------|
|                  | Compatible Keying<br>Disable Keying<br>Exact Match |

#### Exact Match: All information must match

#### Module Configuration

Vendor = Allen-Bradley Product Type = Digital Input Module Catalog Number = 1756-IB16D Major Revision = 3 **Minor Revision = 1** 

| New Medule                                         |                                                                                                    | × |
|----------------------------------------------------|----------------------------------------------------------------------------------------------------|---|
| Type:<br>Vendor<br>Parent<br>Name:<br>Description: | 1795HB16D 1 6 Point 10V-30V DC Diagnostic Input<br>Allen-Bisdley<br>Local<br>Digital_Input_Module Slot: 2 |   |
| Conni Format:                                      | Ful Diagnostics - Input Data                                                                              |   |
| Revision                                           | 1 A Electronic Keying Elect Natch                                                                         |   |
| P Dpen Module                                      | Properties OK Cancel Help                                                                                 |   |

Communication is prevented

Physical Module Vendor = Allen-Bradley Product Type = Digital Input Module Catalog Number = 1756-IB16D Major Revision = 3 **Minor Revision = 2** 

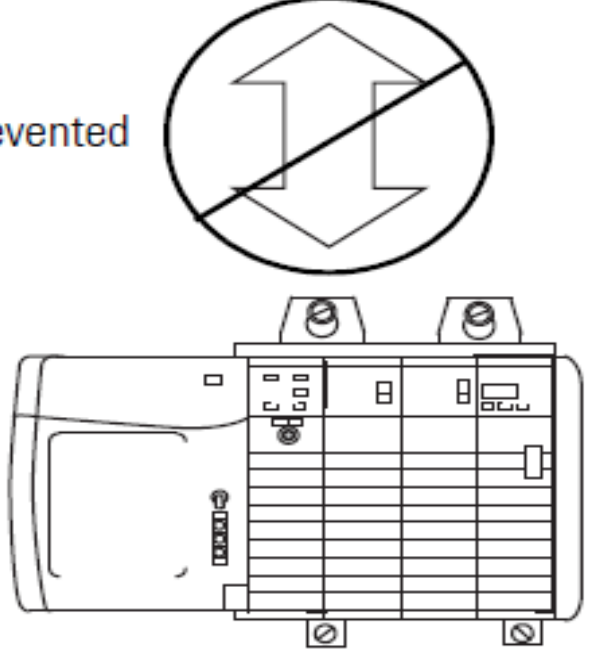

#### Compatible Keying: All information excepte the minor revision number The module configuration is for a 1756-IB16D module with

- The module configuration is for a 1756-IB16D module with module revision 3.3. The physical module is a 1756-IB16D module with module revision 3.2. In this case, communication is prevented because the minor revision of the module is lower than expected and may not be compatible with 3.3.
- Module Configuration iew Bodule Module Configuration New Madulo Type 1755-R16D 16 Point 10V-30V DC Dispersitie lense Vendor = Allen-Bradley AlentBrodies Vendor Lane: 175E-ID18D 16 Point 10V-20V DE Discrete insul Vendor = Allen-Bradley Parent Local Fender Alenčinde Sbt: 0 + Product Type = Digital Input Digital Input Module Parent. Lood Name: Product Type = Digital Input Digital\_rpst\_Hodule Slet 0 📫 Description Module Decorption Module Full Diagnostics - Input Data Caren Fornat Catalog Number = 1756-IB16D Ral Diagrophics - I spat Data Darra Farmat 3 -Electronic Keying: Compatible Keying Catalog Number = 1756-IB16D 1 . \* Sectoric Lesing Compatible Keying Bevilion Major Revision = 3 Major Revision = 2 Minor Revision = 3 🔽 Cost Modele Properties OK . Cancel Help Minor Revision = 1 O per Module Properties OK . Carcel Help Communication is prevented Communication is allowed Physical Module Physical Module Vendor = Allen-Bradlev ø Vendor = Allen-Bradley Β Product Type = Digital Input Product Type = Digital Input 비교 Β Module Module Catalog Number = 1756-IB16D Catalog Number = 1756-IB16D Major Revision = 3 Major Revision = 3 Minor Revision = 2 Minor Revision = 2

#### phuongtv@hcmute.edu.vn\_0908248231

module revision 2.1. The physical module is a 1756-IB16D

higher than expected and the module determines that it is

compatible with the prior major revision.

module with module revision 3.2. In this case, communication is

allowed because the major revision of the physical module is

#### Disable Keying: No information must match

- The module configuration is for a 1756-IA16 digital input module. The physical module is a 1756-IF16 analog input module. In this case, communication is prevented because the analog module rejects the data formats that the digital module configuration requests.
- Module Configuration Adule Configuration lew Nodule 1758-W16 16 Point 79V-132V AC Input Vendor = Allen-Bradley Alexinde Vande 1756-ATH 16 Point 754-132V AC Input **Fawt** endor = Allen-Bradley Vendoc direction. Digital\_Input\_Mildule Slot 0 💼 Product Type = Digital Input Nane Canada Local Slot 1 3 roduct Type = Digital Input Nate Digital\_Input\_Hodule 0 escriptio Module Description /lodule CommFirmet InputData Repet Date Catalog Number = 1756-IA16 Cours Fornat Revision Electronic Keying: Disable Keying atalog Number = 1756-IA16 Electronic Keying: Disable Keying Major Revision = 2 Aajor Revision = 3 Minor Revision = 1 🔽 Open Madule Properties 06. Help Ainor Revision = 1 Concel Open Hodule Propertie DK Cencel Communication is allowed Communication is prevented hysical Module Physical Module endor = Allen-Bradley Vendor = Allen-Bradley 昛 roduct Type = Analog Input 비드 Product Type = Digital Input ٥l /lodule Module atalog Number = 1756-IF16 Catalog Number = 1756-IB16 Aaior Revision = 3 Major Revision = 3 Ainor Revision = 2 Minor Revision = 2

The module configuration is for a 1756-IA16 digital input module.

The physical module is a 1756-IB16 digital input module. In this

case, communication is allowed because the two digital modules

iew No dule

share common data formats.

#### FEATURE SFECIFIC TO STANDARD INPUT MODULE

#### Setting RPI, COS, Diagnostics, Filter Time

| General Connection Module Info Configuration Diagnostics Backplane |
|--------------------------------------------------------------------|
| <u>R</u> equested Packet Interval (RPI): 20.0 ms (0.2 - 750.0 ms)  |
| Major Fault On Controller If Connection Fails While in Run Mode    |
| Module Fault                                                       |
| itatus: Offline OK Cancel Apply Help                               |

|                                                     | - P                                                                 |               |                        |            |               |                | v        |  |
|-----------------------------------------------------|---------------------------------------------------------------------|---------------|------------------------|------------|---------------|----------------|----------|--|
| Modu                                                | e Properties:                                                       | Local:1 (1756 | -1816D 3.1)            |            |               |                | <u> </u> |  |
| Genera                                              | General Connection Module Info Configuration* Diagnostics Backplane |               |                        |            |               |                |          |  |
|                                                     | Enable Char                                                         | nge of State  | Enable Diagnostics for | En: 🔺      | Inpu          | ut Filter Time |          |  |
| Point                                               | ☐ Off -> On                                                         | 🔲 On -> Off   | 🔲 Open Wire            | Di<br>Latı | Points Off -> | On On -> Off   |          |  |
| 0                                                   | ▼                                                                   |               |                        |            | 0-7 1 ms      | 🔨 1 ms 💽       |          |  |
| 1                                                   | ▼                                                                   |               |                        |            | 8 - 15 0 ms   | 📆 1 ms 🔽       |          |  |
| 2                                                   | V                                                                   |               |                        |            | 1 ms          |                |          |  |
| 3                                                   |                                                                     | ✓             |                        |            | 2 ms          |                |          |  |
| 4                                                   |                                                                     | •             |                        |            |               |                |          |  |
| 5                                                   |                                                                     | ✓             |                        |            |               |                |          |  |
| 6                                                   | <                                                                   | <b>v</b>      |                        | V          |               |                |          |  |
| 7                                                   | V                                                                   |               |                        | V -        |               |                |          |  |
|                                                     |                                                                     |               |                        |            |               |                |          |  |
| ☑ Enable Change of State for Diagnostic Transitions |                                                                     |               |                        |            |               |                |          |  |
| Status: Offline OK Cancel Apply Help                |                                                                     |               |                        |            |               |                |          |  |

# **ADDRESS I/O DATA**

#### I/O information is presented as a set of tag

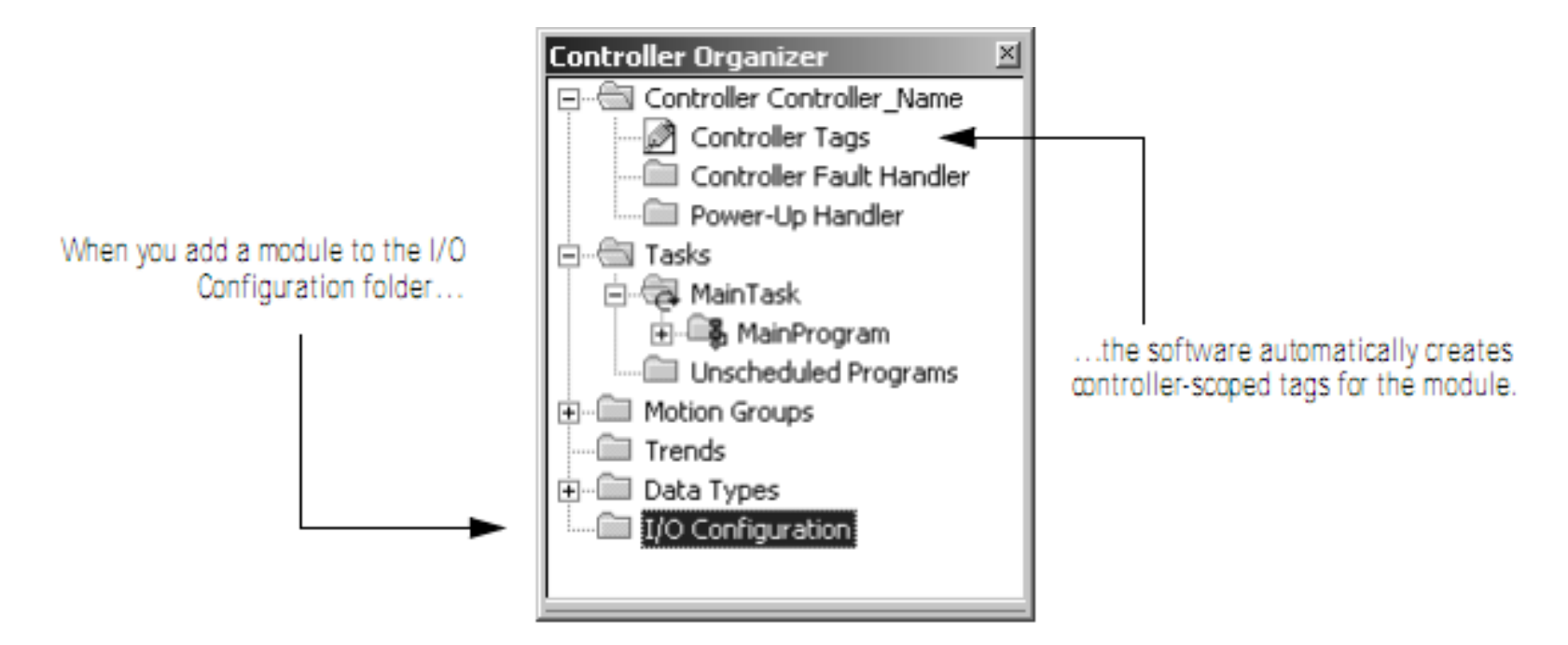

An I/O address follows this format:

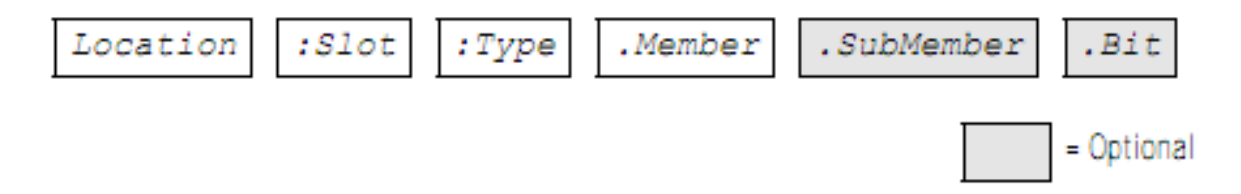

# **ADDRESS I/O DATA**

#### I/O information is presented as a set of tag

Location

:Slot :Type

.Member .Su

.SubMember

= Optional

.Bit

| Where     | ls                                                                                                    |
|-----------|----------------------------------------------------------------------------------------------------|
| Location  | Network location                                                                                           |
|           | LOCAL = same chassis or DIN rail as the controller                                                         |
|           | ADAPTER_NAME = identifies remote communication adapter or bridge module                                    |
| Slot      | Slot number of I/O module in its chassis or DIN rail                                                       |
| Туре      | Type of data                                                                                               |
|           | I = input                                                                                                  |
|           | O = output                                                                                                 |
|           | C = configuration                                                                                          |
|           | S = status                                                                                                 |
| Member    | Specific data from the I/O module; depends on what type of data the module can store.                      |
|           | <ul> <li>For a digital module, a Data member usually stores the input or output bit values.</li> </ul>     |
|           | <ul> <li>For an analog module, a Channel member (CH#) usually stores the data for a channel.</li> </ul>    |
| SubMember | Specific data related to a Member.                                                                         |
| Bit       | Specific point on a digital I/O module; depends on the size of the I/O module (0-31 for a 32-point module) |

# **ADDRESS I/O DATA**

#### I/O information is presented as a set of tag

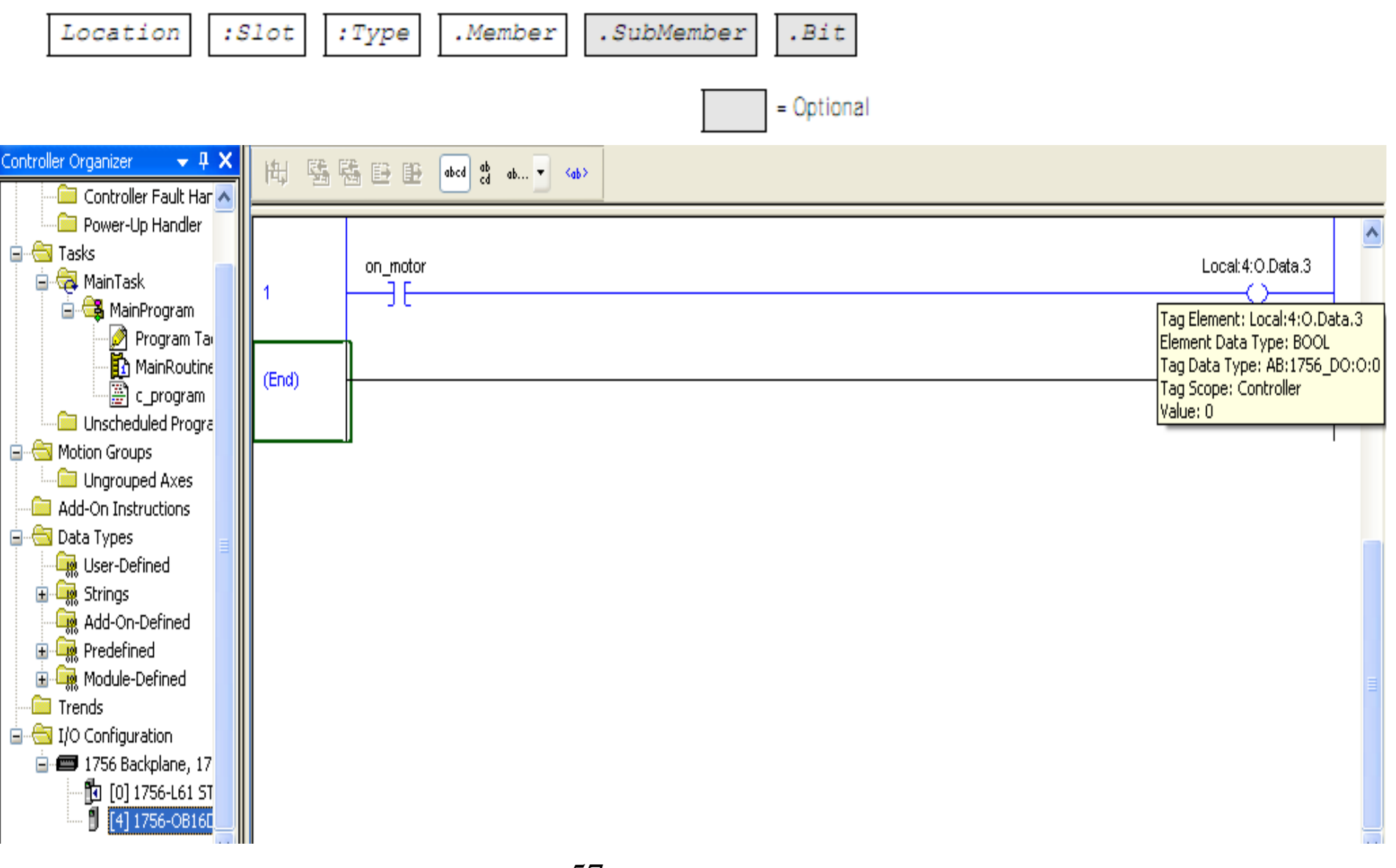

#### PROGRAM AND ROUTINE IN RSLOGIX Tasks, Program and Rountine

- 32 programs in a task
- One main routine and many subroutines in a program
- Main routine is executed from program, sub is executed as called

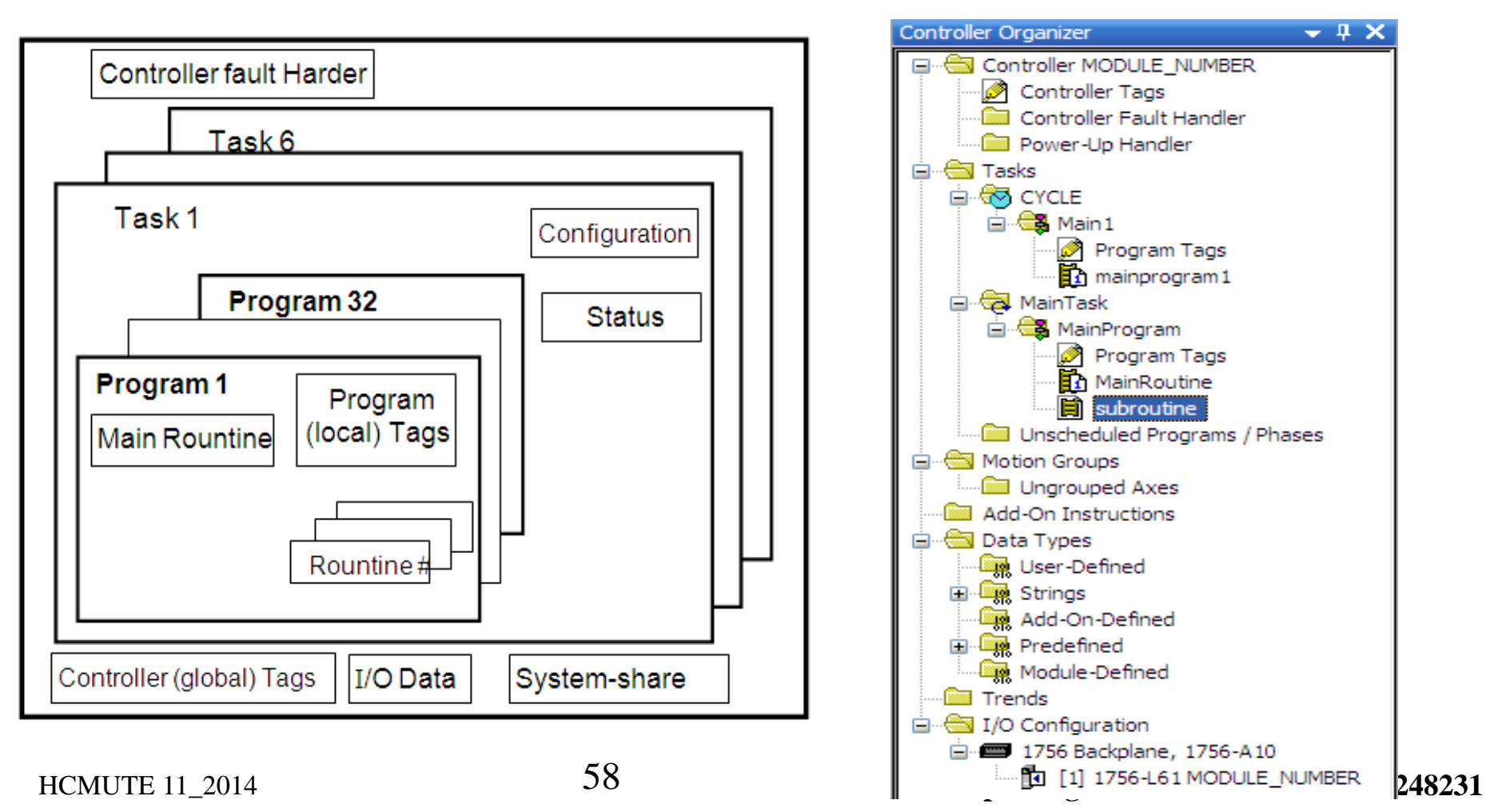

# **SUBROUTINE**

#### A Subroutine is called by another routine

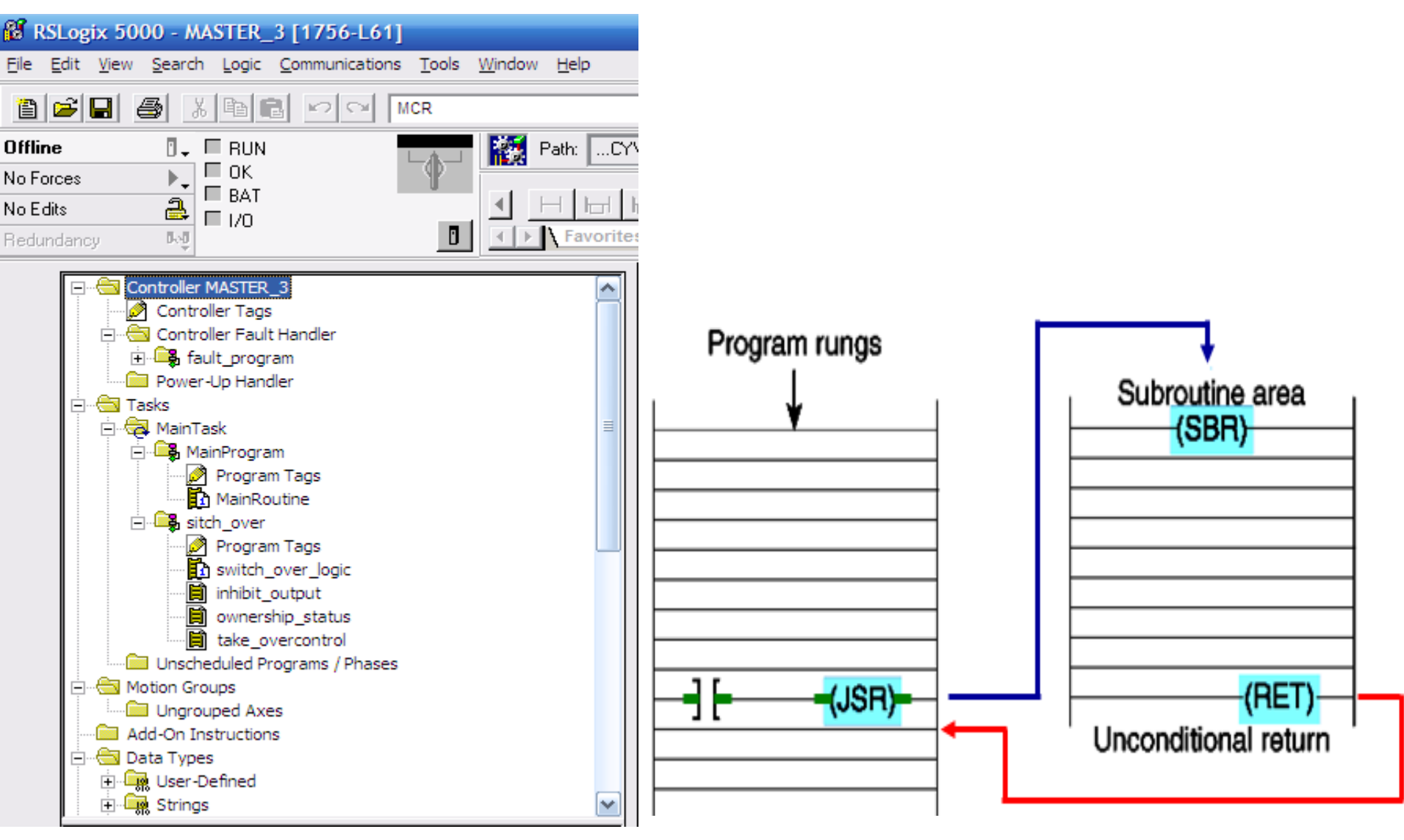

HCMUTE 11\_2014

phuongtv@hcmute.edu.vn\_0908248231

### **SUBROUTINE**

#### **Nested Subroutine**

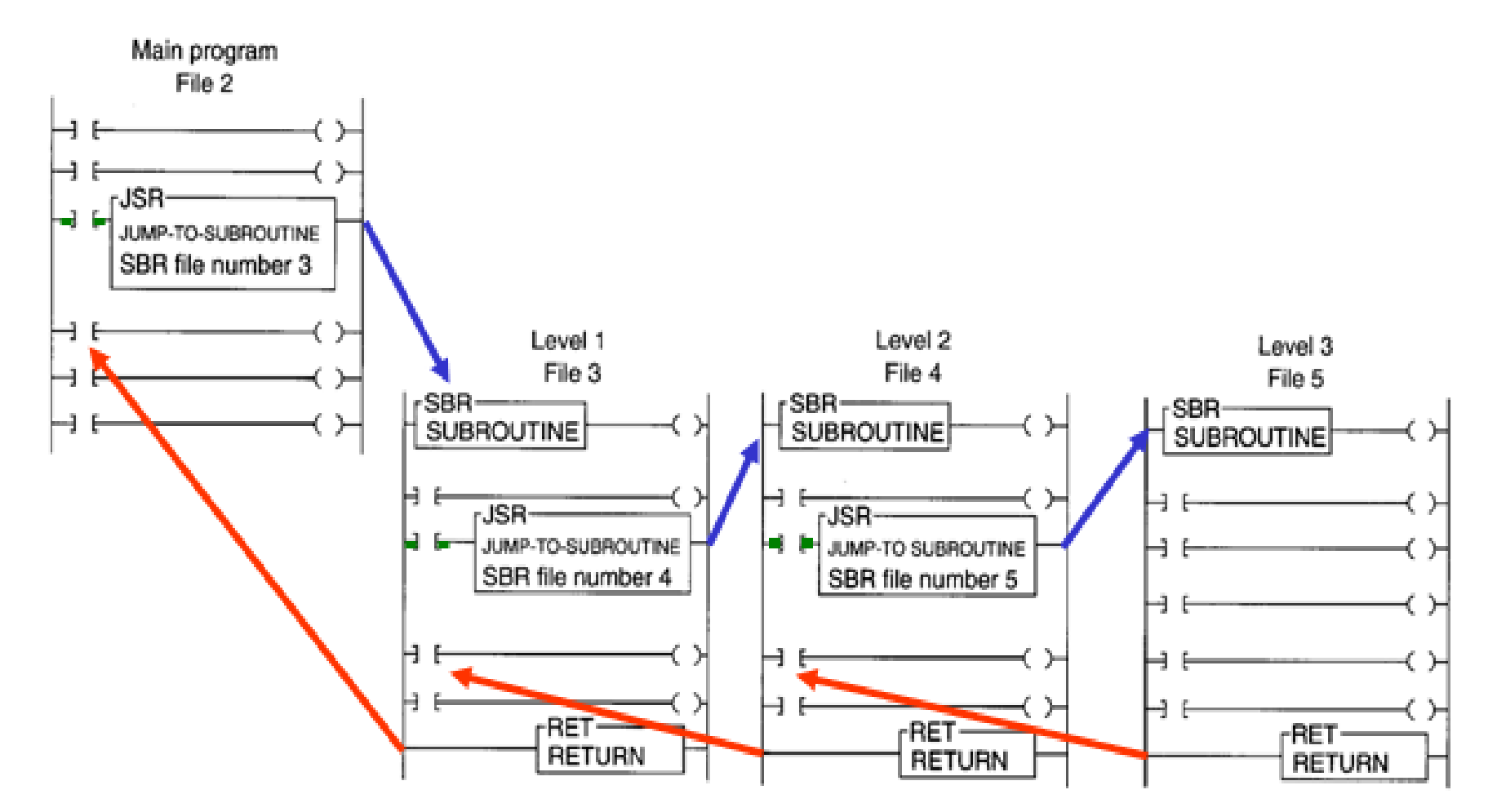

# **ROCKWELL SOFTWARE**

- Rslogix 5000: Programming for CompactLogix and ControlLogix.
- Rslink: Communicating between RSLogix 5000 and controllers.
- Rsnetwork for Devicenet: Configuring Devicenet Network
- Rsnetwork for Controlnet: Configuring Controlnet Network
- RSview32, Factory Talk: Designing Scada Systems

# ROCKWELL SOFTWARE

#### RSLINX

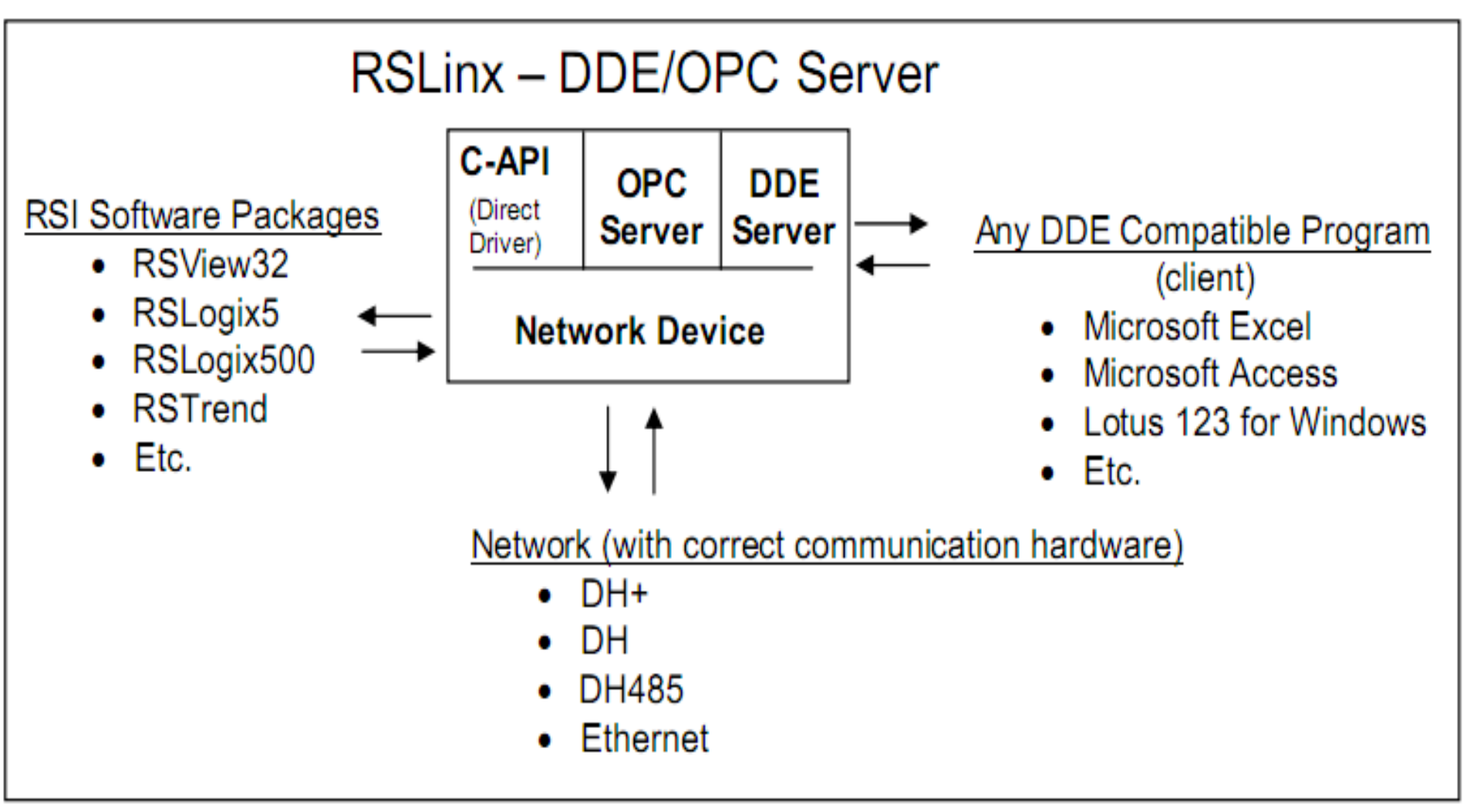

# ROCKWELL SOFTWARE

#### **RSlink**

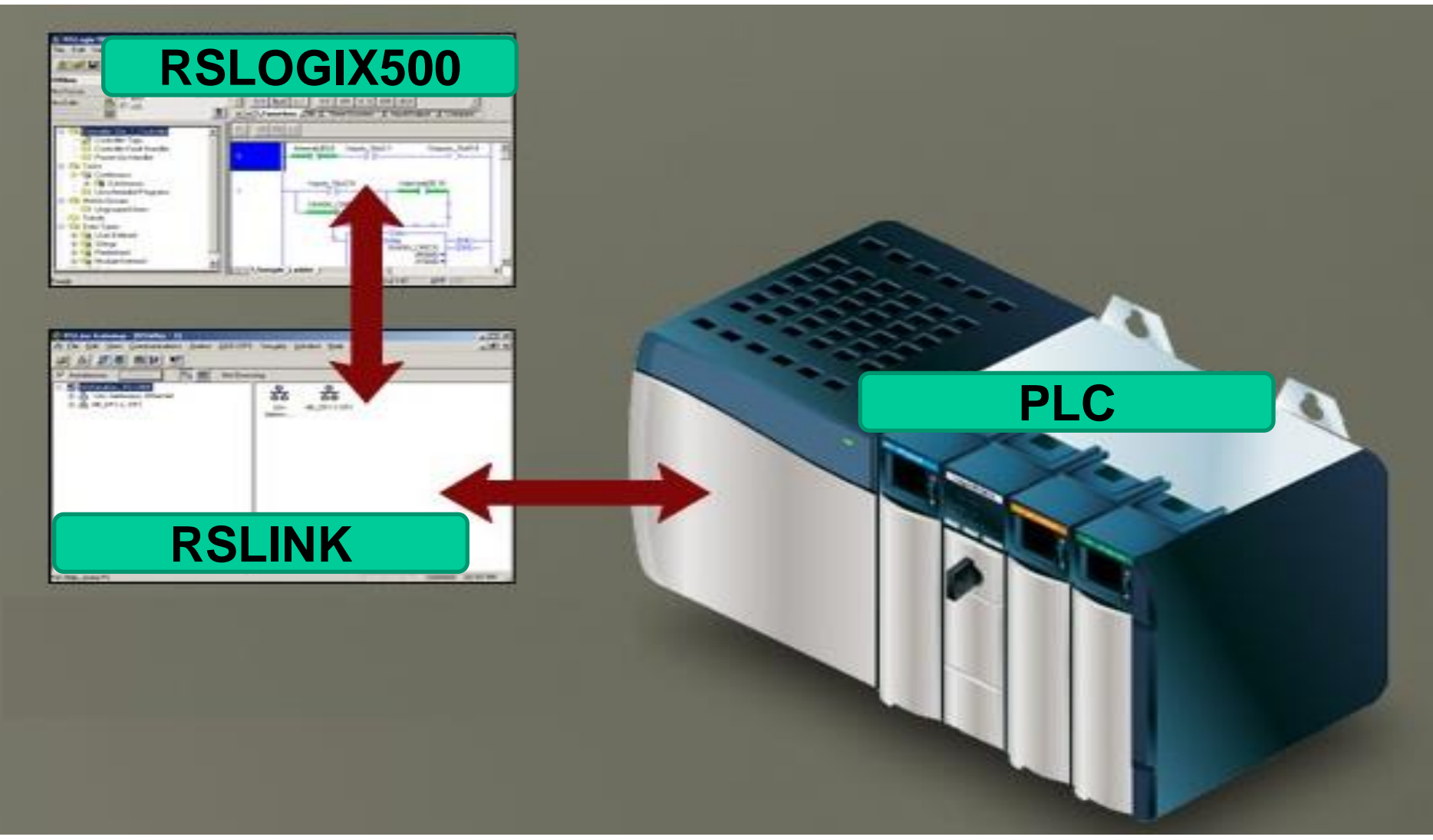

### **PROGRAMMING LANGUAGE**

#### SFC, Structure Text, Ladder and FBD

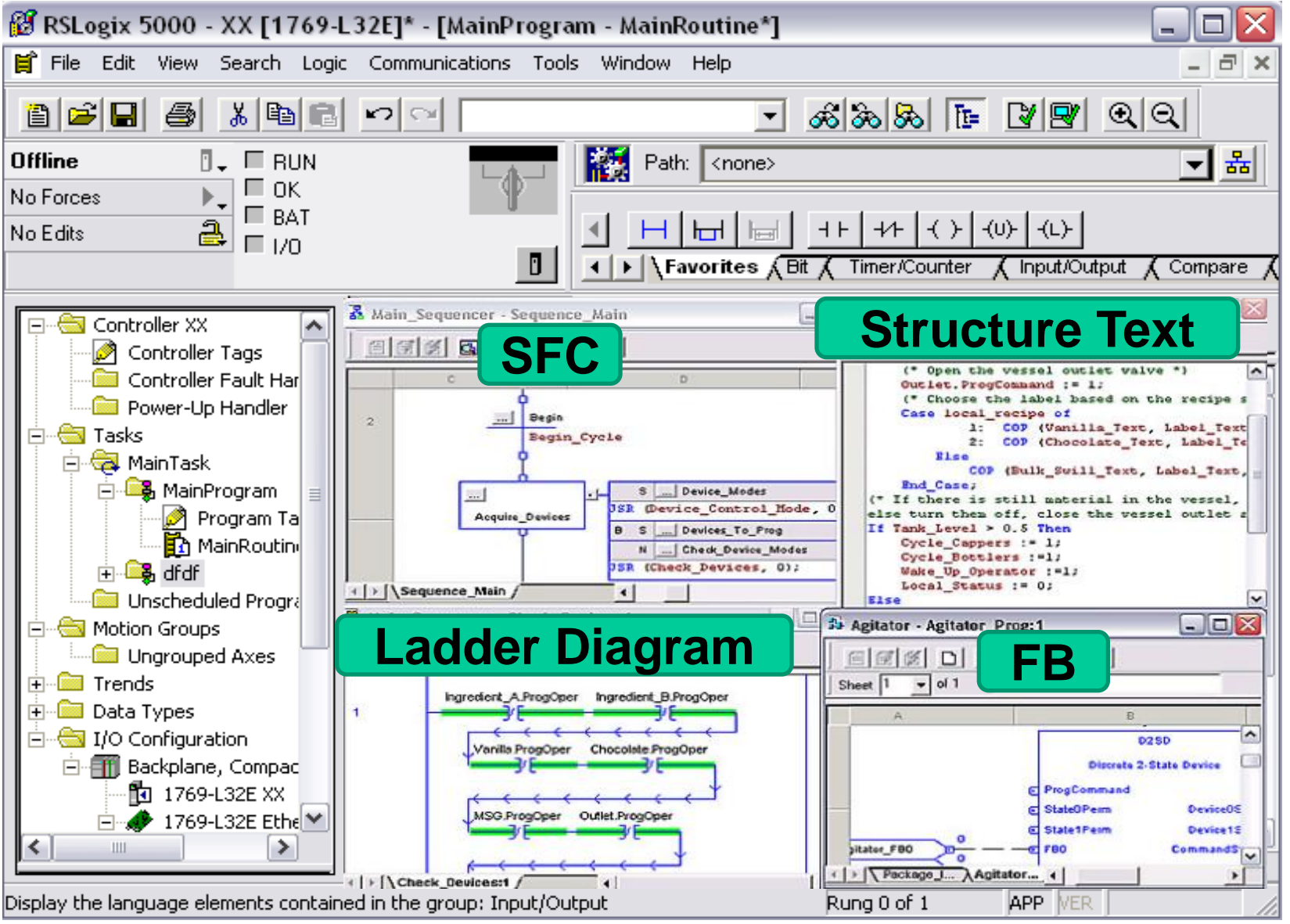

HCMUTE 11\_2014

64

#### phuongtv@hcmute.edu.vn\_0908248231

#### LAD

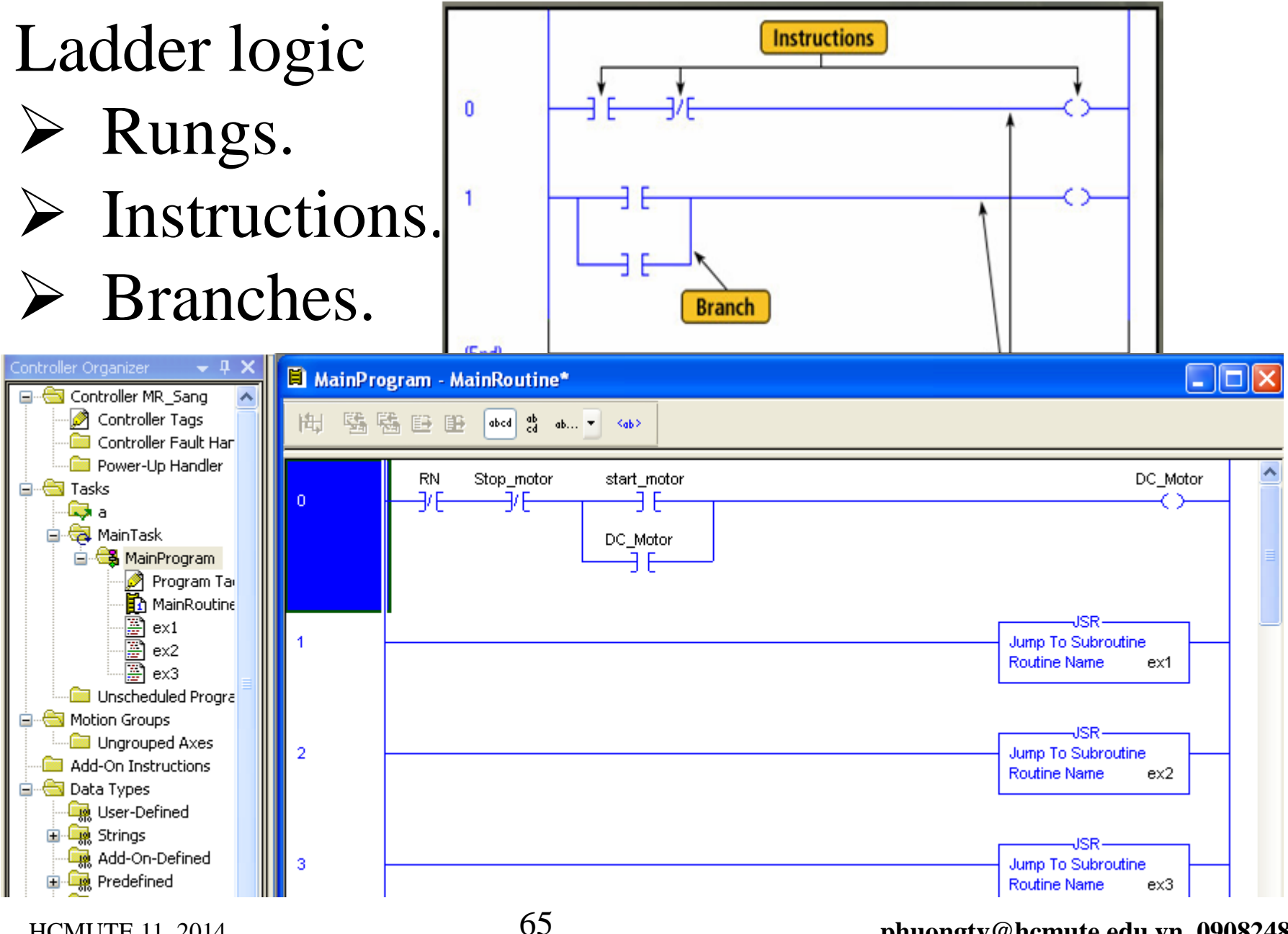

HCMUTE 11 2014

phuongtv@hcmute.edu.vn\_0908248231

## FBD

Function Block Diagram:

- Function Block.
- ➢ Input Reference.
- Output Reference.
- ➢ Wire.

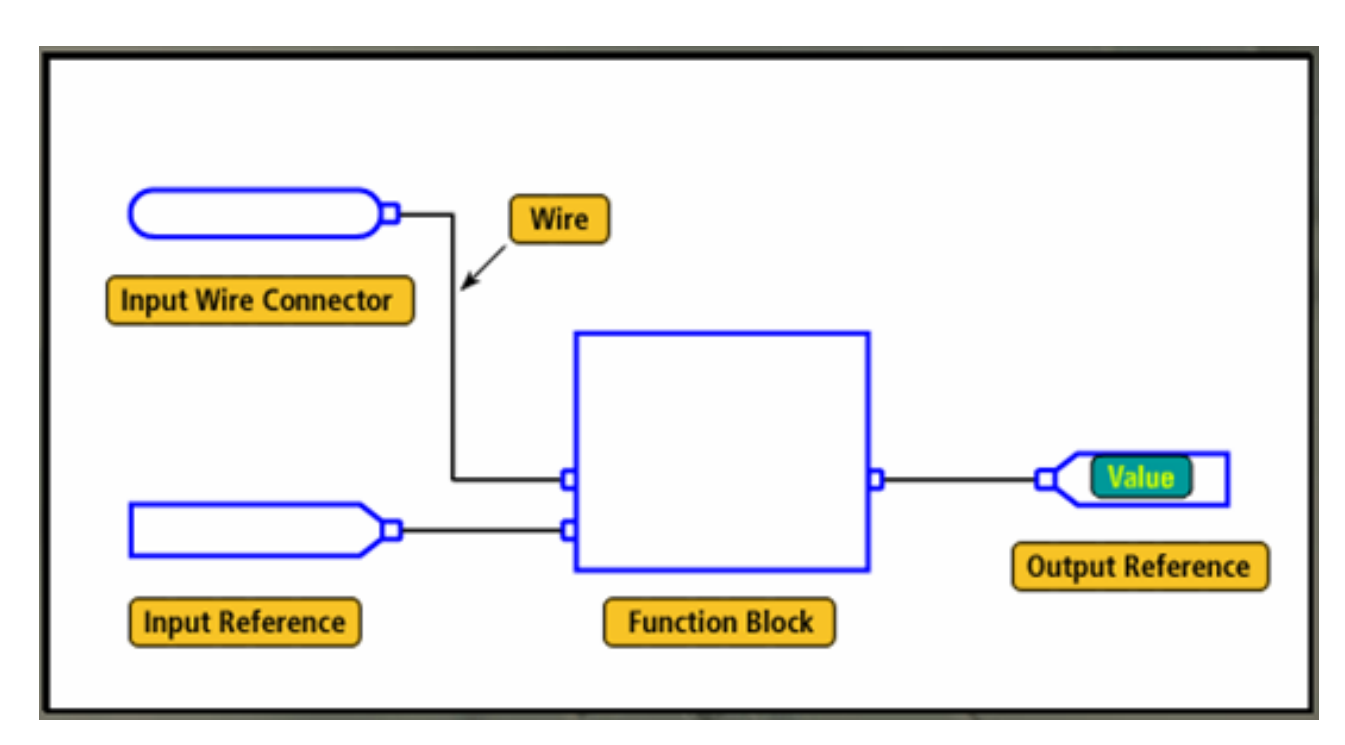

#### FBD

#### **Start Stop Motor Control**

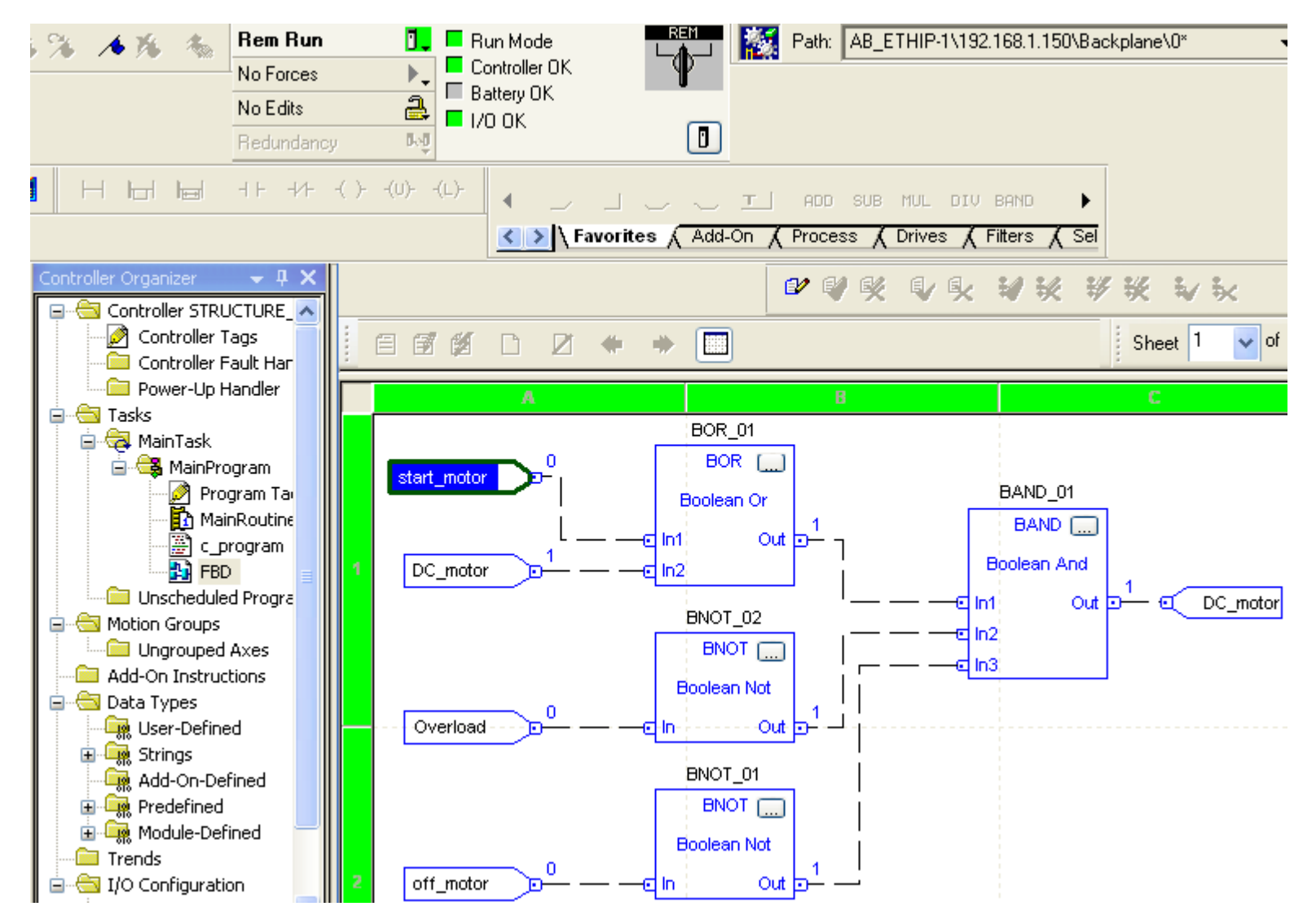

HCMUTE 11\_2014

phuongtv@hcmute.edu.vn\_0908248231

#### **ST Construct**

| If you want to                                                     | Use this construct |
|--------------------------------------------------------------------|--------------------|
| Do something if or when specific conditions occur                  | IFTHEN             |
| Select what to do based on a numerical value                       | CASEOF             |
| Do something a specific number of times before doing anything else | FORDO              |
| Keep doing something as long as certain conditions are true        | WHILEDO            |
| Keep doing something until a condition is true                     | REPEATUNTIL        |

| New Routine                                                                                                    |                                                                                                    |   |
|----------------------------------------------------------------------------------------------------|----------------------------------------------------------------------------------------------------|---|
| Name: STL OK<br>Description: Cano                                                                                                    |                                                                                                    |   |
| Type:       Sequential Function Chart       Hell         In Program or Phase:       Ladder Diagram       Hell         Sequential Function Chart       Function Block Diagram       Hell         Open Rout       Structured Text       Hell       Hell | Run Mode<br>Controller OK<br>Battery OK<br>I/O OK<br>JSR SBR RET ABS TRU SIZE SFR SFP EOT<br>Size SFR SFP EOT<br>Favorites (Process (Drives (Filters (Select/Limit (                                                                                                    | ī |
| Controller Organizer – 🗜 🗙                                                                                                    | E I I I I I I I I I I I I I I I I I I I                                                                                                    |   |
| Controller Tags<br>Controller Fault Har<br>Power-Up Handler<br>Tasks<br>MainTask<br>MainProgram<br>Program Tay<br>MainRoutine<br>C_program<br>Unscheduled Progra                                                                                      | if start_motor then       watch         motor:= 1;       elsif stop_motor or RN then         motor:=0;       end_if;         Name       =B △ Scope       Value         Name       =B △ Scope       Value         RN       MainProgram       1         Start_motor       MainProgram       1         stop_motor       MainProgram       0 | k |

**New Routine** 

# **IF.. THEN Construct**

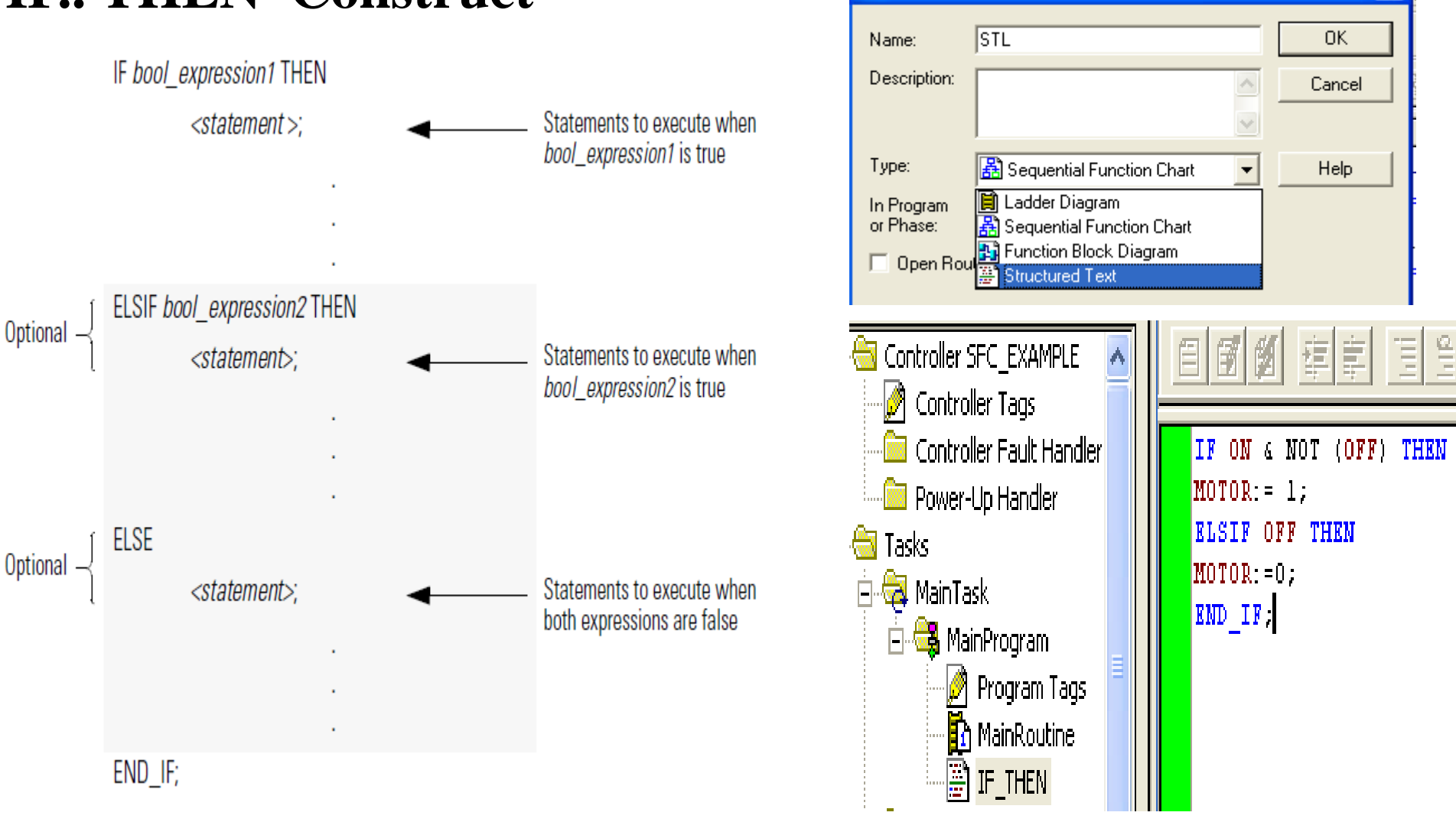

# **CASE...OF** Construct

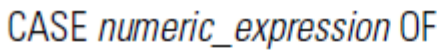

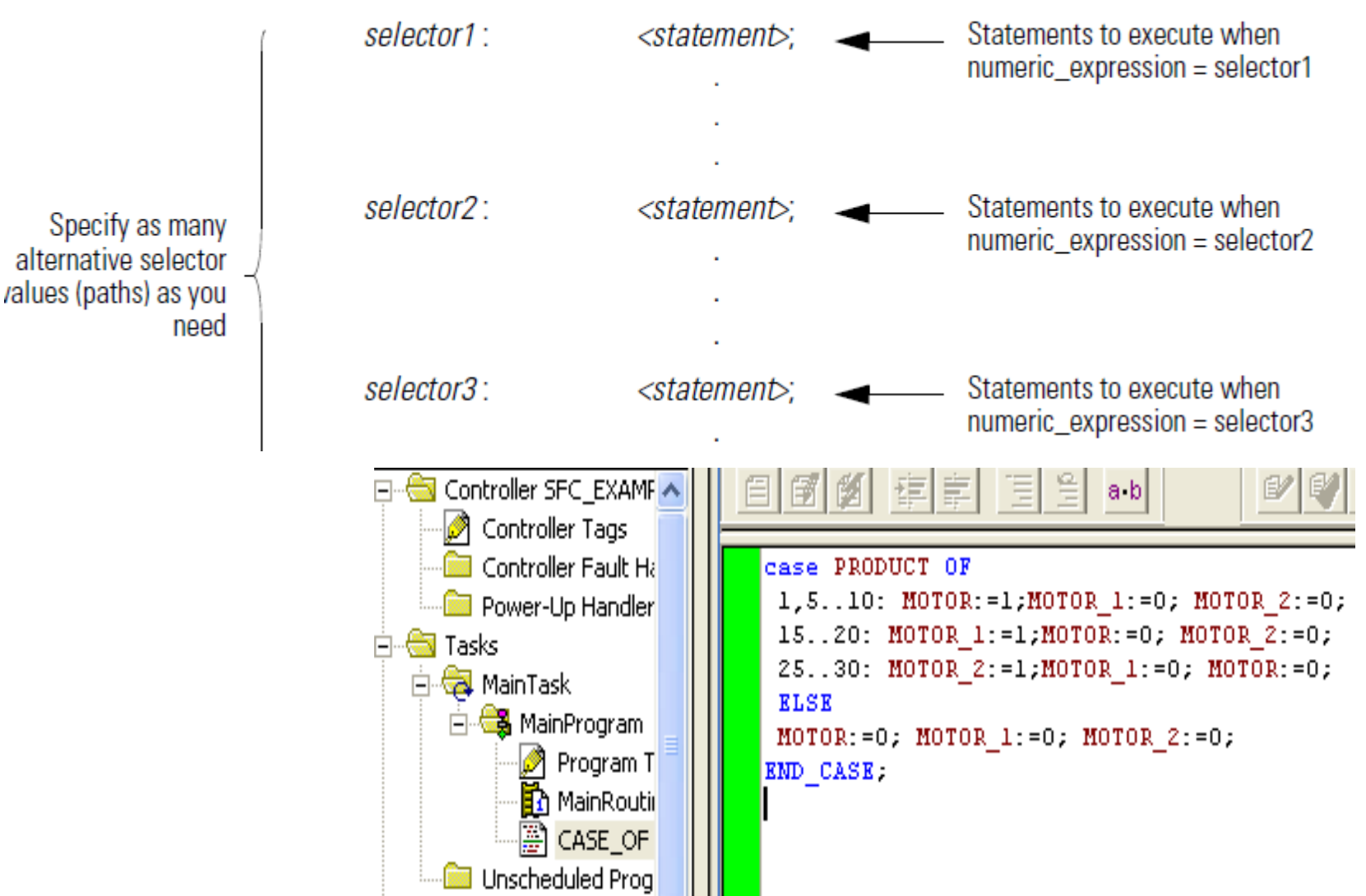

#### SFC

#### **Sequential Function Chart (SFC):**

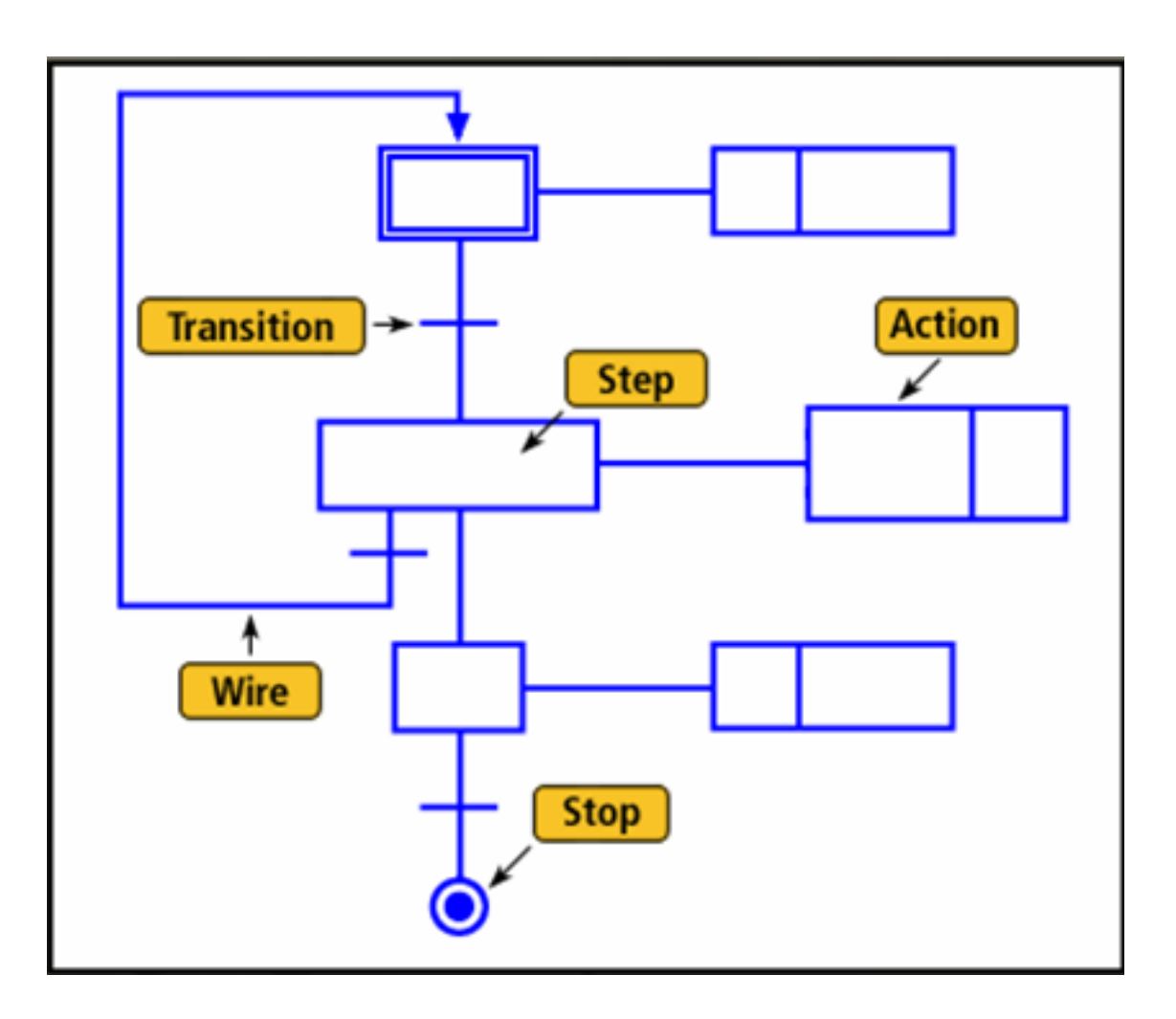
#### **SFC**

## **Start Stop Motor Control**

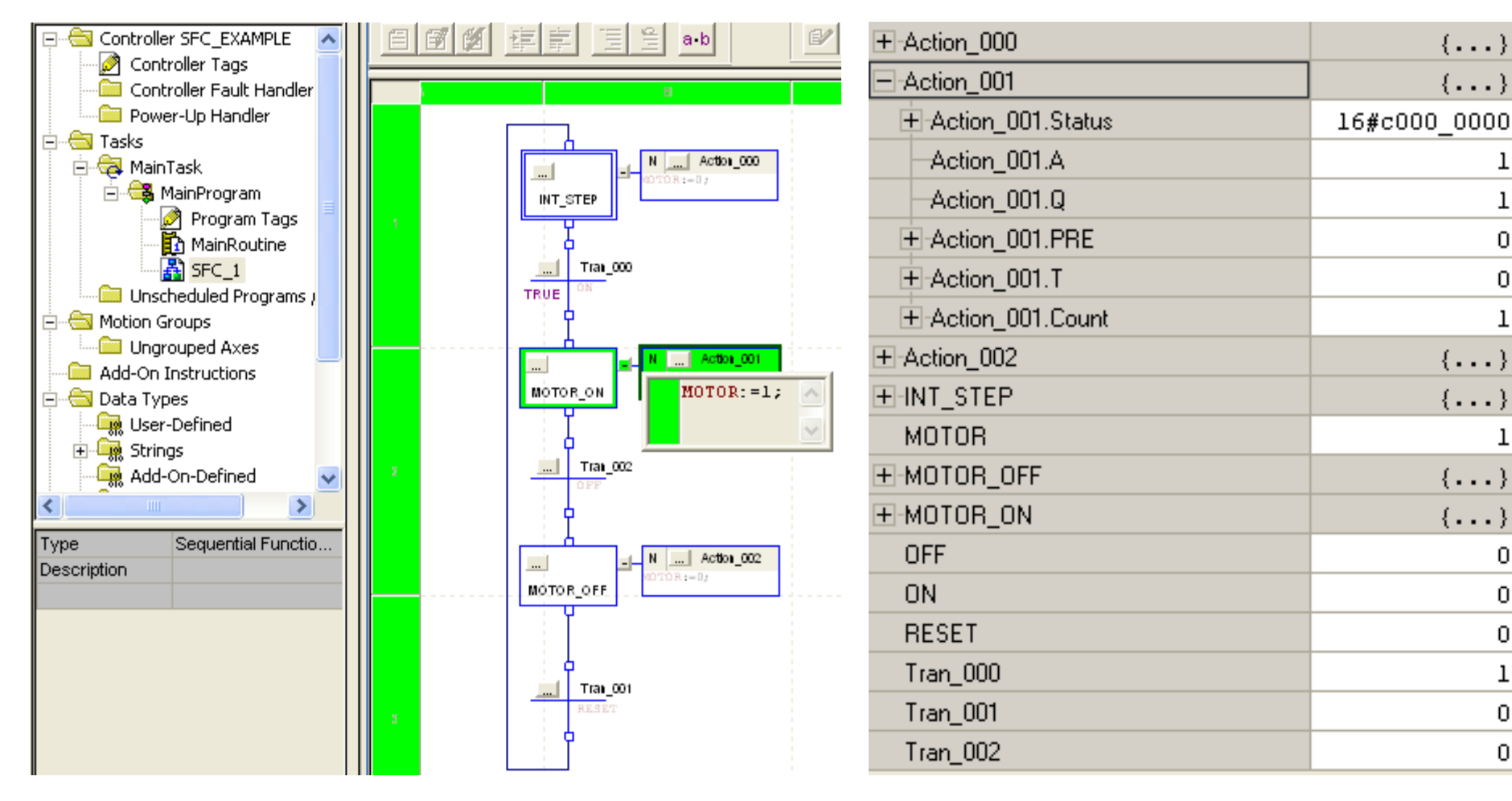

 $\{\ldots\}$ 

 $\{\ldots\}$ 

0

0

 $\{\ldots\}$ 

 $\{...\}$ 

 $\{\ldots\}$ 

 $\{\ldots\}$ 

0

0

0

l

0

0

#### SFC

## **Sequential Motor Starter**

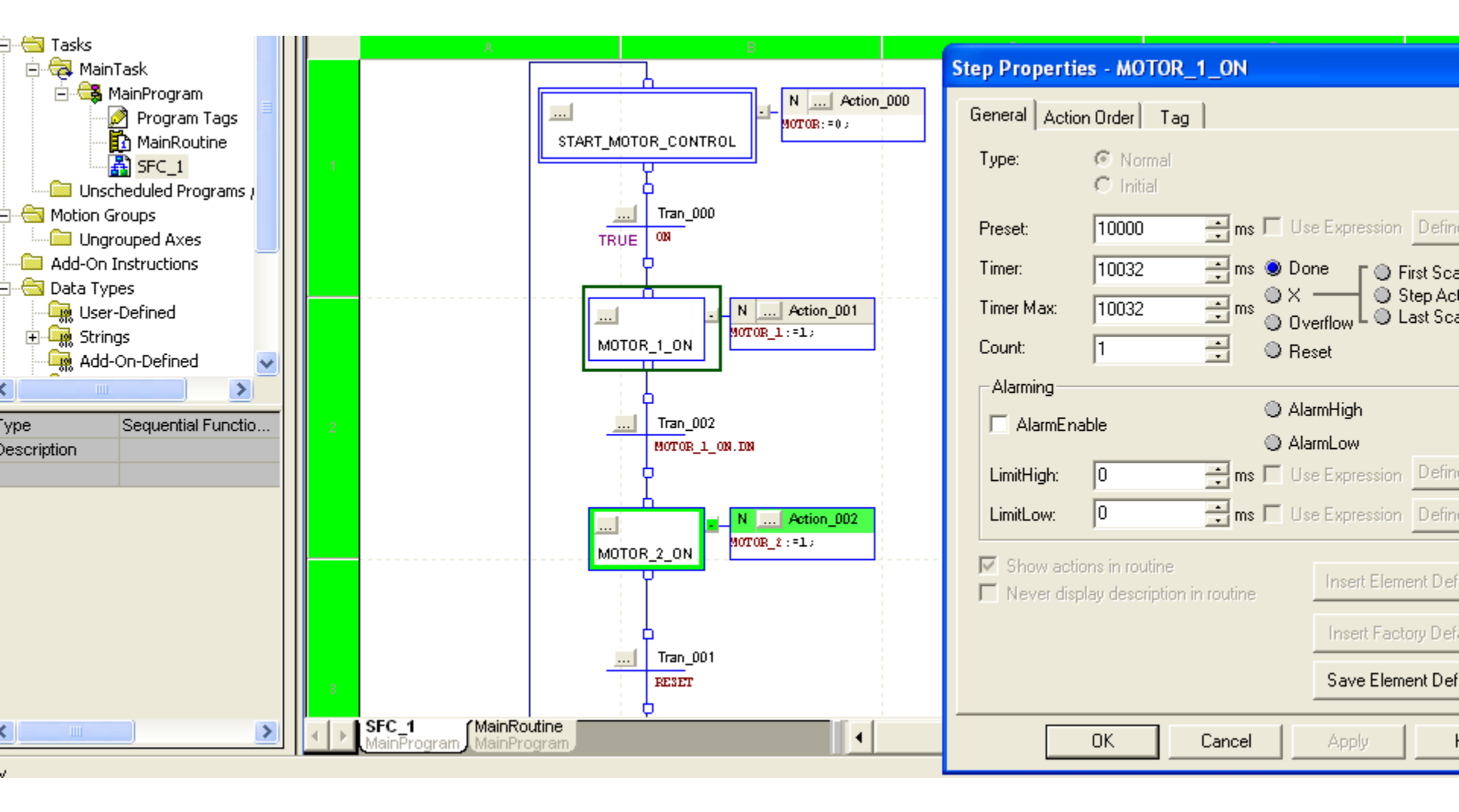

## COMPACTLOGIX TRAINING KIT

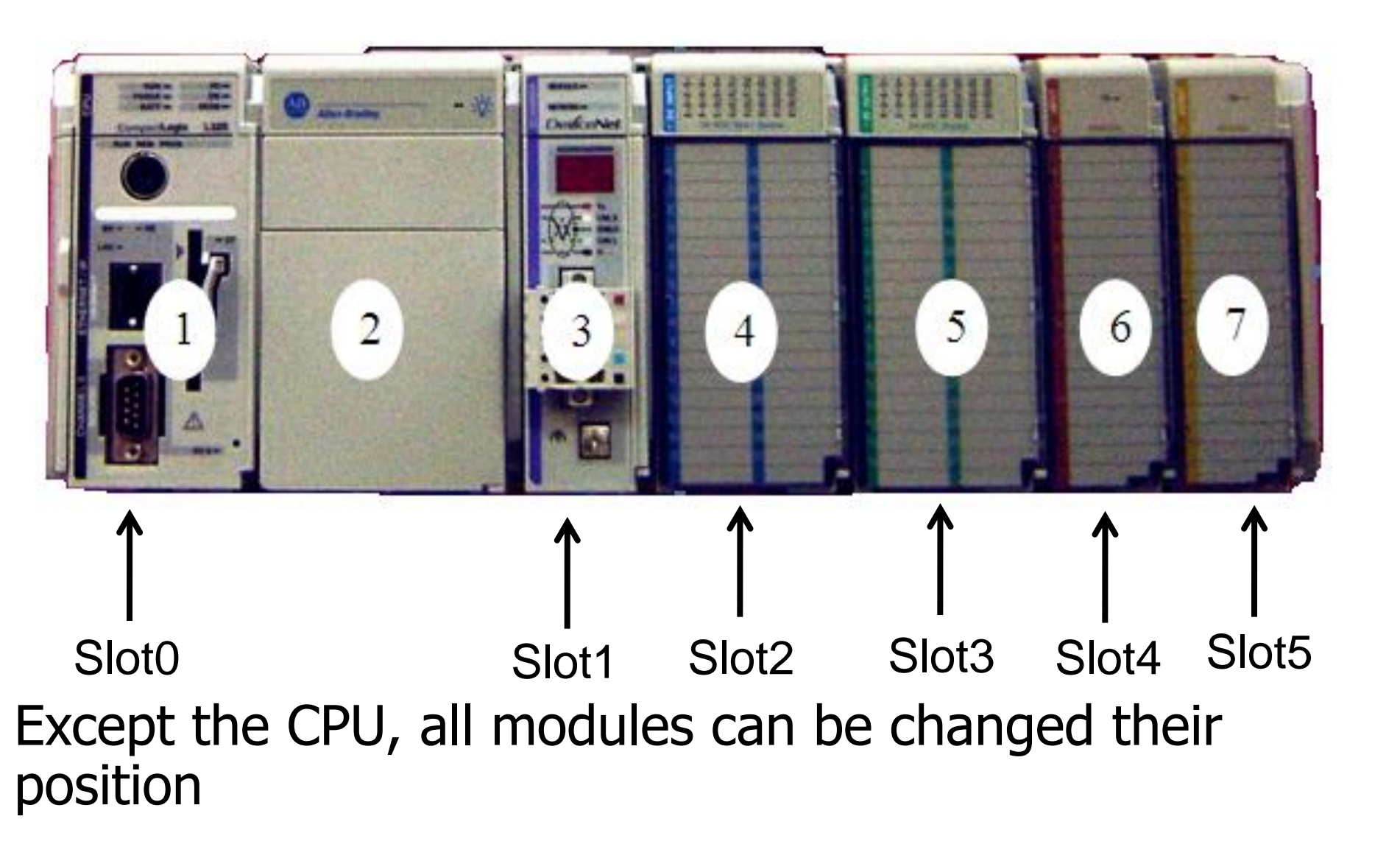

## **CONTROLLOGIX TRAINING KIT**

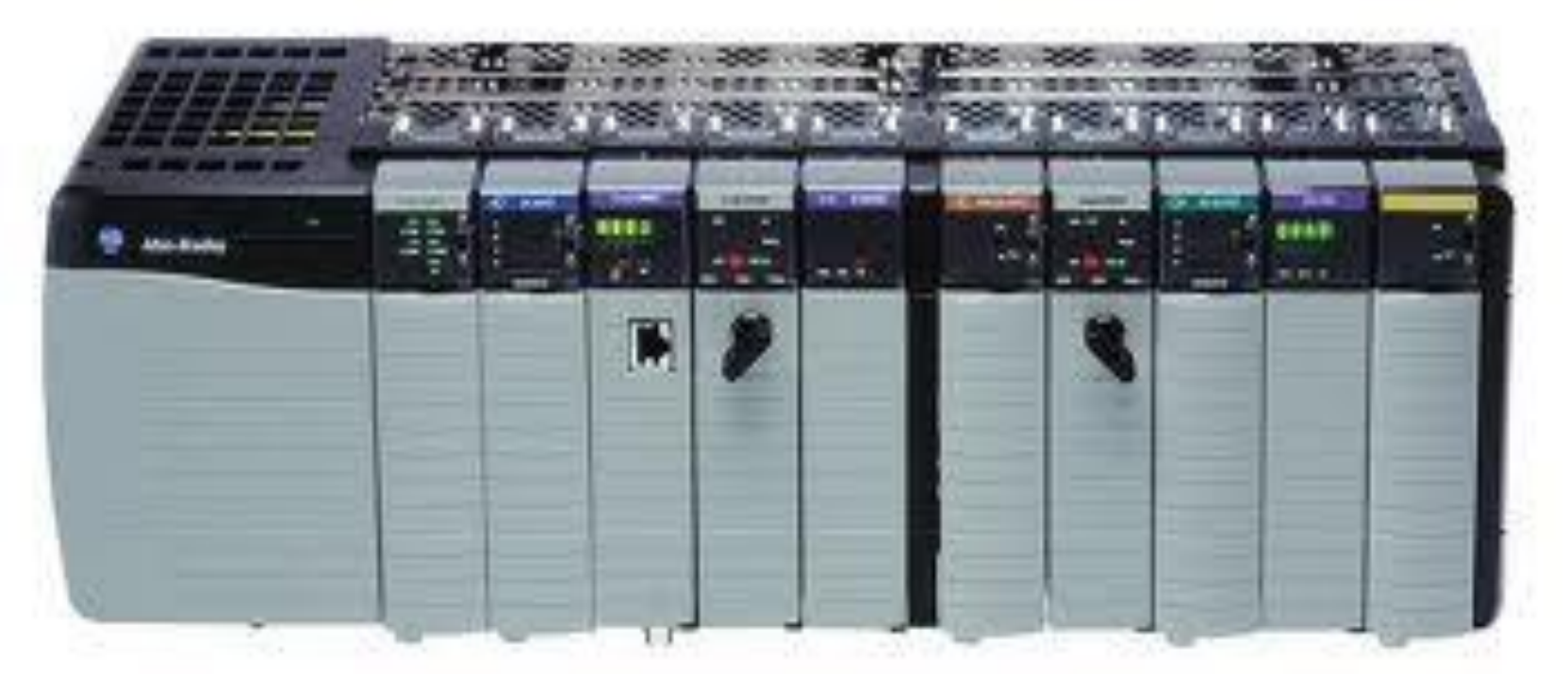

CPUs and modules can be placed in any slot of chassis

## Working with a project

- 1. Connecting hardware
- 2. Configuring CPU and I/O module by Rslogix 5000
- 3. Create Tags(Program Tags or Controller Tags)
- 4. Alias Tags to represent another tag
- 5. Write logic: LAD, FBD, ST, SFC
- 6. Download to CPU by Rslinx via Rs232 or Ethernet
- 7. Run and check

## Open Rslogix 5000

|                      | Microsoft SQL Server 2005 |            | -           |
|----------------------|---------------------------|------------|-------------|
| Microsoft Office Wor | m PKZIP Server            |            | FactoryT    |
|                      | Siemens Automation        | ×          | FactoryT    |
| 2007                 | 🛅 Adobe Acrobat           | ×          | RSLinx      |
| RSL orix 5000        | 🛅 PanelBuilder 1400e      | E.         | 🛅 Utilities |
| H-R                  | 🚹 Adobe Reader 7.0        |            | FactoryT    |
| UniKey               | 🛅 Dekart                  | ×          | 🛗 RSLogix ! |
|                      | 🛅 Festo Fluidsim          | - <u>+</u> | RSLadder    |
| V4.0 STEP 7 MicroWI  | 🥘 Mozilla Firefox         |            | 🛅 RSLadder  |
|                      | m D-com 3G                |            | RSNetWo     |
| All <u>P</u> rograms | im VirtualDrive Pro       | ×          | ₩ FactoryT  |
|                      | 🛅 СБСМ                    | ×          | BOOTP-D     |
|                      | FLASH Programming Tools   | <u> </u>   | 🛅 RSLogix B |
| 🥂 start 🚽 🖾 🗅        | 🗑 Rockwell Software       | •          | RSLogix !   |

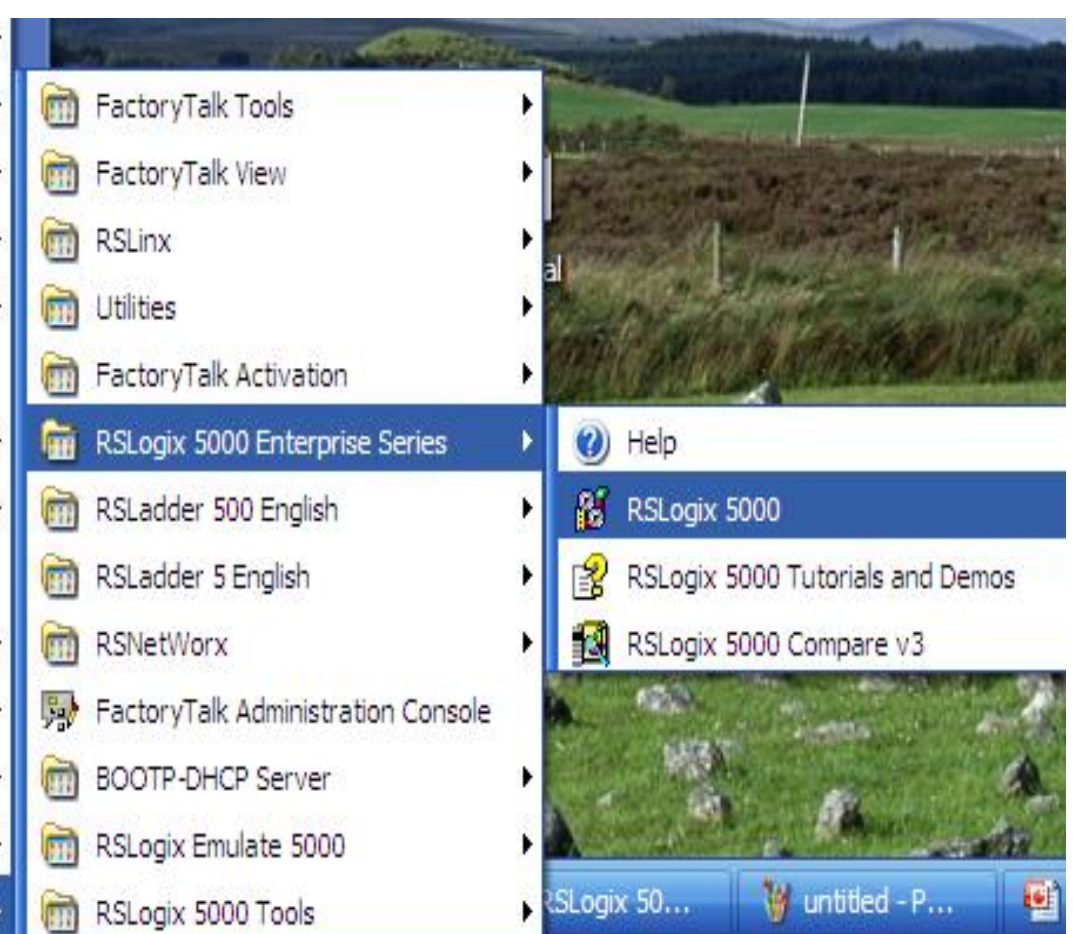

#### Configure hardware for commpactLogix

| 👪 RSLogix 500                  | 00                           |                       |               |                            |           |                   |
|--------------------------------|------------------------------|-----------------------|---------------|----------------------------|-----------|-------------------|
| <u>File E</u> dit <u>V</u> iew | <u>S</u> earch <u>L</u> ogic | <u>Communications</u> | <u>T</u> ools | <u>W</u> indow <u>H</u> el | P         |                   |
| 1220                           | 5 X B 6                      |                       | CR            |                            | •         |                   |
| No Controller                  | 🛛 🗸 🔲 RUN                    |                       | - <u>_</u>    | 📷 Path:                    | NCY\19    | 2.168.1.40\Backpl |
| No Forces                      |                              |                       | Y             | I EI                       |           |                   |
| Redundancy                     | I/O<br>I∿Į                   |                       |               | Fa                         | vorites 🖌 | Safety 🖌 Alarm:   |
| New Controlle                  | г                            |                       |               |                            |           |                   |
| Vendor:                        | Allen-Bradley                |                       |               |                            |           |                   |
| <u>T</u> ype:                  | 1769-L32E                    | CompactLog            | jix5332E      | Controller                 | •         | ок                |
| Re <u>v</u> ision:             | 16 💌                         |                       |               |                            |           | Cancel            |
|                                | 🔲 <u>R</u> edundanc <u>i</u> | enabled               |               |                            |           | Help              |
| Na <u>m</u> e:                 | COMPACT_HA                   | RDWARE                |               |                            |           |                   |
| Descri <u>p</u> tion:          |                              |                       |               |                            | ~         |                   |
|                                |                              |                       |               |                            | ~         |                   |
| <u>C</u> hassis Type:          | <none></none>                |                       |               |                            | -         |                   |
| Sl <u>o</u> t:                 | 0 🕂                          | Safety Partner Slo    | t             |                            |           |                   |
| Cr <u>e</u> ate In:            | C:\RSLogix 500               | 00\Projects           |               |                            |           | Browse            |
|                                |                              |                       |               |                            | _         |                   |
|                                |                              |                       |               |                            |           |                   |

Open Rslogix 500, Create a new project, slelect a appropriate CPU and Revision, enter project name and save. <u>Notice:</u>

**CPU type must be matched with real CPU.** 

For controllogix, CPU can be placed in any slot of chassis

#### Configure hardware for commpactLogix: Adding Dnet module

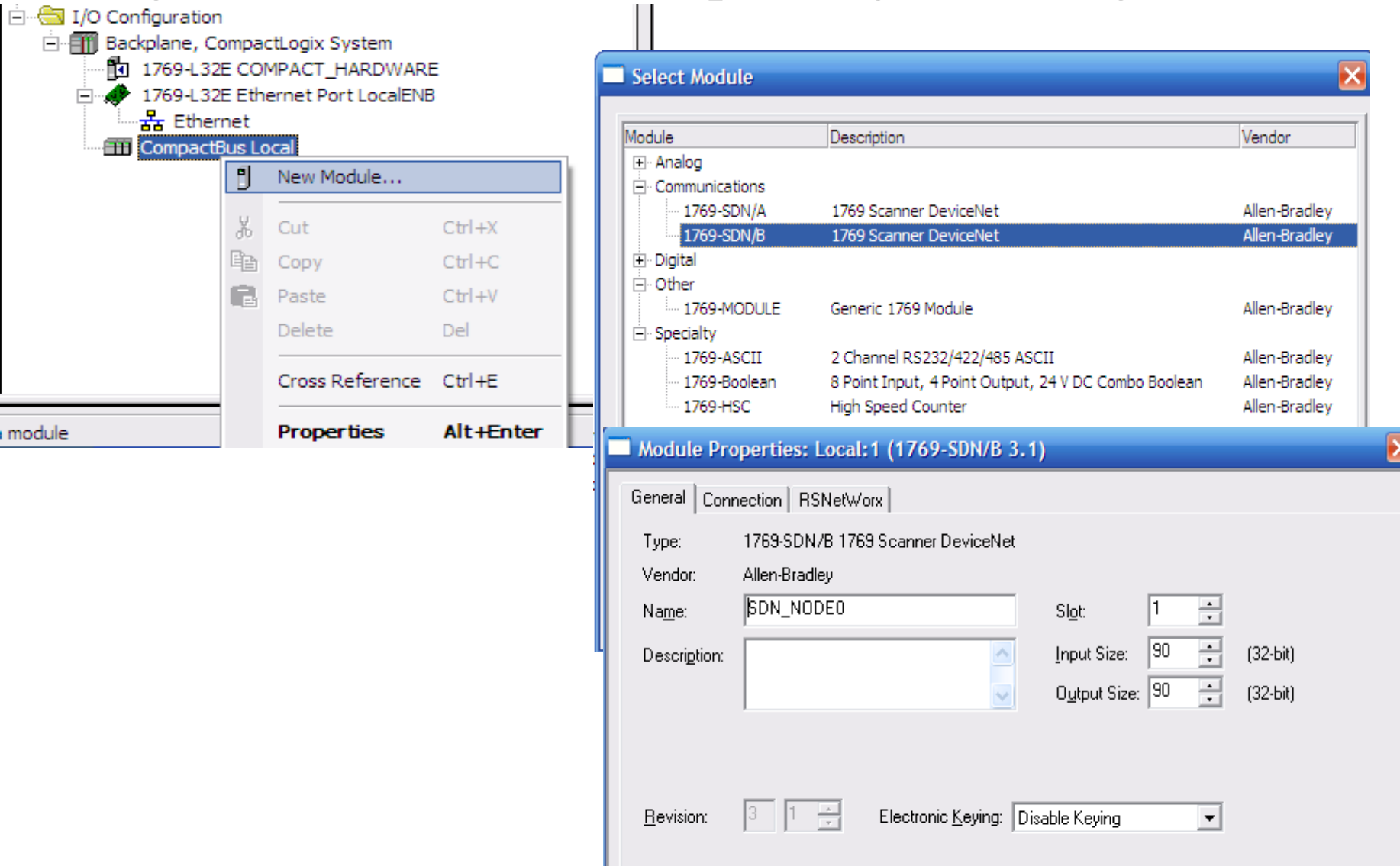

Status: Offline

OK.

Cancel

HCMUTE 11\_2014

Help

#### Configure hardware for commpactLogix: Adding Input module

| Select Module    |                                                         | ×               |
|------------------|---------------------------------------------------------|-----------------|
|                  |                                                         |                 |
| Module           | Description                                             | Vendor          |
| 🚊 Digital        |                                                         | <u>~</u>        |
| 1769-IA 16       | 16 Point 120V AC Input                                  | Allen-Bradley   |
| 1769-IA8I        | 8 Point Isolated 120V AC Input                          | Allen-Bradley   |
| 1769-IM12        | 12 Point 240V AC Input                                  | Allen-Bradley   |
| 1769-IQ16        | 16 Point 24V DC Input, Sink/Source                      | Allen-Bradley 🚊 |
| - 1769-IQ16F     | 16 Point 24V DC High Speed Input                        | Allen-Bradley   |
|                  | 32 Point High Density 24V DC Input                      | Allen-Bradley   |
| 1769-IQ32T       | 32 Point High Density 24V DC Input                      | Allen-Bradley   |
| 1769-IQ6XOW4     | 6 Point 24V DC Sink/Source Input, 4 Point AC/DC Relay O | . Allen-Bradley |
| 1769-OA16        | 16 Point 100V-240V AC Output                            | Allen-Bradley   |
| 1769-OA8         | 8 Point 100V-240V AC Output                             | Allen-Bradley   |
| 1769-OB16        | 16 Point 24V DC Output, Source                          | Allen-Bradley   |
| 1769-OB16P       | 16 Point 24V DC Protected Output                        | Allen-Bradley 🞽 |
| •                |                                                         | •               |
|                  | <u> </u>                                                | Add Favorite    |
| By Category By V | endor Favorites                                         |                 |
|                  | OK Cancel                                               | <u>H</u> elp    |

# PROGRAMMING

Configure hardware for commpactLogix: Similar to others modules

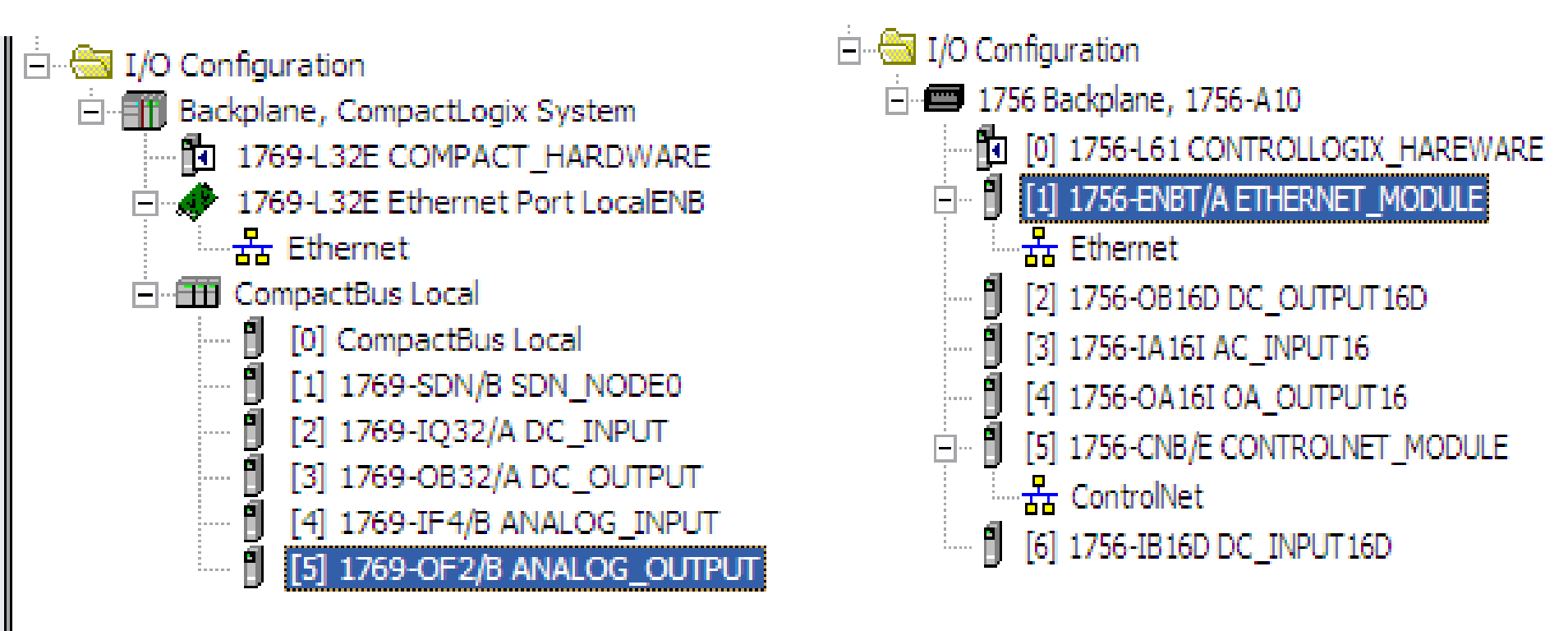

CompactLogix hardware

ControlLogix hardware

EX11: Participants configure hardware for compactLogix and ControlLogix Controller.

Directly connect to the CPU via the serial port

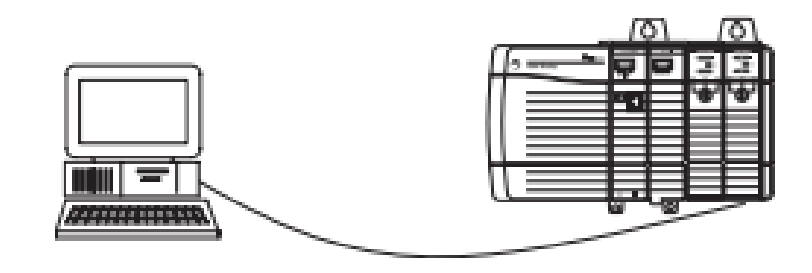

Workstation

Controller

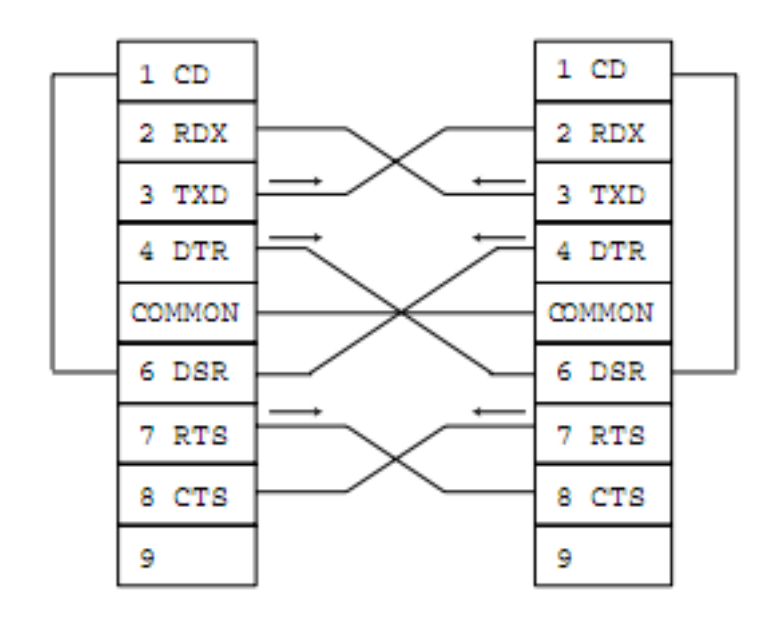

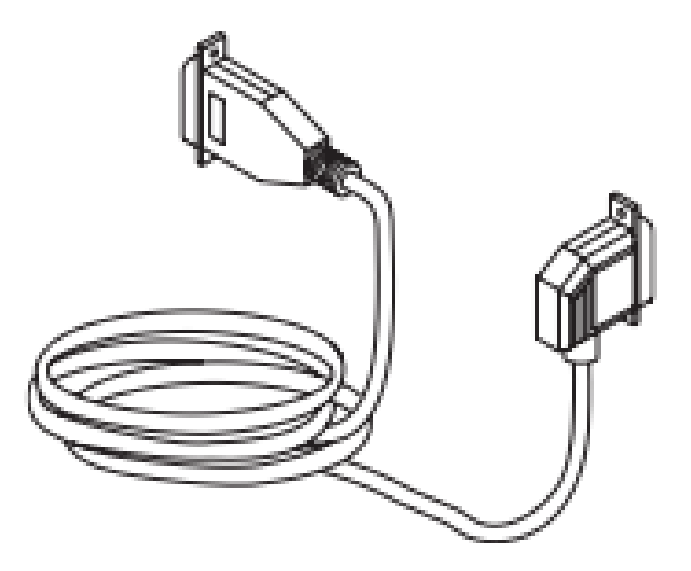

#### Configure the serial driver via RSlinx

| 🕅 RSLinx Professional                                                                    |                                                                                                    |                                       |
|------------------------------------------------------------------------------------------|----------------------------------------------------------------------------------------------------|---------------------------------------|
| File Edit View Communications Station DDE/OPC                                            | Security                                                                                                    |                                       |
| 🗃 品 🞜 RSWho                                                                              | Configure Drivers                                                                                                    | ?×                                    |
| Configure Drivers<br>Configure Shortcuts                                                 | Available Driver Types:<br>RS-232 DF1 devices<br>Ethernet devices<br>Ethernet/IP Driver<br>1784-KT/KTX[D]/PCMK for DH+/DH-485 devices<br>1784-KTC[X] for ControlNet devices<br>DF1 Polling Master Driver<br>1784-PCIC[S] for ControlNet devices<br>1784-PCIC[S] for ControlNet devices<br>1784-PCIC[S] for ControlNet devices<br>1784-PCIC[S] for ControlNet devices<br>1784-PCIC[S] for ControlNet devices<br>1784-PCIC[S] for ControlNet devices<br>1784-PCIC[S] for ControlNet devices<br>1784-PCIC[S] for ControlNet devices<br>1784-PCIC[S] for ControlNet devices<br>1784-PCIC[S] for ControlNet devices<br>1784-PCIC[S] for ControlNet devices<br>1784-PCIC[S] for ControlNet devices | Close<br>Help<br>Configure<br>Startup |
| Add New RSLinx Driver X Choose a name for the new driver. (15 characters maximum) Caused | S-S SD/SD2 for DH+ devices<br>Virtual Backplane (SoftLogix58xx)<br>DeviceNet Drivers (1784-PCD/PCIDS,1770-KFD,SDNPT drivers)<br>PLC-5 (DH+) Emulator driver<br>SLC 500 (DH485) Emulator driver<br>SoftLogix5 driver<br>Remote Devices via Linx Gateway                                                                                                    | Start<br>Stop<br>Delete               |
| AB_DF1-1                                                                                 |                                                                                                    |                                       |

From communication tab in Rslink, choose configure Driver, Rs232 DF1

#### devices, enter an appropriate name

HCMUTE 11\_2014

phuongtv@hcmute.edu.vn\_0908248231

#### Configure the serial driver via RSlinx

HCMUTE 11\_2014

| Configure RS-232 DF1 Devices                        |   |
|-----------------------------------------------------|---|
| Device Name: AB_DF1-2                               |   |
| Comm Port: COM1   Device: Logix 5550 / CompactLogix | · |
| Baud Rate: 19200  Station Number: 00 (Decimal)      |   |
| Parity: None   Error Checking: BCC                  |   |
| Stop Bits: 1   Protocot Full Duplex                 |   |
| Auto-Configure                                      |   |
| Use Modern Dialer Configure Dialer                  |   |
| OK Cancel Delete Help                               |   |

85

Setup parameters for Configure RS 232 DF1 Devices dialogs

# Select the Controller Path to download to the CPU: Open a project, choose Who Active then choose CPU to download

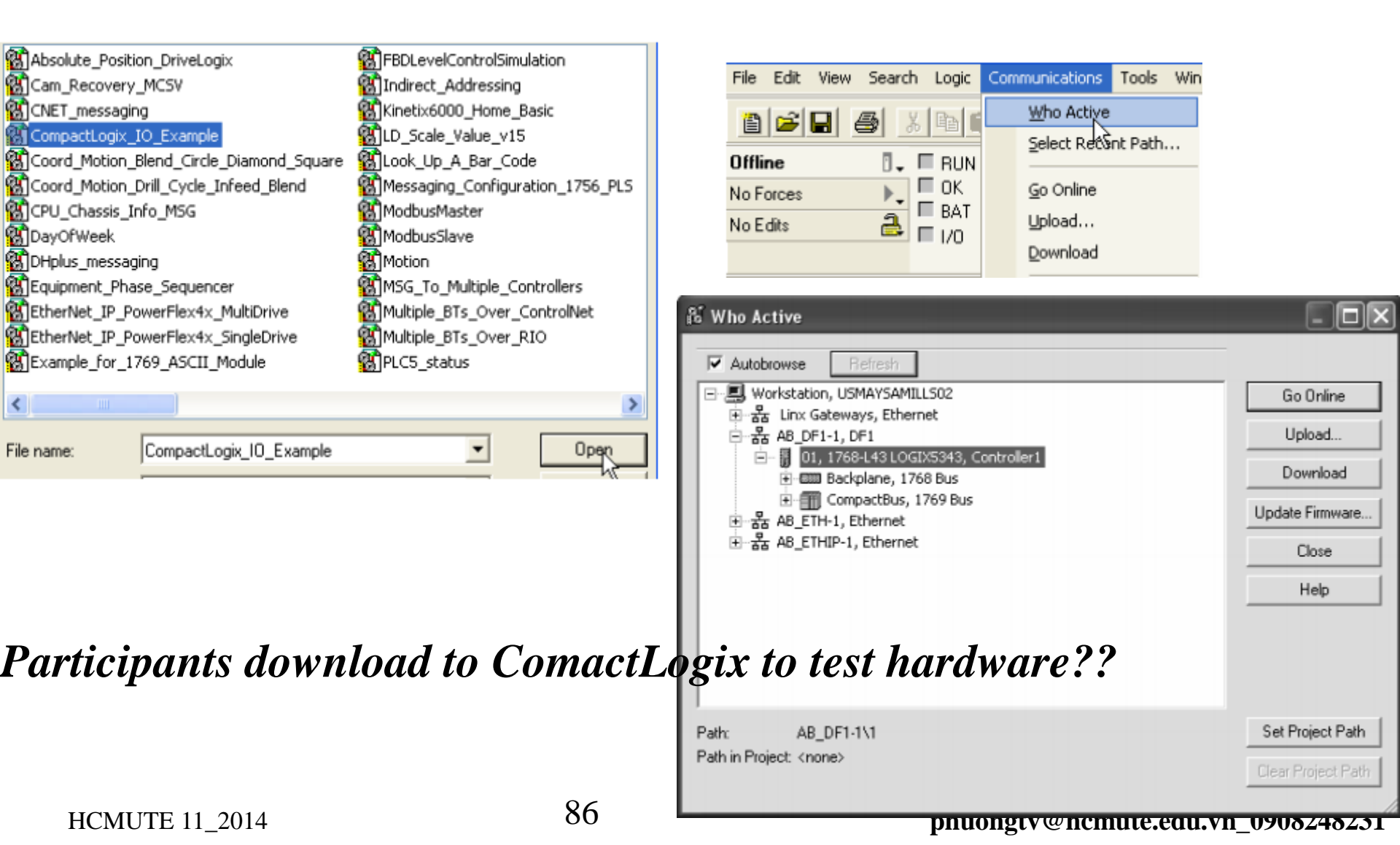

Connect to the CPU via the Ethernet port

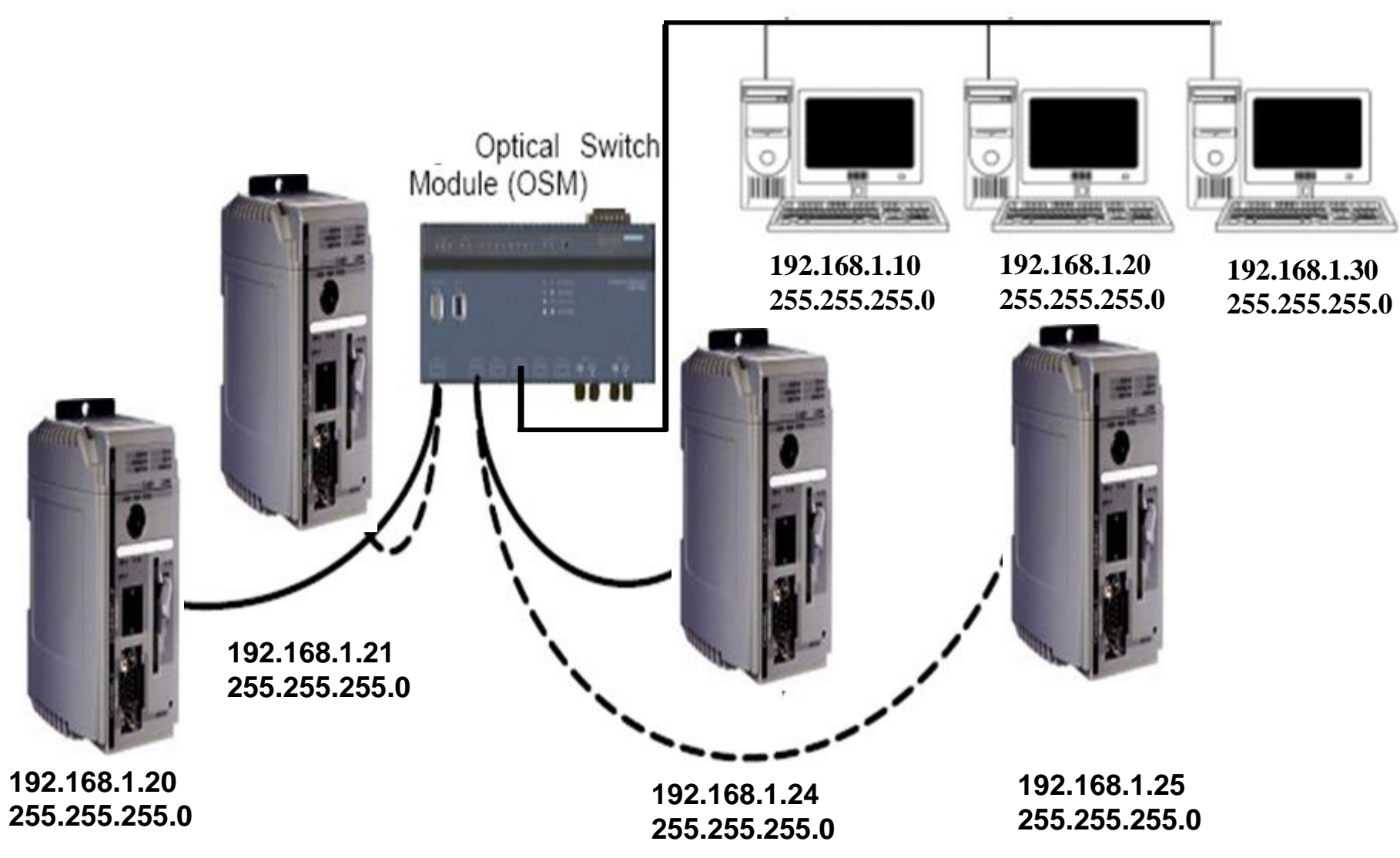

#### Configure the Ethernet driver via RSlinx

| 🗞 B                    | SLinx                                   | Prof                            | essional                                                            |                     |            |                                                                                                    |                                                                                                    |         |
|------------------------|-----------------------------------------|---------------------------------|---------------------------------------------------------------------|---------------------|------------|----------------------------------------------------------------------------------------------------|----------------------------------------------------------------------------------------------------|---------|
| File                   | Edit                                    | View                            | Communications                                                      | Station             | DDE/OPC    | Security                                                                                                    |                                                                                                    |         |
| ß                      | 물                                       | ఫి                              | RSWho                                                               |                     |            | Configure                                                                                                    | Drivers                                                                                                    |         |
| Add I<br>Choo<br>(15 c | New Ri<br>Ise a na<br>haracter<br>DF1-1 | šLinx I<br>me for th<br>s maxim | Configure Driv<br>Configure Sho<br>Driver<br>ne new driver.<br>num) | ers<br>rtcuts<br>Ca | )K<br>ncel | Available<br>1784-U<br>RS-232<br>C Etherne<br>EtherNe<br>1784-PI<br>DF1 Po<br>1784-PI<br>1784-PI<br>1784-PI<br>1784-PI<br>1784-PI<br>1784-PI<br>1784-PI<br>1784-PI<br>1784-PI<br>1784-PI<br>1784-PI<br>1784-PI<br>1784-PI<br>1784-PI<br>1784-PI<br>1784-PI<br>1784-PI<br>1784-PI<br>1784-PI<br>1784-PI<br>1784-PI<br>1784-PI<br>051 Po<br>1784-PI<br>1784-PI<br>051 Po<br>1784-PI<br>1784-PI<br>1882<br>1882<br>1995<br>1995 | Driver Types:<br>2DHP for DH+ devices<br>DF1 devices<br>et devices<br>et/IP Driver<br>KTX(D)/PCMK for DH+/DH-485 devices<br>lling Master Driver<br>CC for ControlNet devices<br>CIC(S) for ControlNet devices<br>CIC(S) for ControlNet dev | Add New |

From communication tab in Rslink, choose configure Driver, Ethernet/IP Driver, enter an appropriate name

#### Configure the Ethernet driver via RSlinX

| Configure driver: AB_ETHIP-2                                                        |            | ? 🔀  |
|-------------------------------------------------------------------------------------|------------|------|
| EtherNet/IP Settings                                                                |            |      |
| Browse Local Subnet Browse Remote Subnet                                            |            |      |
| Description                                                                         | IP Address | ;    |
| Windows Default<br>AMD_RCNET_Explu PCI Ethernet Adapter - Racket Scheduler Miniport | 1921691    | 10   |
|                                                                                     |            |      |
|                                                                                     |            |      |
|                                                                                     |            |      |
| OK Cancel                                                                           | Apply      | Help |

Choose Network connection

and IP address

Select the Controller Path to download to the CPU: Open a project, choose Who Active then choose CPU to download via ethernet

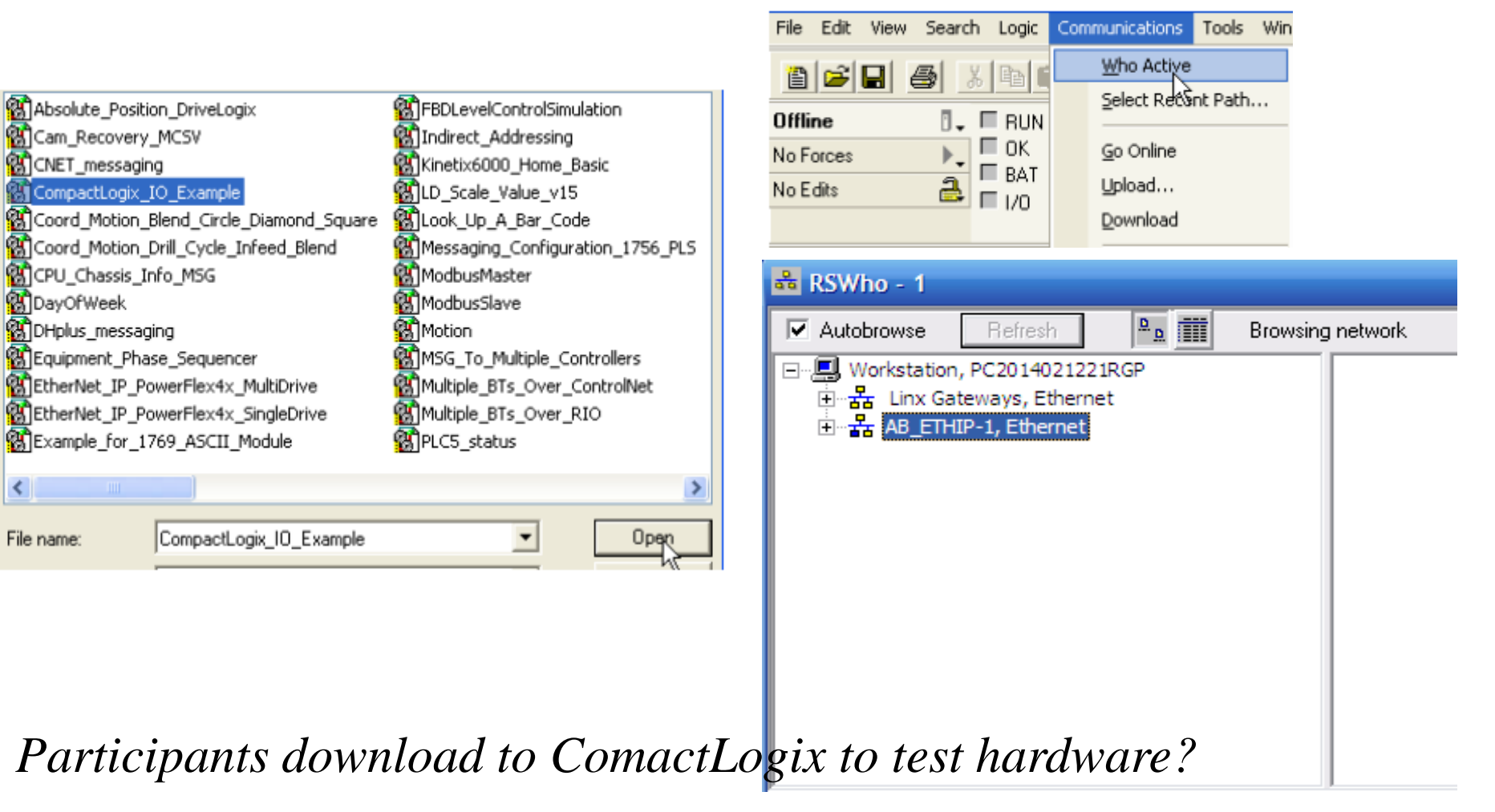

# Bit instructions FYOU Want TO Use This Instruction

| lf You Want To                                       | Use This Instruction | Available In These Languages   |
|------------------------------------------------------|----------------------|--------------------------------|
| enable outputs when a bit is set                     | XIC                  | relay ladder                   |
|                                                      |                      | structured text <sup>(1)</sup> |
| enable outputs when a bit is cleared                 | XIO                  | relay ladder                   |
|                                                      |                      | structured text <sup>(1)</sup> |
| set a bit                                            | OTE                  | relay ladder                   |
|                                                      |                      | structured text <sup>(1)</sup> |
| set a bit (retentive)                                | OTL                  | relay ladder                   |
|                                                      |                      | structured text <sup>(1)</sup> |
| clear bit (retentive)                                | OTU                  | relay ladder                   |
|                                                      |                      | structured text <sup>(1)</sup> |
| enable outputs for one scan each time a              | ONS                  | relay ladder                   |
| ang good nao                                         |                      | structured text <sup>(1)</sup> |
| set a bit for one scan each time a rung<br>goes true | OSR                  | relay ladder                   |
| set a bit for one scan each time the rung goes false | OSF                  | relay ladder                   |

#### **Bit instructions**

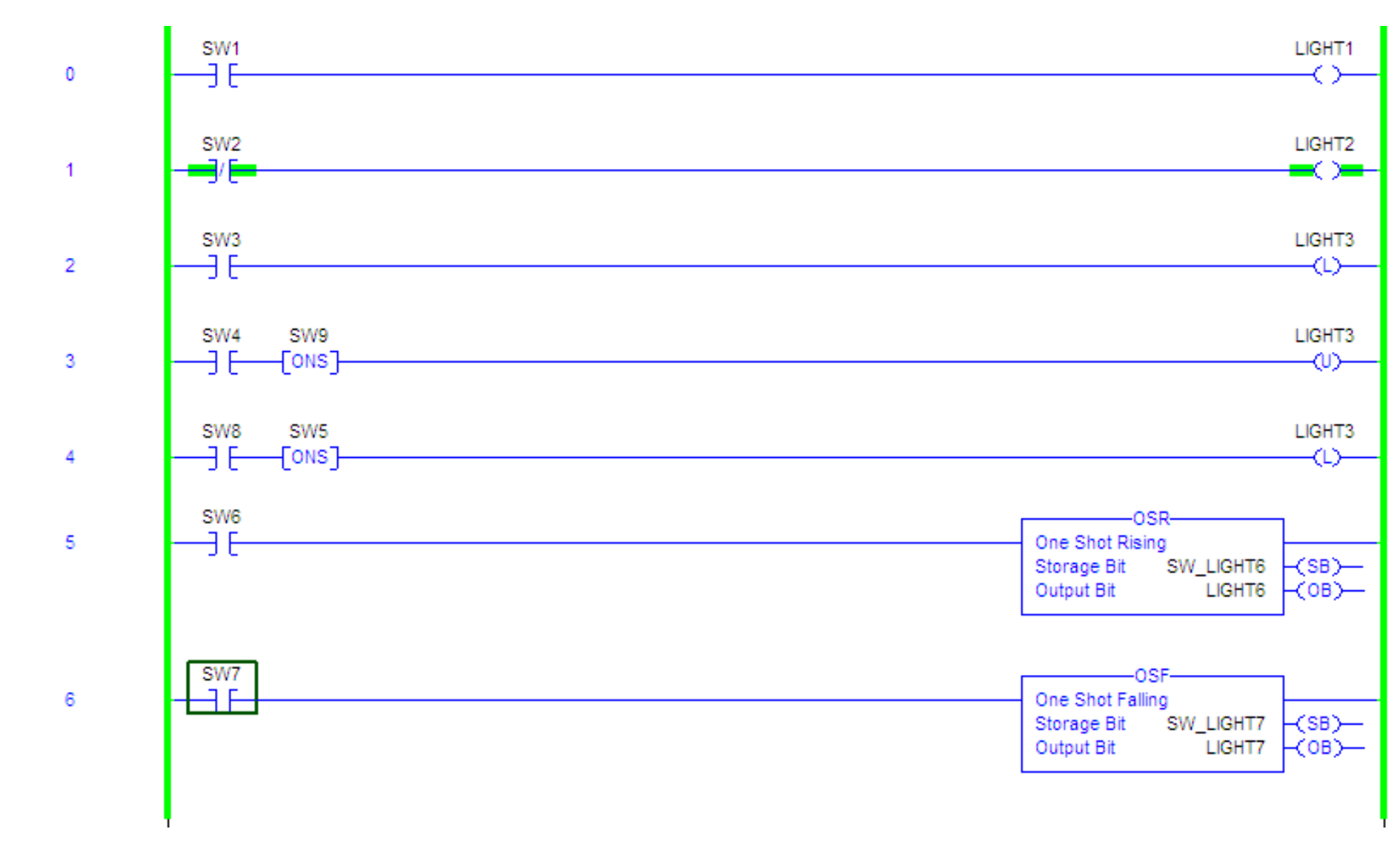

#### Compare instructions

| If You Want To                                                 | Use This Instruction | Available In These Languages   |
|----------------------------------------------------------------|----------------------|--------------------------------|
| compare values based on an expression                          | CMP                  | relay ladder                   |
|                                                                |                      | structured text <sup>(1)</sup> |
| test whether two values are equal                              | EQU                  | relay ladder                   |
|                                                                |                      | structured text <sup>(2)</sup> |
|                                                                |                      | function block                 |
| test whether one value is greater than or equal                | GEQ                  | relay ladder                   |
|                                                                |                      | structured text <sup>(1)</sup> |
|                                                                |                      | function block                 |
| test whether one value is greater than a                       | GRT                  | relay ladder                   |
| Second value                                                   |                      | structured text <sup>(1)</sup> |
|                                                                |                      | function block                 |
| test whether one value is less than or equal to a second value | LEQ                  | relay ladder                   |
|                                                                |                      | structured text <sup>(1)</sup> |
|                                                                |                      | function block                 |
| test whether one value is less than a                          | LES                  | relay ladder                   |
| second value                                                   |                      | structured text <sup>(1)</sup> |
|                                                                |                      | function block                 |

HCMUTE 11 -

#### Compare instruction

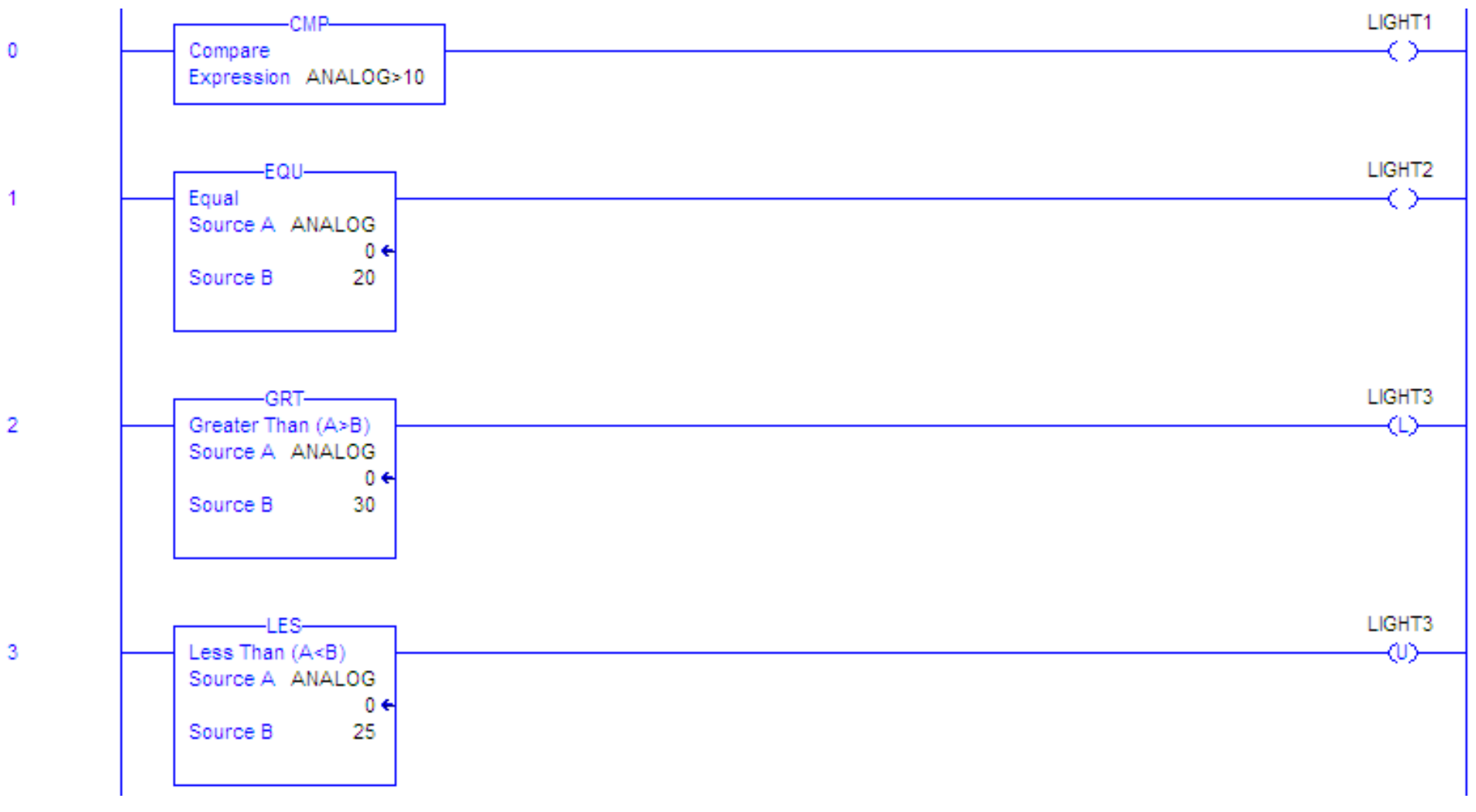

#### Math instructions

| lf You Want To                             | Use This Instruction | Available In These Languages   |
|--------------------------------------------|----------------------|--------------------------------|
| evaluate an expression                     | CPT                  | relay ladder                   |
|                                            |                      | structured text <sup>(1)</sup> |
| add two values                             | ADD                  | relay ladder                   |
|                                            |                      | structured text <sup>(2)</sup> |
|                                            |                      | function block                 |
| subtract two values                        | SUB                  | relay ladder                   |
|                                            |                      | structured text <sup>(2)</sup> |
|                                            |                      | function block                 |
| multiply two values                        | MUL                  | relay ladder                   |
|                                            |                      | structured text <sup>(2)</sup> |
|                                            |                      | function block                 |
| divide two values                          | DIV                  | relay ladder                   |
|                                            |                      | structured text <sup>(2)</sup> |
|                                            |                      | function block                 |
| determine the remainder after one value is | MOD                  | relay ladder                   |
| divided by another                         |                      | structured text <sup>(2)</sup> |
|                                            |                      | function block                 |

HCMUTE 11\_2014

#### Math instruction

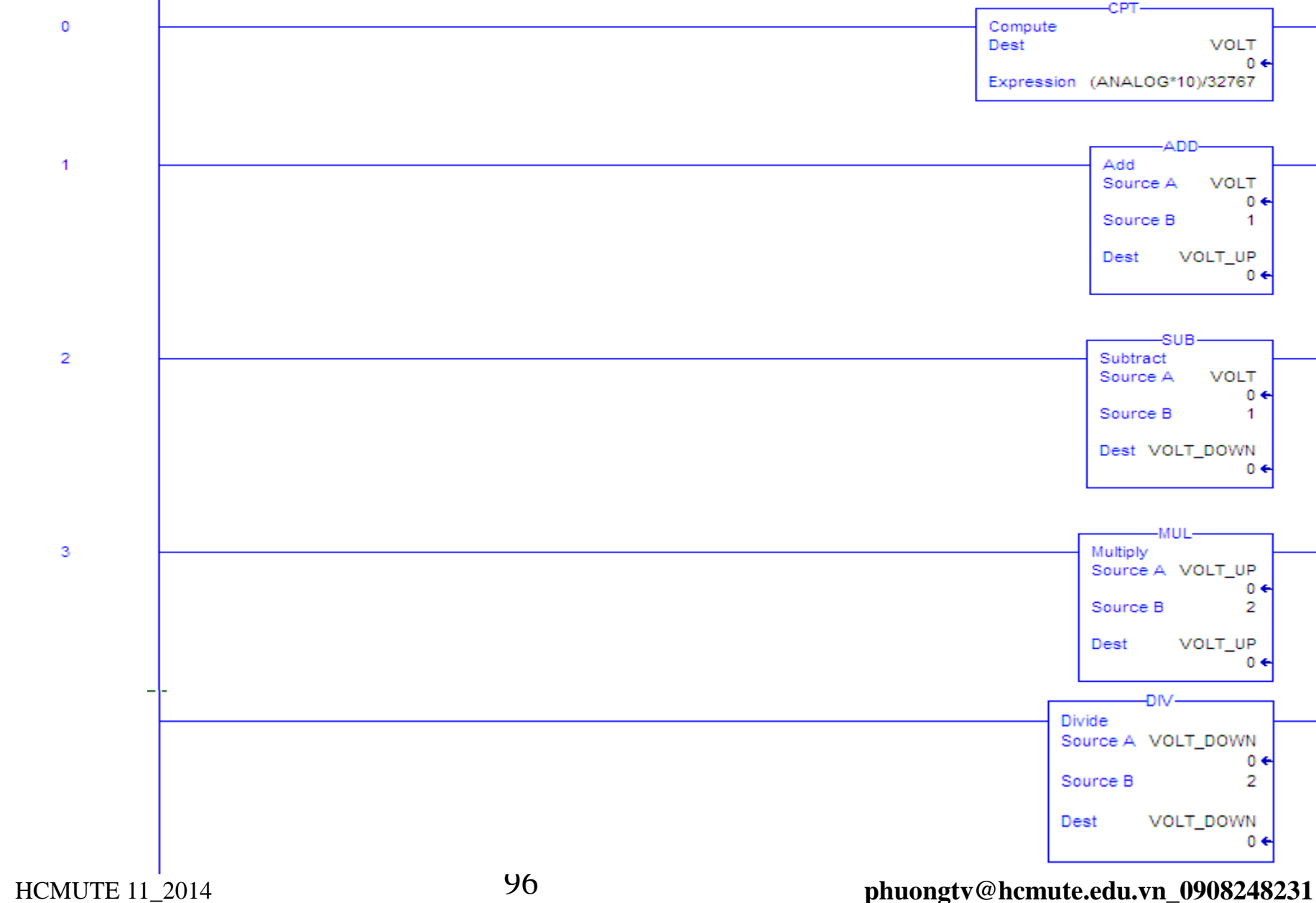

#### Timer

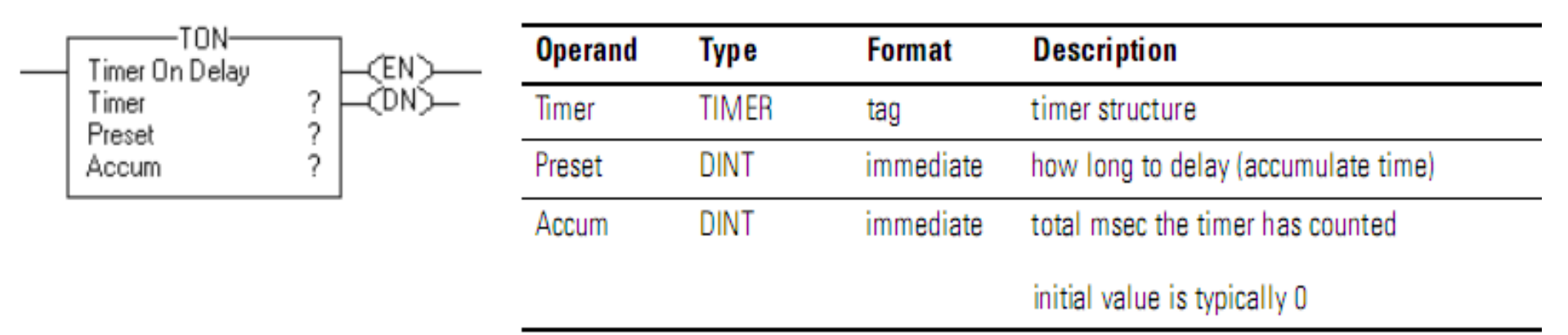

#### TIMER Structure

| Data Type | Description                                                                                                    |
|-----------|----------------------------------------------------------------------------------------------------|
| BOOL      | The enable bit indicates that the TON instruction is enabled.                                                                          |
| BOOL      | The timing bit indicates that a timing operation is in process                                                                         |
| BOOL      | The done bit is set when $.ACC \ge .PRE$ .                                                                                             |
| DINT      | The preset value specifies the value (1 msec units) which the accumulated value must reach<br>before the instruction sets the .DN bit. |
| DINT      | The accumulated value specifies the number of milliseconds that have elapsed since the<br>TON instruction was enabled.                 |
|           | Data Type<br>BOOL<br>BOOL<br>BOOL<br>DINT<br>DINT                                                                                      |

#### Timer

When the TON instruction is disabled, the .ACC value is cleared.

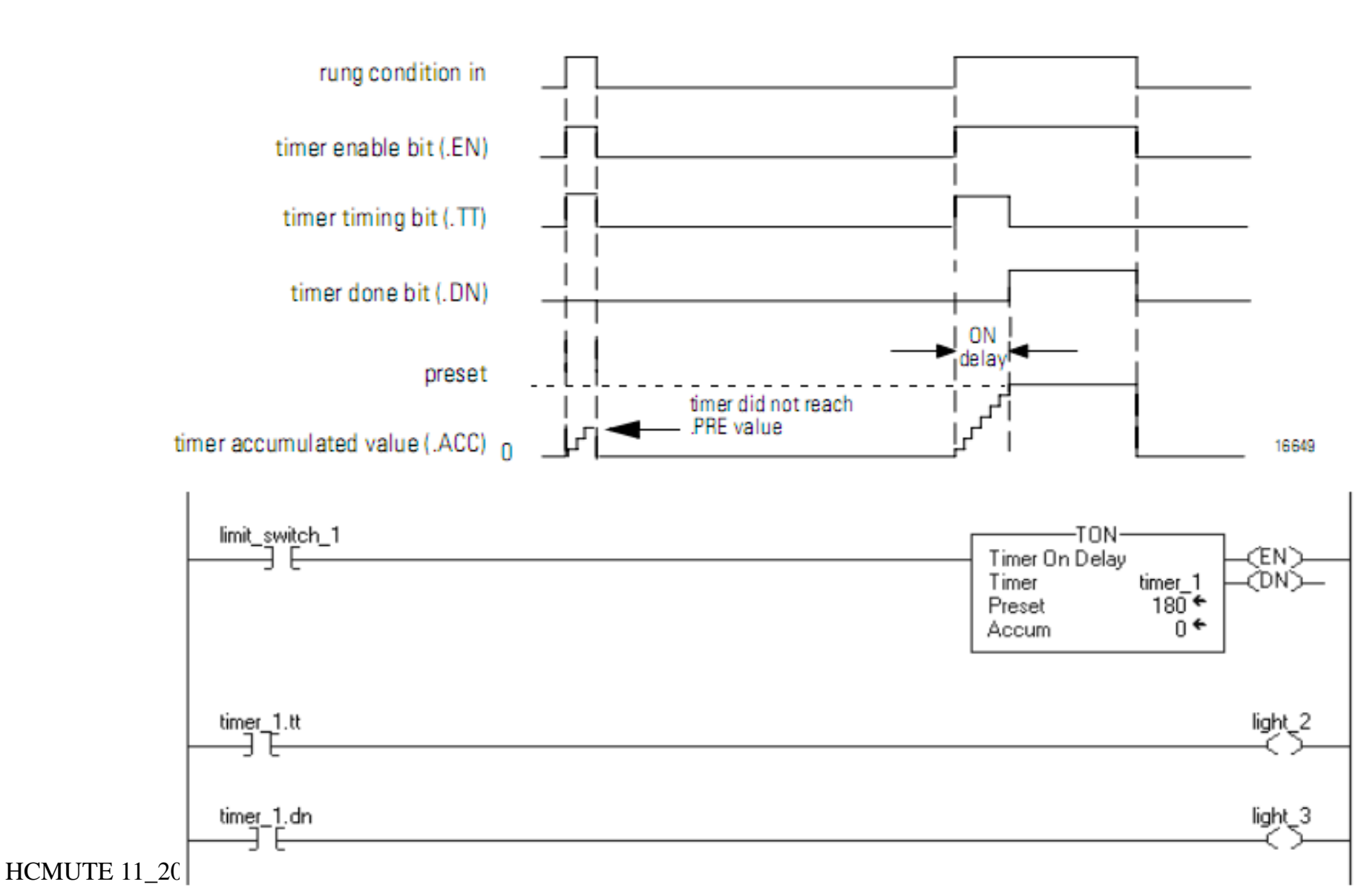

## Counter

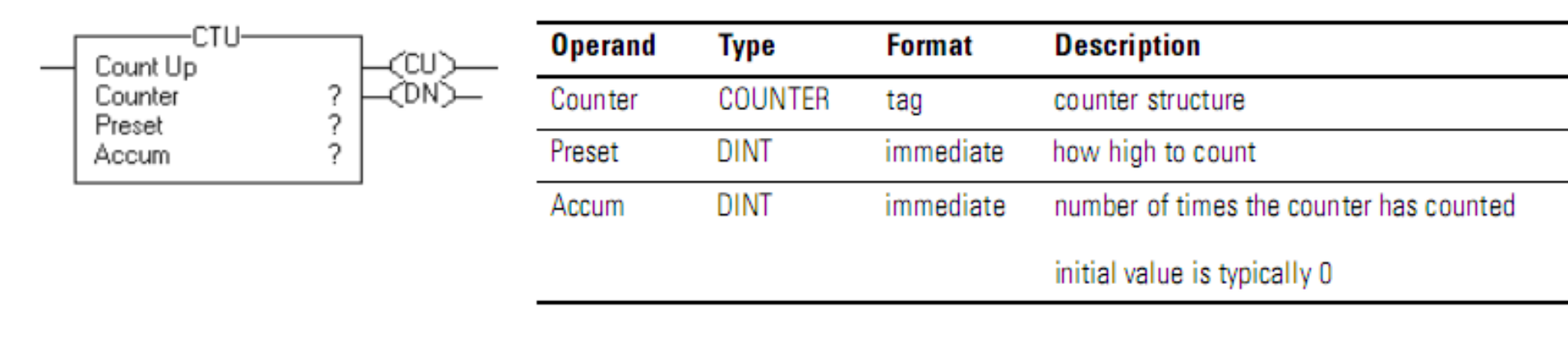

#### **COUNTER Structure**

| Mnemonic | Data Type | Description                                                                                                    |
|----------|-----------|----------------------------------------------------------------------------------------------------|
| .CU      | BOOL      | The count up enable bit indicates that the CTU instruction is enabled.                                                                                                   |
| .DN      | BOOL      | The done bit indicates that .ACC $\geq$ .PRE.                                                                                                    |
| .0V      | BOOL      | The overflow bit indicates that the counter exceeded the upper limit of 2,147,483,647. The<br>counter then rolls over to -2,147,483,648 and begins counting up again.    |
| .UN      | BOOL      | The underflow bit indicates that the counter exceeded the lower limit of -2,147,483,648. The<br>counter then rolls over to 2,147,483,647 and begins counting down again. |
| .PRE     | DINT      | The preset value specifies the value which the accumulated value must reach before the<br>instruction sets the .DN bit.                                                  |
| .ACC     | DINT      | The accumulated value specifies the number of transitions the instruction has counted.                                                                                   |
|          |           |                                                                                                    |

#### Counter

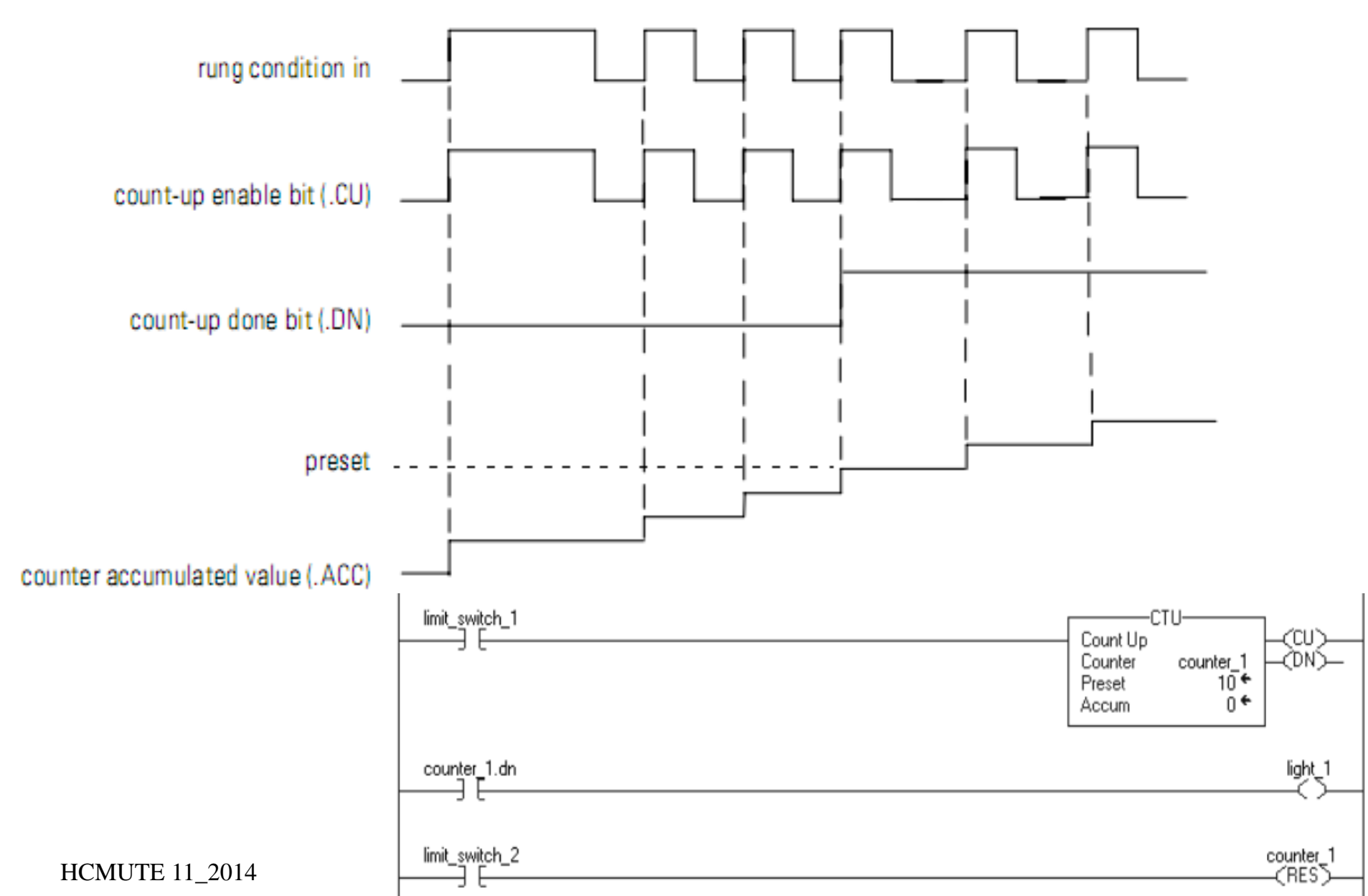

## EXAMPLE OF INSTRUCTIONS Using LAD, FBD, ST, SFC to program for relay control circuits from Ex11 to Ex13

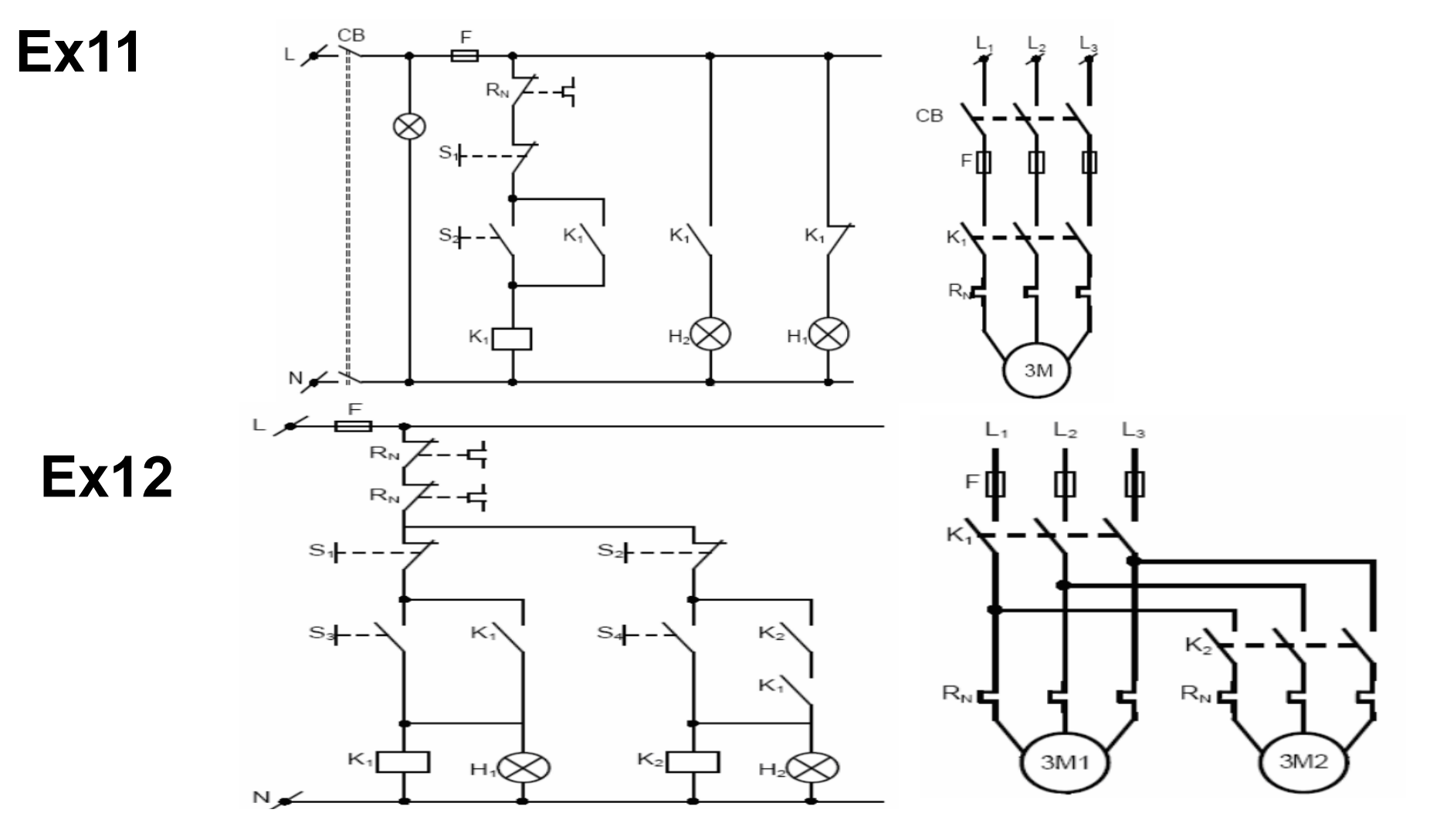

HCMUTE 11\_2014

phuongtv@hcmute.edu.vn\_0908248231

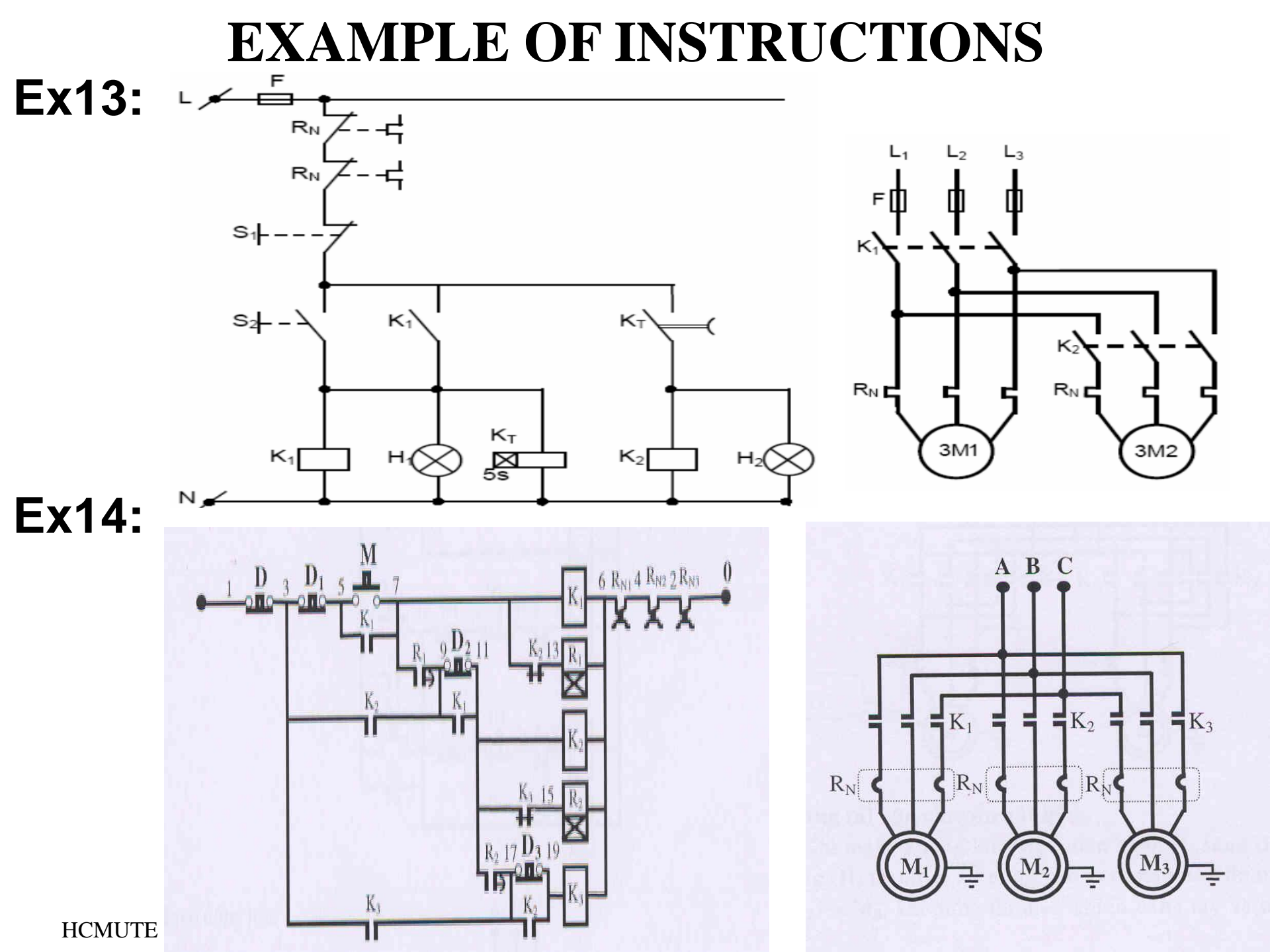

## **EXAMPLES OF INSTRUCTION**

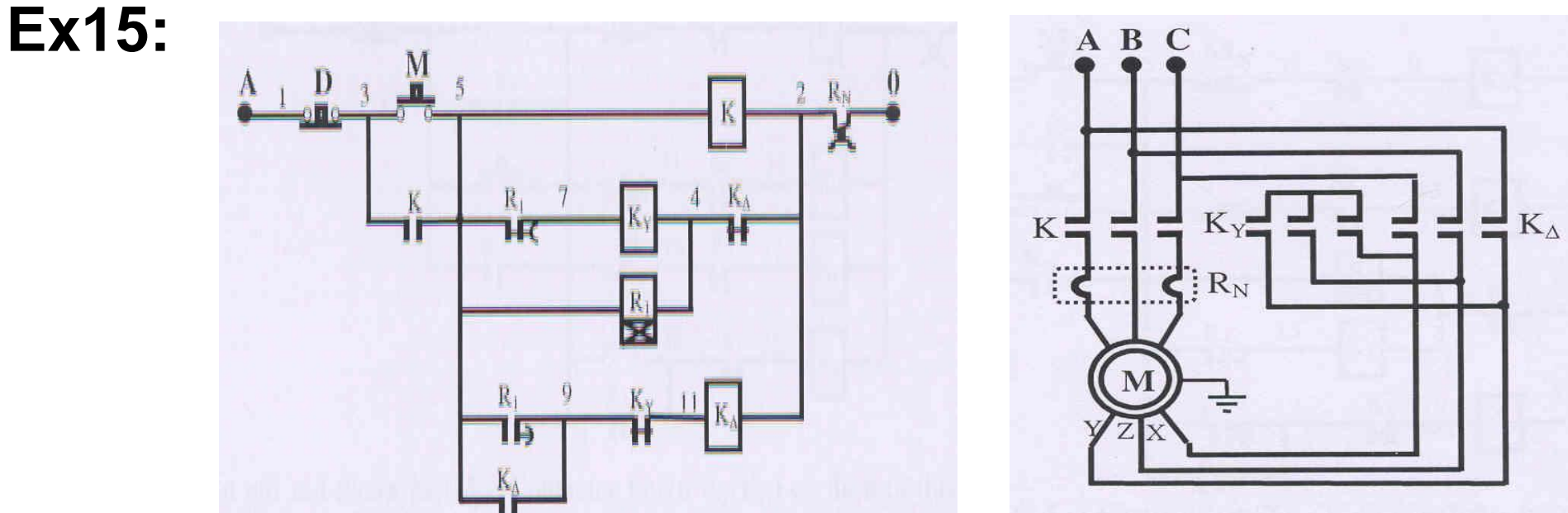

### MSG, GSV, SSV INSTRUCTIONS Use GSV instruction to read and store Realtime in plc Depend on your applications, which data in array is used

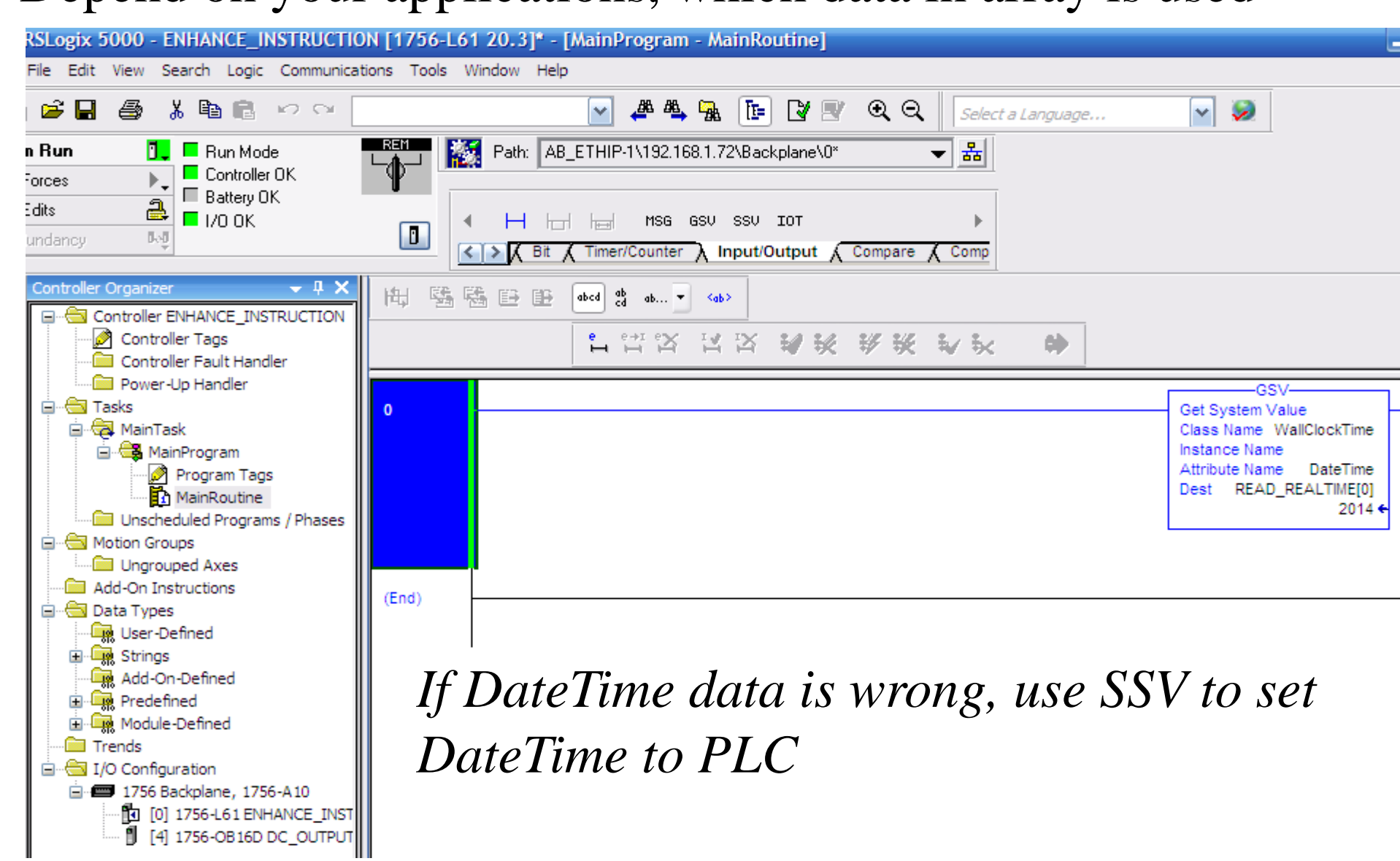

## **MSG, GSV, SSV INSTRUCTIONS** Choose Monitor Tags to view DateTime data of the controller

| Controller Organizer 🔶 🕂 🗙    | Scope: The ENHANCE INS | Show: All Tags |                | 🔽 🏹 Ent   | er Name Filter |
|-------------------------------|------------------------|----------------|----------------|-----------|----------------|
|                               |                        |                | Eeree Mask 🗧 🍝 | Chulo     | Data Tuno      |
| Controller Tags               |                        |                | FUICE Mask     | Style     |                |
| Controller Fault Handler      | + Local:4:L            | []             | {}             |           | AB:1756_DU_DC  |
| Power-up Handler              |                        | {}             | {}             |           | AB:1756_DU_DU  |
|                               | Local:4:0              | {}             | {}             |           | AB:1756_D0:0:0 |
|                               | + Local:4:0.Data       | 0              |                | Decimal   | DINT           |
| Program Tags                  | - READ_REALTIME        | {}             | {}             | Decimal   | DINT[8]        |
| MainRoutine                   |                        | 2014           |                | Decimal   | DINT           |
| Unscheduled Programs / Phases | EAD_REALTIME[1]        | 3              |                | Decimal   | DINT           |
| 🛱 🖓 🔂 Motion Groups           | +-READ_REALTIME[2]     | 1              |                | Decimal   | DINT           |
| Ungrouped Axes                | + READ_REALTIME[3]     | 16             |                | Decimal   | DINT           |
| Add-On Instructions           | + READ_REALTIME[4]     | 29             |                | Decimal   | DINT           |
| Data Types                    | + READ REALTIME[5]     | 59             |                | Decimal   | DINT           |
| Example Strings               | + BEAD BEALTIMEI61     | 547759         |                | Decimal   | DINT           |
| Add-On-Defined                | + BEAD BEAL TIME[7]    | 0              |                | Decimal   | DINT           |
| 🕀 🙀 Predefined                |                        | -              |                | b oolindi | 2              |
| 🗈 🔙 Module-Defined            |                        |                |                |           |                |
| Trends                        |                        |                |                |           |                |
| 🖃 🔲 I/O Configuration         |                        |                |                |           |                |
| 1756 Backplane, 1756-A10      |                        |                |                |           |                |
|                               |                        |                |                |           |                |
| [] [4] 1756-08160 DC_001P01   |                        |                |                |           |                |
|                               |                        |                |                |           |                |
|                               |                        |                |                |           |                |
|                               |                        |                |                |           |                |
| <                             |                        |                |                |           |                |
|                               |                        |                |                |           |                |
|                               |                        |                |                |           |                |
|                               | ✓ Monitor Tags (Edit   | Tags /         | <              | 1111      |                |

## **MSG, GSV, SSV INSTRUCTIONS Message Control (MSG)**

## Read or write data to or from the controller or a block of data to or from another module on another network.

| Name <u>=8</u>        | △ Alias For | Base Tag | Data Type |
|-----------------------|-------------|----------|-----------|
| -R_W_DATA             |             |          | MESSAGE   |
| ⊞-R_W_DATA.Flags      |             |          | INT       |
| -R_W_DATA.EW          |             |          | BOOL      |
| -R_W_DATA.ER          |             |          | BOOL      |
| -R_W_DATA.DN          |             |          | BOOL      |
| -R_W_DATA.ST          |             |          | BOOL      |
|                       |             |          | BOOL      |
| -R_W_DATA.TO          |             |          | BOOL      |
| -R_W_DATA.EN_CC       |             |          | BOOL      |
| ∃-R_W_DATA.ERR        |             |          | INT       |
| ∃-R_W_DATA.EXERR      |             |          | DINT      |
|                       |             |          | SINT      |
|                       |             |          | INT       |
|                       |             |          | INT       |
|                       |             |          | INT       |
|                       |             |          | INT       |
|                       |             |          | INT       |
|                       |             |          | INT       |
| ∃-R_W_DATA.Attribute  |             |          | INT       |
| +-R_W_DATA.Instance   |             |          | DINT      |
| +-R_W_DATA.LocalIndex |             |          | DINT      |
| +-R_W_DATA.Channel    |             |          | SINT      |
|                       |             |          |           |
|                       |             |          | Watch     |
| UCMUTE 11 2014        |             |          | 106       |

#### HCMUTE 11\_2014

phuongtv@hcmute.edu.vn\_0908248231

# MSG, GSV, SSV INSTRUCTIONS

- Message Control (MSG)
  - Message configuration

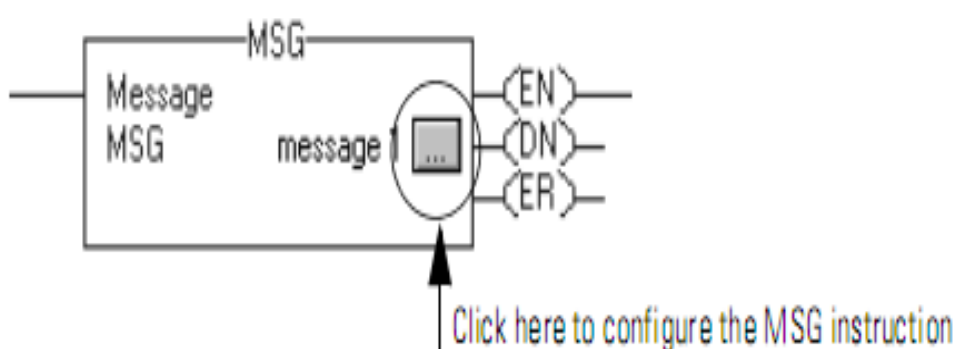

| Message Configuration - Message_1 |                 |  |  |  |  |
|-----------------------------------|-----------------|--|--|--|--|
| Configuration* Communication Tag  |                 |  |  |  |  |
| Message Type: CIP Data Table Read |                 |  |  |  |  |
| Source Element:                   |                 |  |  |  |  |
| Number Of Elements:               |                 |  |  |  |  |
| Destination Element:              | Ne <u>w</u> Tag |  |  |  |  |

| If The Target Device Is a           | Select One Of These Message Types |
|-------------------------------------|-----------------------------------|
| Logix5000 controller                | CIP Data Table Read               |
|                                     | CIP Data Table Write              |
| I/O module that you configure using | Module Reconfigure                |
| RSLogix 5000 software               | CIP Generic                       |

#### **ENHANCE INSTRUCTIONS Message Control (MSG):** Message configuration

| Message Configuration -     | Message_1                                                                                                    |  |  |  |
|-----------------------------|----------------------------------------------------------------------------------------------------|--|--|--|
| Configuration* Communit     | ation Tag                                                                                                    |  |  |  |
| Message <u>T</u> ype:       | CIP Data Table Read                                                                                                    |  |  |  |
| Source Element:             |                                                                                                    |  |  |  |
| Number Of <u>E</u> lements: |                                                                                                    |  |  |  |
| Destination Element:        | ▼ Ne <u>w</u> Tag                                                                                                    |  |  |  |
| For This Property           | Specify                                                                                                    |  |  |  |
| Source Element              | <ul> <li>If you select a read message type, the Source Element is the address of the data you want to read in the target device. Use the addressing syntax of the target device.</li> <li>If you select a write message type, the Source Tag is the first element of the tag that you want to send to the target device.</li> </ul>                                     |  |  |  |
| Number of Elements          | The number of elements you read/write depends on the type of data you are using. An element refers to one "chunk" of related data.                                                                                                    |  |  |  |
| Destination Element         | <ul> <li>If you select a read message type, the Destination Element is the first element of the tag in the Logix5000 controller where you want to store the data you read from the target device.</li> <li>If you select a write message type, the Destination Element is the address of the location in the target device where you want to write the data.</li> </ul> |  |  |  |
|                             | 100                                                                                                    |  |  |  |

HCMUTE 11\_2014
### MSG, GSV, SSV INSTRUCTIONS Message Control (MSG): Message configuration

| Message Configuration - My_Message                                                                   | ×                        |                                                                          |
|----------------------------------------------------------------------------------------------------|--------------------------|--------------------------------------------------------------------------|
| Path:                                                                                                | Browse                   | - Specify a path                                                         |
| Communication Method CIP O DH+ Channel: Destination Link CIP With Source Link: D The Destination No: | c 0 📻<br>fer 0 🚎 (Octal) | <ul> <li>Specify a Communication Method Or<br/>Module Address</li> </ul> |
| Connected   Cache Connections ←                                                                      |                          | — Choose a cache option                                                  |
| lf                                                                                                   | Then                     |                                                                          |

The I/O configuration of the controller has Use the Browse button to select the module.

the module that gets the message.

The I/O configuration of the controller has only the local communication module.

2. Type the rest of the path.

Use the Browse button to select the local communication module.

The I/O configuration of the controller doesn't have any of the modules that you need for the message.

Type the path.

# MSG, GSV, SSV INSTRUCTIONS Message Control (MSG): Message configuration

#### Example

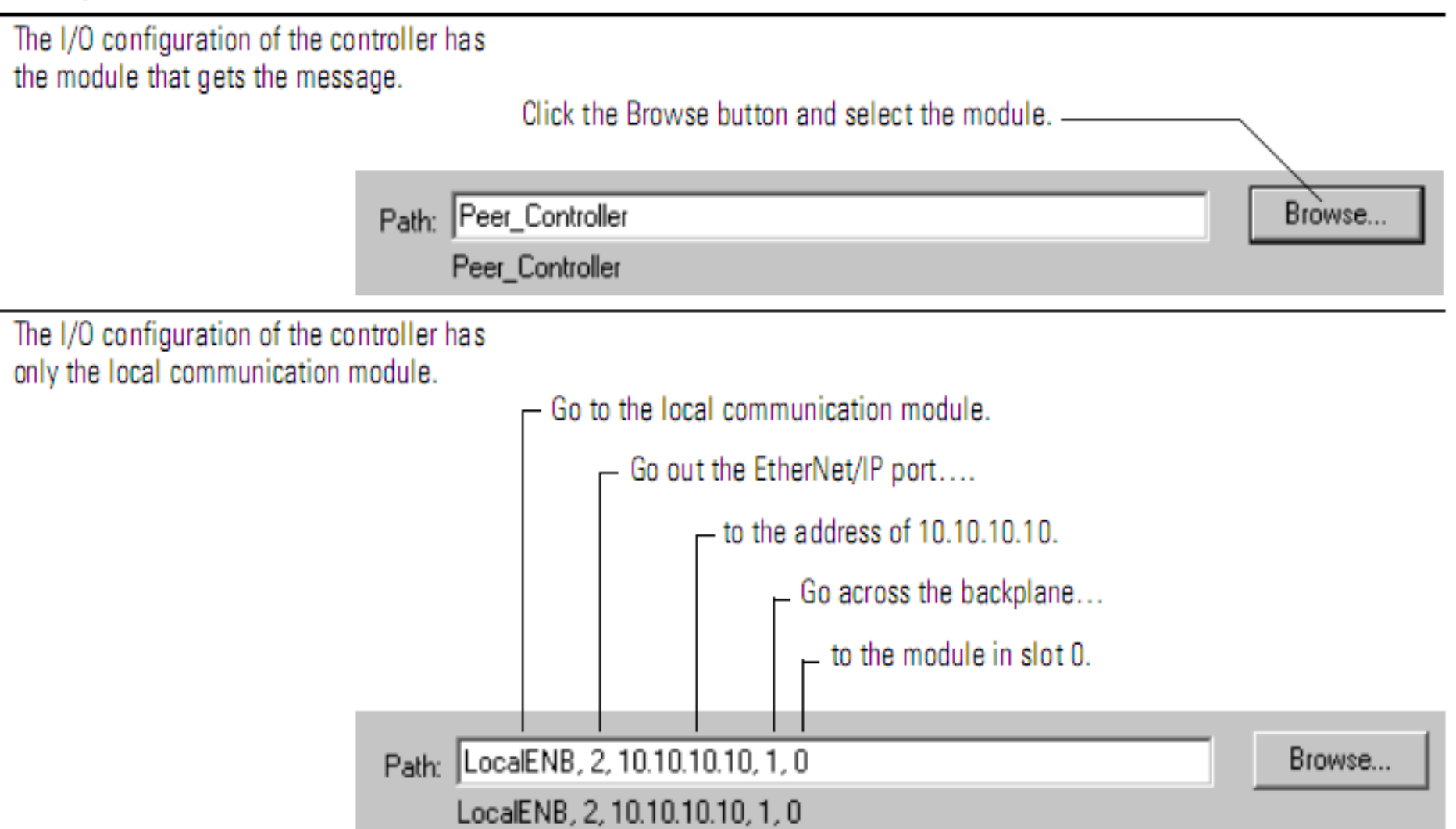

- Send data from Master\_CPU (Slot 0) to Peer CPU(Slot 5) or vice versa
- Create a project with two CPUs and a Send\_Data tag in controller tag
- Create another project with two CPUs and Read\_Data tag in controller tag
- ➤Use MSG instruction to send or read data from Master\_CPU to PEER\_CPU or vice versa
- All tags are created in controller tag

# ➢Create a project with two CPUs and download to CPU\_Master

| Controller Organizer 🚽 🗸 🗸                            | s | cope: 🛐 CPU_MAST | ER 🔽   | Show: All Tags |          | 1              | 🗙 🏹 Enter Name i | 7   |
|-------------------------------------------------------|---|------------------|--------|----------------|----------|----------------|------------------|-----|
| Controller CPU_MASTER                                 |   | Name             | == 4 / | Alias For      | Base Tag | Data Type      | Description      | 1   |
| Controller Fault Handler                              |   | +-Local:4:C      |        |                |          | AB:1756_D0_DC  |                  | 1   |
| Power-Up Handler                                      |   | ±-Local:4:I      |        |                |          | AB:1756_D0_DC  |                  |     |
| 🖹 🖓 📇 Tasks                                           |   | ±-Local:4:0      |        |                |          | AB:1756_D0:0:0 |                  |     |
|                                                       |   |                  |        |                |          | MESSAGE        |                  |     |
| 🖃 💷 MainProgram                                       |   |                  |        |                |          | DINT           |                  |     |
| Motion Groups                                         | Ø |                  |        | ~              |          |                |                  |     |
| Ungrouped Axes                                        |   | -                |        |                |          |                |                  |     |
| Add-On Instructions                                   |   |                  |        |                |          |                |                  |     |
| 🖻 🔄 Data Types                                        |   |                  |        |                |          |                |                  |     |
| User-Defined                                          |   |                  |        |                |          |                |                  |     |
|                                                       |   |                  |        |                |          |                |                  |     |
|                                                       |   |                  |        |                |          |                |                  |     |
|                                                       |   |                  |        |                |          |                |                  |     |
| Trends                                                |   |                  |        |                |          |                |                  |     |
| 🚊 🗝 🔄 I/O Configuration                               |   |                  |        |                |          |                |                  |     |
| 🖻 📼 1756 Backplane, 1756-A10                          |   |                  |        |                |          |                |                  |     |
| [] [0] 1756-L61 CPU_MASTER                            |   |                  |        |                |          |                |                  |     |
| [4] 1756-OB16D DC_OUTPUT_MODULE [5] 1756-L61 CPU_PEER |   |                  |        |                |          |                |                  | 824 |

#### ➢Create an another project with two CPUs and download to CPU\_Peer

| ŝ       | Controller Organizer - 4 X                                                                                                    |   | Controller  | Fags - | CPU_MASTER(co          | ntroller) |                |               |    |
|---------|----------------------------------------------------------------------------------------------------|---|-------------|--------|------------------------|-----------|----------------|---------------|----|
| tart Pa | Controller Tags                                                                                                    | s | cope: 🛐 CPl | J_MAS1 | ER 🔽 Sh <u>o</u> w: Al | l Tags    |                | 💙 🏹 Enter Nam | e, |
| 9e      | Power-Up Handler                                                                                                    |   | Name        |        | Alias For              | Base Tag  | Data Type      | Description   | Ŀ  |
|         | Tasks                                                                                                    |   | ±-Local:4:C |        |                        |           | AB:1756_D0_DC  |               | F  |
|         | 🚊 🚭 MainTask                                                                                                    |   | +-Local:4:1 |        |                        |           | AB:1756_D0_DC  |               | F  |
|         | 🗄 🖳 🛱 MainProgram                                                                                                    |   | +-Local:4:0 |        |                        |           | AB:1756_D0:0:0 |               | F  |
|         | Unscheduled Programs / Phases                                                                                                    |   | ⊞-READ_DA   | TA     |                        |           | DINT           |               | F  |
|         | Motion Groups                                                                                                    |   | +-PEERDAT   | A      |                        |           | MESSAGE        |               | F  |
|         | Add-Op Instructions                                                                                                    | Þ | i –         |        |                        |           |                |               | t  |
|         | Data Types<br>User-Defined<br>Add-On-Defined<br>Add-On-Defined<br>Add-On-Defined<br>Module-Defined<br>Module-Defined<br>Trends<br>I/O Configuration<br>I/O Configuration<br>I/O Configura |   |             |        |                        |           |                |               |    |

► Use MSG instruction to write or read Data from Master to Peer or vice versa

| 0     | trigger                                                                                                    |                                                   | Message<br>Message Control MASTER | DATA -(EN)<br>-(DN)<br>-(ER) |                                               |
|-------|----------------------------------------------------------------------------------------------------|---------------------------------------------------|-----------------------------------|------------------------------|-----------------------------------------------|
| (End) | Message Configuration - MA         Configuration*       Communication         Message Type:       CIP Dat         Source Element:       SEND_0         Number Of Elements:       1         Destination Element:       READ_0 | STERDATA<br>Tag<br>Ia Table Write<br>DATA<br>DATA | Ne <u>w</u> Tag                   | Config<br>from M<br>• Tag in | ure to write data<br>Iaster to Peer<br>master |
|       | Enable O Enable Waiting     Error Code: Exter Error Path: Error Text:                                                                                                    | ◯ Start ◯ Done Done<br>nded Error Code: □ Ti      | Length: 0<br>med Out ←            | Tag in                       | Peer                                          |
| HC    | CMUTE 11 2014                                                                                                    | OK Cancel 114                                     | Apply Help                        | phuongt                      | <b>w@hcmute.edu.vn 0908248231</b>             |

#### Slect path to transfer data

| Message Conf               | iguration - MASTERDATA                                          | ×      |
|----------------------------|-----------------------------------------------------------------|--------|
| Configuration*             | Communication Tag                                               |        |
| ⊙ <u>P</u> ath: [          | <u>B</u> rowse                                                  |        |
|                            | 💷 Message Path Browser 🛛 🔀                                      |        |
| ) Broadca                  | Path: CPU_PEER                                                  |        |
| Communica                  | CPU_PEER                                                        |        |
|                            | 🖃 😂 1/0 Configuration                                           | )ctal) |
| Source                     | □···■ 1756 Backplane, 1756-A10                                  |        |
| [✔] C <u>o</u> nned        | [4] 1756-0B16D DC_OUTPUT_MODULE           [5] 1756-L61 CPU PEER | tion   |
|                            |                                                                 |        |
| 🔾 Enable 🤇                 |                                                                 |        |
| O Error Coc                |                                                                 |        |
| Error Path:<br>Error Text: |                                                                 |        |
|                            | OK Cancel Help                                                  | lelp   |
|                            |                                                                 |        |

# ADDON INSTRUCTION

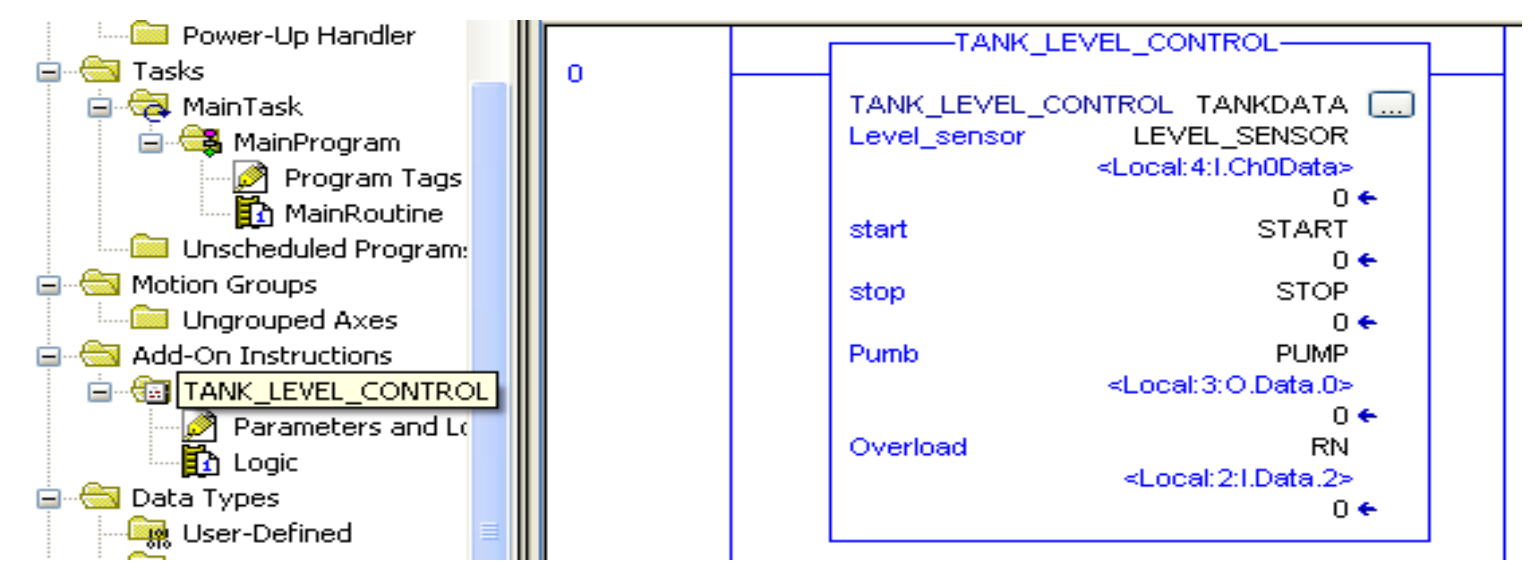

#### **Add-on Instruction introduction**

- Custom Instruction
- ➢Reuse code
- Provide an easier to understand interface
- Export and Import an Add-on Instruction

#### ADDON INSTRUCTION Creating Add-on Instruction

| Controller ADD_ON_INSTRU Controller Tags Controller Fault Handler Rowerd In Handler                                                                                                    |                           |        |
|----------------------------------------------------------------------------------------------------|---------------------------|--------|
|                                                                                                    | New Add-On Instruction    |        |
| MainTask     MainTask     MainProgram                                                                                                    | Name: TANK_LEVEL_CONTROL  | ОК     |
| Motion Groups                                                                                                    | Description:              | Cancel |
| Ungrouped Axes                                                                                                    |                           | Help   |
| 🖃 🖂 Data 🕼 New Add-On Instruction                                                                                                    |                           |        |
| The second second secon | Type: Ladder Diagram      |        |
| K Cut Ctrl+X                                                                                                    | Major Minor Extended Text |        |
| 바~ <mark>#</mark> ] 🖻 Copy Ctrl+C                                                                                                    |                           |        |
| Tren Paste Ctrl+V                                                                                                    | Revision Note:            |        |
| □ 🔄 I/O Configuration                                                                                                    |                           |        |
|                                                                                                    |                           |        |
|                                                                                                    | Vendor:                   |        |
|                                                                                                    | 🔲 Open Logic Routine      |        |
|                                                                                                    | Open Definition           |        |

#### ADDON INSTRUCTION Creating parameters and Local Tags

| Move Up Move Down Logic Data Type Size: 8 byte (s) |                 | General Param                          | ruction Defineters Local Ta                           | nition - TANK_LEVEL_<br>gs   Scan Modes   Change   | <mark>CONTRO</mark><br>e History                                                                               | DL <b>v1.0</b><br>Help             |             |  |
|----------------------------------------------------|-----------------|----------------------------------------|-------------------------------------------------------|----------------------------------------------------|----------------------------------------------------------------------------------------------------|------------------------------------|-------------|--|
|                                                    | OK Cancel Apply | Name<br>Enable<br>HIGH<br>LOW_<br>WATE | △ Data<br>Pumb BOO<br>LEVEL REAI<br>R_LEVEL REAI<br>A | Type Default L L L L L L L L L L L L L L L L L L L | 9<br>0.0<br>6<br>0.0<br>7<br>7<br>7<br>7<br>7<br>7<br>7<br>7<br>7<br>7<br>7<br>7<br>7<br>7<br>7<br>7<br>7<br>7 | Style<br>Decimal<br>Float<br>Float | Description |  |

#### phuongtv@hcmute.edu.vn\_0908248231

### ADDON INSTRUCTION

#### **Creating logic for the Add-on Instruction**

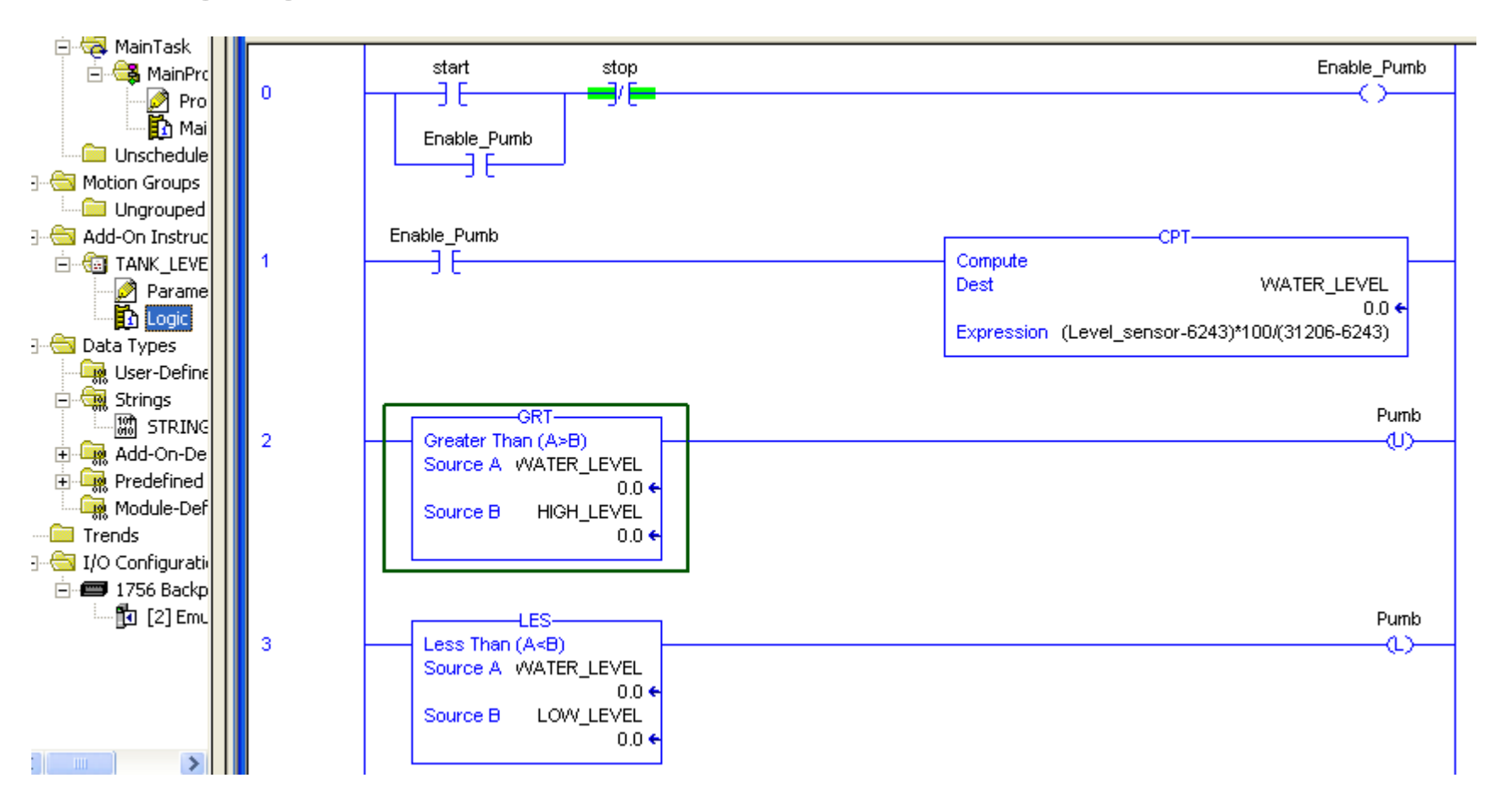

#### ADDON INSTRUCTION Creating I/O Tags and Adding the Add\_on instruction to project.

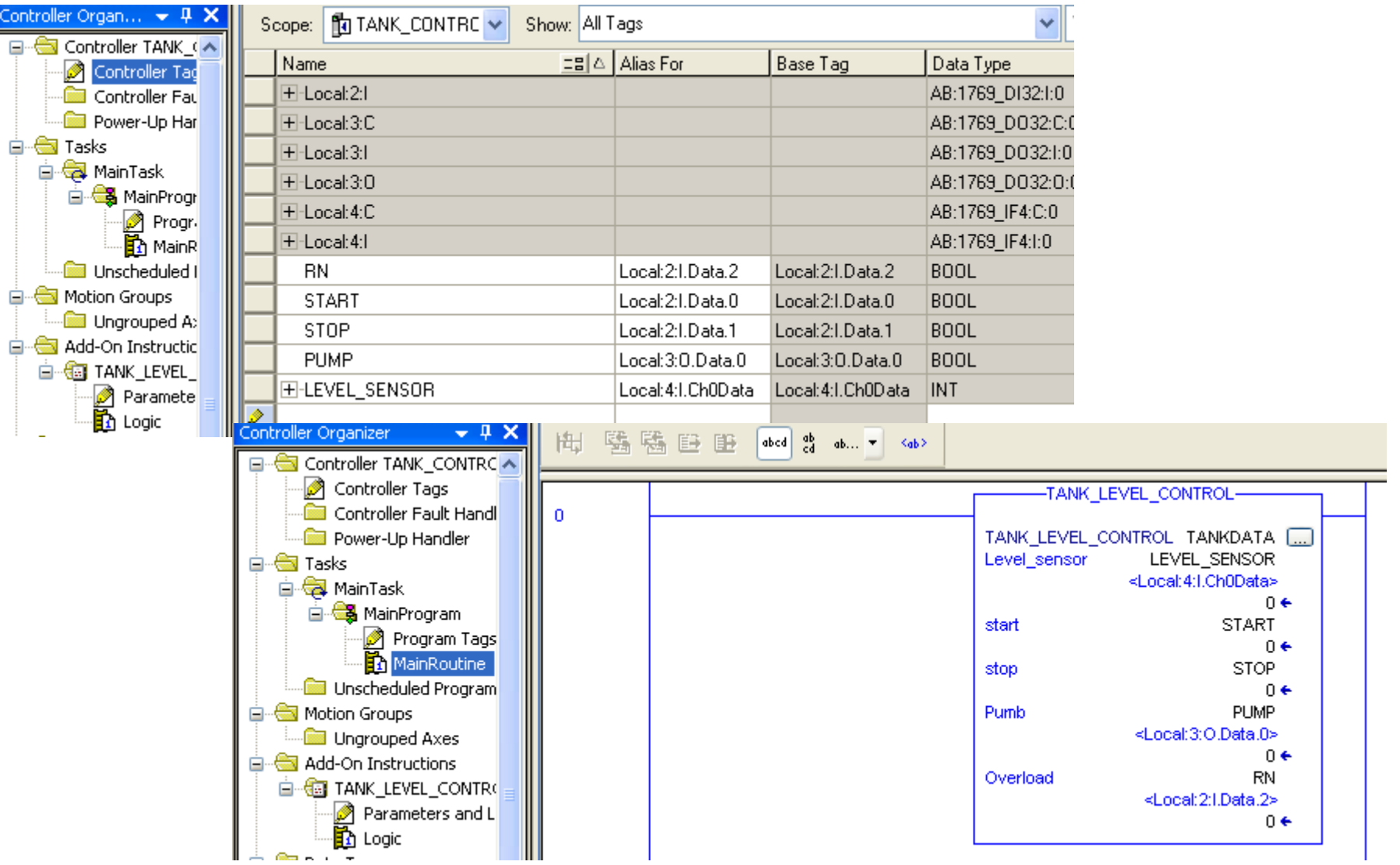

Participants program to control Tank Level using Add-on Instruction?

HCMUTE 11\_2014

phuongtv@hcmute.edu.vn\_0908248231

#### ADDON INSTRUCTION Export and Import the Add-on Instruction

| Add-On Instructions                                                                   |                                                             | Export Add-On Instruction                          | X |
|---------------------------------------------------------------------------------------|-------------------------------------------------------------|----------------------------------------------------|---|
| Parameters and Lc                                                                     | Open Definition                                             | Save in: 🗀 EXPORT_ADD-ON INSTRUCTION 🛛 💽 🌀 🥬 📂 🖽 - |   |
| Data Types     User-Defined     Strings     Add-On-Defined     Minimum TANK_LEVEL_CON | Copy     Ctrl+C       Paste     Ctrl+V       Delete     Del | My Recent<br>Documents                             |   |
| Predefined     Module-Defined     Trende                                              | Monitor Tags                                                |                                                    |   |
| I/O Configuration     Gram Backplane, CompactLo                                       | Verify<br>Cross Reference Ctrl+E                            | Desktop                                            |   |
|                                                                                       | Browse Logic Ctrl+L                                         | Import Add-On Instruction                          |   |
| CompactBus Local                                                                      | Print •                                                     |                                                    |   |
| [3] 1769-0832<br>[4] 1769-IF4/E                                                       | Export Add-On Instruction Properties Alt+Enter              | My Recent<br>Documents                             |   |
| Add-On Instructions                                                                   | Add-On Instruction                                          | Desktop Hel                                        |   |
| Par Impor                                                                             | t Add-On Instruction                                        |                                                    |   |
| User-De Copy                                                                          | Ctrl+X<br>Ctrl+C                                            | My Documents                                       |   |
| Add-Or B Paste                                                                        | Ctrl+V                                                      | My Computer                                        |   |
| Predefit     Print     Module-Defined     Trends                                      |                                                             | File name:     TANK_LEVEL.L5X     Import           |   |

HCMUTE 11\_2014

#### phuongtv@hcmute.edu.vn\_0908248231

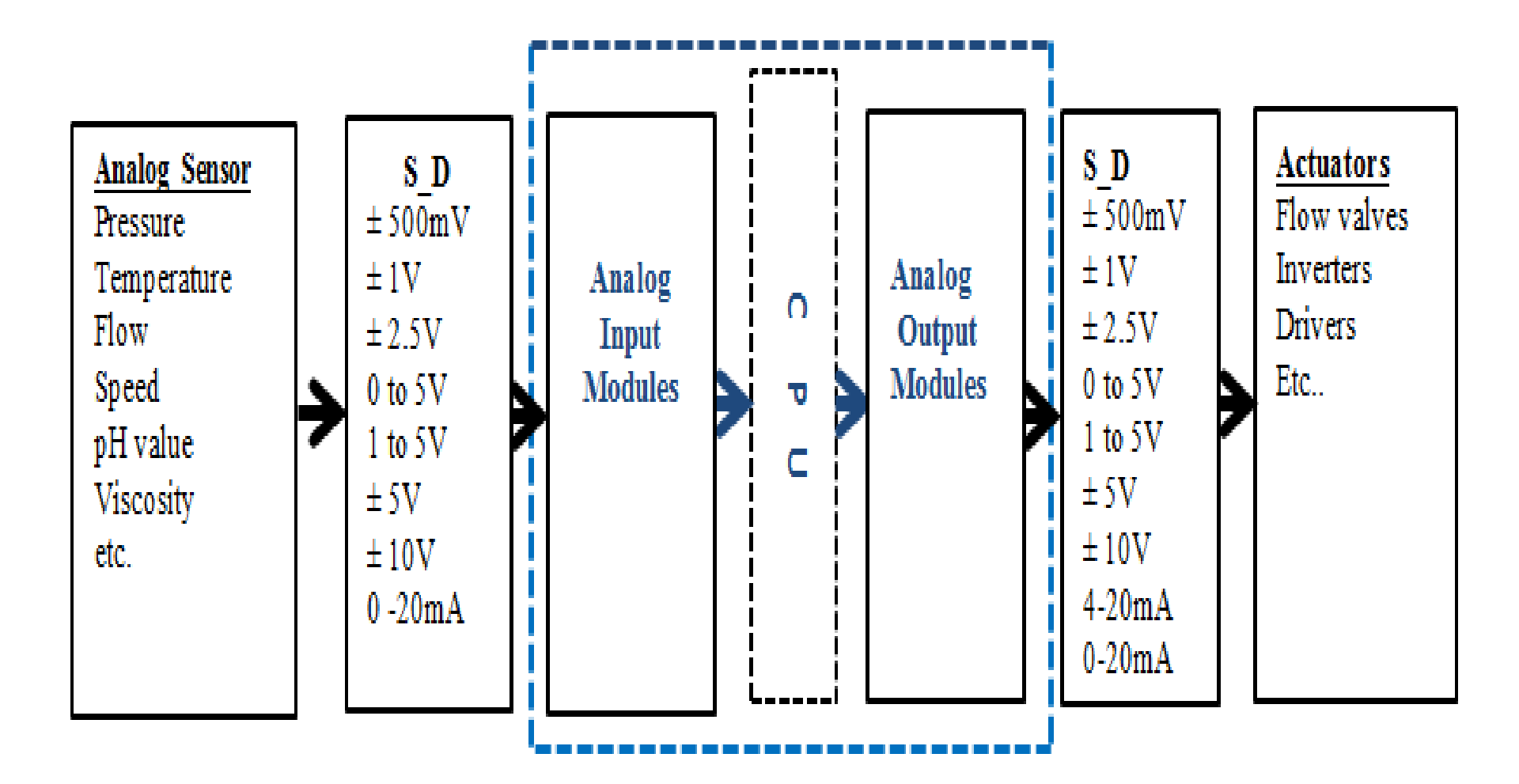

#### 1769-IF4 Analog Input

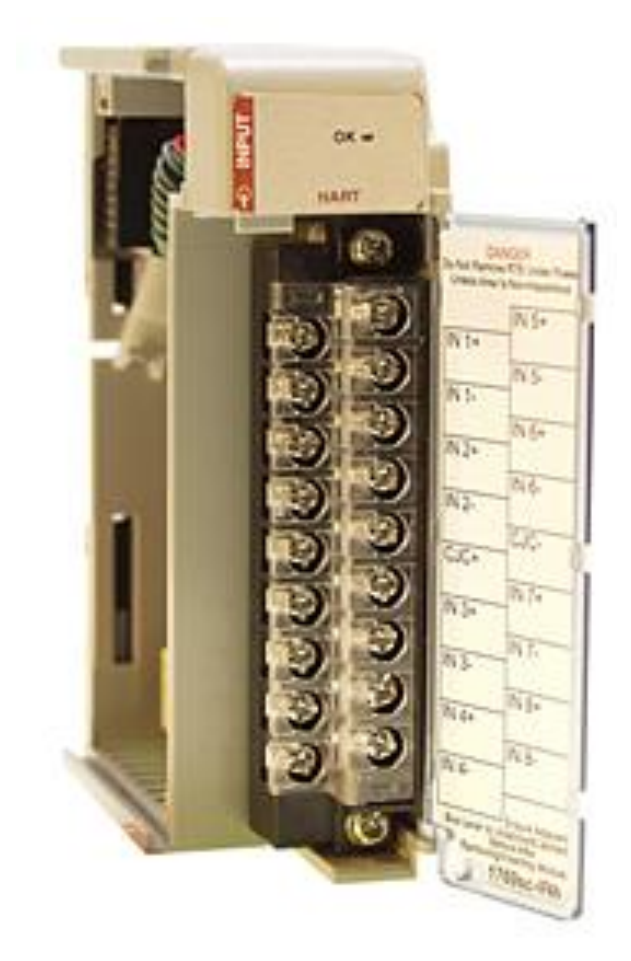

Configure input voltage range -10V...10V DC 0...10V DC 0 ....5V DC 1...5V DC Configure input current range 0...20mA 4...20mA

#### Connecting voltage and current Sensors

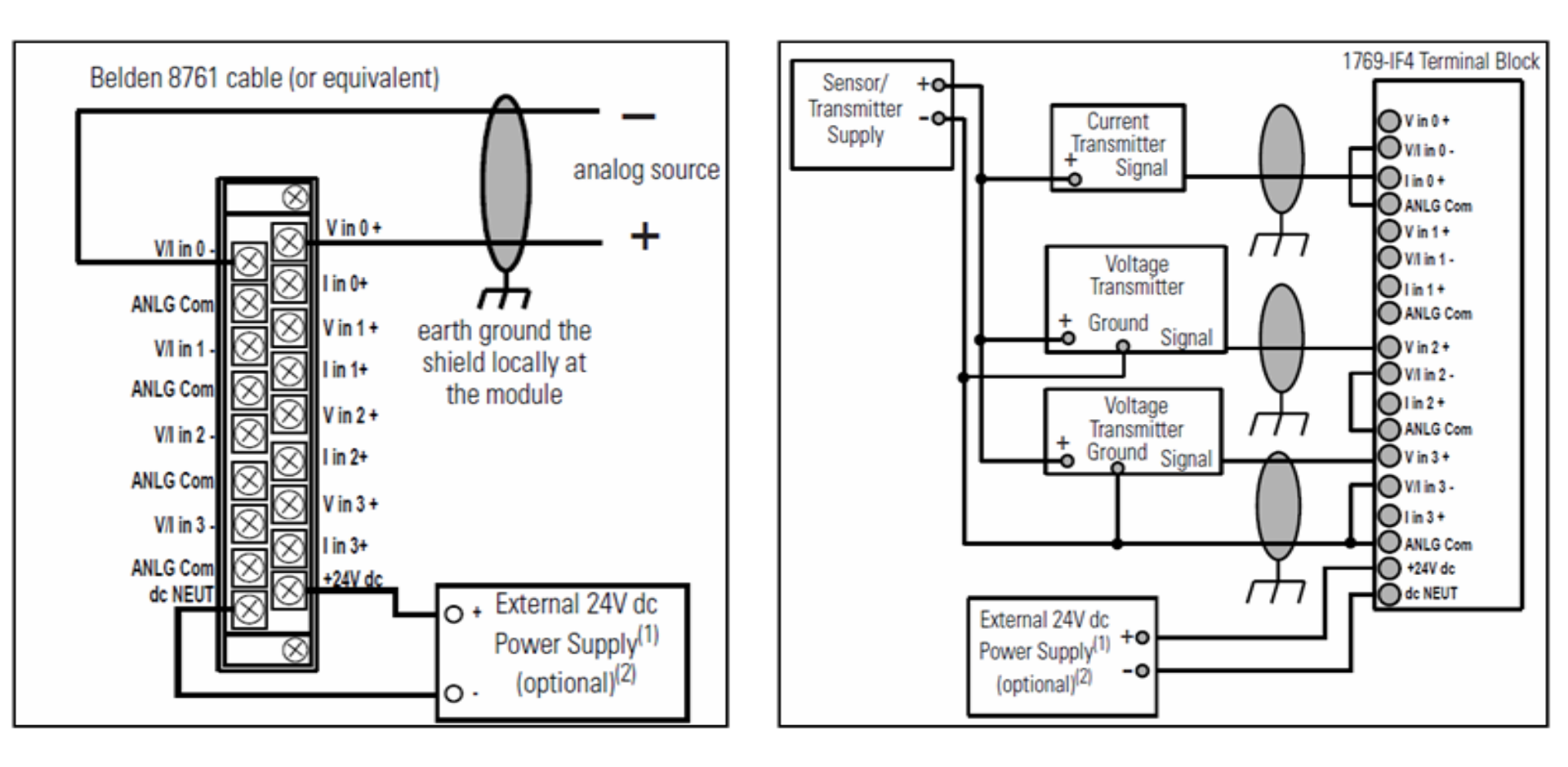

#### Analog Input Module, connecting voltage sensors

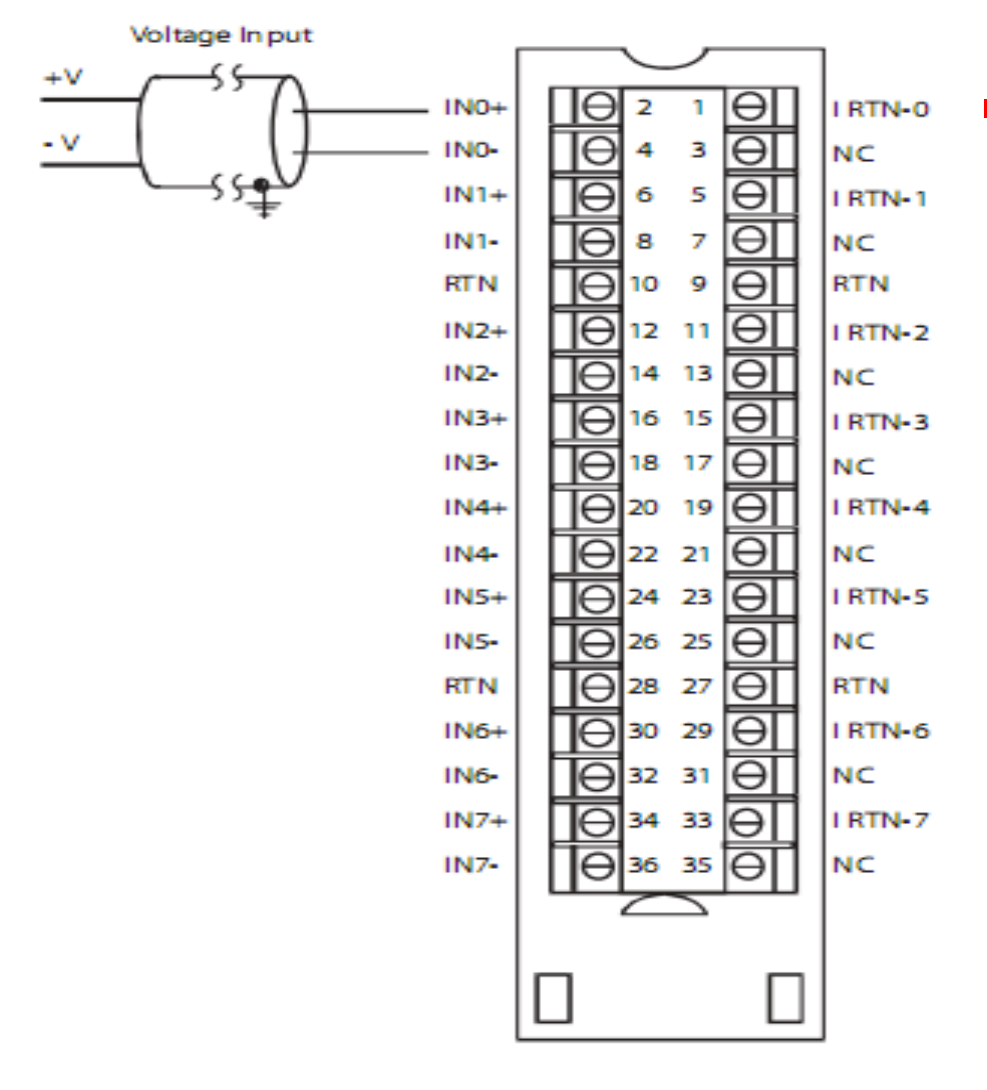

 Configure input voltage range -10V...10V DC
 0...10V DC
 0 ...5V DC
 1...5V DC

#### Analog Input Module, connecting current sensors

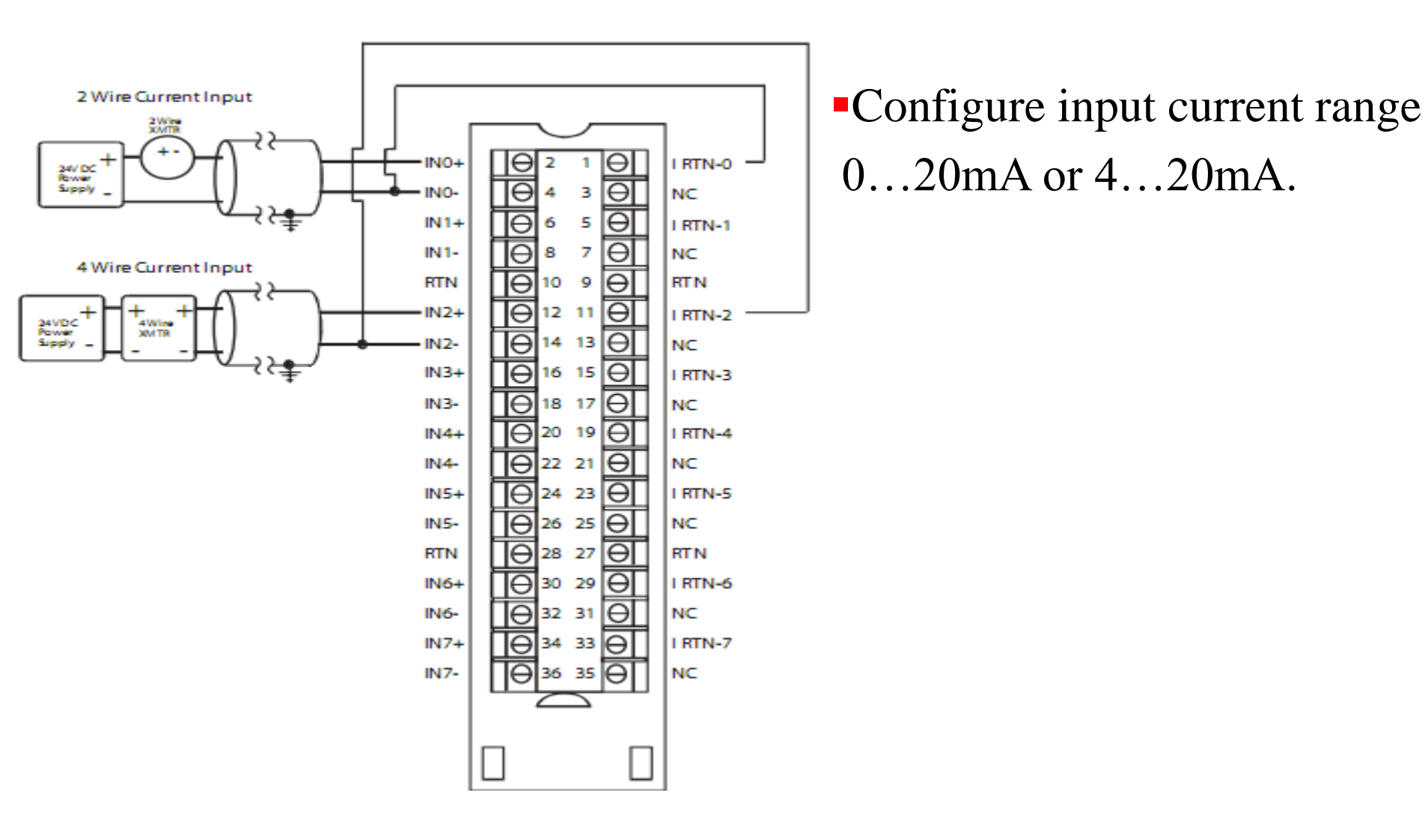

# ANALOG VALUE REPRESENTATION Valid Input Data

| 1769-IF4 Input<br>Range | input Value     | Example<br>Data | Input<br>Range | Raw/Propor<br>tional Data | Engineering<br>Unit | Scaled-for-<br>PID | Percent<br>Full Range |
|-------------------------|-----------------|-----------------|----------------|---------------------------|---------------------|--------------------|-----------------------|
|                         |                 |                 | Condition      | Decimal<br>Range          | Decimal<br>Range    | Decimal<br>Range   | Decimal<br>Range      |
| -10V to +10V dc         | Over 10.5V dc   | +11.0V dc       | Over-range     | 32767 (max.)              | 10500 (max.)        | 16793 (max.)       | N/A                   |
|                         | +10.5V dc       | +10.5V dc       | Over-range     | 32767 (max.)              | 10500 (max.)        | 16793 (max.)       | N/A                   |
|                         | -10V to +10V dc | +10.0V dc       | Normal         | 31206                     | 10000               | 16383              | N/A                   |
|                         |                 | 0.0V dc         | Normal         | 0                         | 0                   | 8192               | N/A                   |
|                         |                 | -10.0V dc       | Normal         | -31206                    | -10000              | 0                  | N/A                   |
|                         | -10.5Vdc        | -10.5V dc       | Under-range    | -32767 (min.)             | -10500 (min.)       | -410 (min.)        | N/A                   |
|                         | Under -10.5V dc | -11.0V dc       | Under-range    | -32767 (min.)             | -10500 (min.)       | -410 (min.)        | N/A                   |

# ANALOG VALUE REPRESENTATION

n.

#### Valid Input Data

| 1769-IF4 Input<br>Range | Input Value       | Example<br>Data | Input<br>Range | Raw/Propor<br>tional Data | Engineering<br>Unit | Scaled-for-<br>PID | Percent<br>Full Range |
|-------------------------|-------------------|-----------------|----------------|---------------------------|---------------------|--------------------|-----------------------|
|                         |                   |                 | Condition      | Decimal<br>Range          | Decimal<br>Range    | Decimal<br>Range   | Decimal<br>Range      |
| 1.0V to 5V dc           | Over 5.25V dc     | 5.5V dc         | Over-range     | 32767 (max.)              | 5250                | 17407              | 10625                 |
|                         | +5.25V dc         | 5.25V dc        | Over-range     | 32767 (max.)              | 5250                | 17407              | 10625                 |
|                         | 1.0V to 5.0V dc   | 5.0V dc         | Normal         | 31206                     | 5000                | 16383              | 10000                 |
|                         |                   | 1.0V dc         | Normal         | 6243                      | 1000                | 1                  | 1                     |
|                         | 0.5V dc           | 0.5V dc         | Under-range    | 3121 (min.)               | 500                 | -2048              | -1250                 |
|                         | Under 0.5V dc     | 0.0V dc         | Under-range    | 3121 (min.)               | 500                 | -2048              | -1250                 |
| 0 mA to 20 mA           | Over 21.0 mA      | 22.0 mA         | Over-range     | 32767                     | 21000               | 17202              | 10500                 |
|                         | 21.0 mA           | 21.0 mA         | Over-range     | 32767                     | 21 000              | 17202              | 10500                 |
|                         | 0.0 mA to 20.0 mA | 20.0 mA         | Normal         | 31206                     | 20000               | 16383              | 10000                 |
|                         |                   | Am 0.0          | Normal         | 0                         | 0                   | 0                  | 0                     |
|                         | Under 0.0 mA      | 0.0 m A         | Under-range    | 0                         | 0                   | 0                  | 0                     |

# ANALOG VALUE REPRESENTATION Valid Input Data

|               | 1                     | 1        | 1           | 1            | 1            | 1            |              |
|---------------|-----------------------|----------|-------------|--------------|--------------|--------------|--------------|
| OV to 5V dc   | Over 5.25V dc         | 5.5V dc  | Over-range  | 32767 (max.) | 5250 (max.)  | 17202 (max.) | 10500 (max.) |
|               | 5.25V dc              | 5.25V dc | Over-range  | 32767 (max.) | 5250 (max.)  | 17202 (max.) | 10500 (max.) |
|               | 0.0V dc to 5.0V dc    | 5.0V dc  | Normal      | 31206        | 5000         | 16383        | 10000        |
|               |                       | 0.0V dc  | Normal      | 0            | 0            | 0            | 0            |
|               | -0.5V dc              | -0.5V dc | Under-range | -3121 (min.) | -500 (min.)  | -1638 (min.) | -1000 (min.) |
|               | Under -0.5V dc        | -1.0V dc | Under-range | -3121 (min.) | -500 (min.)  | -1638 (min.) | -1000 (min.) |
| OV to 10V dc  | Over 10.5V dc         | 11.0V dc | Over-range  | 32767 (max.) | 10500 (max.) | 17202 (max.) | 10500 (max.) |
|               | +10.5V dc             | 10.5V dc | Over-range  | 32767 (max.) | 10500 (max.) | 17202 (max.) | 10500 (max.) |
|               | 0.0 V dc to 10.0 V dc | 10.0V dc | Normal      | 31206        | 10000        | 16383        | 10000        |
|               |                       | 0.0V dc  | Normal      | 0            | 0            | 0            | 0            |
|               | -0.5V dc              | -0.5V dc | Under-range | -1560 (min.) | -500 (min.)  | -819 (min.)  | -500 (min.)  |
|               | Under -5.0V dc        | -1.0V dc | Under-range | -1560 (min.) | -500 (min.)  | -819 (min.)  | -500 (min.)  |
| 4 mA to 20 mA | Over 21.0 mA          | 22.0 mA  | Over-range  | 32767 (max.) | 21000 (max.) | 17407 (max.) | 10625 (max.) |
|               | 21.0 mA               | 21.0 mA  | Over-range  | 32767 (max.) | 21000 (max.) | 17407 (max.) | 10625 (max.) |
|               | 4.0 mA to 20.0 mA     | 20.0 m A | Normal      | 31206        | 20 000       | 16383        | 10000        |
|               |                       | 4.0 mA   | Normal      | 6241         | 40.00        | 0            | 0            |
|               | 3.2 mA                | 3.2 mA   | Under-range | 4993 (min.)  | 3200 (min.)  | -819 (min.)  | -500 (min.)  |
|               | Under 3.2 mA          | Am 0.0   | Under-range | 4993 (min.)  | 3200 (min.)  | -819 (min.)  | -500 (min.)  |
|               |                       |          |             |              |              |              |              |

# ANALOG MODULES 1769-OF2 Analog Output

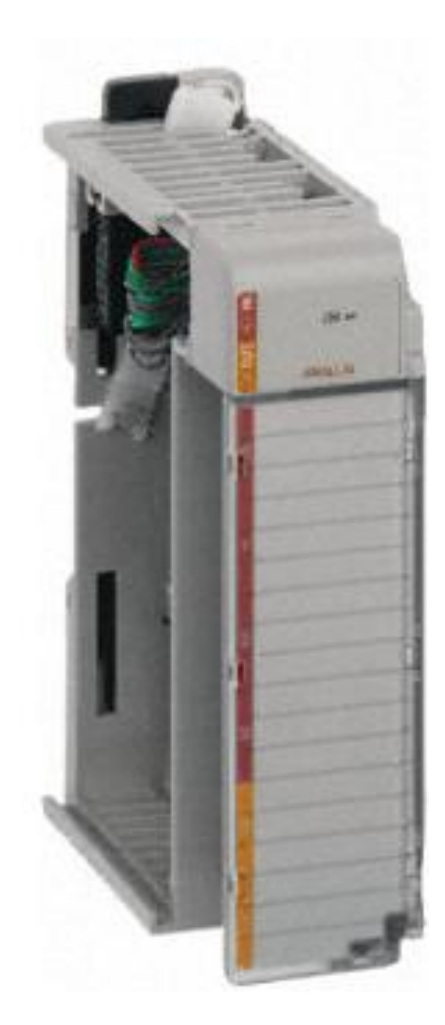

Configure input voltage range -10V...10V DC 0...10V DC 0...5V DC 1....5V DC. Configure input current range 0...20mA 4...20mA

#### **Connecting Actuators to current and voltage Output**

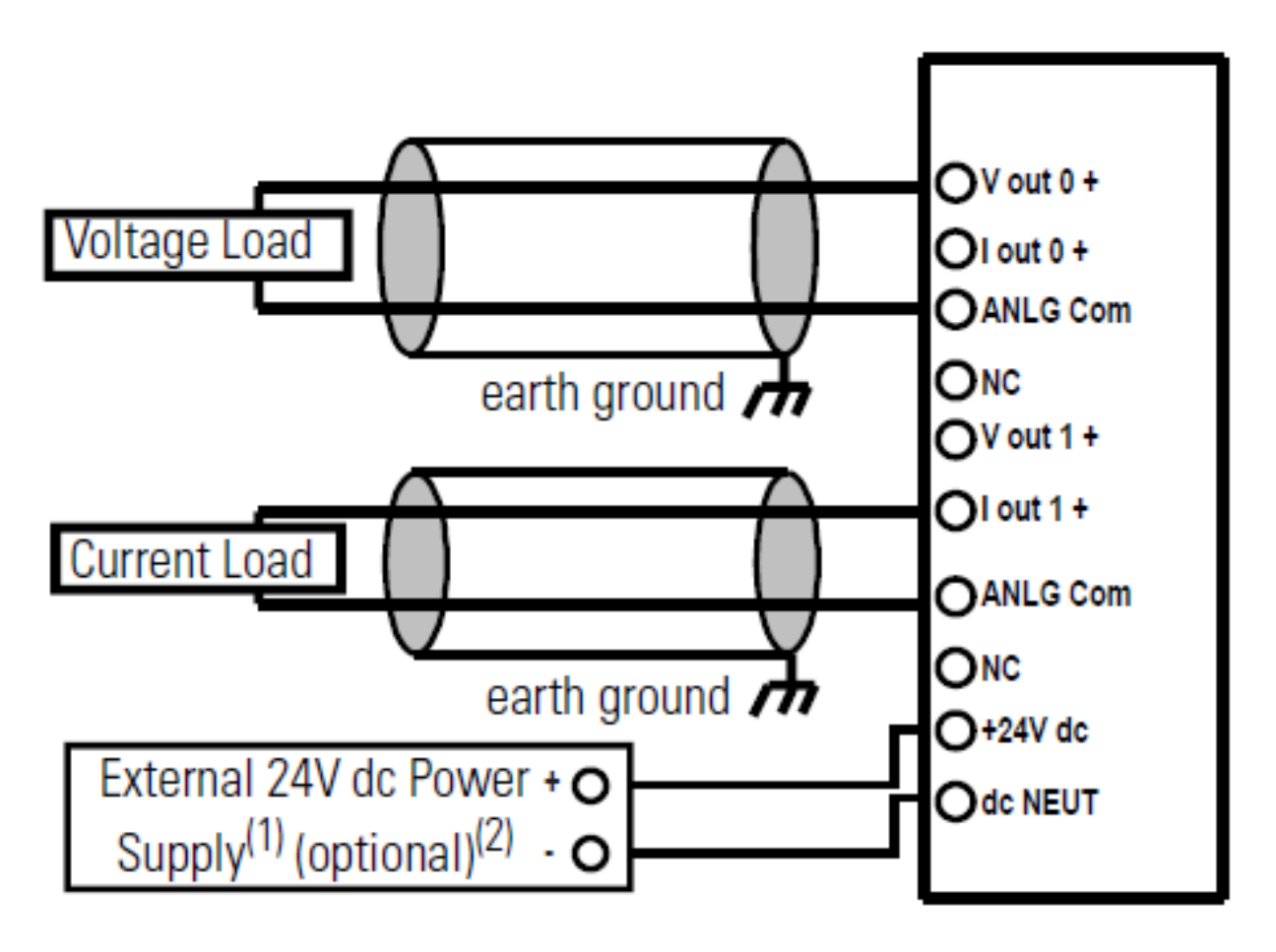

#### **Connecting Actuator to current Output**

#### 1756-OF8 Current wiring example

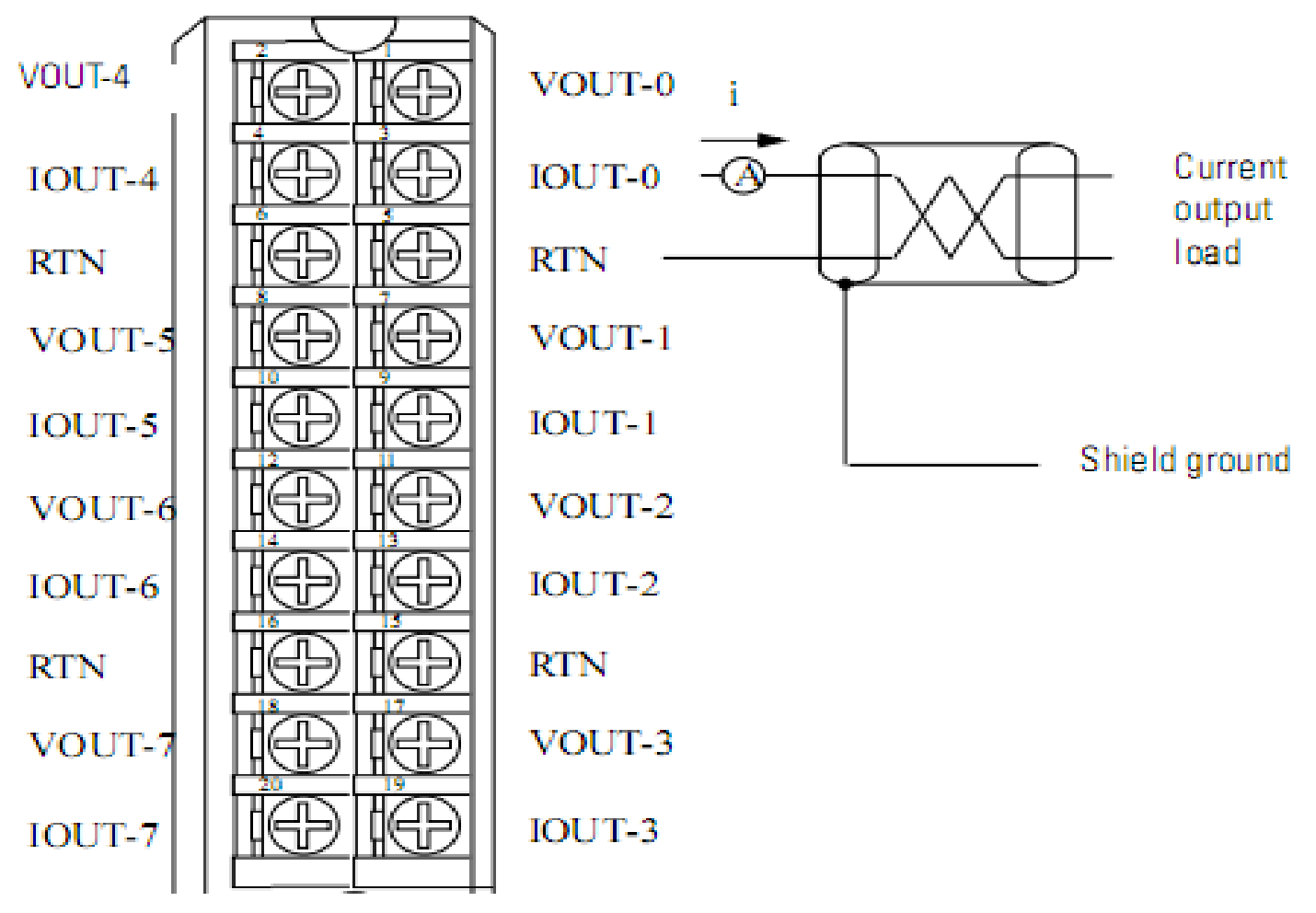

#### **Connecting Actuator to voltage output**

#### 1756-OF8 Voltage wiring example

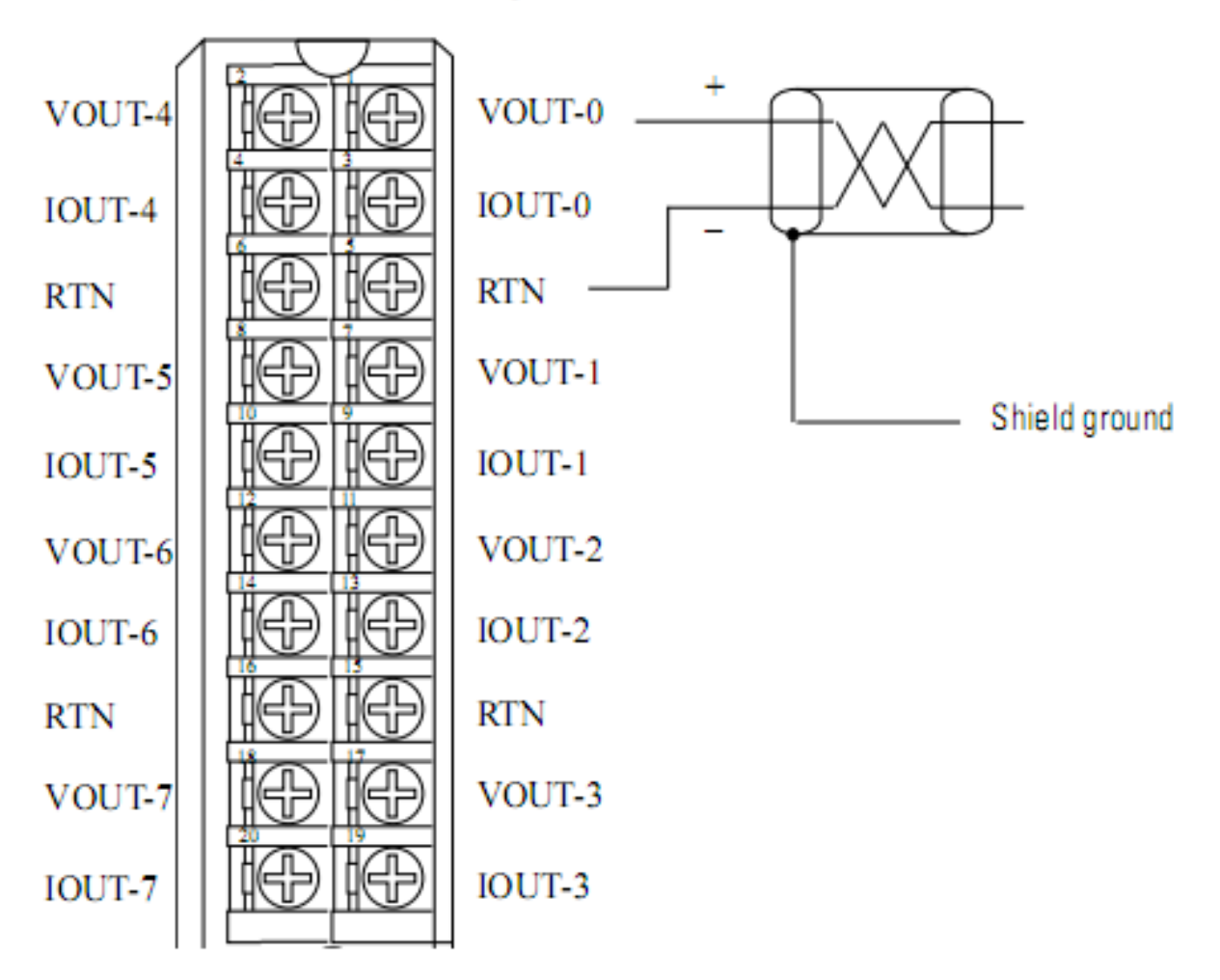

# **CONNECTING ANALOG INPUT MODULE**

EX16: Connecting pressure sensor with voltage output to input analog module

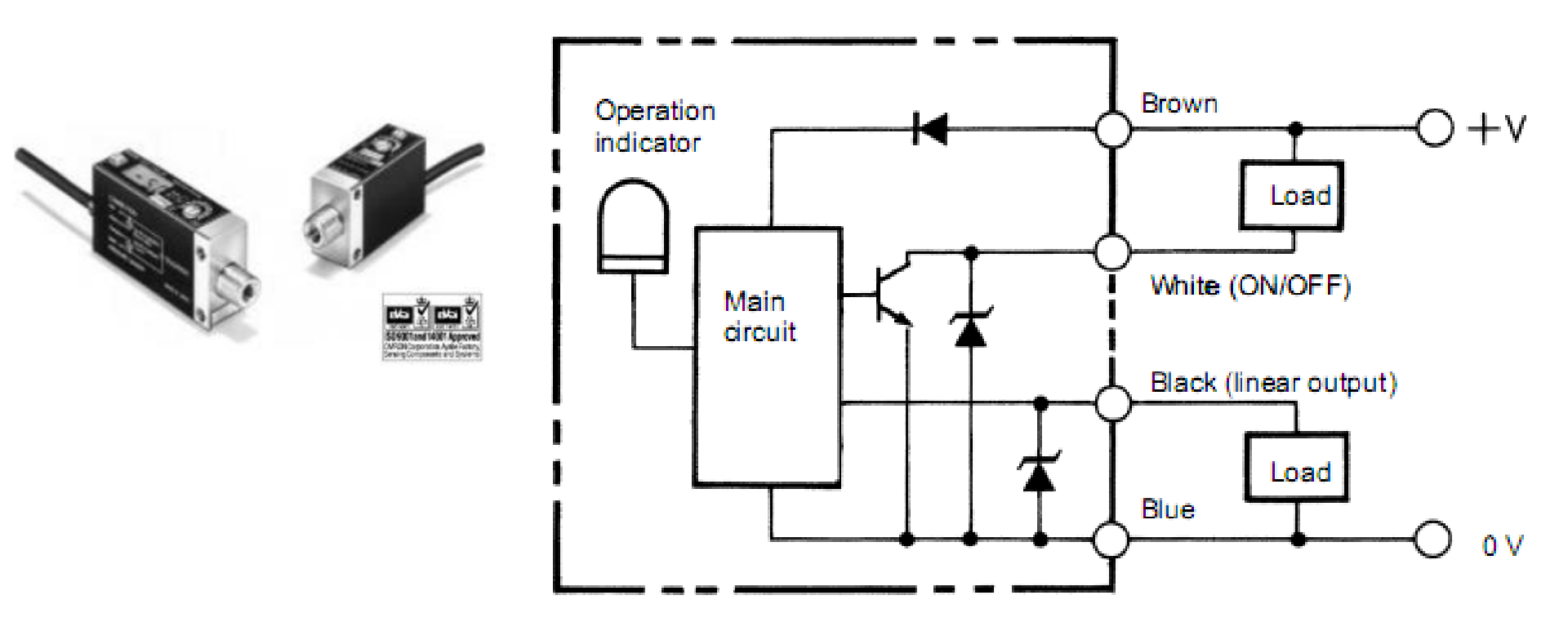

# **CONNECTING ANALOG INPUT MODULE** EX16: Answer

# **CONNECTING ANALOG INPUT MODULE**

# **EX17:** Connecting an Ultrasonic sensor with current output to input analog module

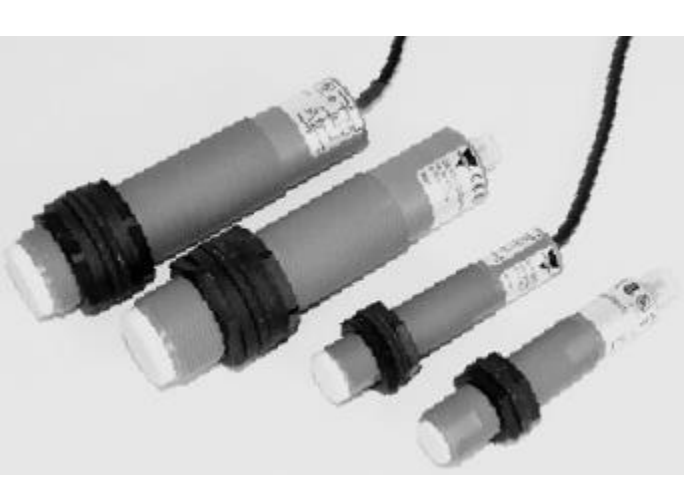

| Rated operating dist. (S <sub>n</sub> ) | Outputs | Ordering no.    |
|-----------------------------------------|---------|-----------------|
| 200-2000 mm                             | 0-10 V  | UA18CLD20AKM1TR |
| 200-2000 mm                             | 0-10 V  | UA18CLD20AKTR   |
| 200-2000 mm                             | 4-20 mA | UA18CLD20AGM1TR |
| 200-2000 mm                             | 4-20 mA | UA18CLD20AGTR   |

#### Wiring Diagram

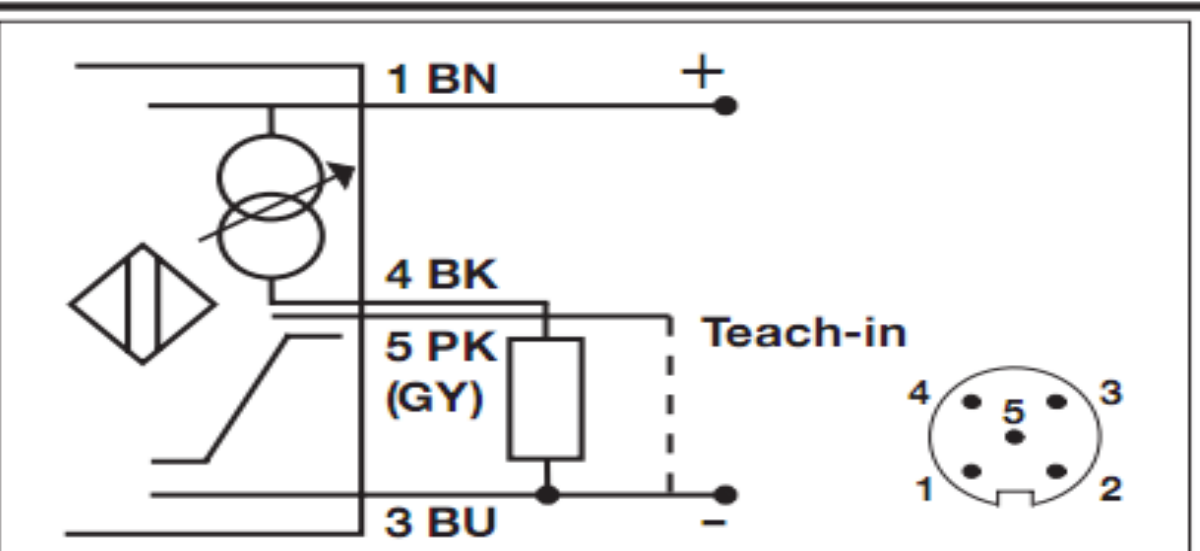

### **CONNECTING ANALOG INPUT MODULE** EX17: Answer

# **CONNECTING ANALOG INPUT MODULE**

EX18: Program to output 10V at 1769-OF2 module Connecting an potentiometer to 1769-IF4 and program to calculate voltage at input of the module

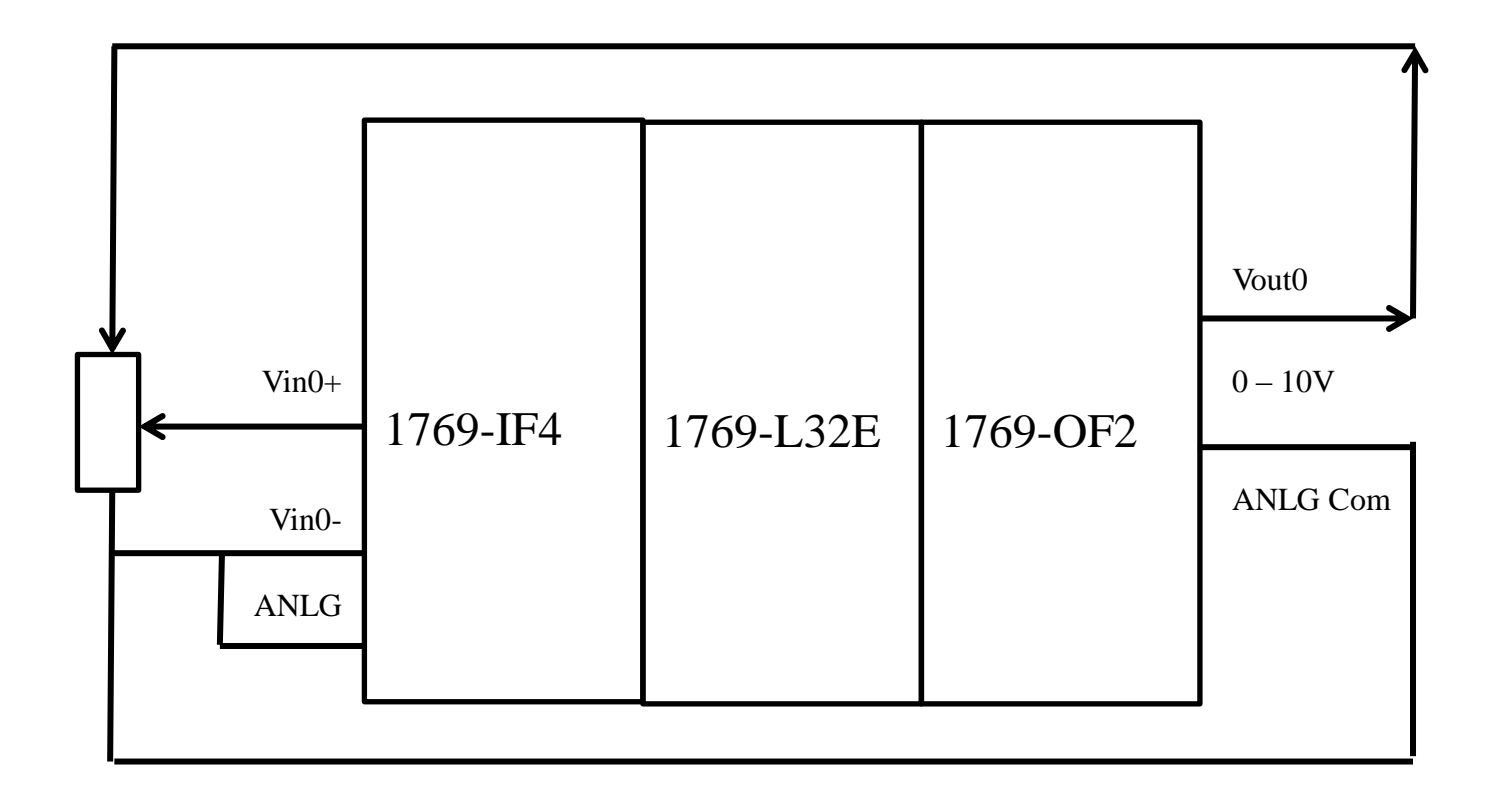

#### **CONNECTING ANALOG INPUT MODULE** EX19: Program to output Votage(10V) at 1769-OF2 module Connecting an potentiometer to 1769-IF4 and program to output I(mA) at **Iout1** of OF2 module. Connecting Iout1 to Iin1 and program to calculate I(mA) at input module.

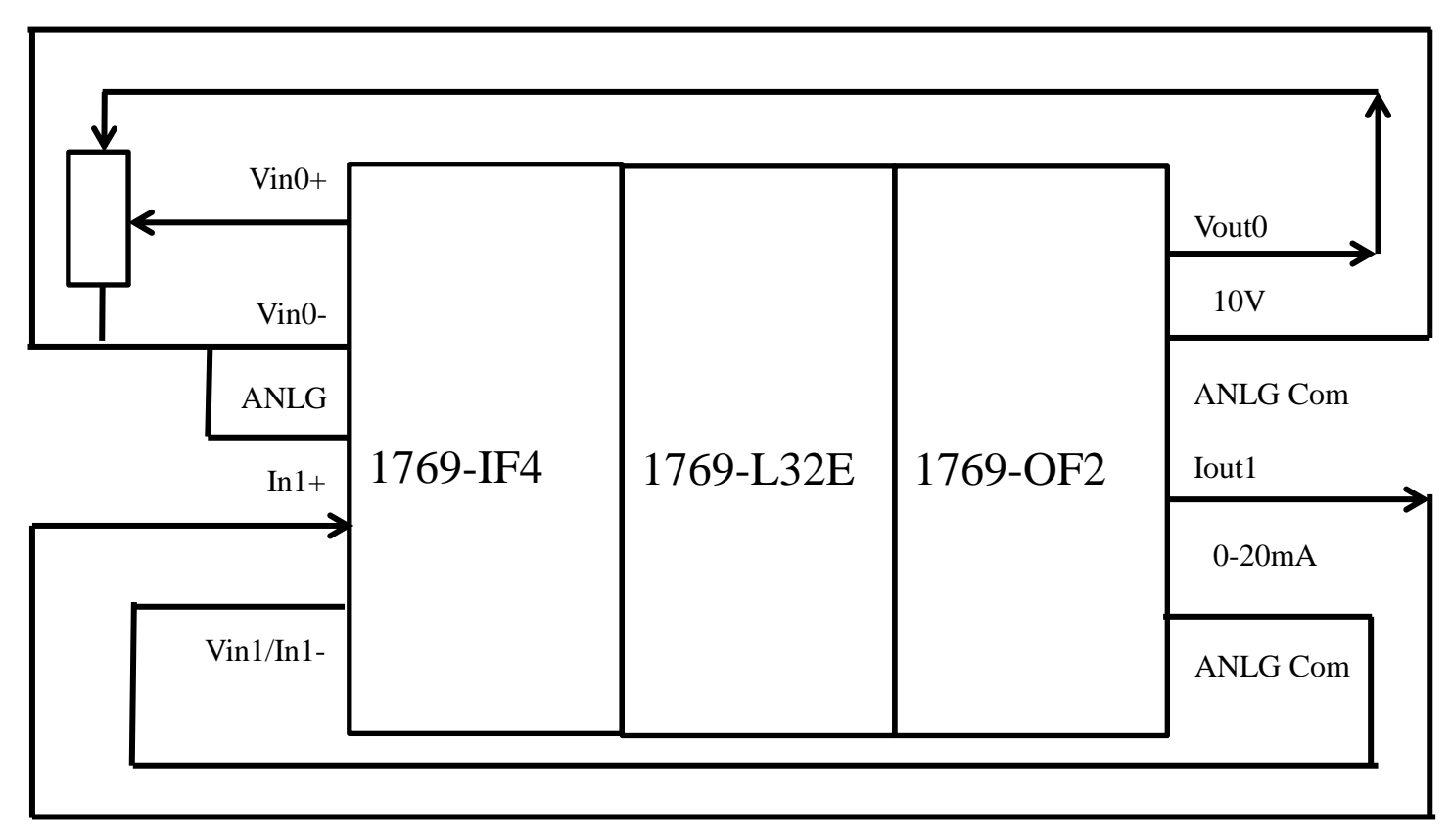

#### A RSLogix 5000 supports three type of tasks

- ➤Continuous Tasks
- ➢Periodic Task
- ≻Event Task
- **Characteristic of Tasks** 
  - >The controller executes only one Task at one time
  - ➤A Task can interrupt a different task that is executing and take control if it has high priority
  - ≻In any given Task, only one program executes at one time.

#### **Function of Tasks**

| lf you want to execute a section of your<br>logic                                                                            | Then use this type of<br>task | Description                                                                                                    |
|----------------------------------------------------------------------------------------------------|-------------------------------|----------------------------------------------------------------------------------------------------|
| All of the time                                                                                                    | Continuous Task               | <ul> <li>The continuous task runs in the background. Any CPU time not allocated to other operations (such as motion, communication, and periodic or event tasks) is used to execute the programs within the continuous task.</li> <li>The continuous task runs all the time. When the continuous task completes a full scan, it restarts immediately.</li> <li>A project does not require a continuous task. If used, there can be only one continuous task.</li> </ul>                                 |
| <ul> <li>At a constant period (example, every 100 ms)</li> <li>Multiple times within the scan of your other logic</li> </ul> | Periodic Task                 | <ul> <li>A periodic task performs a function at a specific period. Whenever the time for the periodic task expires, the periodic task;</li> <li>interrupts any lower priority tasks.</li> <li>executes one time.</li> <li>returns control to where the previous task left off.</li> <li>You can configure the time period from 0.1 ms2000 s. The default is 10 ms.</li> </ul>                                                                                                    |
| Immediately when an event occurs                                                                                             | Event Task                    | An event task performs a function only when a specific event (trigger) occurs. Whenever the trigger<br>for the event task occurs, the event task;<br>interrupts any lower priority tasks.<br>executes one time.<br>returns control to where the previous task left off.<br>The trigger can be a;<br>change of a digital input.<br>new sample of analog data.<br>certain motion operations.<br>consumed tag.<br>EVENT instruction.<br>Important: Some Logix5000 controllers do not support all triggers. |
| HCMUTE 11_2014                                                                                                    | 14                            | 1 phuongtv@hcmute.edu.vn_0908248231                                                                                                    |

#### **Examples for using Tasks**

| Fill a tank to its maximum level and then open a drain valve.                                                                                                    |               |  |
|----------------------------------------------------------------------------------------------------|---------------|--|
| Collect and process system parameters and send them to a display.                                                                                                    |               |  |
| Complete step 3 in a control sequence—reposition the bin diverter.                                                                                                    |               |  |
| Your system must check the position of a field arm each 0.1 s and calculate the average rate of change in its position. This is used to determine braking pressure.                                                                                            |               |  |
| Read the thickness of a paper roll every 20 ms.                                                                                                    | Periodic task |  |
| A packaging line glues boxes closed. When a box arrives at the gluing position, the controller must immediately execute the gluing routine.                                                                                                    |               |  |
| In a high-speed assembly operation, an optical sensor detects a œrtain type of reject. When the sensor detects a reject, the machine must immediately divert the reject.                                                                                       |               |  |
| In an engine test stand, you want to capture and archive each analog data immediately after each sample of data.                                                                                                    | Event task    |  |
| Immediately after receiving new production data, load the data into the station.                                                                                                    |               |  |
| In a line that packages candy bars, you have to make sure that the perforation occurs in the correct location on each bar. Each time the registration sensor detects the registration mark, check the accuracy of an axis and perform any required adjustment. |               |  |
| A gluing station must adjust the amount of glue it applies to compensate for changes in the speed of the axis. After the motion planner executes, check the command speed of the axis and vary the amount of glue, if needed.                                  |               |  |
| In a production line, if any of the programs detect an unsafe condition the entire line must shut down. The shutdown procedure is the same regardless of the unsafe condition.                                                                                 |               |  |

#### **Priority Periodic and Event Tasks: The priority of each task tells the controller**

#### what to do

| lfyou want                                           | Then                                                                                                  | Notes                                                                                                    |  |
|------------------------------------------------------|----------------------------------------------------------------------------------------------------|----------------------------------------------------------------------------------------------------|--|
| This task to interrupt another task                  | Assign a priority number that is less than (higher priority) the priority number of the other task.   | •A higher priority task interrupts all lower priority tasks.<br>•A higher priority task can interrupt a lower priority task<br>multiple times. |  |
| Another task to interrupt this task                  | Assign a priority number that is greater than (lower priority) the priority number of the other task. |                                                                                                    |  |
| This task to share controller time with another task | Assign the same priority number to both tasks.                                                        | The controller switches back and forth between each task<br>and executes each one for 1 ms.                                                    |  |

#### This example depicts execution of a project with three tasks

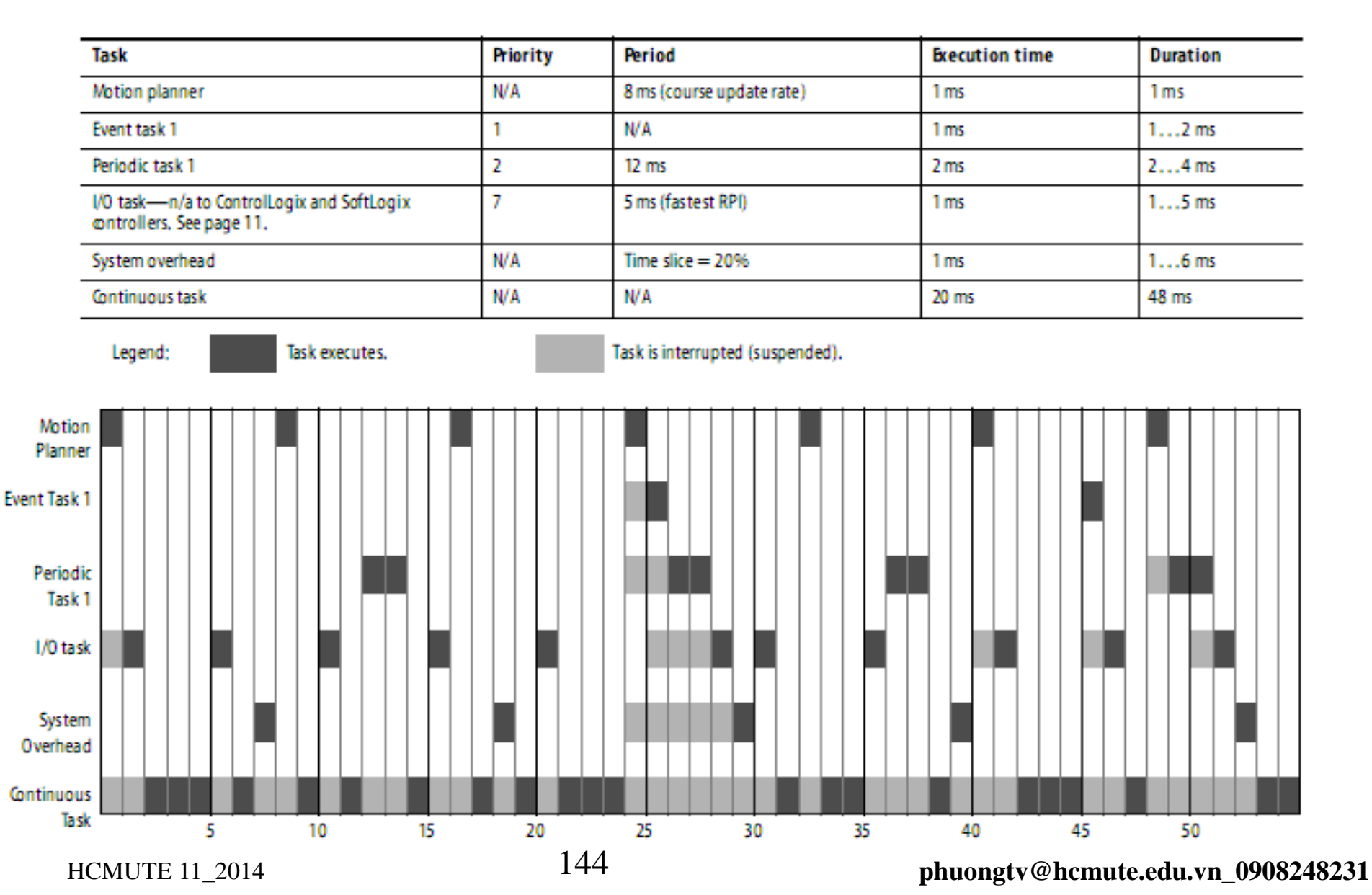
Create a Periodic Task, Put an appropriate name, select Task Type, Periodic

and Priority, create a program and write a logic program

#### **Create a Periodic Task, enter an appropriate name**

| File Edit View Search Logic Communications                                                                                                    | New Task                                                                   |                                                                                                    |
|----------------------------------------------------------------------------------------------------|----------------------------------------------------------------------------|----------------------------------------------------------------------------------------------------|
| Offline RUN<br>No Forces CK<br>No Edits I/O                                                                                                    | Name:<br>Description:                                                      | Periodic_Task_1000ms OK Cancel Help                                                                                                |
| Controller Rslogix500_Emulato<br>Controller Tags<br>Controller Fault Handler<br>Power-Up Handler<br>Corroller Fault Handler<br>New Task<br>Cut Ctrl+X<br>Cut Ctrl+X<br>Copy Ctrl+C<br>Paste Ctrl+V | Type:<br>Period:<br>Priority:<br>Watchdog:<br>Disable Auto<br>Inhibit Task | Periodic<br>10.000 ms<br>10 (Lower Number Yields Higher Priority)<br>500.000 ms<br>matic Output Processing To Reduce Task Overhead |

Storiy 5000 Delogiy500 Emulator [

#### Select Task Type, Periodic and Priority

| ew Task       |                                           | ×           |                |                                          |              |
|---------------|-------------------------------------------|-------------|----------------|------------------------------------------|--------------|
| lame:         | Periodic_Task_1000ms                      | ОК          |                |                                          |              |
| escription:   |                                           | Cancel      | New Task       |                                          | ×            |
|               |                                           | Help        | Name:          | Periodic Task 1000ms                     |              |
| уре:          | Periodic                                  |             | i tunio.       |                                          |              |
| Period:       | Periodic<br>Event                         |             | Description:   | <u>~</u>                                 | Cancel       |
| Priority:     | 10 🕂 (Lower Number Yields Highe           | r Priority) |                | <u> </u>                                 | Help         |
| Vatchdog:     | 500.000 ms                                |             | Туре:          | Periodic 💌                               |              |
|               | ,                                         |             | Period:        | 1000 ms                                  |              |
| Disable Autor | natic Output Processing To Reduce Task Ov | erhead      | Prioritur      | 10 I ower Number Vields Highs            | er Prioritu) |
| Inhibit Task  |                                           |             | r nonty.       |                                          | si i nontyj  |
|               |                                           |             | Watchdog:      | 500.000 ms                               |              |
|               |                                           |             | 🔲 Disable Auto | matic Output Processing To Reduce Task O | verhead      |
|               |                                           |             | 🗌 Inhihit Task |                                          |              |

#### **Create a new Program with appropriate name and a new routine**

| 🖻 😁 🔂 Tasks                           |                  |                           |        |                       |                  |                              |        |
|---------------------------------------|------------------|---------------------------|--------|-----------------------|------------------|------------------------------|--------|
| 🖻 🚭 MainTask                          |                  |                           |        |                       |                  |                              |        |
| 🕀 🖳 🕀 MainP                           | rogram           |                           |        |                       |                  |                              |        |
| 🐼 Periodic_1                          | Fask_1000ms      |                           |        |                       |                  |                              |        |
| 🛄 Unscher                             |                  |                           |        | 🖃 🤕 MainTask          |                  |                              |        |
| 🗄 📇 Motion Gro                        | lew Progran      | m                         |        | 🗄 📲 MainProgram       |                  |                              |        |
| Ungrou                                |                  |                           |        | 🖻 🧒 Periodic_Task_100 | 00ms             |                              |        |
| Add-On In:                            | Name:            | Program1                  | OK     | 🖻 🕞 Main_routine      | _                |                              |        |
| 🗄 📇 Data Type                         |                  |                           |        | 🧷 🧭 Program           |                  | New Routine                  |        |
| User-D                                | Description:     | <u>~</u>                  | Cancel | 🗀 Unscheduled Pro     |                  |                              |        |
| + 😡 Strings                           |                  |                           |        | 🗄 😁 🔄 Motion Groups   | ð                | Cut                          | Ctrl+X |
| Add-O                                 |                  |                           | Help   | Ungrouped Axes        | ₿ <mark>n</mark> | Сору                         | Ctrl+C |
| + Predef                              | Schedule in:     | 🔁 Davia dia I ash. 1000aa |        | Add-On Instructions   | ÷.               | Basto                        | CHUV   |
| Module                                | Schedule In.     | Periodic_Task_TUUUms      |        | 🖃 📇 Data Types        |                  | Paste                        | Culty  |
| Trends                                | <br>Inhibit Proc | าสา                       |        | 🔤 🔤 User-Defined      |                  | Delete                       | Del    |
| E B I/O Config                        | in the section   | ,                         |        | 🕀 🛄 Strings           |                  |                              |        |
| i i i i i i i i i i i i i i i i i i i |                  |                           |        | Add-On-Defined        |                  | Verify                       |        |
|                                       |                  |                           |        | 🕀 🙀 Predefined        |                  | Cross Reference              | Ctrl+E |
|                                       |                  |                           |        | Module-Defined        |                  |                              |        |
|                                       | New Routi        | ine                       |        | Trends                |                  | Browse Logic                 | Ctrl+L |
|                                       |                  |                           |        | 🖃 🔚 I/O Configuration |                  |                              |        |
|                                       | Name:            | MAIN                      | ΟΚ     | = 1756 Backplane,     |                  | Accept Pending Program Edits |        |
|                                       | ridino.          | Piou                      |        | 1] Emulator           |                  | Cancel Pending Program Edits |        |
|                                       | Description:     |                           | Cancel |                       |                  | concerr enough rogram cares  |        |
|                                       |                  |                           |        |                       |                  |                              |        |
|                                       |                  | ×                         |        |                       |                  |                              |        |
|                                       | -                |                           |        |                       |                  |                              |        |
|                                       | Type:            | 🗐 Ladder Diagram 🛛 💌      | Help   |                       |                  |                              |        |
|                                       | In Program       |                           |        |                       |                  |                              |        |
|                                       | or Phase:        | Program1                  |        |                       |                  |                              |        |
|                                       |                  |                           |        |                       |                  |                              |        |
|                                       | 🔰 🛛 🛛 🖉 🖉        | outine                    |        |                       |                  |                              |        |

#### Select Main Routine for writing logic program

| eriodic_Ta                     | sk_1000ms                                                             |                  |                                                                                                    |
|--------------------------------|-----------------------------------------------------------------------|------------------|----------------------------------------------------------------------------------------------------|
|                                | New Routine                                                           |                  |                                                                                                    |
| 🛄 Unsche 🐰                     | Cut<br>Copy                                                           | Ctrl+X<br>Ctrl+C | 👸 Program Properties - Program1 📃 🗖 🔀                                                                                                    |
| Add-On In:                     | Paste<br>Delete                                                       | Ctrl+V<br>Del    | General Configuration Monitor                                                                                                    |
| ⊕ User-D<br>⊕ ∰ Strings        | Verify                                                                | CHLE             | - Assigned Routines:<br>Main: <a href="mailto:&lt;/a&gt;&lt;/th&gt;&lt;/tr&gt;&lt;tr&gt;&lt;th&gt;⊕ ∰ Predef&lt;br&gt;∰ Module&lt;/th&gt;&lt;th&gt;Browse Logic&lt;/th&gt;&lt;th&gt;Ctrl+L&lt;/th&gt;&lt;th&gt;Fault: &lt;a href=" https:="" www.endline.com"="">https://www.endline.com</a> |
| ☐ I/O Config<br>⊡              | Accept Pending P <u>r</u> ogram Edits<br>Cancel Pending Program Edits |                  |                                                                                                    |
|                                | Test Accepted Program Edits<br>Untest Accepted Program Edits          |                  |                                                                                                    |
| us S<br>Routine N<br>t Routine | Assemble Accepted Program Edits<br>Cancel Accepted Program Edits      |                  | OK Cancel Apply Help Main Lask                                                                                                    |
| 1111                           | Finalize All Edits in Program                                         | Ctrl+Shift+F     | Program1                                                                                                    |
| erties for selec               | Properties                                                            | Alt+Enter        | MAIN                                                                                                    |

#### Select Main Routine for writing a Program

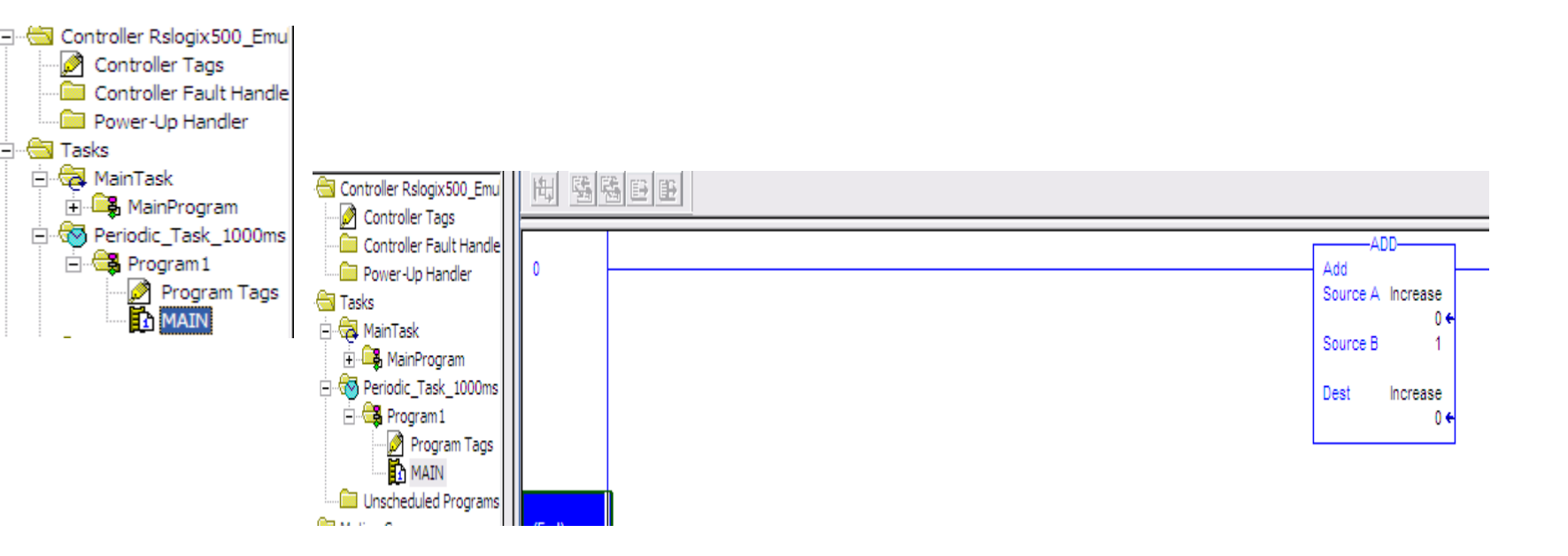

#### Add Instruction will executed one every 1000ms

## MANAGE EVENT TASKS

#### **Choose the Trigger for an Event Task**

| To trigger an event task when                                        | Use this trigger                  | With these considerations                                                                                                    |
|----------------------------------------------------------------------|-----------------------------------|----------------------------------------------------------------------------------------------------|
| Digital input turns On or Off                                        | Module Input Data State<br>Change | <ul> <li>Only one input module can trigger a specific event task.</li> <li>The input module triggers the event task based on the change of state (COS) configuration for the module. The COS configuration defines which points prompt the module to produce data if they turn On or Off. This production of data (due to COS) triggers the event task.</li> <li>Typically, enable COS for only one point on the module. If you enable COS for multiple points, a task overlap of the event task may occur.</li> </ul> |
| Analog module samples data                                           | Module Input Data State<br>Change | <ul> <li>Only one input module can trigger a specific event task.</li> <li>The analog module triggers the event task after each real time sample (RTS) of the channels.</li> <li>All the channels of the module use the same RTS.</li> </ul>                                                                                                    |
| Controller gets new data via a consumed tag                          | Consumed Tag                      | <ul> <li>Only one consumed can trigger a specific event task.</li> <li>Typically, use an IOT instruction in the producing controller to signal the production of new data.<br/>The IOT instruction sets an event trigger in the producing tag. This trigger passes to the consumed tag and triggers the event task.</li> <li>When a consumed tag triggers an event task, the event task waits for all the data to arrive before the event task executes.</li> </ul>                                                    |
| Specific condition or conditions occur within the logic of a program | EVENT instruction                 | Multiple EVENT instructions can trigger the same task. This lets you execute a task from different programs.                                                                                                    |

### MANAGE EVENT TASKS

#### **Module Input Data State Change Trigger**

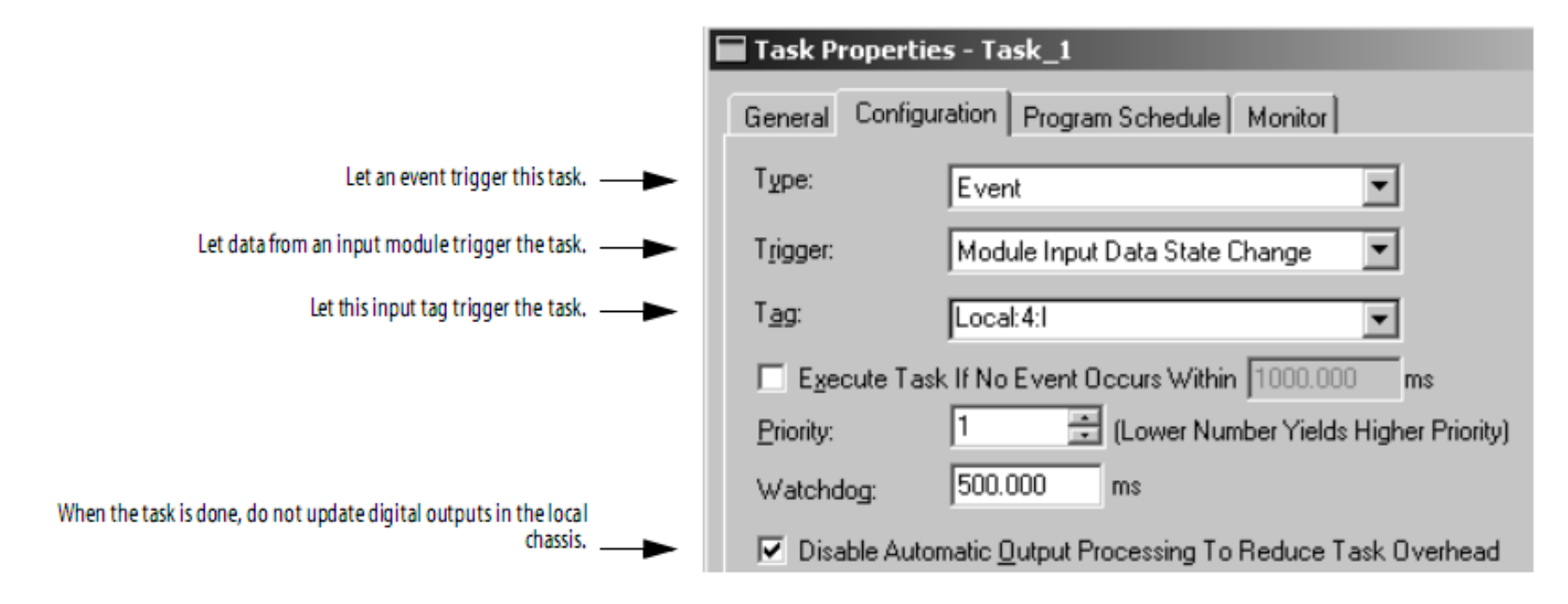

Event Task is trigged whenever data from input change

### MANAGE EVENT TASKS

#### **Choose Trigger for Module Input State**

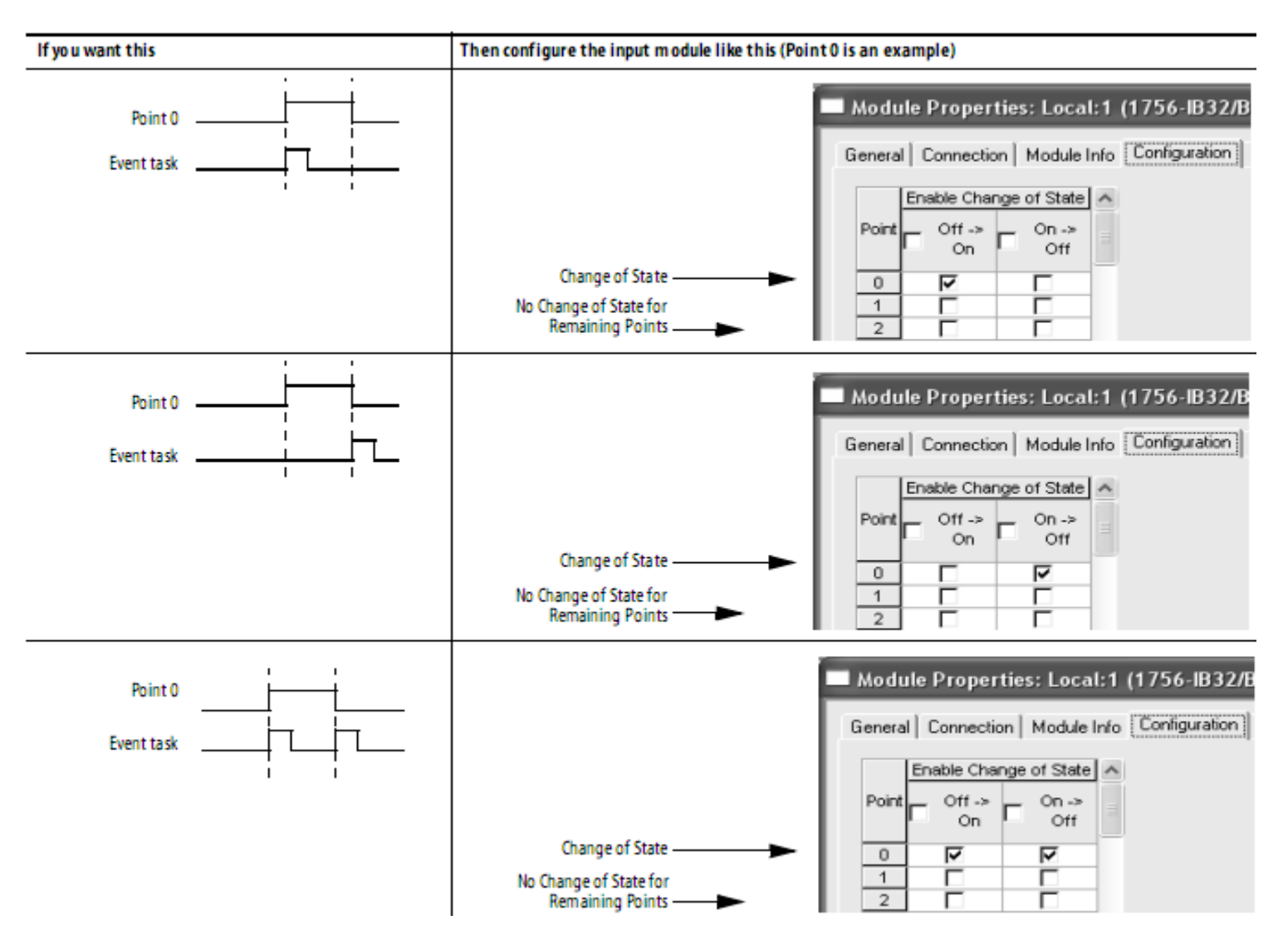

Event Marskiis2tnigged whenever data \$20m input change

phuongtv@hcmute.edu.vn\_0908248231

Create a *Event Task*, enter an appropriate name, Select Task Type, event

And Priority, create a Program and write a logic program

Create a Event Task, enter an appropriate name, Type of Task , Trigger and Priority

| New Task       | ×                                               |               |                                                 |
|----------------|-------------------------------------------------|---------------|-------------------------------------------------|
| Name:          | Event_Task OK                                   | New Task      | ×                                               |
| Description:   | Cancel                                          | Name:         | Event Task OK                                   |
|                |                                                 | Description:  |                                                 |
| Туре:          | Periodic                                        |               |                                                 |
| Period:        | 10.000 ms                                       | Tupe:         | Fucet Help                                      |
| Priority:      | 10 📑 (Lower Number Yields Higher Priority)      |               |                                                 |
| Watchdog:      | 500.000 ms                                      | l rigger:     | EVENT Instruction Unly                          |
| 🔲 Disable Auto | matic Output Processing To Reduce Task Overhead | Tag:          | <none></none>                                   |
| 🗖 Inhibit Task | . 2                                             | 🔲 Execute Tas | k If No Event Occurs Within 10.000 ms           |
|                |                                                 | Priority:     | 10                                              |
|                |                                                 | Watchdog:     | 500.000 ms                                      |
|                |                                                 | Disable Auto  | matic Output Processing To Reduce Task Overhead |

Inhibit Task

Create a new Program with appropriate name and a new routine

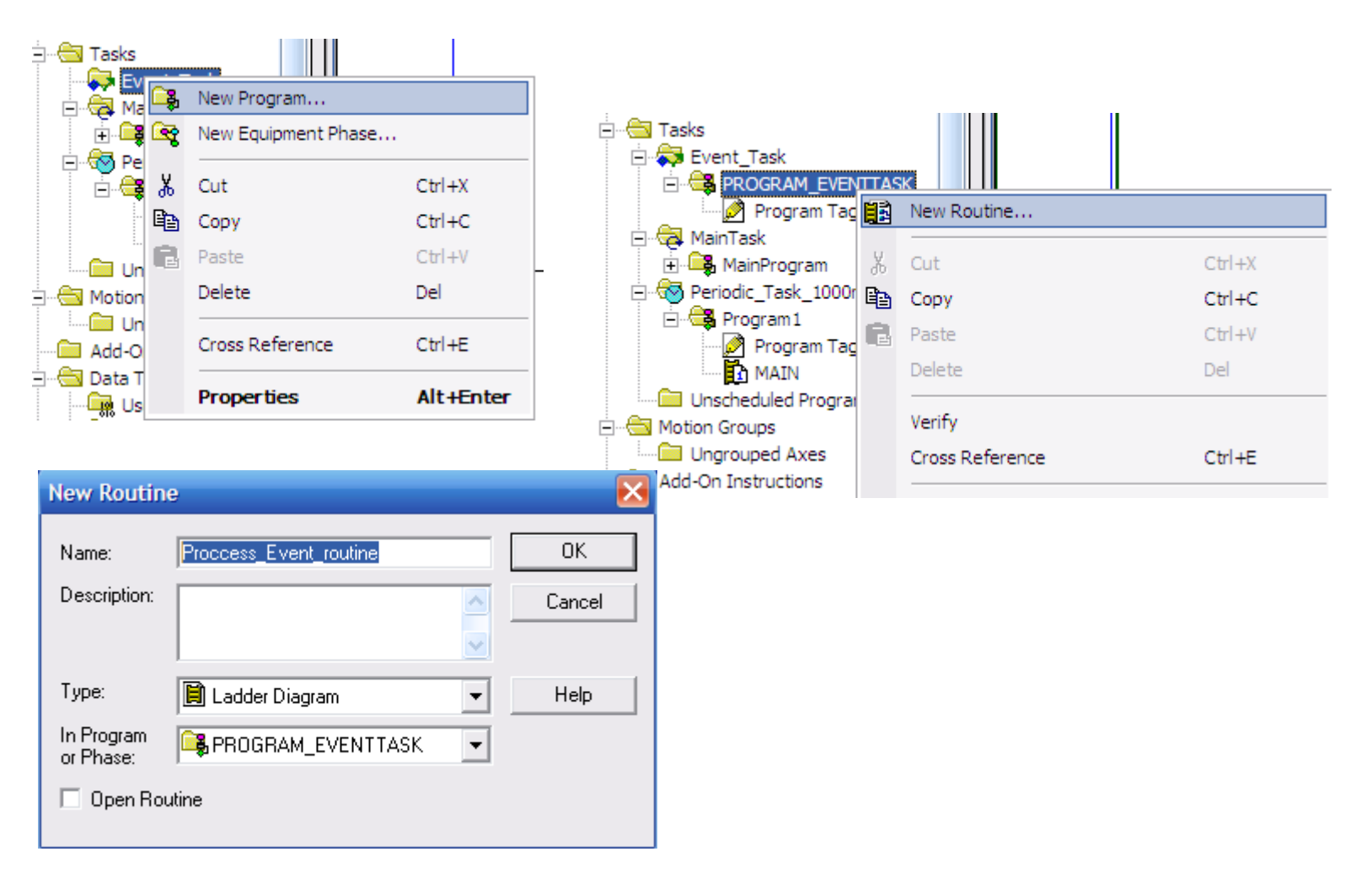

#### Select Main Routine in Event Task to write logic program

| Controller Fault Handler        | 🛿 Program Properties - PROGRAM_EVENTT 🖃 🗖 🔀 |                        |
|---------------------------------|---------------------------------------------|------------------------|
| Tasks                           | General Configuration Monitor               |                        |
|                                 | Assigned Routines:                          |                        |
| Program Tags                    | Main: <none></none>                         |                        |
| ⊡ 🤕 MainTask<br>⊡ 📴 MainProgram | Fault: Fault: Proccess_Event_routine        |                        |
| Periodic_Task_1000ms            | 🔲 Inhibit Program                           |                        |
| Program Tags                    |                                             |                        |
| Unscheduled Programs / Phase    |                                             | Event_Task             |
| Motion Groups                   |                                             | PROGRAM_EVENTIASK      |
| Add-On Instructions             | OK Cancel Apply Help                        | Proccess_Event_routine |
|                                 | p                                           | ⊕                      |

🚊 🚭 Program 1

Program Tags

Unscheduled Programs / Phases

#### Select Main Routine in Event Task to write a Program

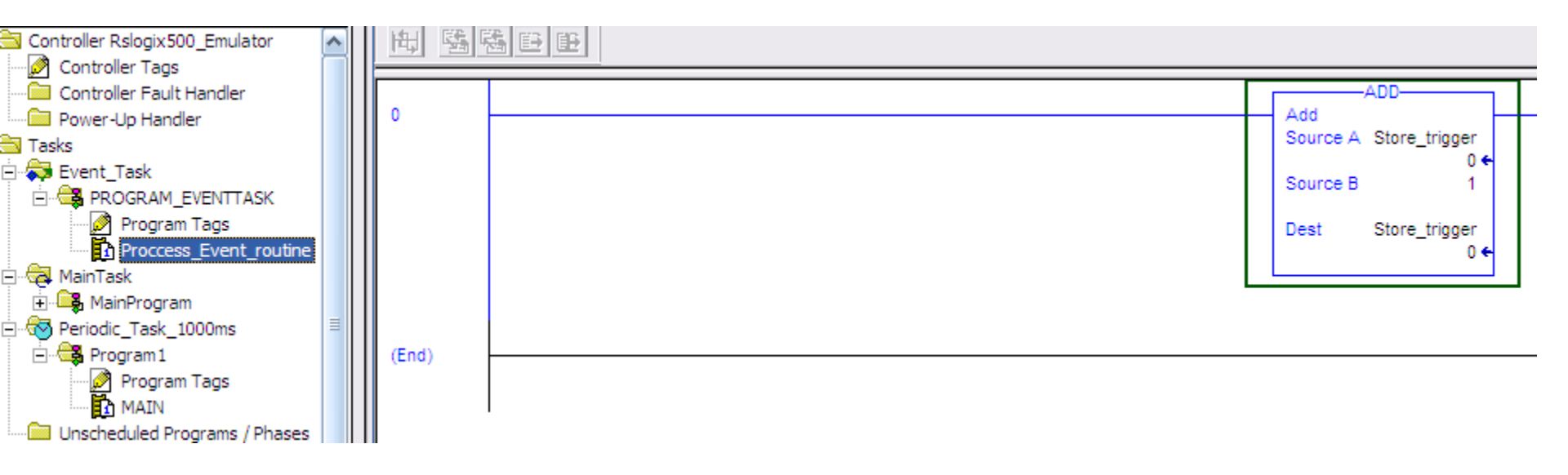

Add Instruction will executed whenever Event Task is Called

#### Use Trigger Event Instruction to call Event\_Task

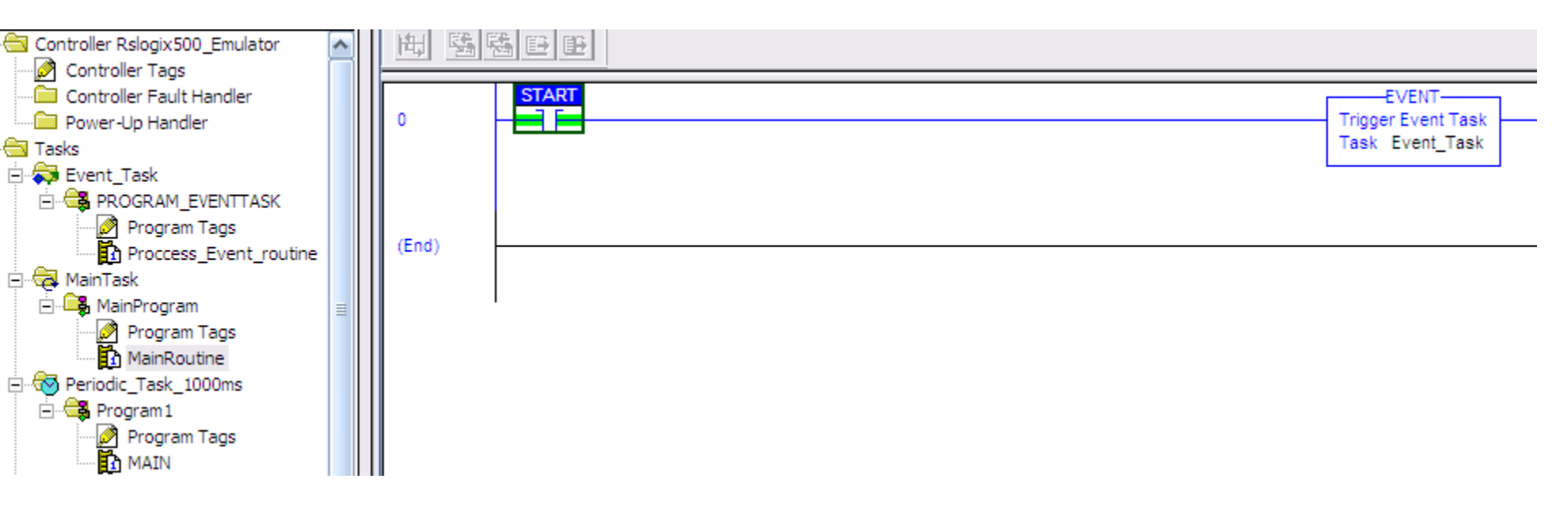

Trigger Task Instruction is placed in another Task.

## MINOR AND MAJOR FAULT

#### Minor Fault: CPU does not go in stop mode with fault

Periodic Task overlap.

Load from nonvolatile memory.

➢ Problem with serial port.

≻Low battery.....

#### Major Fault: CPU goes in stop mode with fault

- The CPU powered on in run mode.
- A required I/O module connection failed.
- Configuration fault occurred.....

| Туре | Code | Cause                                                                                                    | Recovery Method                                                                                                    |
|------|------|----------------------------------------------------------------------------------------------------|----------------------------------------------------------------------------------------------------|
| 4    | 4    | An arithmetic overflow occurred in an instruction.                                                                                    | Fix program by examining arithmetic operations (order)<br>or adjusting values.                                                                                                    |
| 4    | 5    | In a GSV/SSV instruction, the specified instance was not found.                                                                       | Check the instance name.                                                                                                    |
| 4    | 6    | In a GSV/SSV instruction, either:<br>• specified Class name is <i>not</i> supported<br>• specified Attribute name is <i>not</i> valid | Check the Class name and Attribute name.                                                                                                    |
| 4    | 7    | The GSV/SSV destination tag was too small to hold all of the data.                                                                    | Fix the destination so it has enough space.                                                                                                    |
| 4    | 35   | PID delta time ⊴0.                                                                                                    | Adjust the PID delta time so that it is > 0.                                                                                                    |
| 4    | 36   | PID setpoint out of range                                                                                                    | Adjust the setpoint so that it is within range.                                                                                                    |
| 4    | 51   | The LEN value of the string tag is greater than the DATA size of the string tag.                                                      | <ol> <li>Check that no instruction is writing to the LEN<br/>member of the string tag.</li> <li>In the LEN value, enter the number of characters<br/>that the string contains.</li> </ol> |
| 4    | 52   | The output string is larger than the destination.                                                                                     | Create a new string data type that is large enough for<br>the output string. Use the new string data type as the<br>data type for the destination.                                        |
| 4    | 53   | The output number is beyond the limits of the destination data type.                                                                  | Either: <ul> <li>Reduce the size of the ASCII value.</li> </ul>                                                                                                    |

| 4 | 56 | The Start or Quantity value is invalid.                                                          | <ol> <li>Check that the Start value is between 1 and the<br/>DATA size of the Source.</li> <li>Check that the Start value plus the Quantity value is<br/>less than or equal to the DATA size of the Source.</li> </ol> |
|---|----|--------------------------------------------------------------------------------------------------|----------------------------------------------------------------------------------------------------|
| 4 | 57 | The AHL instruction failed to execute because the serial port is set to no handshaking.          | Either: <ul> <li>Change the Control Line setting of the serial port.</li> <li>Delete the AHL instruction.</li> </ul>                                                                                                   |
| 6 | 2  | Periodic task overlap.<br>Periodic task has not completed before it is time to<br>execute again. | Simplify program(s), or lengthen period, or raise relative priority, etc.                                                                                                    |
| 7 | 49 | Project loaded from nonvolatile memory.                                                          |                                                                                                    |
| 9 | 0  | Unknown error while servicing the serial port.                                                   | Contact Rockwell Automaiton Technical Support.                                                                                                    |
|   |    | · · · · · · · · · · · · · · · · · · ·                                                            |                                                                                                    |

| Туре | Code | Cause                                                                                                    | Recovery Method                                                                                 |
|------|------|----------------------------------------------------------------------------------------------------|-------------------------------------------------------------------------------------------------|
| 9    | 1    | The CTS line is not correct for the current configuration.                                                                                                    | Disconnect and reconnect the serial port cable to the controller.                               |
|      |      |                                                                                                    | Make sure the cable is wired correctly                                                          |
| 9    | 2    | Poll list error.                                                                                                    | Check for the following errors in the poll list:                                                |
|      |      | A problem was detected with the DF1 master's poll list,<br>such as specifying more stations than the size of the<br>file, specifying more then 255 stations, trying to index<br>past the end of the list, or polling the broadcast address<br>(STN #255). | <ul> <li>total number of stations is greater than the space in<br/>the poll list tag</li> </ul> |
|      |      |                                                                                                    | <ul> <li>total number of stations is greater than 255</li> </ul>                                |
|      |      |                                                                                                    | <ul> <li>current station pointer is greater than the end of the<br/>poll list tag</li> </ul>    |
|      |      |                                                                                                    | <ul> <li>a station number greater than 254 was encountered</li> </ul>                           |
| 9    | 5    | DF1 slave poll timeout.                                                                                                    | Determine and correct delay for polling.                                                        |
|      |      | The poll watchdog has timed out for slave. The master has not polled this controller in the specified amount of time.                                                                                                    |                                                                                                 |
| 9    | 9    | Modem contact was lost.                                                                                                    | Correct modem connection to the controller.                                                     |
|      |      | DCD and/or DSR control lines are not being received in<br>proper sequence and/or state.                                                                                                    |                                                                                                 |
| 10   | 10   | Battery not detected or needs to be replaced.                                                                                                    | Install new battery.                                                                            |

#### Handle Minor Fault

EX: Arithmetic overflow, result of arithmetic instruction is out of

range(Type =4, code =4)

Create a tag, named source with real type and another named Destination with integer type.

 $\succ$ Write an instruction to increase data of source tag.

Write an instruction to move data from Source tag to

#### **Destination tag**

Download program to the CPU, run CPU

Slect the CPU/ Properties and minor fault to view **Type** and

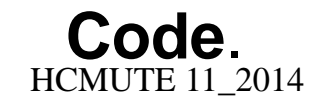

#### Ex: Arithmetic overflow, result of arithmetic instruction is out of range(

| Type =4, code                                                                                                    | e =4)                                                                                                    |                                                                                                    |
|----------------------------------------------------------------------------------------------------|----------------------------------------------------------------------------------------------------|----------------------------------------------------------------------------------------------------|
| Rem Run     □     ■     Ru       No Forces     ▶     ■     Co       No Edits     ■     I/O                                                                                                    | un Mode<br>phtroller OK<br>attery OK<br>D Not Present  Path: AB_VBP-1\1*  AB_VBP-1\1*  AB_VBP-1\1*  AB_VBP-1\1*  AB_VBP-1\1*  CPT ADD SUB MUL DIV MOD SQR  AB_VBP-1\1*  AB_VBP-1\1* AB_VBP-1\1*  AB_VBP-1\1* AB_VBP-1\1*  AB_VBP-1\1* AB_VBP-1\1* AB_VBP-1\1* AB_VBP-1\1* AB_VBP-1\1* AB_VBP-1\1* AB_VBP-1\1* AB_VBP-1\1* AB_VBP-1\1* AB_VBP-1\1 |                                                                                                    |
| Controller MAI                                                                                                    | 王 調節中甲 「耳以以及 第次 第次 第一章                                                                                                    |                                                                                                    |
| Controller<br>Power-Up<br>Tasks<br>Tasks<br>Tasks<br>MainTask<br>MainPr<br>Ma<br>Unschedul<br>Motion Groups<br>Motion Groups<br>Motion Groups<br>Matoria Ungrouped<br>Add-On Instru<br>Matoria Ungrouped<br>Motion Groups | 0<br>1<br>1<br>Controller Properties - MAJOR_MINOR                                                                                                    | ADD<br>Add<br>Source A Source<br>6634.0 ←<br>Source B 2<br>Dest Source<br>6634.0 ←<br>MOV<br>Move<br>Source Source<br>6634.0 ← |
| Grand Strings     Add-On-Do     Add-On-Do     Predefinec     Module-De     Trends     Trends     T756 Back     D [1] Em                                                                                                   | General       Serial Port       System Protocol       User Protocol       Major Faults         Minor Faults       Date/Time       Advanced       SFC Execution       File       Memory         3207 minor faults since last cleared.       Clear Minors         Recent Faults:       Clear Minors         2/16/2014 2:22:30 AM       Fault Bits:         (Type 04) Program Fault       Powerup         (Code 04) Arithmetic overflow. Result of an arithmetic       I/O         Task:       Main Task       Program         Program:       MainProgram       I/O         Routine:       MinainRoutine       Watchdog         Location:       Rung 1       I/O                                                                                                    | Dest Destination<br>-22 €                                                                                                    |
| $1101011211_{2014}$                                                                                                    | phuongty @hemute.e                                                                                                    | uu.vii_0700240231                                                                                                    |

#### **Monitor Minor Fault**

EX: Periodic task overlap, Task scheduled again before it finished executing(Type =6, code =2)

Create a tag, named CPT with data type is real, two tag named Source(real) and Destination(Sint).

Create a Periodic Task with period 1ms and a routine

Use CPT instruction to multi Source tag and Destination tag,

the result is placed in **CPT** tag.

Download program to the CPU, run CPU

Slect the CPU/ Properties and minor fault tab to view Type and Code.

HCMUTE 11\_2014

#### EX: Periodic task overlap, Task scheduled again before it finished executing(Type

#### =6, code =2)

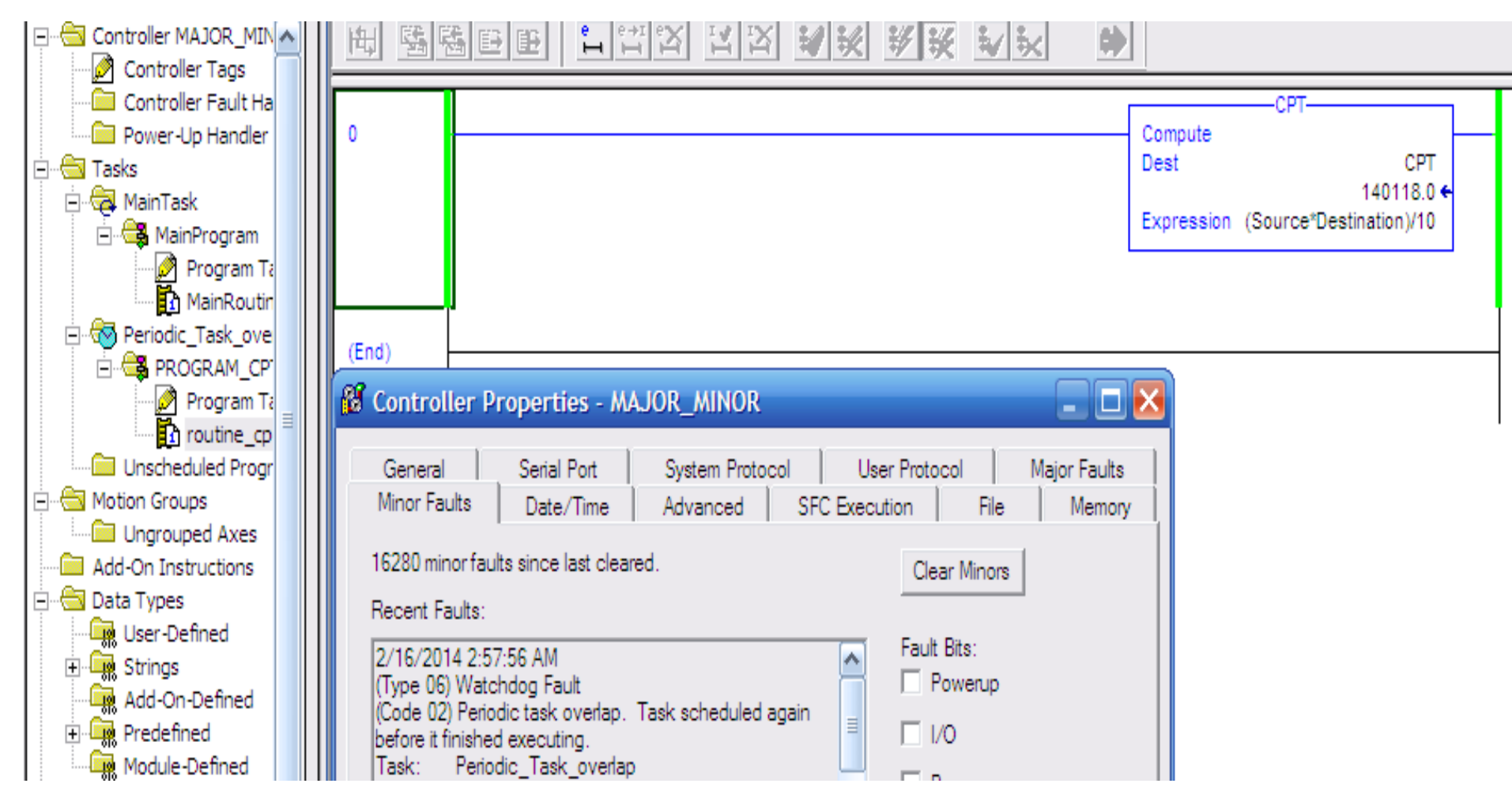

| Туре | Code | Cause                                                                                                    | Recovery Method                                                                                              |
|------|------|----------------------------------------------------------------------------------------------------|----------------------------------------------------------------------------------------------------|
| 1    | 1    | The controller powered on in Run mode.                                                                                                    | Execute the power-loss handler.                                                                              |
| 1    | 15   | <ul> <li>A 1769 power supply is connected directly<br/>to the controller's 1769 CompactBus, with<br/>an invalid configuration.</li> </ul> | <ul> <li>Remove the power supply from the 1769 CompactBus and cycle<br/>power to the system.</li> </ul>      |
|      |      | <ul> <li>The 1768 power supply powering the<br/>controller has failed.</li> </ul>                                                         | <ul> <li>Replace the power supply.</li> </ul>                                                                |
| 1    | 60   | For a controller with no CompactFlash card                                                                                                | 1. Clear the fault.                                                                                          |
|      |      | installed, the controller:                                                                                                    | 2. Download the project.                                                                                     |
|      |      | <ul> <li>detected a non-recoverable fault</li> </ul>                                                                                      | <ol><li>Change to remote run/run mode.</li></ol>                                                             |
|      |      | <ul> <li>cleared the project from memory</li> </ul>                                                                                       | If the problem persists:                                                                                     |
|      |      |                                                                                                    | <ol> <li>Before you cycle power to the controller, record the state of the<br/>OK and RS232 LEDs.</li> </ol> |
|      |      |                                                                                                    | <ol><li>Contact Rockwell Automation support. See the back of this<br/>publication.</li></ol>                 |
| 1    | 61   | For a controller with a CompactFlash card                                                                                                 | 1. Clear the fault.                                                                                          |
|      |      | installed, the controller:                                                                                                    | <ol><li>Download the project.</li></ol>                                                                      |
|      |      | <ul> <li>detected a non-recoverable fault</li> </ul>                                                                                      | <ol><li>Change to remote run/run mode.</li></ol>                                                             |
|      |      | <ul> <li>wrote diagnostic information to the<br/>CompactFlash card</li> </ul>                                                             | If the problem persists, contact Rockwell Automation support. See the back of this publication.              |
|      |      | <ul> <li>cleared the project from memory</li> </ul>                                                                                       |                                                                                                    |
| 3    | 16   | A required I/O module connection failed.                                                                                                  | Check that the I/O module is in the chassis. Check electronic keying requirements.                           |

| 3 | 20 | Possible problem with the ControlBus chassis.                                                            | Not recoverable - replace the chassis.                                                                                            |
|---|----|----------------------------------------------------------------------------------------------------|----------------------------------------------------------------------------------------------------|
| 3 | 23 | At least one required connection was not<br>established before going to Run mode.                        | Wait for the controller I/O light to turn green before changing to Run mode.                                                      |
| 4 | 16 | Unknown instruction encountered.                                                                         | Remove the unknown instruction. This probably happened due to a program conversion process.                                       |
| 4 | 20 | Array subscript too big, control structure .POS<br>or .LEN is invalid.                                   | Adjust the value to be within the valid range. Don't exceed the array size or go beyond dimensions defined.                       |
| 4 | 21 | Control structure .LEN or .POS < 0.                                                                      | Adjust the value so it is > 0.                                                                                                    |
| 4 | 31 | The Parameters of the JSR instruction do not<br>match those of the associated SBR or RET<br>instruction. | Pass the appropriate number of Parameters. If too many<br>Parameters are passed, the extra ones are ignored without any<br>error. |
| 4 | 34 | A timer instruction has a negative preset or<br>accumulated value.                                       | Fix the program to not load a negative value into timer preset or accumulated value.                                              |
| 4 | 42 | JMP to a label that did not exist or was deleted.                                                        | Correct the JMP target or add the missing label.                                                                                  |

| 4 | 82 | A sequential function chart (SFC) called a subroutine and the subroutine tried to jump back to the calling SFC. Occurs when the SFC uses either a JSR or FOR instruction to call the subroutine.                                                                         | Remove the jump back to the calling SFC.                                                                                                    |
|---|----|----------------------------------------------------------------------------------------------------|----------------------------------------------------------------------------------------------------|
| 4 | 83 | The data tested was not inside the required limits.                                                                                                    | Modify value to be within limits.                                                                                                    |
| 4 | 84 | Stack overflow.                                                                                                    | Reduce the subroutine nesting levels or the number of Parameters passed.                                                                                                  |
| 4 | 89 | In a SFR instruction, the target routine does not contain the target step.                                                                                                    | Correct the SFR target or add the missing step.                                                                                                    |
| 6 | 1  | Task watchdog expired.<br>User task has not completed in specified period<br>of time. A program error caused an infinite loop,<br>or the program is too complex to execute as<br>quickly as specified, or a higher priority task is<br>keeping this task from finishing. | Increase the task watchdog, shorten the execution time, make the priority of this task "higher," simplify higher priority tasks, or move some code to another controller. |
| 7 | 40 | Store to nonvolatile memory failed.                                                                                                    | <ol> <li>Try again to store the project to nonvolatile memory.</li> <li>If the project fails to store to nonvolatile memory, replace the<br/>memory board.</li> </ol>     |
| 7 | 41 | Load from nonvolatile memory failed due to controller type mismatch.                                                                                                    | Change to a controller of the correct type or download the project<br>and store it on the CompactFlash card.                                                              |
| 7 | 42 | Load from nonvolatile memory failed because<br>the firmware revision of the project in<br>nonvolatile memory does not match the                                                                                                    | Update the controller firmware to the same revision level as the project that is in nonvolatile memory.                                                                   |

#### **Example about Major Fault: Timer with a negative value preset for its Pre**

| ( <b>Type =04, c</b>                                                                                                    | ode =34)                                                                                                    |                                                                                                    |                             |                                                                 |
|----------------------------------------------------------------------------------------------------|----------------------------------------------------------------------------------------------------|----------------------------------------------------------------------------------------------------|-----------------------------|-----------------------------------------------------------------|
|                                                                                                    |                                                                                                    | - <b>La Caracteria</b>                                                                                                    | 12 00                       |                                                                 |
| ulted I Prog<br>Forces ▶ I Cont<br>Edits                                                                                                    | ram Mode<br>roller Fault<br>ery OK<br>Not Present                                                                                                    | Path:         AB_VBP-1\1*           H         H           H         H | -(U)- ONS OSR               |                                                                 |
| Controller MAJOR_MINO                                                                                                    |                                                                                                    | - III II <b>V V V V</b>                                                                                                    | **                          |                                                                 |
| Controller Fault Hanc<br>Controller Fault Hanc<br>Power-Up Handler<br>Tasks<br>MainTask<br>MainTosk<br>MainProgram<br>MainRoutine<br>Unscheduled Program<br>Motion Groups<br>Ungrouped Axes<br>Add-On Instructions<br>Data Types<br>Add-On Instructions<br>Data Types<br>Add-On-Defined<br>Motion Groups<br>Motion Groups<br>Motion Gro | 0<br>T.DN<br>1<br>Controller Properties -<br>Minor Faults Date/Time<br>General Serial Port<br>1 major fault since last cleared<br>Recent Faults:<br>2/16/2014 3:47:21 AM<br>(Type 04) Program Fault (can | • MAJOR_MINOR<br>e Advanced SFC Execution<br>System Protocol User Protocol<br>d. Clear M                                                                                                    | File Memory<br>Major Faults | Timer On Delay<br>Timer T<br>Preset -200 (DN)<br>Accum 0 (LIHGT |
| 1756 Backplane, 175                                                                                                    | (Code 34) A timer instruction I<br>PRE or ACC.<br>Task: MainTask<br>Program: MainProgram<br>Routine: MainRoutine<br>Location: Rung 0                                                                     | had a negative value for its                                                                                                    | nhuonatu@ho                 | muto odu up. 0008248221                                         |
| $\Pi \bigcup \Pi \bigcup \Pi \_ 2$                                                                                                    | 2014                                                                                                    | 107                                                                                                    | phuongtv@nci                | mute.euu.vn_0906246251                                          |

#### Example about Major Fault: JMP to a label that do not exits (Type =04, code =42)

| Fa<br>No<br>No | ulted I Pro<br>Forces ▶↓<br>Edits A I D                                                | ogra<br>ontro<br>attery<br>D No | im Mode<br>Iller Fault<br>y OK<br>ot Present                           | Path: AB_VBP-1\1*                                                                                                    |                      |
|----------------|----------------------------------------------------------------------------------------|---------------------------------|------------------------------------------------------------------------|----------------------------------------------------------------------------------------------------|----------------------|
| ▲ Start Page   | Controller MAJOR_MINO<br>Controller Tags<br>Controller Fault Hanc<br>Power-Up Handler  |                                 | i MainPro                                                              | gram - MainRoutine<br>돌문문 입법적 정정 정정 정정 수 등                                                                                                    |                      |
|                | MainTask                                                                               |                                 | 0                                                                      | ол<br>— Э Е                                                                                                    | a1<br>(JMP)<br>LIHGT |
|                | Motion Groups<br>Add-On Instructions<br>Data Types<br>User-Defined<br>Strings          |                                 | 2                                                                      | a<br>                                                                                                    | fault_light          |
|                | Add-On-Defined<br>Module-Defined<br>Trends<br>I/O Configuration<br>1/26 Badrahapo 1/25 |                                 | General<br>1 major faul<br>Recent Fau                                  | It since last cleared. User Protocol User Majors Ults:                                                                                                    |                      |
|                | 1750 Backplane, 175     1750 Backplane, 175     11 Emulator MA                         |                                 | (Type 04)  <br>(Code 42)<br>Task:<br>Program:<br>Routine:<br>Location: | Program Fault (can be trapped by a fault routine)<br>JMP to a label that did not exist or was deleted.<br>MainTask<br>MainProgram<br>MainRoutine<br>Rung 0 |                      |

HCMUTE 11\_2014

#### phuongtv@hcmute.edu.vn\_0908248231

#### Example about Major Fault: Task watchdog expired( Type =06, code =01)

| File Edit View Search Logi                                                                                                    | jic Communications Tools Window Help                                                                                                    |                           |
|----------------------------------------------------------------------------------------------------|----------------------------------------------------------------------------------------------------|---------------------------|
| 8 <b></b>                                                                                                    | E ~ ~                                                                                                    |                           |
| Faulted     Image: Prostance       No Forces     Image: Prostance       No Edits     Image: Prostance                                                                                         | ogram Mode<br>Introller Fault<br>Attery OK<br>D Not Present<br>D Not Present<br>D Not Present<br>D Not Present<br>D Not Present<br>D Not Present                                                                                                    |                           |
| Controller MAJOR_MINO                                                                                                    | ■ MainProgram - fault_routine<br>电 5日111111111111111111111111111111111111                                                                                                    |                           |
| Tasks                                                                                                    |                                                                                                    | loop_bit<br>loop<br>(JMP) |
| Ungrouped Axes<br>Add-On Instructions<br>Data Types<br>User-Defined<br>Add-On-Defined<br>Predefined<br>Module-Defined<br>Trends<br>I/O Configuration<br>I/O Configuration<br>[1] Emulator MAJ | A controller properties - MAJOR_MINOR         Minor Faults       Date/Time       Advanced       SFC Execution       File       Memory         General       Serial Port       System Protocol       User Protocol       Major Faults         1 major fault since last cleared.       Clear Majors         Recent Faults:       Clear Majors         2/16/2014 4:34:22 AM       Clear Majors         (Type 06) Watchdog Fault       Clear Majors         caused by an infinite loop, a complex program, or a higher priority task.       Task:         Task:       MainTask         Program:       MainProgram         Boutine:       Fault mutine |                           |

#### **Create a Data Type to Store the fault information.**

To create a new data type:

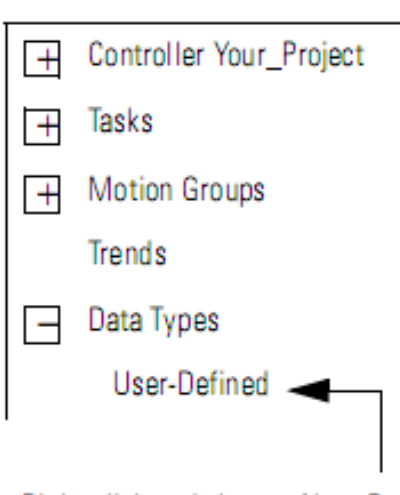

Right-click and choose New Data Type.

| Data Type: FA |                      |           |         |                                            |  |  |
|---------------|----------------------|-----------|---------|--------------------------------------------|--|--|
| Name          | FAULTRE              | ECORD     |         |                                            |  |  |
| Description   | Stores the attribute |           |         |                                            |  |  |
| Members       |                      |           |         |                                            |  |  |
| Name          |                      | Data Type | Style   | Description                                |  |  |
| Time_         | Low                  | DINT      | Decimal | lower 32 bits of the fault timestamp value |  |  |
| Time_         | High                 | DINT      | Decimal | upper 32 bits of the fault timestamp value |  |  |
| Туре          |                      | INT       | Decimal | fault type (program, I/O, etc)             |  |  |
| Code          |                      | INT       | Decimal | unique code for the fault                  |  |  |
| Info          |                      | DINT[8]   | Hex     | fault specific information                 |  |  |

To access system information, use GSV(Get System Value) and SSV(Set System Value) Instruction.

> For status information about a program, access the program Objects.

For fault information, access these attribute of the program Object

#### Get the fault Type and Code.

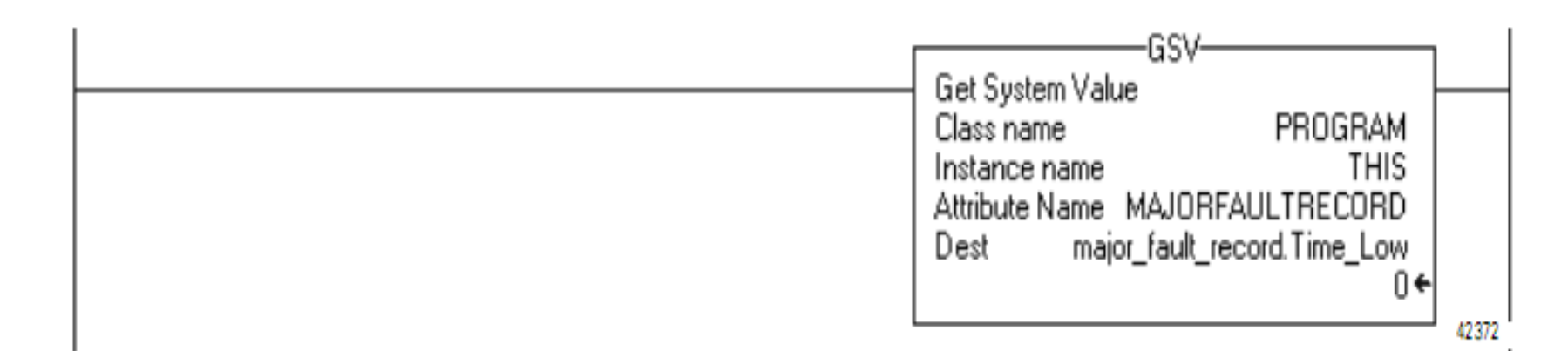

- The GSV instruction accesses the MAJORFAULTRECORD attribute of this program. This attribute stores information about the fault.
- The GSV instruction stores the fault information in the major\_fault\_record tag (of type FAULTRECORD). When you enter a tag that is based on a structure, enter the first member of the tag.

#### **Check for Specific fault.**

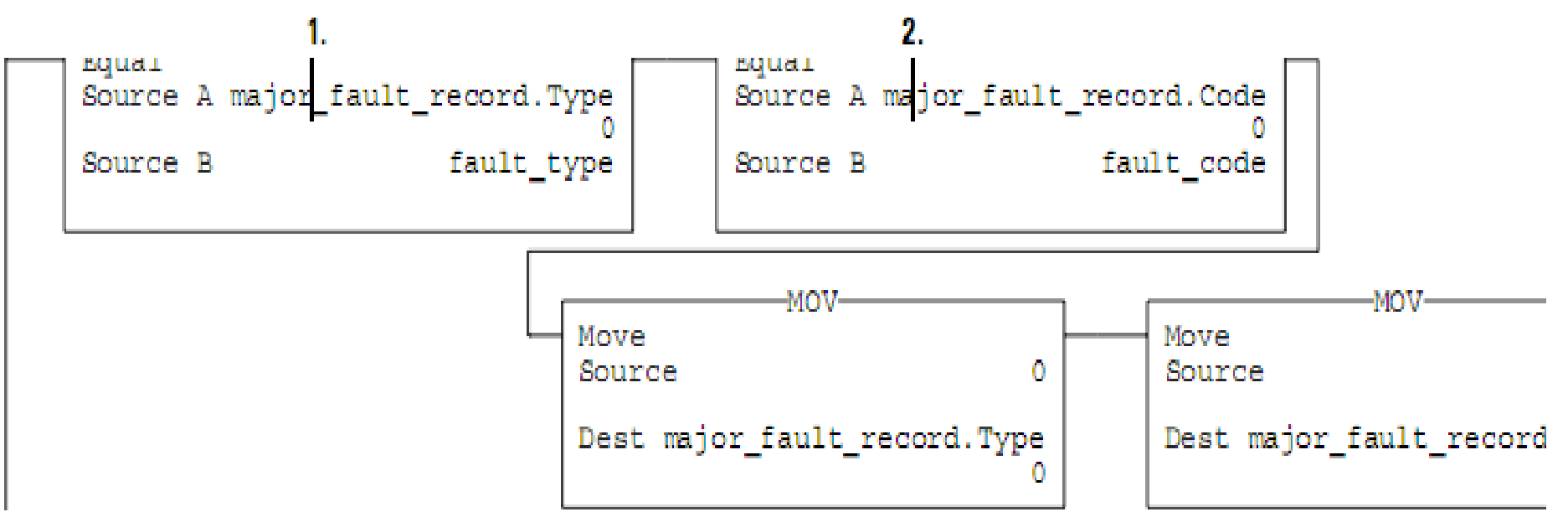

 The first EQU instruction checks for a specific type of fault, such as program, I/O. In Source B, enter the value for the type of fault that you want to clear.

- The second EQU instruction checks for a specific fault code. In Source B, enter the value for the code that you want to clear.
- The first CLR instruction sets to zero the value of the fault type in the major\_fault\_record tag.
- The second CLR instruction sets to zero the value of the fault code in the major\_fault\_record tag.

HCMUTE 11\_2014

phuongtv@hcmute.edu.vn\_0908248231

#### **Clear Fault.**

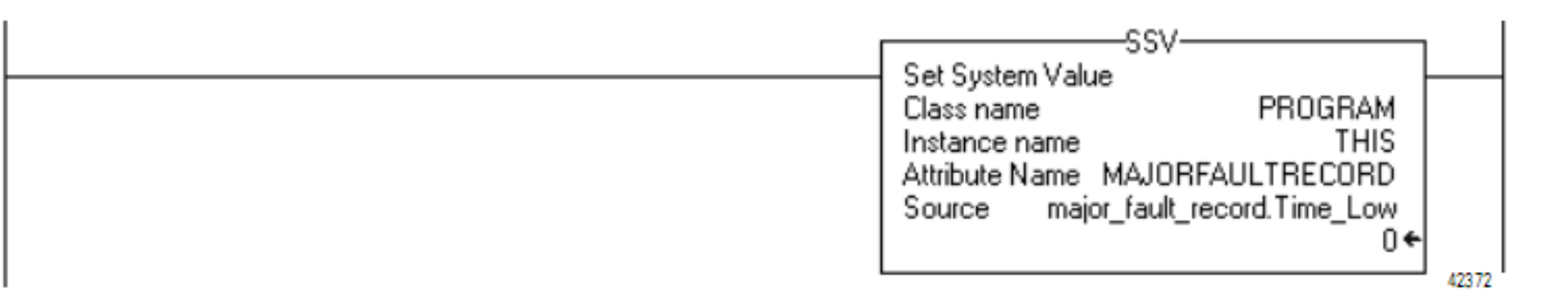

- The SSV instruction writes new values to the MAJORFAULTRECORD attribute of this program.
- The SSV instruction writes the values contained in the major\_fault\_record tag. Since the Type and Code member are set to zero, the fault clears and the controller resumes execution.

#### **Choose Where To Place The Fault Routine.**

| If you want take specific action/clear the fa                                       | Do this    |                                                   |  |  |
|-------------------------------------------------------------------------------------|------------|---------------------------------------------------|--|--|
| Condition                                                                           | Fault Type |                                                   |  |  |
| The execution of an instruction faults                                              | 4          | Create a Fault Routine for a Program              |  |  |
| Communication with an I/O module fails                                              | 3          | Create a Routine for the Controller Fault Handler |  |  |
| Watchdog time for a task expires                                                    | 6          | _                                                 |  |  |
| While a project is downloading to the<br>controller, the keyswitch is placed in RUN | 8          |                                                   |  |  |
| A motion axis faults                                                                | 11         |                                                   |  |  |
| The controller powers up in run/remote run<br>mode                                  | 1          | Create a Routine for the Power-Up Handler         |  |  |

#### **Choose Where To Place The Fault Routine.**

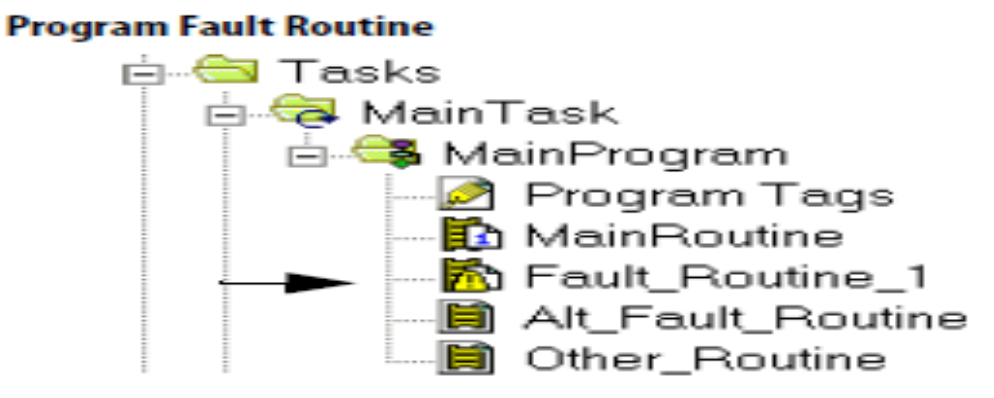

#### Controller Fault Routine

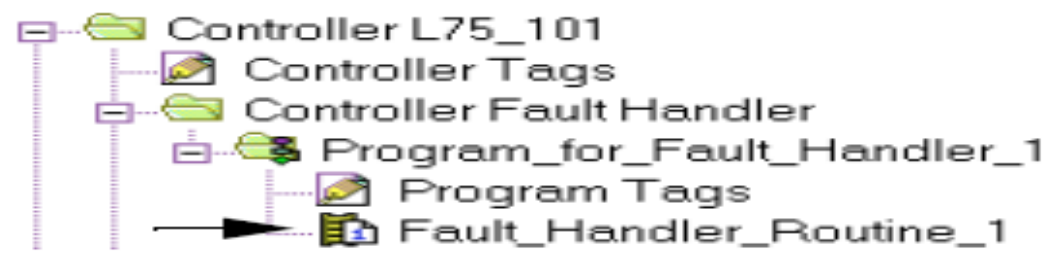

#### Power-Up Fault Handler Routine

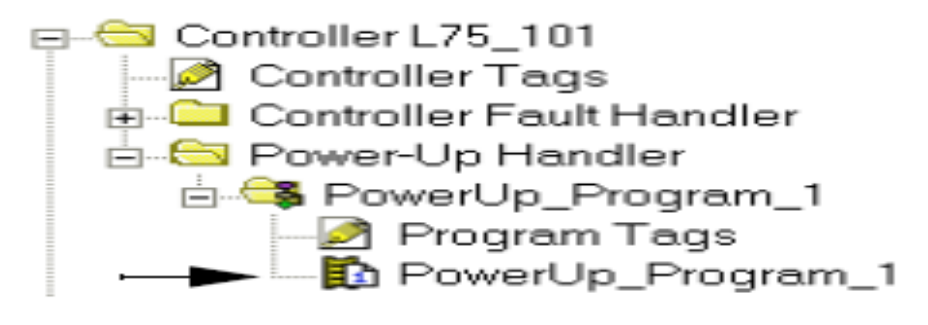

- **Example:** Check and clear the fault when CPU powered in run mode: Type =1, Code = 1.
- Create a Data type to store fault information of program
- Use GSV instruction to read MAJORFAULTRECORD attribute of the program
- Check specific fault code of Type and Code and clear
- Use SSV instruction to write new value to MAJORFAULTRECORD attribute of the program.

#### Create a Data Type to store fault information of program

| RSLogix 5000 - MAJOR_MINOR in MAJOR_FAULT.ACD [Emulator]* - [Data Type: FAULTRECORD]                                                                                                    |                         |             |              |         |             |                       |  |
|----------------------------------------------------------------------------------------------------|-------------------------|-------------|--------------|---------|-------------|-----------------------|--|
| File Edit View Search Logic Communications Tools Window Help                                                                                                    |                         |             |              |         |             |                       |  |
| 1 <b>2 3 3 6 7 9 9 9 9 9 9 9 9 9 9 9 9 9 9 9 9 9 9</b>                                                                                                    |                         |             |              |         |             |                       |  |
| Offline       Image: Bulk with the state of the state of |                         |             |              |         |             |                       |  |
| Controller MAJOR_MINOR<br>Controller Tags<br>Controller Fault Handler<br>Controller Fault Handler<br>Faulthandle<br>Program Tags<br>MainRoutine<br>Power-Up Handler<br>Controller Controller<br>MainProgram<br>Program Tags                                                                                                    | Nar<br>Des              | ne: [       | FAULTRECORD  |         |             |                       |  |
| fault_routine                                                                                                    | Mem                     | bers:       |              |         | Data 1      | Type Size: 44 byte(s) |  |
| Unscheduled Programs / Phases                                                                                                    |                         | Name        | Data Type    | Style   | Description |                       |  |
| Motion Groups                                                                                                    |                         | Time_low    | DINT         | Decimal |             |                       |  |
| Ungrouped Axes                                                                                                    |                         | Time_high   | DINT         | Decimal |             |                       |  |
|                                                                                                    |                         | TYPE        | INT          | Decimal |             |                       |  |
| 🖻 🕞 User-Defined                                                                                                    |                         | CODE        | INT          | Decimal |             |                       |  |
| FAULTRECORD                                                                                                    |                         | infor       | DINT[8]      | Decimal |             |                       |  |
| E Strings                                                                                                    | 10f <sup>2</sup><br>010 |             |              |         |             |                       |  |
| Add-On-Defined     Predefined     Module-Defined                                                                                                    | M                       | ove Up Move | <u>D</u> own |         |             | OK Cancel             |  |

#### Create a tag to store MAJORFAUTRECORD of the program

|                               | Scope: MAJOR_MINOR  Show Show All |           |          |             |         |  |
|-------------------------------|-----------------------------------|-----------|----------|-------------|---------|--|
| Controller Tags               | Name 🛆                            | Alias For | Base Tag | Data Type   | Style   |  |
|                               | -Major_fault_record               |           |          | FAULTRECORD |         |  |
| 🖉 Program Tags                | Hajor_fault_record.Time_low       |           |          | DINT        | Decimal |  |
| MainRoutine                   | ⊞ Major_fault_record.Time_high    |           |          | DINT        | Decimal |  |
| Power-Up Handler              | Hajor_fault_record.TYPE           |           |          | INT         | Decimal |  |
| 🖃 📹 Tasks                     |                                   |           |          | INT         | Decimal |  |
|                               |                                   |           |          | DINT[8]     | Decimal |  |
| Program Tags                  | 2                                 |           |          |             |         |  |
| 📑 main                        |                                   |           |          |             |         |  |
| 🔚 fault_routine               |                                   |           |          |             |         |  |
| Unscheduled Programs / Phases | ✓ ► Monitor Tags \ Edit Tags /    |           | •        |             |         |  |
| E. Motion Groups              |                                   |           |          |             |         |  |
## HANDLE FAULTs

Create a routine in Controller Fault Handler and write a program as following

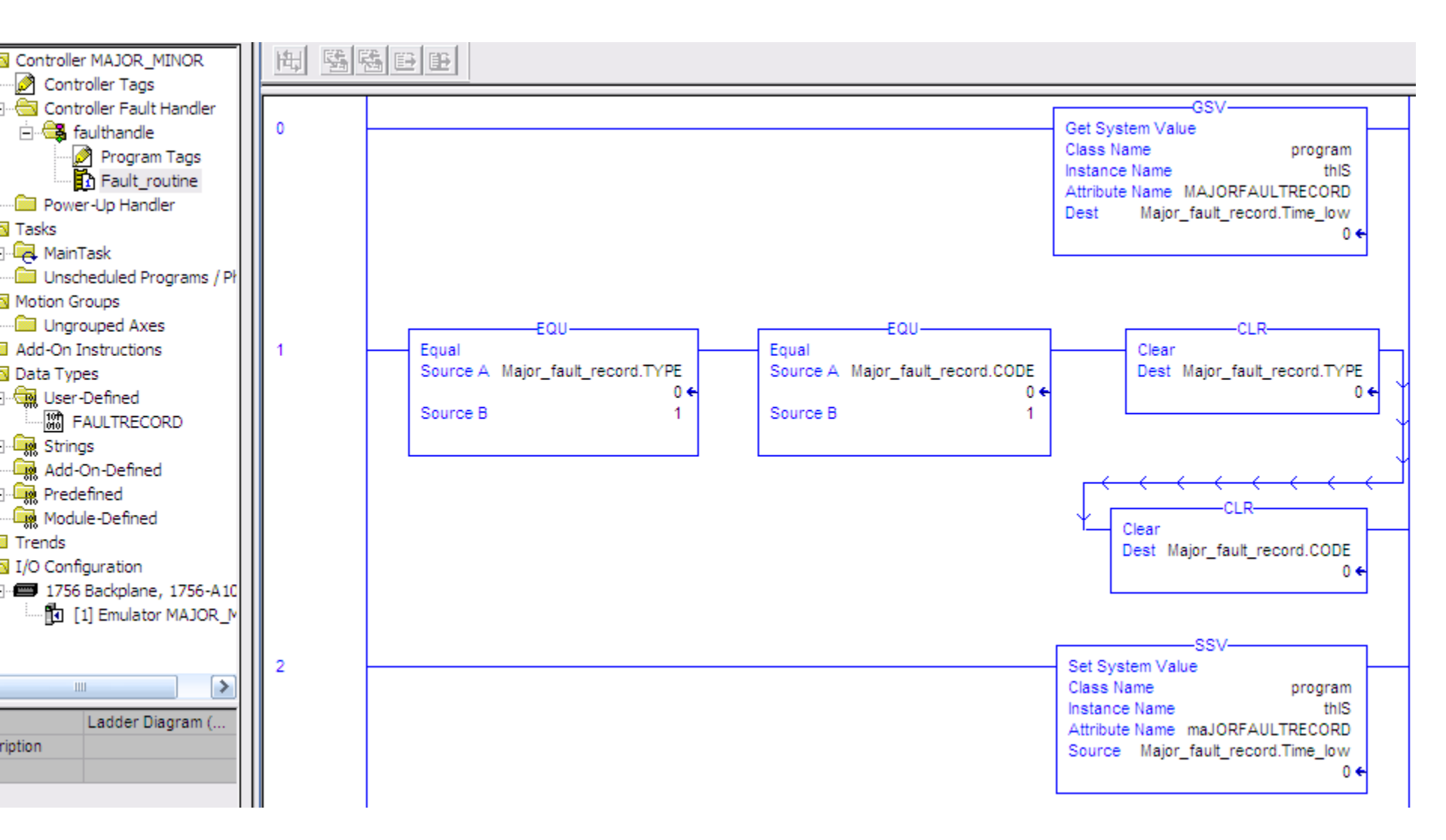

## HANDLE FAULTs

- EX2: Handle fault when download program to cpu in run mode.
- EX3: Handle fault when configure a wrong module